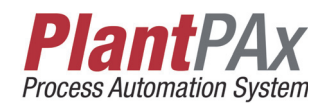

## **Rockwell Automation Library of Process Objects**

Version 3.1

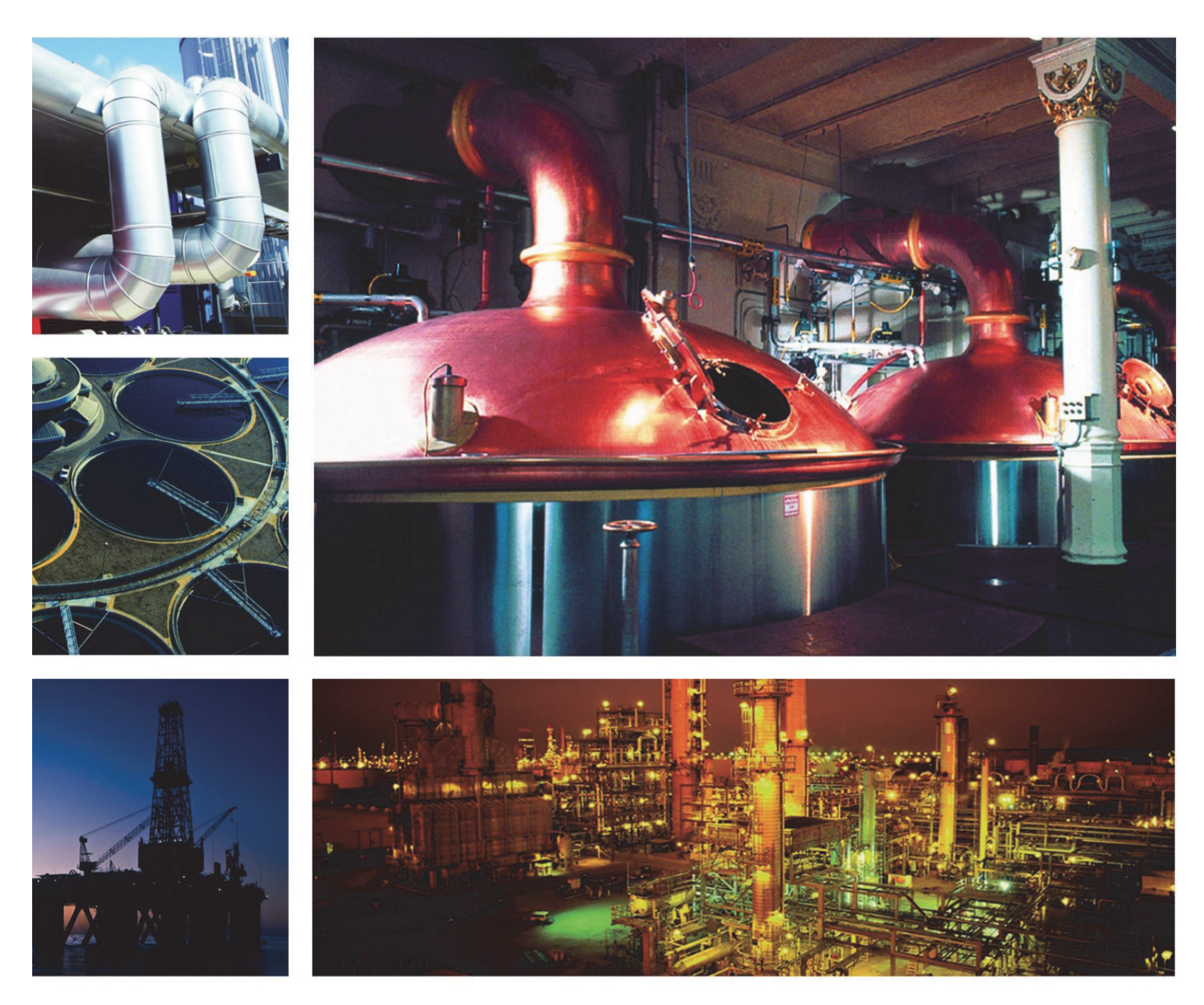

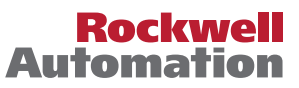

### **Important User Information**

Read this document and the documents listed in the additional resources section about installation, configuration, and operation of this equipment before you install, configure, operate, or maintain this product. Users are required to familiarize themselves with installation and wiring instructions in addition to requirements of all applicable codes, laws, and standards.

Activities including installation, adjustments, putting into service, use, assembly, disassembly, and maintenance are required to be carried out by suitably trained personnel in accordance with applicable code of practice.

If this equipment is used in a manner not specified by the manufacturer, the protection provided by the equipment may be impaired.

In no event will Rockwell Automation, Inc. be responsible or liable for indirect or consequential damages resulting from the use or application of this equipment.

The examples and diagrams in this manual are included solely for illustrative purposes. Because of the many variables and requirements associated with any particular installation, Rockwell Automation, Inc. cannot assume responsibility or liability for actual use based on the examples and diagrams.

No patent liability is assumed by Rockwell Automation, Inc. with respect to use of information, circuits, equipment, or software described in this manual.

Reproduction of the contents of this manual, in whole or in part, without written permission of Rockwell Automation, Inc., is prohibited.

Throughout this manual, when necessary, we use notes to make you aware of safety considerations.

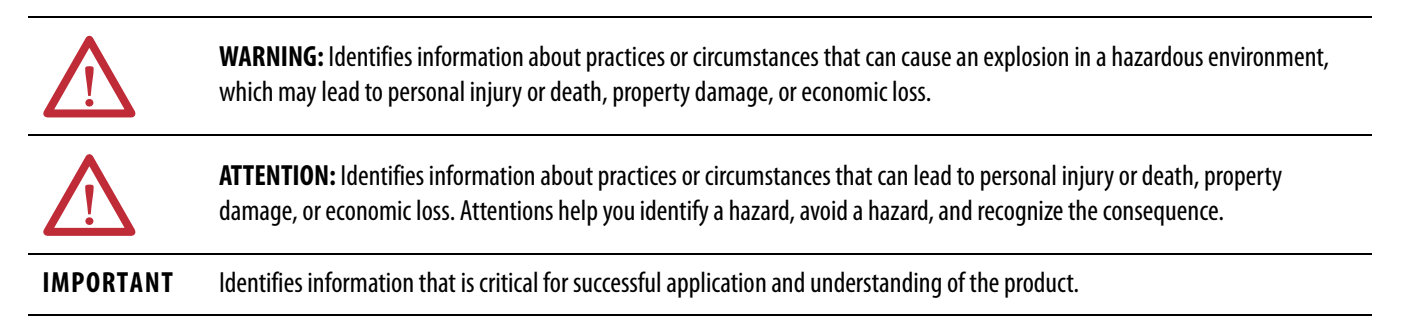

Labels may also be on or inside the equipment to provide specific precautions.

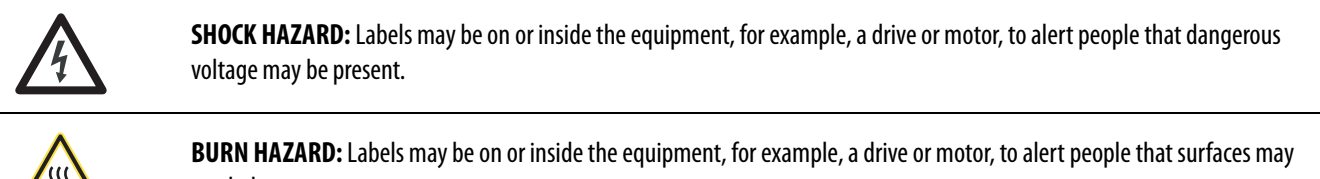

reach dangerous temperatures.

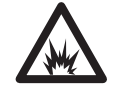

**ARC FLASH HAZARD:** Labels may be on or inside the equipment, for example, a motor control center, to alert people to potential Arc Flash. Arc Flash will cause severe injury or death. Wear proper Personal Protective Equipment (PPE). Follow ALL Regulatory requirements for safe work practices and for Personal Protective Equipment (PPE).

Allen-Bradley, ControlLogix, E1, E3, E300, FactoryTalk, Logix5000, PlantPAx, PowerFlex, Rockwell Automation, Rockwell Software, RSLinx, RSLogix, and SMC are trademarks of Rockwell Automation, Inc.

Trademarks not belonging to Rockwell Automation are property of their respective companies.

This manual is updated throughout for Version 3.1 of the Rockwell Automation Library of Process Objects. Changes for this revision are marked by change bars, as shown to the right of this paragraph.

### New and Updated Information

This table contains the changes made to this revision.

| Торіс                                                                                                    | Page               |
|----------------------------------------------------------------------------------------------------|--------------------|
| New categories for the Library object overviews                                                                                                    | 14                 |
| Motor Control overviews have new objects for PowerFlex® drive (P_PF52x),<br>Smart Motor Controllers (P_SMC50,P_SMCFlex), and Overload Relays<br>(P_E1Plus, P_E3Ovld, P_E3000vld) | 27, 28, 29, 30, 31 |
| New Steam Table object overviews (P_Steam_hs, P_Steam_ph, P_Steam_ps)                                                                                                    | 39                 |
| Graphics for Built-in Instructions (Autotune, CC, IMC, MMC, PIDE, RMPS, TOT) added to overviews                                                                                  | 46, 47, 48, 49     |
| Alarm types table updated for new categories and objects                                                                                                    | 88                 |
| Status and Control bits for Suppress and Disabled alarms are separate for version 3.1 for import behavior                                                                        | 92                 |
| Alarm severity range added for version 3.1                                                                                                    | 94                 |
| Adds FactoryTalk View ME values for positioning faceplates                                                                                                    | 108                |
| Expands on procedures for using the process library                                                                                                    | 113                |
| Logix tag severity values section added to Alarms Builder appendix                                                                                                    | 131                |
| Custom build procedures for FactoryTalk View® SE alarms repositioned for<br>Alarms Builder tool                                                                                  | 138                |
| New appendix section documents built-in instruction faceplates                                                                                                    | 183                |

### Notes:

| Preface                    | Additional Resources                                        |
|----------------------------|-------------------------------------------------------------|
|                            | Chapter 1                                                   |
| Overview                   | Library Benefits                                            |
|                            | Using Library Object Documentation                          |
|                            | I/O Processing 15                                           |
|                            | Regulatory Control                                          |
|                            | Procedural Control. 23                                      |
|                            | Motors                                                      |
|                            | Valves                                                      |
|                            | Steam Table                                                 |
|                            | Cross Functional                                            |
|                            | Diagnostic Objects                                          |
|                            | 64-Bit Math                                                 |
|                            | Time and Date Math                                          |
|                            | Graphics for Built-in Instructions 46                       |
|                            | Advanced Process Control Function Blocks (CC, IMC, MMC). 46 |
|                            | Advanced Process Control Instructions (PIDE, RMPS, TOT) 48  |
|                            | Standard Symbols and Indicators                             |
|                            | Standard Buttons                                            |
|                            | Quick Displays                                              |
|                            | Built-in Quick Displays                                     |
|                            | Chapter 2                                                   |
| How to Install the Library | Download the Library 65                                     |
| ·····,                     | Using HMI and Controller Templates                          |
|                            | Adding Controller Logic                                     |
|                            | Add an Add-On Instruction to a Routine                      |
|                            | Import Visualization Files                                  |
|                            | Import Images                                               |
|                            | Import Global Object Files                                  |

Import HMI Faceplates75Import the Macro76

| Common ConfigurationLibrary Programming ConsiderationsConsiderationsLadder Diagram ConsiderationsPrescanMode ConfigurationAlarm Considerations | 83<br>84<br>85<br>86<br>87<br>92<br>98<br>. 105 |
|----------------------------------------------------------------------------------------------------|-------------------------------------------------|
| Considerations       Ladder Diagram Considerations         Prescan       Prescan         Mode Configuration.       Alarm Considerations        | 84<br>85<br>86<br>87<br>92<br>98<br>. 105       |
| Prescan                                                                                                    | 85<br>86<br>87<br>92<br>98<br>. 105             |
| Mode Configuration                                                                                                    | 86<br>87<br>92<br>98<br>. 105                   |
| Alarm Considerations                                                                                                    | 87<br>92<br>98<br>. 105                         |
|                                                                                                    | 92<br>98<br>. 105                               |
| Alarm with FactoryTalk Alarm and Event Server                                                                                                  | 98                                              |
| Alarm with FactoryTalk View ME Software                                                                                                    | . 105                                           |
| Security Configuration                                                                                                    | 105                                             |
| Add Users to Security Codes                                                                                                    | . 105                                           |
| Global Object Configuration                                                                                                    | . 107                                           |
| /X and /Y Positioning                                                                                                    | . 107                                           |
| Quick Display                                                                                                    | . 109                                           |
| Saving Your Data in FactoryTalk View SE Software                                                                                               | . 109                                           |
| Maintain Library Releases                                                                                                    | . 110                                           |
| Customize the Library                                                                                                    | . 111                                           |
| Chapter 4                                                                                                    |                                                 |
| Use the Library Create a Library Instance                                                                                                    | . 113                                           |
| Device Configuration                                                                                                    | . 119                                           |
| 6                                                                                                    |                                                 |
| Appendix A                                                                                                    |                                                 |
| Online Configuration ToolBefore You Begin                                                                                                    | . 121                                           |
| Configure Parameter By Using a Spreadsheet                                                                                                    | . 122                                           |
| Appendix B                                                                                                    |                                                 |
| Alarms Builder Tool Before You Begin                                                                                                    | . 127                                           |
| Build AF Alarms                                                                                                    | 128                                             |
| 1. Select Controller                                                                                                    | . 129                                           |
| 2. Associate HMI                                                                                                    | . 133                                           |
| 3. Define HMI Alarm Server                                                                                                    | . 135                                           |
| 4. Prepare XML Import File                                                                                                    | . 136                                           |
| 5. Save XML Import File                                                                                                    | . 144                                           |
| Build ME Alarms.                                                                                                    | . 148                                           |
| 1. Select Controller                                                                                                    | . 149                                           |
| 2. Associate HMI                                                                                                    | . 149                                           |
| 3. Define HMI Alarm Server                                                                                                    | . 149                                           |
| 4. Prepare XML Import File                                                                                                    | . 149                                           |
| 5. Save XML Import File                                                                                                    | . 156                                           |
|                                                                                                    |                                                 |

|                                   | Appendix C                                                 |     |
|-----------------------------------|------------------------------------------------------------|-----|
| Color Change Utility              | Install Tool File                                          | 159 |
| 5                                 | Use the Utility with Library Objects                       | 160 |
|                                   | Modifying the Color Palette                                | 163 |
|                                   | Use the Utility with other FactoryTalk View Software Files | 164 |
|                                   | Appendix D                                                 |     |
| Additional Add-On Instructions    | Long Integer and Time Instructions                         | 165 |
|                                   | Time and Date Instructions                                 | 169 |
|                                   | Appendix E                                                 |     |
| HMI Security Codes Configuration  | FactoryTalk View Software Code Description                 | 181 |
|                                   | Appendix F                                                 |     |
| Faceplates for Built-in Logix5000 | Built-in Autotune                                          | 183 |
| Instructions                      | Operator Tab                                               | 183 |
|                                   | Alarms Tab                                                 | 185 |
|                                   | Faceplate Help                                             | 185 |
|                                   | Coordinated Control (CC)                                   | 186 |
|                                   | Visualization Files                                        | 186 |
|                                   | Display Elements                                           | 187 |
|                                   | Operator Tab                                               | 187 |
|                                   |                                                            | 189 |
|                                   |                                                            | 193 |
|                                   | Alarma Tab                                                 | 195 |
|                                   | Faceplate Help                                             | 190 |
|                                   | Coordinated Control (CC) Autotune                          | 197 |
|                                   | CC Autotune Alarms Tab                                     | 199 |
|                                   | CC Autotune Faceplate Help                                 | 200 |
|                                   | Internal Model Control (IMC)                               | 201 |
|                                   | Display Elements                                           | 202 |
|                                   | Operator Tab                                               | 202 |
|                                   | Maintenance Tab                                            | 204 |
|                                   | Engineering Tab                                            | 209 |
|                                   | Engineering Tab Page 2                                     | 211 |
|                                   | Trends Tab                                                 | 212 |
|                                   | Alarms Tab                                                 | 213 |
|                                   | Faceplate Help                                             | 214 |
|                                   | Internal Model Control (IMC) Autotune                      | 214 |
|                                   | IMC Autotune Faceplate Help                                | 217 |
|                                   | Modular Multivariable Control (MMC)                        | 218 |
|                                   | Visualization Files                                        | 218 |
|                                   | Display Elements                                           | 219 |
|                                   | Operator I ab                                              | 219 |
|                                   | Maintenance Tab                                            | 221 |

| Maintenance Tab Page 2                               | 223 |
|------------------------------------------------------|-----|
| Engineering Tab                                      | 224 |
| Engineering Tab Page 2                               | 226 |
| Trends Tab                                           | 227 |
| Alarms Tab                                           | 228 |
| Faceplate Help                                       | 228 |
| Modular Multivariable Control (MMC) Autotune         | 229 |
| MMC Autotune Alarms Tab                              | 231 |
| MMC Autotune Faceplate Help                          | 231 |
| Proportional + Integral + Derivative Enhanced (PIDE) | 232 |
| Visualization Files                                  | 232 |
| Display Elements                                     | 233 |
| Operator Tab                                         | 235 |
| Maintenance Tab                                      | 236 |
| Engineering Tab                                      | 241 |
| Trends Tab                                           | 244 |
| Trends Tab Page 2                                    | 245 |
| Alarms Tab                                           | 246 |
| Faceplate Help                                       | 247 |
| Ramp/Soak (RMPS)                                     | 248 |
| Visualization Files                                  | 248 |
| Display Elements                                     | 249 |
| Operator Tab                                         | 249 |
| Maintenance Tab                                      | 251 |
| Engineering Tab                                      | 252 |
| Trends Tab                                           | 253 |
| Faceplate Help                                       | 254 |
| Totalizer (TOT)                                      | 255 |
| Visualization Files                                  | 255 |
| Display Elements                                     | 256 |
| Maintenance Tab                                      | 259 |
| Engineering Tab                                      | 260 |
| Trends Tab                                           | 261 |
| Faceplate Help                                       | 262 |
|                                                      | 263 |

Index

The purpose of this manual is to facilitate the use of the Rockwell Automation Library of Process Objects and associated productivity tools. The library consists of predefined application code for Logix controllers and graphics for FactoryTalk View software.

The combination of programming logic and HMI visualization files lets you accelerate control project development by starting from a proven, tested, and documented set of code. The instructions provide common process objects for controlling and interacting with motors, valves, pumps, and numerous other devices.

See <u>page 14</u> for links to the individual reference manuals for objects that comprise the Rockwell Automation Library of Process Objects.

### **Additional Resources**

These documents contain additional information concerning related products from Rockwell Automation.

| Resource                                                                                                 | Description                                                                                                    |
|----------------------------------------------------------------------------------------------------|----------------------------------------------------------------------------------------------------|
| PlantPAx Process Automation System Selection Guide,<br>publication <u>PROCES-SG001</u>                   | Provides information to assist with equipment<br>procurement for your PlantPAx® system.                                                                                                    |
| PlantPAx Process Automation System Reference Manual, publication <u>PROCES-RM001</u>                     | Provides characterized recommendations for<br>implementing your PlantPAx system.                                                                                                    |
| PlantPAx System Application Templates Quick Start, publication PROCES-QS001                              | Explains procedures for configuring pre-built controller<br>and HMI templates for a basic framework of the<br>PlantPAx system.                                                                               |
| FactoryTalk View SE Edition User Manual, publication <u>VIEWSE-UM006</u>                                 | Provides details on how to use this software package for<br>developing and running human-machine interface<br>(HMI) applications that can involve multiple users and<br>servers, distributed over a network. |
| FactoryTalk View Machine Edition User Manual, publication <u>VIEWME-UM004</u>                            | Provides details on how to use this software package for creating an automation application.                                                                                                    |
| Rockwell Automation Library of Logix Diagnostic Objects, publication <u>PROCES-RM003</u>                 | Provides Add-On Instructions for monitoring and<br>diagnostic information of Logix controllers.                                                                                                    |
| Rockwell Automation Library of Steam Table Instructions, publication <u>PROCES-RM004</u>                 | These Add-On Instructions are an extension of the Library of Process Instructions to provide steam table calculations.                                                                                       |
| FactoryTalk Alarms and Events System Configuration Guide, publication FTAE-RM001                         | Provides details on how to install, configure, and use<br>FactoryTalk Alarms and Events services as part of a<br>FactoryTalk-enabled automation system.                                                      |
| Logix5000 <sup>™</sup> Controllers Add-On Instructions Programming Manual, publication <u>1756-PM010</u> | Provides information for designing, configuring, and programming Add-On Instructions.                                                                                                    |

You can view or download publications at

<u>http://www.rockwellautomation.com/literature/</u>. To order paper copies of technical documentation, contact your local Allen-Bradley distributor or Rockwell Automation sales representative.

### Notes:

### **Overview**

Welcome, and thank you for selecting the Rockwell Automation Library of Process Objects. The Library is a predefined collection of coded objects that offer proven strategies, functionality, and known performance for your process control system.

The library features a variety of instructions for motors, valves, drives, interlocks, permissives, and additional objects that can be used with the PlantPAx system. However, using the library objects is **not** equivalent to designing a PlantPAx system. To have a PlantPAx system, you must use the PlantPAx Selection Guide, publication <u>PROCES-SG001</u>, to properly size your system and use the PlantPAx Reference Manual, publication <u>PROCES-RM001</u>, to implement system guidelines.

Library elements include controller code (Add-On Instructions), display elements (global objects), and faceplates that provide controller-ready logic and visualization tools for the operator.

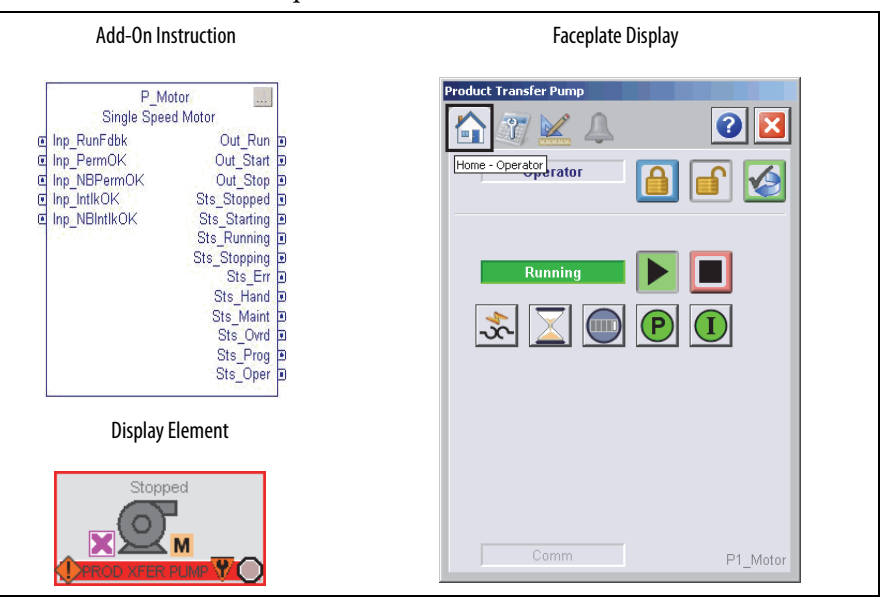

#### The table describes the topics in this chapter.

| Торіс                              | Page |
|------------------------------------|------|
| Library Benefits                   | 12   |
| Using Library Object Documentation | 13   |
| Standard Symbols and Indicators    | 50   |
| Standard Buttons                   | 55   |

### **Library Benefits**

Using the Library of Process Objects offers these benefits:

- Provides reusable engineering designs with modular programming code
- Simplifies process development with controller-ready logic
- Provides visualization of device and diagnostic information

**Reusable design** — The instruction set lets you control, monitor, and troubleshoot the process with little added engineering effort. Add-On Instructions provide modules of code, with predefined functionality, to monitor and control devices. Developing a system becomes configuring the ready-made objects rather than having to design functionality for each particular tool.

**Simplified development** — Each instance of an instruction can be configured without changing the source definition. Each instruction has been designed to satisfy a broad range of users. Once the visualization elements are added to your project, you can configure devices from the associated faceplates rather than having to open controller tags.

**Visualization of real-time data** — Global objects provide access to faceplates that let you see how the device is operating in real-time conditions. Alarms and diagnostic information alert operators to monitor specific conditions for well-informed business decisions.

When the predefined logic is coupled to display elements and faceplates in FactoryTalk View Studio software, objects are configured in a drag-and-drop environment as shown in <u>Figure 1</u>.

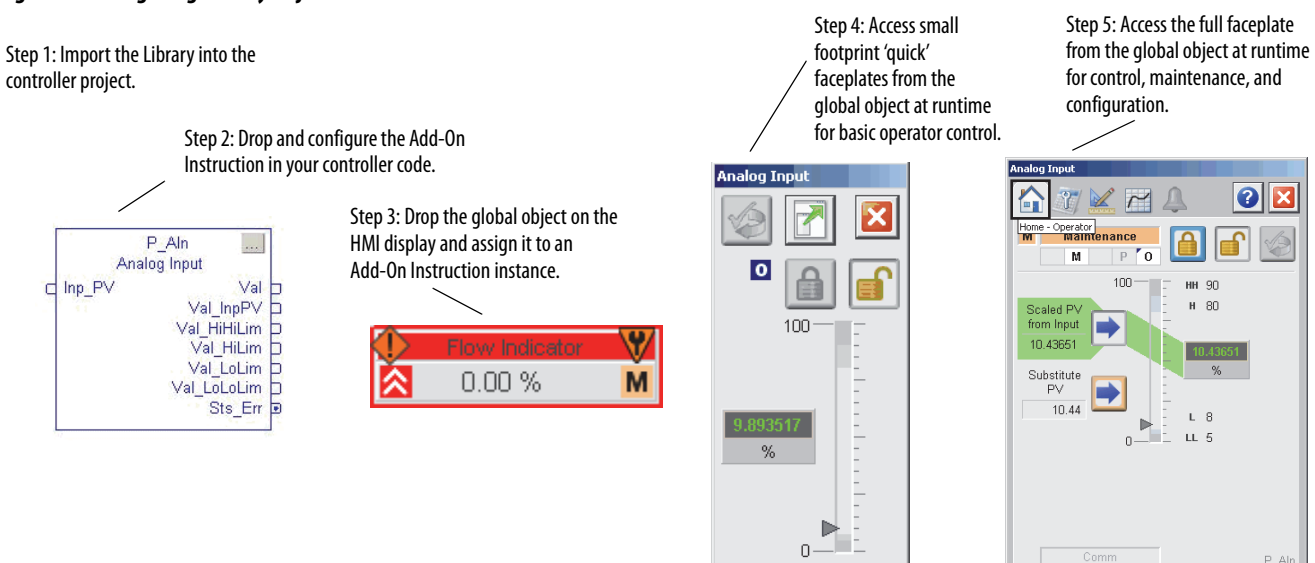

By using a library of consistent elements, you improve the operability, maintainability, and efficiency of your PlantPAx system. All objects have a common set of security access levels, modes of operation, symbols, and indicators.

See <u>Table 2 on page 14</u> for a complete listing of the library objects.

### Figure 1 - Configuring Library Objects

<u>Table 1</u> describes additional Rockwell Automation libraries that the PlantPAx system leverages for process-specific content.

Table 1 - Rockwell Automation Library Resources

| Resource                                                                                            | Description                                                                                                    |
|----------------------------------------------------------------------------------------------------|----------------------------------------------------------------------------------------------------|
| Rockwell Automation Library of Logic Diagnostic Objects, publication <u>PROCES-RM003</u>            | Provides Add-On Instructions that monitor controllers to provide diagnostic information.                                                      |
| Rockwell Automation Library of Steam Table Instructions, publication <u>PROCES-RM004</u>            | Provides Add-On Instructions for steam table calculations.                                                                                    |
| Rockwell Automation Sequencer Object, publication<br><u>PROCES-RM006</u>                            | Provides instructions for a controller-based step sequencing solution that reduces engineering time by automating common operator procedures. |
| Rockwell Automation Library of Process Objects: Operator<br>Prompt, publication <u>SYSLIB-RM046</u> | Provides instructions for using a generic mechanism to interact with the operator for any task.                                               |

### Using Library Object Documentation

# Each Library object has its own reference manual that defines the parameters and display elements that are specific to the object. The manuals are structured with the following sub-sections (bookmarks in the PDFs as shown in Figure 2):

- Guidelines Explains when to use this instruction and alternative Add-On instructions for situations that do not apply for this instruction.
- Functional Description Provides details on how the instruction operates to acquaint you with the instruction's capabilities.
- Required Files Includes the controller and visualization files that you must import into your project to use this instruction.
- Controller Code –Describes the input and output parameters and local configuration tags for controller configuration and maintenance.
- Operations Describes primary operations for Add-On Instructions, including modes, alarms, and simulation.
- Programming Example (selected manuals) Illustrates the use of the instruction for a better understanding of the instruction's logic.
- Display Elements Depicts the display elements to aid in choosing the ones that you need.
- Quick Display A small screen that lets operators perform simple interactions with the respective instruction. From the Quick Display, you can navigate to the faceplate for full access for operation, maintenance, and configuration.
- Faceplate Explains how to use and understand the faceplate.

A brief description of each Library object is provided in the following pages to help you select functionality for your system. The overviews include sample displays and links to the respective Add-On Instruction manual.

#### Figure 2 - Add-On Instruction Bookmarks

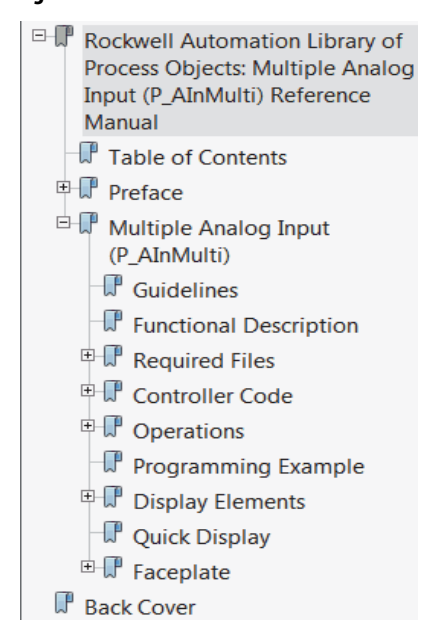

### Table 2 lists objects per category.

### Table 2 - Library Object Table of Contents

| Library Object                                                            | Page | Library Object                                                            | Page | Library Object                                                   | Page |
|---------------------------------------------------------------------------|------|---------------------------------------------------------------------------|------|------------------------------------------------------------------|------|
| I/O Processing                                                            |      | PowerFlex 523/525 VF Drives (P_PF52x)                                     | 27   | Steam Properties Given Pressure and Enthalpy (P_Steam_ph)        | 39   |
| Basic Analog Input (P_AIn)                                                | 15   | PowerFlex 753 Drive (P_PF753)                                             | 27   | Steam Properties Given Pressure and Entropy<br>(P_Steam_ps)      | 39   |
| Analog Input Channel (P_AIChan)                                           | 15   | PowerFlex 755 Drive (P_PF755)                                             | 28   | Cross Functional                                                 |      |
| Advanced Analog Input (P_AInAdv)                                          | 16   | SMC-50 Smart Motor Controller (P_SMC50)                                   | 28   | Condition Gate Delay (P_Gate)                                    | 40   |
| Dual Sensor Analog Input (P_AInDual)                                      | 16   | SMC Flex Smart Motor Controller<br>(P_SMCFlex)                            | 29   | Interlocks with First Out and Bypass<br>(P_Intlk)                | 40   |
| Multiple Analog Input (P_AInMulti)                                        | 17   | Variable-speed Drive (P_VSD)                                              | 29   | Permissives with Bypass (P_Perm)                                 | 41   |
| Discrete Input Object (P_DIn)                                             | 17   | E1 Plus Overload Relay (P_E1PlusE)                                        | 30   | Central Reset (P_Reset)                                          | 41   |
| Discrete Output (P_DOut)                                                  | 17   | E3/E3 Plus Overload Relay (P_E3Ovld)                                      | 30   | Common Alarm Block (P_Alarm)                                     | 41   |
| Analog Output (P_AOut)                                                    | 18   | E300 Overload Relay (P_E3000vrld)                                         | 31   | Common Mode Block (P_Mode)                                       | 42   |
| Pressure/Temperature Compensated Flow<br>(P_PTComp)                       | 18   | Run Time and Start Counter (P_RunTime)                                    | 31   | Operator Prompt (P_Prompt)                                       | 42   |
| Tank Strapping Table (P_StrapTbl)                                         | 19   | Restart Inhibit for Large Motor (P_ResInh)                                | 32   | Boolean Logic with Snapshot (P_Logic)                            | 42   |
| Regulatory Control                                                        | •    | Valves                                                                    |      | Diagnostic Objects                                               | •    |
| Proportional + Integral + Derivative<br>Enhanced (P_PIDE)                 | 21   | Analog/Pulsed Control Valve (P_ValveC)                                    | 34   | Logix Change Detector (L_ChangeDet)                              | 44   |
| Analog Fanout (P_Fanout)                                                  | 21   | Hand-operated Valve (P_ValveHO)                                           | 34   | Logix Controller CPU Utilization (L_CPU)                         | 44   |
| High or Low Selector (P_HiLoSel)                                          | 21   | Motor-operated Valve (P_ValveMO)                                          | 35   | Logix Redundant Controller Monitor<br>(L_Redun)                  | 44   |
| Procedural Control                                                        | •    | Mix-proof Valve (P_ValveMP)                                               | 35   | Logix Task Monitor (L_TaskMon)                                   | 45   |
| Sequencer Object (P_Seq)                                                  | 23   | Solenoid-operated Valve (P_ValveSO)                                       | 35   | Graphics for Built-in Instructions                               |      |
| Flowmeter Dosing (P_DoseFM)                                               | 23   | 2-state Valve Statistics (P_ValveStats)                                   | 36   | Built-in Autotuner                                               | 46   |
| Weigh Scale Dosing (P_DoseWS)                                             | 23   | n-Position Device (P_nPos)                                                | 36   | Coordinated Control (CC)                                         | 46   |
| Motor Control                                                             |      | Discrete 2-, 3-, or 4-state Device (P_D4SD) is used for valves and motors | 36   | Internal Model Control (IMC)                                     | 47   |
| Single-speed Motor (P_Motor)                                              | 25   | Steam Table                                                               |      | Modular Multivariable Control (MMC)                              | 47   |
| Two-speed Motor (P_Motor2Spd)                                             | 25   | Saturated Steam Pressure (P_Sat)                                          | 38   | Built-In Proportional + Integral + Derivative<br>Enhanced (PIDE) | 48   |
| Reversing Motor (P_MotorRev)                                              | 25   | Saturated Steam Temperature (P_TSat)                                      | 38   | Ramp Soak (RMPS)                                                 | 48   |
| Hand-operated Motor (P_MotorHO)                                           | 26   | General Steam Table (P_Steam)                                             | 38   | Totalizer (TOT)                                                  | 49   |
| Discrete 2-, 3-, or 4-state Device (P_D4SD) is used for motors and valves | 26   | Steam Properties Given Enthalpy and<br>Entropy (P_Steam_hs)               | 39   | Each object is explained in the following page:                  | s    |

### I/O Processing

The Process Objects in this group provide analog and discrete input/output signal processing. Pressure/temperature compensated flow calculation and cylindrical tank level interpolation are also provided.

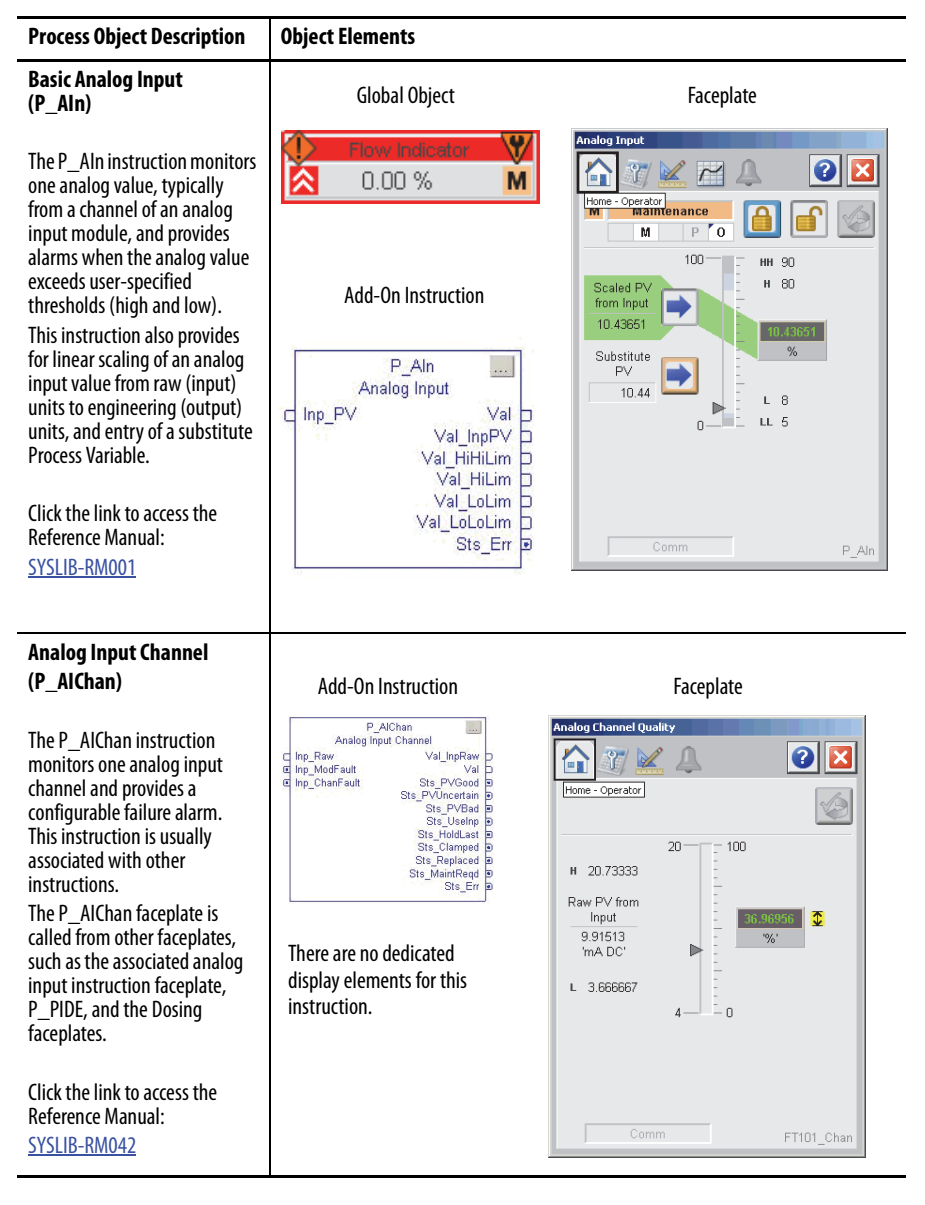

| Process Object Description                                                                                                    | Object Elements                                                                                                    |                                                                                                    |
|----------------------------------------------------------------------------------------------------|----------------------------------------------------------------------------------------------------|----------------------------------------------------------------------------------------------------|
| Advanced Analog Input<br>(P_AInAdv)                                                                                                    | Global Object                                                                                                    | Faceplate                                                                                                    |
| <ul> <li>The P_AlnAdv instruction monitors one analog value, typically from an analog input I/O module.</li> <li>This instruction has the following advanced features that are not included in the basic analog input:</li> <li>Square root scaling to provide positive or negative flow values</li> <li>Calculation of the PV rate of change and configurable high rate of change alarming</li> <li>Alarms for deviation from a reference value</li> </ul>              | Add-On Instruction<br>Add-On Instruction<br>Add-On Instruction<br>Advanced Analog Input<br>Inp_PV Val<br>Val_RoC<br>Val_Ref<br>Val_Ref<br>Val_Hillim<br>Val_LoLoLim<br>Val_LoLoLim<br>Val_HiDevLim<br>Val_HiDevLim<br>Val_HiDevLim<br>Val_HiDevLim<br>Val_HiDevLim<br>Val_HiDevLim<br>Val_HiDevLim | Refinery Pipeline Flow         M       Maintenance         M       P       P |
| Click the link to access the<br>Reference Manual:<br><u>SYSLIB-RM018</u>                                                                                                    |                                                                                                    |                                                                                                    |
| Dual Sensor Analog Input<br>(P_AInDual)                                                                                                    | Global Object                                                                                                    | Faceplate                                                                                                    |
| The P_AInDual instruction<br>monitors one analog process<br>variable (PV) by using two<br>analog input signals (dual<br>sensors, dual transmitters, dual<br>input channels).<br>This instruction has the<br>following advanced features<br>that are not included in the<br>basic analog input:<br>• Dual inputs<br>• Alarm if difference between<br>the two input PVs exceeds a<br>configured limit<br>Click the link to access the<br>Reference Manual:<br>SYSLIB-RM019 | Add-On Instruction<br>Add-On Instruction<br>P_AinDual<br>Ual Analog Input<br>Inp_PVA Val Val Val Val Val Val Val Val Val Val                                                                                                    | Dioreactor 1 pH (Dual Probe)         M         Maintenance         M         M         P         0         0         0         0         0         0         0         0         0         0         0         0         0         0         0         0         0         0         0         0         0         0         0         0         0         0         0         0         0         0         0         0         0         0         0         0         0         0         0         0         0         0         0         0         0         0         0         0         0 <t< th=""></t<>                                                                                                    |

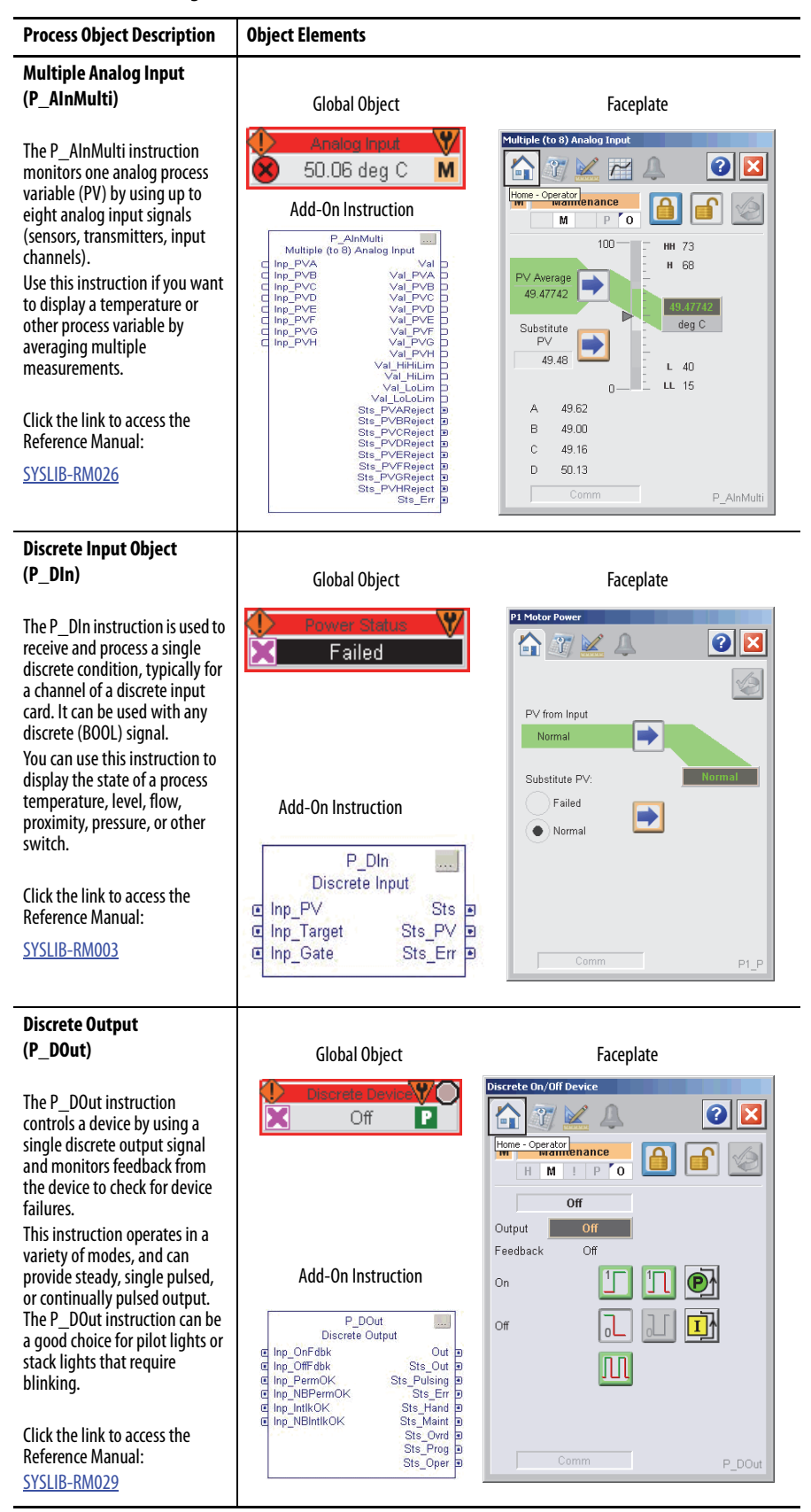

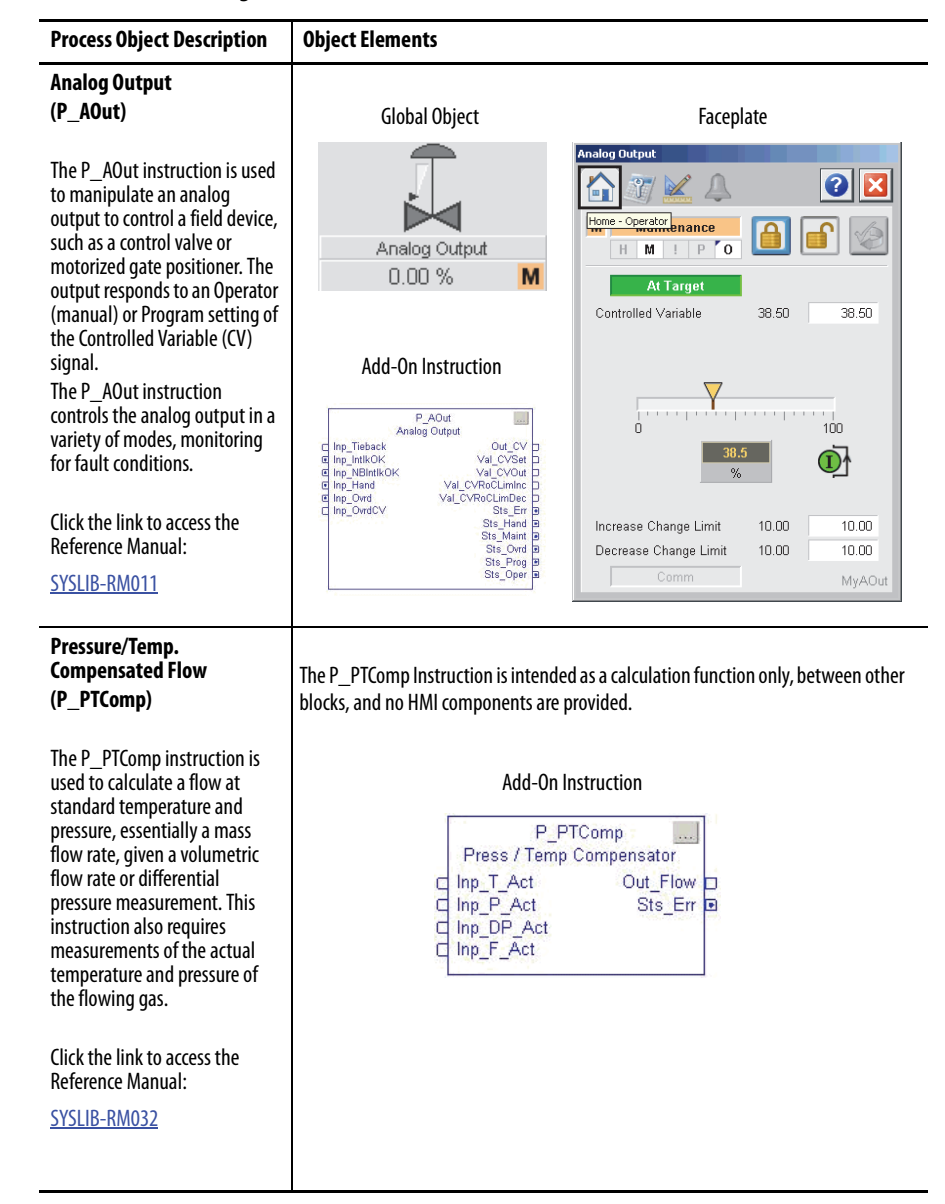

| Process Object Description                                                                                                    | Object Elements                                                                                                    |  |  |
|----------------------------------------------------------------------------------------------------|----------------------------------------------------------------------------------------------------|--|--|
| Tank Strapping Table<br>(P_StrapTbl)                                                                                                    | The P_StrapTbl Instruction is intended as a calculation function only, between other blocks, and no HMI components are provided. |  |  |
| The P_StrapTbl instruction<br>calculates the volume of<br>product in an upright<br>cylindrical tank, given the level<br>of the product and the tank<br>calibration table. This<br>instruction can optionally<br>compensate for free water at<br>the bottom of the tank (given a<br>product/water interface level)<br>or for thermal expansion of the<br>tank shell (given the coefficient<br>of linear expansion of the shell<br>material and product and<br>ambient temperatures). | Add-On Instruction                                                                                                    |  |  |
| Click the link to access the Reference Manual:                                                                                                    |                                                                                                    |  |  |
| SYSLIB-RM033                                                                                                    |                                                                                                    |  |  |

### Notes:

### **Regulatory Control**

The Process Objects in this group provide regulatory control of a final process element.

### Table 4 - Regulatory Control

| Process Object Description                                                                                                    | Object Elements                                                                                                    |                                                                                                    |
|----------------------------------------------------------------------------------------------------|----------------------------------------------------------------------------------------------------|----------------------------------------------------------------------------------------------------|
| Proportional + Integral +<br>Derivative Enhanced<br>(P_PIDE)                                                                                                    | Global Object                                                                                                    | Faceplate<br>Rebuiler Steam Flow Control                                                                                                    |
| The P_PIDE instruction<br>provides the functionality of<br>the PIDE built-in instruction for<br>PID loop control and additional<br>alarm status information,<br>including limits and severities.<br>Use this instruction when you<br>plan to use the PIDE for loop<br>control and provide<br>visualization to the operator.<br>Click the link to access the<br>Reference Manual:<br><u>SYSLIB-RM045</u>                                           | PV 0.19 %<br>0.00 %<br>Add-On Instruction<br>Proportional + Integral + Derivative<br>Imp_CV 0.01_CV p<br>Imp_VV 0.01_CV p<br>Imp_Inand Val_SP 0<br>Imp_INENCK Val_CVSE 0<br>Site_Acce 9<br>Site_Acce 9<br>Site_ | Image: Second second second |
| Analog Fanout<br>(P_Fanout)                                                                                                    | Global Obiect                                                                                                    | Faceplate                                                                                                    |
| The P_Fanout instruction fans<br>one 'primary' analog output<br>signal out to multiple<br>'secondary' users or devices.<br>Each secondary output has<br>configurable gain and offset.<br>The instruction applies<br>minimum and maximum<br>clamping limits to each output<br>(secondary) CV.<br>Click the link to access the<br>Reference Manual:<br><u>SYSLIB-RM030</u>                                                                          | Analog Fanout                                                                                                    | CV1: $200 - 1000$ CV4: $1000 - 000$ $000 - 1000$ $000 - 1000$ $000 - 1000$ $000 - 1000$ $000 - 1000$ $CV4:$ $1000 - 000$ $000 - 1000$ $000 - 1000$ $CV4:$ $1000 - 000$ $000 - 000$ $000 - 1000$ $000 - 000$ $000 - 000$ $000 - 000$ $000 - 1000$ $000 - 000$ $000 - 000$ $000 - 000$ $000 - 10000$ $000 - 000$ $000 - 000$ $000 - 000$ $000 - 000 - 0000$ $000 - 000$ $000 - 000$ $000 - 000$ $000 - 000 - 0000$ $000 - 000$ $000 - 000$ $000 - 000$ $000 - 000 - 0000$ $000 - 0000$ $000 - 0000$ $000 - 0000$ $000 - 000 - 0000$ $000 - 0000$ $000 - 0000$ $000 - 0000$ $000 - 0000 - 00000$ $000 - 00000$ $000 - 00000$ $000 - 00000$ $000 - 0000 - 00000$ $000 - 000000$ $000 - 00000000000000000000000000000000$                                                                                                    |
| High or Low Selector<br>(P_HiLoSel)                                                                                                    | Global Object                                                                                                    | Faceplate                                                                                                    |
| The P_HiLoSel instruction<br>selects the lowest of the (up to<br>6) incoming CVs or the highest<br>of the incoming CVs and<br>outputs the value.<br>The unselected CVs are flagged<br>to track the selected CV. The<br>tracking value can optionally<br>be offset by an amount equal to<br>the upstream PID/PIDE Gain<br>times Error to avoid problems<br>with ever-decreasing (if low-<br>select) or ever-increasing (if<br>high-select) output. | High/Low Select<br>0.00 %<br>Input CV 1<br>Add-On Instruction<br>P_HiLoSel<br>High or Low Select<br>Inp_CV1<br>Out_UseC<br>Inp_CV2<br>Out_UseC<br>Out_UseC<br>Out_UseC                                                                                                    | P_HildSel - High or Low Selector           Image: Select or High Select           Image: Select or High Select           CV1 Input CV1           CV2 Input CV1           CV3 Input CV1           CV3 Input CV3           CV4 Input CV4           CV5 Input CV5           CV6 Input CV5           CV6 Input CV6           VPrev           0           V2Prev           0           0,000                                                                                                    |
| Click the link to access the<br>Reference Manual:                                                                                                    | G Inp_CVInitReq                                                                                                    | Sis_Err B                                                                                                    |

### Notes:

### **Procedural Control**

The Process Objects in this group provide procedural control definition via a series of discrete sequential actions.

#### Table 5 - Procedural Control

| Process Object Description                                                                                                    | Object Elements                                                                                                    |                                                                                                    |
|----------------------------------------------------------------------------------------------------|----------------------------------------------------------------------------------------------------|----------------------------------------------------------------------------------------------------|
| Sequencer Object<br>(P Sea)                                                                                                    |                                                                                                    |                                                                                                    |
| · · v                                                                                                    | Global Object                                                                                                    | Faceplate                                                                                                    |
| The P_Seq instruction is a<br>controller-based step<br>sequencing solution that<br>reduces engineering time by                                                                                                    | Heater Ignition                                                                                                    | Anadrógetat                                                                                                    |
| automating common operator<br>procedures. The step-by-step<br>configuration makes it easy to<br>adjust procedures directly from<br>the HMI displays.                                                                                                    | Add-On Instruction                                                                                                    | Wet 0.000         1         2         3         4         5         6         7         8         9         10         11         1         2           O Pair Obset         Image: Construction of the state of the state o                                                                     |
| Click the link to access the<br>Reference Manual:                                                                                                    | PD_00         0.+         <\ldots_0)                                                                                                    | ● Gy Fwt Ack                                                                                                    |
| PROCES-RM006                                                                                                    |                                                                                                    |                                                                                                    |
| Flowmeter Dosing<br>(P_DoseFM)                                                                                                    | Global Object                                                                                                    | Faceplate                                                                                                    |
| The P_DoseFM instruction<br>controls an ingredient addition<br>that uses a flowmeter to<br>measure the amount of<br>ingredient added.<br>The flowmeter can be an<br>analog flowmeter (signal<br>proportional to flow), a pulse<br>generating flowmeter (pulse<br>count proportional to quantity<br>delivered), or a digital<br>flowmeter providing flow rate<br>or quantity (totalized flow)<br>information.<br>Click the link to access the<br>Reference Manual:<br>SYSLIB-RM020 | Foxwarder Dosing         Foxwarder Dosing         I44.986 Gallons         0.05 GPM         Add-On Instruction         Imp.Reader Monthly with Flowmerer         Imp.Reader Monthly with Reader Monthly with Reader Monthly                                                                                                    | Dosing with Flowmeter                                                                                                    |
| Weigh Scale Dosing<br>(P. DoseWS)                                                                                                    | Clabal Object                                                                                                    | Facalata                                                                                                    |
| The P_DoseWS instruction<br>controls an ingredient addition<br>that uses a weigh scale to<br>measure the amount of<br>ingredient added.<br>The weigh scale can be on the<br>receiving vessel (gain in<br>weight) or on the sourcing<br>vessel (loss in weight). The<br>weigh scale can be connected<br>via an analog input, device<br>network, or other connection.<br>Click the link to access the<br>Reference Manual:<br>SYSLIB-RM021                                          | Stopped<br>Stopped<br>Sto | recurrent         Dosing with Weigh Scale         Image: Colspan="2">Image: Colspan="2">Image: Colspan="2">Image: Colspan="2">Image: Colspan="2">Image: Colspan="2" Image: Colspan="2" Image: C |

### Notes:

### Motors

The Process Objects in this group provide control and monitoring of drives, smart motor controllers, and overload relays.

| Process Object Description                                                                                                    | Object Elements                                                                                                    |                                                                                                    |  |
|----------------------------------------------------------------------------------------------------|----------------------------------------------------------------------------------------------------|----------------------------------------------------------------------------------------------------|--|
| Single-speed Motor<br>(P_Motor)                                                                                                    | Global Object                                                                                                    | Faceplate                                                                                                    |  |
| The P_Motor instruction<br>controls a non-reversing,<br>single-speed motor in a variety<br>of modes and monitors for fault<br>conditions.                                                                                                    |                                                                                                    | Product Transfer Pump                                                                                                    |  |
| starter (FVNR), a soft starter, or<br>other motor protective<br>equipment.<br>The instruction also provides<br>run feedback and a display of<br>actual motor status.                                                                                                    | Add-On Instruction                                                                                                    | Running                                                                                                    |  |
| Click the link to access the Reference Manual:                                                                                                    | Sts_Err D<br>Sts_Hand D<br>Sts_Maint D<br>Sts_Own D<br>Sts_Prog D                                                                                                    |                                                                                                    |  |
| SYSLIB-RM006                                                                                                    | Sts_Oper                                                                                                    | P1_Motor                                                                                                    |  |
| Two-speed Motor<br>(P_Motor2Spd)                                                                                                    | Global Object                                                                                                    | Faceplate                                                                                                    |  |
| The P_Motor2Spd instruction<br>controls a non-reversing,<br>two-speed motor (fast/slow/<br>stopped) in a variety of modes<br>and monitors for fault<br>conditions.<br>The motor can optionally have<br>run feedback that, if available,<br>is used to confirm that the<br>motor is running at the<br>commanded speed, and alarm<br>if not.<br>Click the link to access the<br>Reference Manual:<br>SYSLIB-RM012            | P. Moto/2Spd           Two Speed Motor           Imp_SlowRunEdbk           Out_Part/SlowPerrolk           Stopped                                                                                                    | Running Slow     Image: Comm     Comm     Mytholor2Spd                                                                                                    |  |
| Reversing Motor<br>(P_MotorRev)                                                                                                    | Global Object                                                                                                    | Faceplate                                                                                                    |  |
| The P_MotorRev instruction<br>controls a reversing motor<br>(FVR, forward/reverse/stopped<br>motor) in a variety of modes<br>and monitors for fault<br>conditions.<br>This instruction can optionally<br>have run feedback that, if<br>available, is used to confirm<br>that the motor is running in the<br>commanded direction, and<br>alarm if not.<br>Click the link to access the<br>Reference Manual:<br>SYSLIB-RM013 | Stopped           Presh Leat           Add-On Instruction           Add-On Instruction           Classifier           P_MotorRev<br>Reversing Motor           Cut_RunRev<br>Inp_RevRamFabk         Out_RunRev<br>Out_RunRev<br>Inp_RevPermOK           Sts_StaringRev         Sts_StaringRev           Inp_RevPermOK         Sts_StaringRev           Inp_RevPermOK         Sts_StaringRev           Inp_RevPermOK         Sts_RamingWei           Inp_RevPermOK         Sts_RamingWei           Inp_RevEntINCX         Sts_RamingWei           Inp_Reset         Sts_Staring Sts_Hand           Sts_Maint         Sts_Staring           Sts_Staring         Sts_Staring           Inp_Reset         Sts_Staring           Sts_Staring         Sts_Staring           Sts_Staring         Sts_Staring           Sts_Maint         Sts_Staring           Sts_Staring         Sts_Staring           Sts_Staring         Sts_Staring           Sts_Staring         Sts_Staring           Sts_Maint         Sts_Staring           Sts_Oper         Sts_Staring | Fresh Leaf Transfer Conveyor         Image: Conveyor         Image: Conveyor         Im |  |

| Process Object Description                                                                                                    | Object Elements                                                                                                    |                                                                                                    |
|----------------------------------------------------------------------------------------------------|----------------------------------------------------------------------------------------------------|----------------------------------------------------------------------------------------------------|
| Hand-Operated Motor<br>(P_MotorHO)<br>The P_MotorHO instruction<br>monitors a locally controlled<br>(hand-operated) motor.<br>The P_MotorHO instruction<br>supports single-speed motors,<br>two-speed motors, and<br>reversing motors. The<br>instruction also supports an<br>optional trip function and<br>output, used to stop the motor. | Global Object                                                                                                    | Faceplate                                                                                                    |
| Click the link to access the<br>Reference Manual:<br><u>SYSLIB-RM022</u>                                                                                                    | P_MotoHO<br>Hand Operated Motor<br>Ing_RounFastFrvetFabk Out_Trip<br>Ing_RounFastFrvetFabk Sts_RunningFastFrvet B<br>Id Ing_IntlicOK Sts_RoungSlowRev<br>Ing_RounKlocK Sts_Stoped<br>Ing_Reset Sts_Tingping<br>Ing_Reset Sts_Tingping B                                                                                                    | C Simulated                                                                                                    |
| Discrete 2-, 3-, or 4-state<br>Device<br>(P_D4SD)                                                                                                    | Global Object                                                                                                    | Faceplate                                                                                                    |
| The P_D4SD instruction<br>controls and monitors feedback<br>from a discrete 2-state, 3-state,                                                                                                    | Starting / Stopping                                                                                                    | Discrete 2-, 3- or 4-State Device                                                                                                    |
| multiple-speed motor or a                                                                                                    | Add-On Instruction                                                                                                    | East                                                                                                    |
| The instruction controls up to<br>four discrete outputs, with<br>configurable states of each<br>output in the various device<br>states, and monitors up to four<br>discrete feedback inputs.                                                                                                    | P_D4SD         Imp           2-, 3- or 4-State Device         Out_A g           g Inp_FdbkB         Out_B g           g Inp_FdbkB         Out_C g           g Inp_FdbkC         Out_C g           g Inp_FdbkD         Out_C g           g Inp_FdbkD         Out_C g           g Inp_FdbkD         Out_C g           g Inp_PermOKD         Sts_S10           g Inp_PermOKS         Sts_S12           g Inp_PermOKS         Sts_S12           g Inp_PermOKS         Sts_Moring           g Inp_PermOKS         Sts_Maint           g Inp_PermOKS         Sts_Maint           g Inp_NBPermOKS         Sts_Prod           g Inp_NBPermOKS         Sts_Prod           g Inp_NBPermOKS         Sts_Prod           g Inp_NBPermOKS         Sts_Prod           g Inp_NBPermOKS         Sts_Prod           g Inp_NBPermOKS         Sts_Prod           g Inp_NBINHKOK         Sts_Prod | Image: North       Image: Description         Image: Description       Image: Description         Image: Description </th |

| Process Object Description                                                                                                    | Object Elements                                                                                                    |                                                                                                    |
|----------------------------------------------------------------------------------------------------|----------------------------------------------------------------------------------------------------|----------------------------------------------------------------------------------------------------|
| PowerFlex 523/525 Drives<br>(P_PF52x)                                                                                                    |                                                                                                    |                                                                                                    |
|                                                                                                    | Global Object                                                                                                    | Faceplate                                                                                                    |
| Ine P_P2XINSTRUCTION IS<br>used to control and monitor a<br>PowerFlex 523 or PowerFlex<br>525 variable-frequency drive.<br>The instruction collects and<br>displays diagnostic information<br>from the drive by using<br>configured data links on the<br>EtherNet/IP interface.                                                                                                    | Motor Speed Control<br>D.00 Hz M<br>Add-On Instruction                                                                                                    | P_PF52x - PF523 / PF525 Variable Frequency Drive                                                                                                    |
| <ul> <li>The instruction also provides<br/>the following capabilities:</li> <li>Starting, stopping, jogging<br/>of drive, and setting speed<br/>reference and direction.</li> <li>Monitoring of run feedback,<br/>display of actual drive<br/>status, including<br/>acceleration, deceleration,<br/>direction, and speed.</li> <li>This instruction is provided as a<br/>rung import for installation.</li> </ul> | PJ-P52k PowerFiex 253 / 525 Inp PowerFiex 253 / 525 Inp PowerFiex 253 / 525 Inp Red FaulCodeList PowerFiex 253 / 525 Inp Red PaulCodeList Inp Red PermOK Val_SpeedFabk Inp Red PermOK Sts_Stopped Inp Red Sts_Stopped Inp Red Sts_Stopped Inp Red Sts_Stopped Inp Red Sts_Stopped Sts_ActualDir B Sts_ActualDir B Sts_Field Sts_Field | Feedback (Hz)       0.00       0.00         Feedback (Hz)       0.00       0.00         Output Current (Amps)       0.00       0.00         Output Power (kVV)       0.00       Image: Constraint of the second second secon |
| Click the link to access the<br>Reference Manual:                                                                                                    |                                                                                                    |                                                                                                    |
| SYSLIB-RM048                                                                                                    |                                                                                                    |                                                                                                    |
| PowerFlex 753 Drive<br>(P_PF753)                                                                                                    | Global Object                                                                                                    | Faceplate                                                                                                    |
| The P_PF753 instruction<br>operates one variable-speed<br>motor by using a drive (AC<br>variable frequency) in a variety<br>of modes, monitoring for                                                                                                    | Motor Speed Cont                                                                                                    | Powerflex 753 Variable Freq Drive                                                                                                    |
| fault conditions.<br>This instruction is designed to<br>work with the PowerFlex 753<br>drive and a 20-COMM-E<br>Ethernet communication<br>module. The instruction<br>displays drive information,<br>including faults, alarms, and<br>general status.<br>This instruction is provided as a<br>rung import for installation.                                                                                        | Add-On Instruction                                                                                                    | Stopped       Image: Comm         Stopped       Image: Comm         Stopped       Image: Comm         Stopped       Image: Comm                                                                                                    |
| Reference Manual:                                                                                                    | ۹ <i>سر</i>                                                                                                    |                                                                                                    |

| Process Object Description                                                                                                    | Object Elements                                                                                                    |                                                                                                    |
|----------------------------------------------------------------------------------------------------|----------------------------------------------------------------------------------------------------|----------------------------------------------------------------------------------------------------|
| PowerFlex 755 Drive<br>(P_PF755)                                                                                                    | Global Object                                                                                                    | Faceplate                                                                                                    |
| The P_PF755 instruction<br>operates one variable-speed<br>motor by using a drive (AC<br>variable frequency or DC) in a<br>variety of modes, monitoring<br>for fault conditions.<br>This instruction is designed to<br>work with a PowerFlex 755<br>variable frequency AC drive<br>that is communicating with the<br>controller over an EtherNet/IP<br>network. The instruction also<br>works with a PowerFlex 753<br>drive with an enhanced<br>Ethernet card.<br>This instruction is provided as a<br>rung import for installation.<br>Click the link to access the<br>Reference Manual: | Content of the second state of the second state of the second stat                                                                                                    | Stopped       Image: Construction of the second second secon |
| SYSLIB-RM040                                                                                                    |                                                                                                    |                                                                                                    |
| SMC-50 Smart Motor<br>Controller<br>(P_SMC50)<br>The P_SMC50 instruction<br>controls and monitors a motor                                                                                                    | Global Object                                                                                                    | Faceplate                                                                                                    |
| Via an SMC-50 Smart Motor<br>Controller (soft starter).<br>The instruction communicates<br>with the motor controller to<br>start, stop, and jog the motor.<br>The instruction also monitors<br>the status of the motor, detects<br>motor failure to start or stop,                                                                                                    | Add-On Instruction  P_SMC50 SMC-50 Smart Motor Controller  Inp Out Out Out Out Out Out Out Out Out Out                                                                                                    | M Maintenance                                                                                                    |
| and displays motor runtime<br>information.<br>The runtime data includes<br>power, power factor, motor<br>thermal usage, time to trip,<br>time until reset, and motor<br>controller fault codes.<br>This instruction is provided as a<br>rung import for installation.                                                                                                    | d ing Parmotik<br>d ing NParmotik<br>d ing NParmotik<br>d ing NParmotik<br>d ing NParmotik<br>d ing NParmotik<br>d ing NParmotik<br>d ing Network<br>d ing Network<br>d ing Ne | Motor Ready       Motor Thermal Usage     0.00 %       Output Current     0.00 Amps       Time before Overload Trip     0:00       Time before Trip Reset     0:00       Simulated                                                                                                    |
| Click the link to access the<br>Reference Manual:<br>SYSLIB-RM052                                                                                                    |                                                                                                    |                                                                                                    |

Rockwell Automation Publication PROCES-RM002C-EN-P - November 2014

| Process Object Description                                                                                                    | Object Elements                                                                                                    |                                                                                                    |
|----------------------------------------------------------------------------------------------------|----------------------------------------------------------------------------------------------------|----------------------------------------------------------------------------------------------------|
| SMC Flex Smart Motor<br>Controller<br>(P_SMCFlex)                                                                                                    | Global Object                                                                                                    | Faceplate                                                                                                    |
| The P_SMCFlex instruction<br>controls a motor by using a<br>SMCFlex series Smart Motor<br>Controller (soft starter).<br>The instruction communicates<br>with the motor controller to                                                                                                    | Stopped<br>M<br>Motor Control                                                                                                    | P_SMCFlex = SMC-Flex Smart Motor Controller                                                                                                    |
| start and stop the motor. The<br>instruction also monitors the<br>status of the motor, detects<br>motor failure to start or stop,<br>and displays motor runtime<br>information. The suprime data                                                                                                    | P_SMCFlex<br>SMC-Flex Smart Motor Controller<br>Inp 2<br>Out 2<br>Ref Fault-CodeList 2<br>Inp_BermOK Val_MotorThermUsage D<br>G Inp_MBPermOK Val_MotorThermUsage D<br>G Inp_MBPermOK Sts_Stopped D                                                                                                    | Stopped                                                                                                    |
| information. The runtime data<br>includes phase currents, motor<br>power and power factor, motor<br>thermal usage (% MTU), and<br>motor controller fault codes.<br>This instruction is provided as a                                                                                                    | d Ing NBIntKOK Sts Staring D<br>G Ing Jand Sts Rurang D<br>G Ing Over d<br>Ing Devel Sts Rurang D<br>G Ing OverCrd Sts Amm D<br>G Ing OverCrd Sts Amm D<br>Sts Find D<br>Sts Hand D<br>Sts Cort D<br>Sts Cort D<br>Sts Cort D<br>Sts Cort D<br>Sts Cort D<br>Sts Cort D<br>Sts Cort D                                                                                                    | Motor Thermal Usage 0.00 %                                                                                                    |
| rung import for installation.<br>Click the link to access the<br>Reference Manual:                                                                                                    |                                                                                                    |                                                                                                    |
| <u>SYSLIB-RM053</u>                                                                                                    |                                                                                                    |                                                                                                    |
| Variable-sneed Drive                                                                                                    |                                                                                                    |                                                                                                    |
| (P_VSD)                                                                                                    | Global Object                                                                                                    | Faceplate                                                                                                    |
| (P_VSD)<br>The P_VSD instruction operates<br>one variable speed motor by<br>using a drive (AC variable<br>frequency or DC).                                                                                                    | Global Object                                                                                                    | Faceplate                                                                                                    |
| (P_VSD)<br>The P_VSD instruction operates<br>one variable speed motor by<br>using a drive (AC variable<br>frequency or DC).<br>This instruction is designed to<br>work with all currently<br>available and many legacy<br>Allen-Bradley <sup>®</sup> drives,<br>including:                                                                                                    | Global Object                                                                                                    | Faceplate                                                                                                    |
| <ul> <li>(P_VSD)</li> <li>The P_VSD instruction operates<br/>one variable speed motor by<br/>using a drive (AC variable<br/>frequency or DC).</li> <li>This instruction is designed to<br/>work with all currently<br/>available and many legacy<br/>Allen-Bradley<sup>®</sup> drives,<br/>including: <ul> <li>Bulletin 1336</li> <li>Bulletin 1336</li> <li>Bulletin 1395</li> <li>PowerFlex 4/40/70/<br/>700/7000</li> <li>PowerFlex DC Drives</li> </ul> </li> </ul>                                                               | Clobal Object         Image: Clobal Object         Image: Clobal Object <t< td=""><td>Faceplate</td></t<> | Faceplate                                                                                                    |
| <ul> <li>(P_VSD)</li> <li>The P_VSD instruction operates one variable speed motor by using a drive (AC variable frequency or DC).</li> <li>This instruction is designed to work with all currently available and many legacy Allen-Bradley® drives, including: <ul> <li>Bulletin 1336</li> <li>Bulletin 1335</li> <li>PowerFlex 4/40/70/700/700/00</li> <li>PowerFlex DC Drives</li> </ul> </li> <li>This instruction is provided as a rung import for installation.</li> </ul>                                                       |                                                                                                    | Feedback (Hz)<br>Feedback (Hz)<br>Torque Current (Amps)<br>Jog Speed (Hz)<br>Torque Current (Amps)<br>Jog Speed (Hz)<br>Each Control<br>Control<br>Control                                                               |
| <ul> <li>(P_VSD)</li> <li>The P_VSD instruction operates one variable speed motor by using a drive (AC variable frequency or DC).</li> <li>This instruction is designed to work with all currently available and many legacy Allen-Bradley® drives, including: <ul> <li>Bulletin 1336</li> <li>Bulletin 1395</li> <li>PowerFlex 4/40/70/700/7000</li> <li>PowerFlex DC Drives</li> </ul> </li> <li>This instruction is provided as a rung import for installation.</li> <li>Click the link to access the Reference Manual:</li> </ul> | <section-header></section-header>                                                                                                    | Feedback (Hz)<br>Feedback (Hz)<br>Corrue Current (Amps)<br>Jog Speed (Hz)<br>Corrum<br>Corrum<br>C |

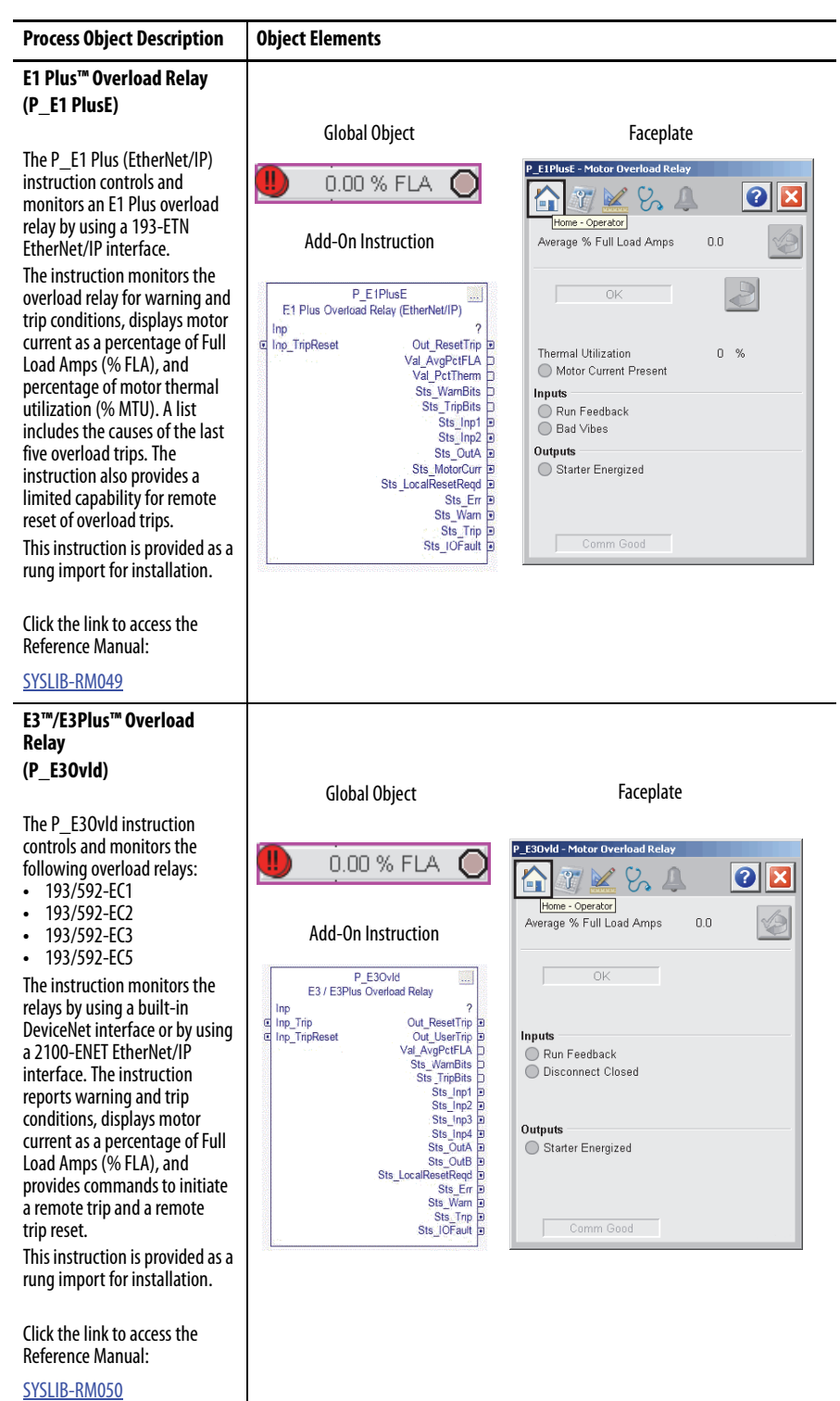

| Process Object Description                                                                                                    | Object Elements                                                                                                    |                                                                                                    |
|----------------------------------------------------------------------------------------------------|----------------------------------------------------------------------------------------------------|----------------------------------------------------------------------------------------------------|
| E300™ Overload Relay<br>(P_E3000vld)                                                                                                    |                                                                                                    |                                                                                                    |
| The P_E3000vld instruction<br>controls and monitors a<br>193-ECM-ETR overload relay by<br>using its built-in EtherNet/IP<br>interface.<br>The instruction reports warning<br>and trip conditions, displays<br>motor average current and<br>phase currents, and provides<br>commands to initiate a remote<br>trip and a remote trip reset.<br>The instruction also supports<br>add-on options for the<br>overload relay, including its<br>operator interface, sensors for<br>voltages and ground fault<br>current. and optional discrete | Global Object                                                                                                    | Faceplate         P. E300Vid - Motor Overload Relay         Image: Solution of the solution of the solution |
| I/O and analog I/O modules.<br>This instruction is provided as a<br>rung import for installation.<br>Click the link to access the<br>Reference Manual:                                                                                                    | Stt Motorvite<br>Sta Jen900<br>Sta Jen900<br>Sta Jen900<br>Sta Jen900<br>Sta Jen900<br>Sta Jen900<br>Sta Jen900<br>Sta Jin B<br>Sta JoFaul B | Motor Voltage Present     Comm Good                                                                                                    |
| <u>SYSLIB-RM051</u>                                                                                                    |                                                                                                    |                                                                                                    |
| Run Time and Start Counter<br>(P_RunTime)                                                                                                    | Global Object                                                                                                    | Faceplate                                                                                                    |
| The P_RunTime instruction is<br>used to accumulate the total<br>run time and count of starts for<br>a motor or other equipment. It<br>is a software implementation<br>of the mechanical hour meter<br>that is often mounted in the<br>door of a Motor Control Center<br>(MCC) bucket to show total<br>motor run time. The run time<br>and number of starts are<br>variables used for maintenance<br>activities.                                                                                                    | Add-On Instruction                                                                                                    | Accumulated Run Time (Hours)                                                                                                    |
| Click the link to access the<br>Reference Manual:<br><u>SYSLIB-RM010</u>                                                                                                    | Run Time and Starts<br>Inp_Starting Val_Starts<br>Inp_Running Val_CurRunHrs<br>Val_MaxRunHrs<br>Val_TotRunHrs<br>Val_TotRunHrs               | P1_Motor_RunTime                                                                                                    |

| Process Object Description                                                                                                    | Object Elements |           |
|----------------------------------------------------------------------------------------------------|-----------------|-----------|
| Restart Inhibit for Large Motor         Motor         (P_ResInh)         The P_ResInh instruction is used to prevent damage to a large motor through repeated starts. The instruction provides a rule-based state model for restarts and is not intended to model or monitor the motor heating.         Click the link to access the Reference Manual:         SYSLIB-RM009 | Global Object   | Faceplate |

Notes:

### Valves

The Process Objects in this group provide an interface to a wide range of process valve types as well as valve statistical calculations.

#### Table 7 - Valves

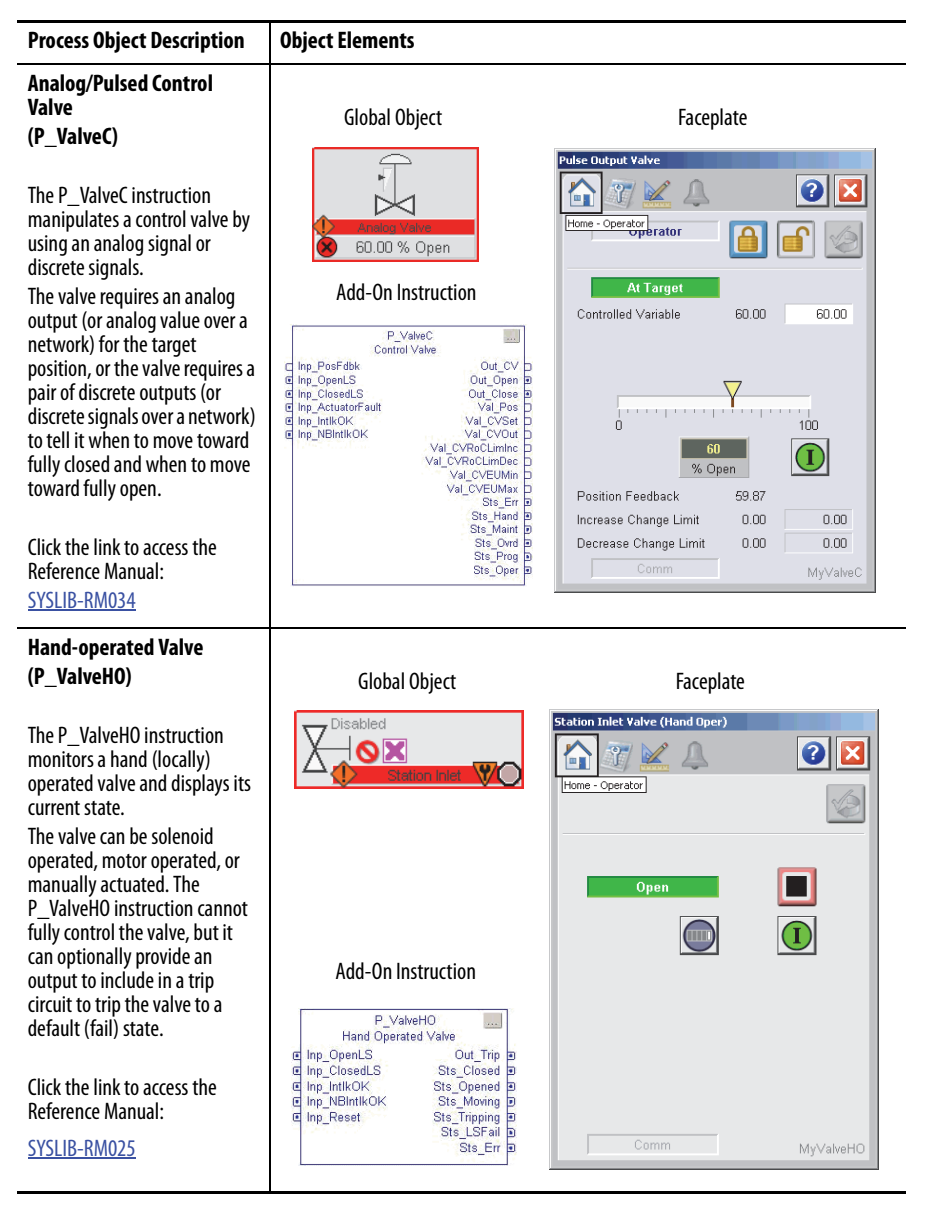

#### Table 7 - Valves

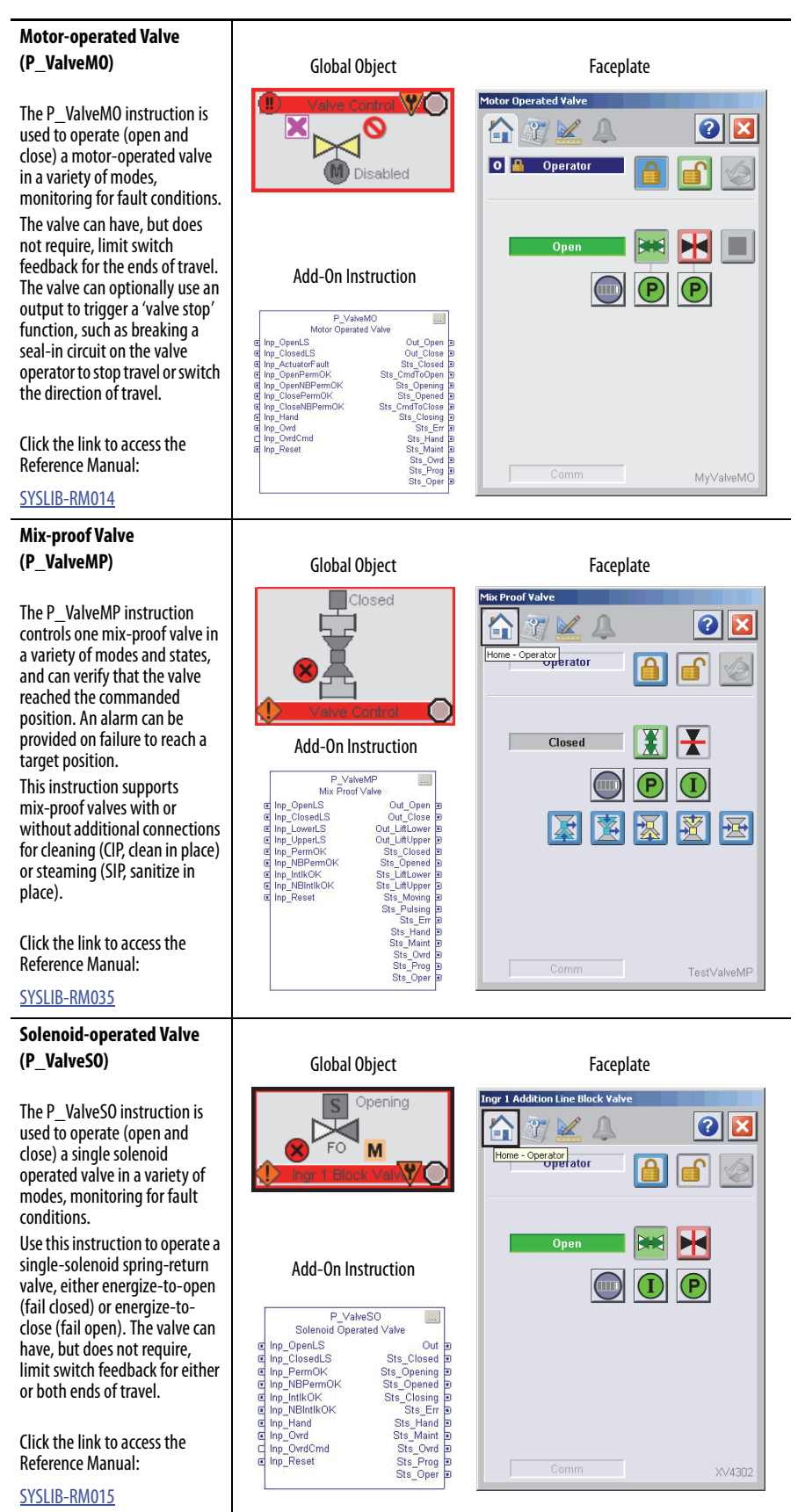

Rockwell Automation Publication PROCES-RM002C-EN-P - November 2014

#### Table 7 - Valves

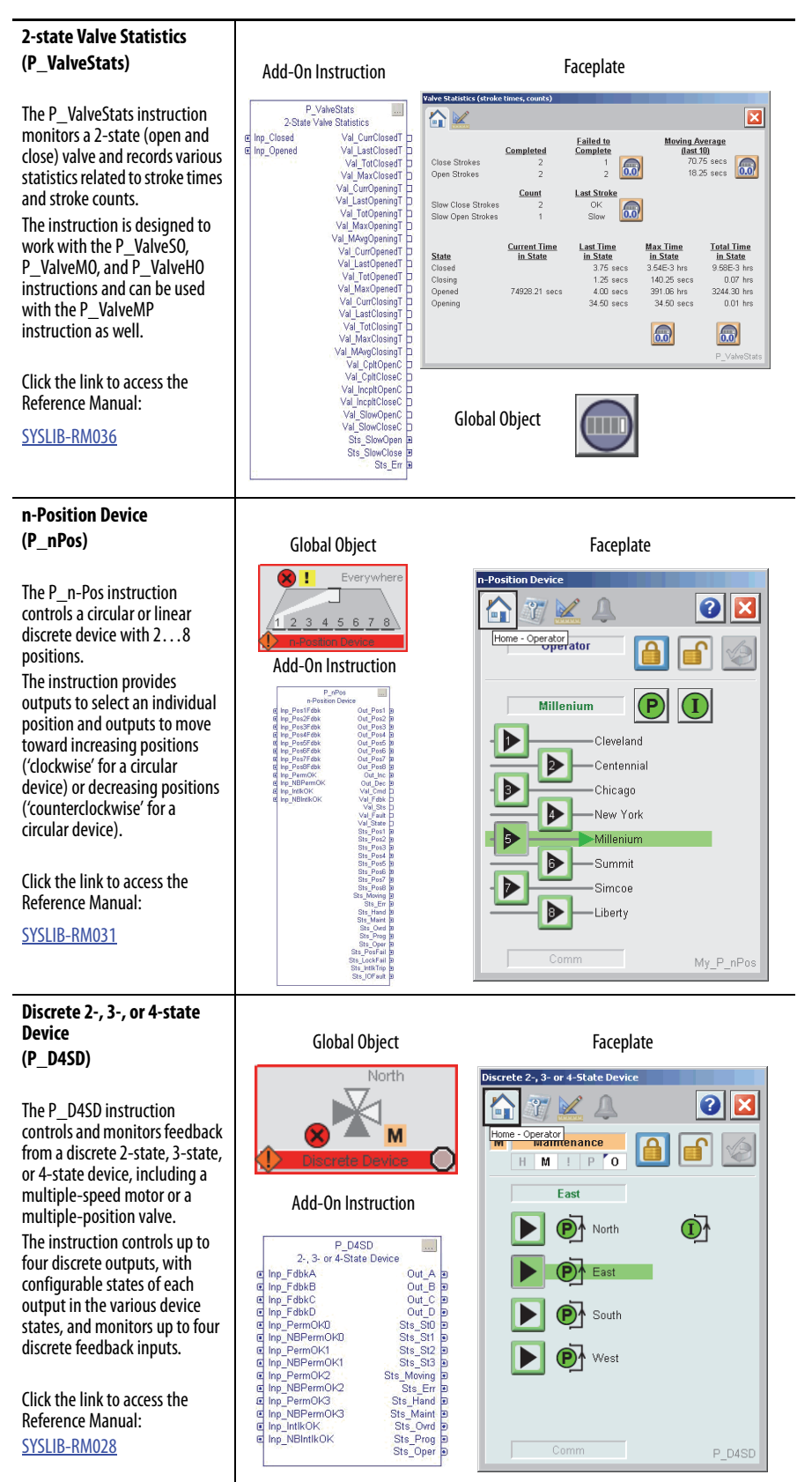
Notes:

# **Steam Table**

The Process Objects in this group provide steam table calculations.

#### Table 8 - Steam Table

| Steam Object Description                                                                                                    | Object Elements                                                                                      |                                                            |
|----------------------------------------------------------------------------------------------------|----------------------------------------------------------------------------------------------------|------------------------------------------------------------|
| Saturated Steam Pressure<br>(P_PSat)<br>The P_PSat instruction<br>calculates the absolute<br>pressure (in MPa or psia) of<br>saturated steam given the<br>temperature (in degrees Celsius                                                                                                    | The P PSat instruction is                                                                            | Add-On Instruction                                         |
| or Fahrenheit).<br>It also provides the liquid and<br>vapor enthalpy, entropy, and<br>specific volume at the given<br>temperature.                                                                                                    | a calculation function<br>only, and no HMI<br>components are provided.                               | Steam P(Sat) Given T<br>□ Inp_T Out_PSat □<br>Sts_InpErr ■ |
| Click the link to access the<br>Reference Manual:<br><u>PROCES-RM004</u>                                                                                                    |                                                                                                    |                                                            |
| Saturated Steam<br>Temperature<br>(P_TSat)<br>The p_TSat instruction<br>calculates the temperature (in<br>degrees Celsius or Fahrenheit)<br>of saturated steam given the<br>absolute pressure (in MPa or<br>psia).<br>It also provides the liquid and<br>vapor enthalpy, entropy, and<br>specific volume at the given<br>pressure.<br>Click the link to access the<br>Reference Manual:<br>PROCES-RM004 | The P_TSat instruction is<br>a calculation function<br>only, and no HMI<br>components are provided.  | Add-On Instruction                                         |
| General Steam Table<br>(P_Steam)<br>The P_Steam instruction<br>calculates the enthalpy,<br>entropy, and specific volume<br>for steam (or water) at the<br>given pressure and<br>temperature.<br>Click the link to access the<br>Reference Manual:<br>PROCES-RM004                                                                                                    | The P_Steam instruction<br>is a calculation function<br>only, and no HMI<br>components are provided. | Add-On Instruction                                         |

#### Table 8 - Steam Table

| Steam Object Description                                                                                                    | Object Elements                                                                                         |                                                                                                    |
|----------------------------------------------------------------------------------------------------|----------------------------------------------------------------------------------------------------|----------------------------------------------------------------------------------------------------|
| Steam Properties Given<br>Enthalpy and Entropy<br>(P_Steam_hs)<br>The P_Steam_hs (Steam<br>Properties Given Enthalpy and<br>Entropy) Add-On Instruction<br>calculates the pressure,<br>temperature, specific volume<br>(Region 3), and vapor fraction<br>(Region 4) at the given<br>enthalpy and entropy.<br>Click the link to access the<br>Reference Manual:<br>PROCES-RM004 | The P_Steam_hs<br>instruction is a calculation<br>function only, and no HMI<br>components are provided. | Add-On Instruction          P_Steam_hs         Steam Properties (h, s)         Inp_h       Out_Region         Out_Pressure         Out_Volume         Sts_InpErr         Sts_OutErr                              |
| Steam Properties Given<br>Pressure and Enthalpy<br>(P_Steam_ph)<br>The P_Steam_ph (Steam<br>Properties Given Pressure and<br>Enthalpy) Add-On Instruction<br>calculates the temperature and<br>specific volume (Region 3) at<br>the given pressure and<br>enthalpy.<br>Click the link to access the<br>Reference Manual:<br>PROCES-RM004                                       | The P_Steam_ph<br>instruction is a calculation<br>function only, and no HMI<br>components are provided. | Add-On Instruction          P_Steam_ph         Steam Properties (p,h)         Inp_P       Out_Region         Inp_h       Out_Temperature         Out_Volume       Sts_InpErr         Sts_OutErr       Sts_OutErr |
| Steam Properties Given<br>Pressure and Entropy<br>(P_Steam_ps)<br>The P_Steam_ps (Steam<br>Properties Given Pressure and<br>Entropy) Add-On Instruction<br>calculates the temperature and<br>specific volume (Region 3) at<br>the given pressure and entropy.<br>Click the link to access the<br>Reference Manual:<br>PROCES-RM004                                             | The P_Steam_ps<br>instruction is a calculation<br>function only, and no HMI<br>components are provided. | Add-On Instruction P_Steam_ps Steam Properties (p,s) Inp_P Out_Region Inp_s Out_Temperature Out_Volume Sts_InpErr 2 Sts_OutErr 2                                                                                 |

## **Cross Functional**

The Process Objects in this group are often used to extend the functionality of other objects. However, they also can be used as standalone objects when necessary to implement a desired control scheme.

### **Table 9 - Cross Functional**

\_

| Process Object Description                                                                                                    | Object Elements                                                             |                                                                                                    |
|----------------------------------------------------------------------------------------------------|-----------------------------------------------------------------------------|----------------------------------------------------------------------------------------------------|
| Condition Gate Delay<br>(P_Gate)                                                                                                    | Add-On Instruction                                                          | Faceplate                                                                                                    |
| The P_Gate instruction<br>provides a 'gate' for a discrete<br>signal and provides on-delay<br>and off-delay timing for the<br>gated signal. This instruction is<br>used within P_DIn, all analog<br>inputs, and P_PIDE for<br>threshold and target disagree<br>status processing.<br>When the gate input is true, the<br>input is passed through to the<br>output by using on-delay and<br>off-delay timing. When the<br>gate input is false, the output is<br>kept off.                    | P_Gate<br>Condition Gate/Delay<br>Inp Out<br>Inp_Gate Sts_Gate<br>Sts_Err 9 | Refinery Pipeline Flow                                                                                                    |
| Click the link to access the Reference Manual:                                                                                                    |                                                                             |                                                                                                    |
| SYSLIB-RM041                                                                                                    |                                                                             |                                                                                                    |
| Interlocks with First Out<br>and Bypass<br>(P_Intlk)                                                                                                    | Global Object                                                               | Faceplate<br>Interlocks with First Out                                                                                                    |
| The P_Intlk instruction is used<br>to collect ('sum up') the<br>interlock conditions that stop<br>or de-energize a running or<br>energized piece of equipment<br>or prevent it from starting or<br>being energized. Interlocks are<br>always evaluated to de-<br>energize equipment.<br>Use this instruction if you want<br>configurable text descriptions<br>of shutdown conditions or<br>other features of the P_Intlk<br>faceplate.<br>Click the link to access the<br>Reference Manual: | Add-On Instruction                                                          | Image: Second second second |
| SYSLIB-RM004                                                                                                    |                                                                             |                                                                                                    |

#### **Table 9 - Cross Functional**

| Process Object Description                                                                                                    | Object Elements                                                      |                                          |
|----------------------------------------------------------------------------------------------------|----------------------------------------------------------------------|------------------------------------------|
| Permissives with Bypass<br>(P_Perm)<br>The P_Perm instruction is used<br>to collect ('sum up') the<br>permissive conditions that<br>allow a piece of equipment to<br>start.<br>Permissive conditions generally<br>must be true to start the<br>equipment. Once the<br>equipment is running,<br>permissives are ignored.<br>Click the link to access the<br>Reference Manual:<br>SYSLIB-RM007                                                                                                    | Global Object                                                        | Faceplate                                |
| Central Reset<br>(P_Reset)<br>The P_Reset instruction<br>provides a central point that<br>resets equipment faults and<br>latched alarms for a control<br>strategy.<br>Use this instruction if you want<br>a common reset point (Master<br>Reset) for alarms and fault<br>conditions for a control<br>strategy, process unit, process<br>cell or equipment group,<br>process area or plant section, or<br>even a small site.<br>Click the link to access the<br>Reference Manual:<br>SYSLIB-RM008 | Reset But<br>Add-On In<br>P_R<br>Reset<br>Inp_Reset<br>Inp_ResetReqd | Iton Instruction Reset Out_Reset Sts_Err |
| Common Alarm Block<br>(P_Alarm)<br>The P_Alarm instruction is<br>used to monitor an input<br>condition, and, when it is true,<br>raise an alarm. An operator is<br>notified of abnormal conditions<br>or events.<br>This instruction handles Alarm<br>Acknowledgement, Alarm<br>Reset, Alarm Shelving /<br>Disabling, and Alarm<br>Suppression (for FactoryTalk<br>Alarm and Events).<br>Click the link to access the<br>Reference Manual:<br>SYSLIB-RM002                                       | Alarm Display Bars                                                   | Faceplate                                |

#### **Table 9 - Cross Functional**

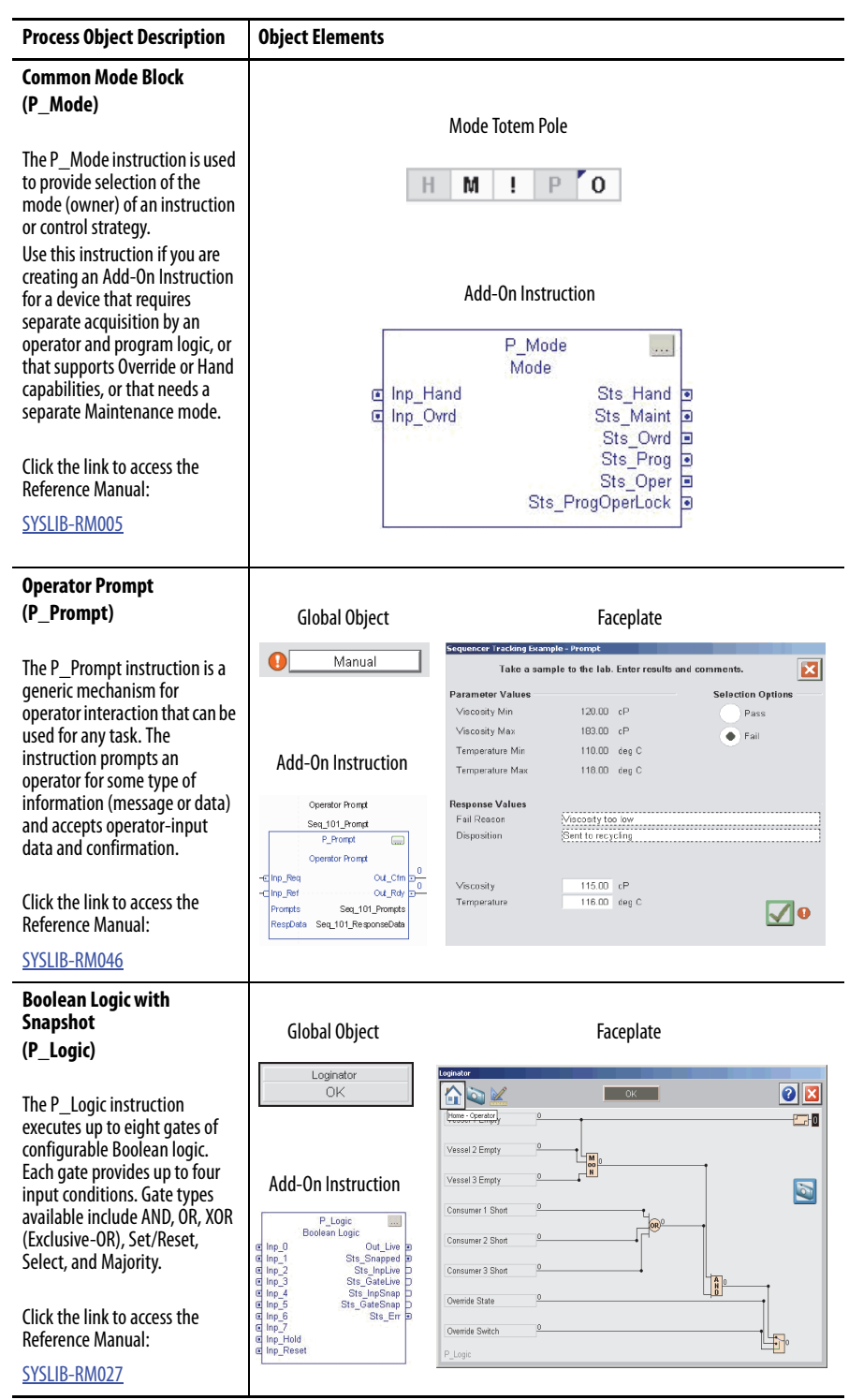

Notes:

# **Diagnostic Objects**

These objects provide diagnostic information and statistics for Logix controllers to maximize system performance.

#### Table 10 - Diagnostic Objects

| Process Object Description                                                                                                    | Object Elements                                                                                                    |                                                                                                    |
|----------------------------------------------------------------------------------------------------|----------------------------------------------------------------------------------------------------|----------------------------------------------------------------------------------------------------|
| Logix Change Detector<br>(L_ChangeDet)<br>The L_ChangeDet instruction<br>monitors another Logix<br>controller on the network,<br>checking for changes that<br>impact operation. Changes that<br>can be monitored include<br>downloads, online edits,<br>I/O forcing, and controller<br>mode changes.<br>This instruction is provided as a<br>rung import for installation.<br>Click the link to access the<br>Reference Manual:<br><u>PROCES-RM003</u>                          | No visualization elements<br>are supplied with the<br>L_ChangeDet instruction.                                                                                                    | Add-On Instruction                                                                                                    |
| Logix Controller CPU<br>Utilization<br>(L_CPU)                                                                                                    | Global Object                                                                                                    | Faceplate                                                                                                    |
| The L_CPU instruction<br>monitors a Logix controller, and<br>provides information on<br>controller CPU utilization,<br>communication usage,<br>memory usage, task scan<br>times, and other information.<br>Data provided by this<br>instruction is useful in<br>diagnosing communication or<br>control responsiveness issues.<br>This instruction is provided as a<br>rung import for installation.<br>Click the link to access the<br>Reference Manual:<br><u>PROCES-RM003</u> | Process Objects         Remote Run       Image: Compare the second second se | *Process Objects*         Image: Controller Properties         OK         Shortcut:         (CLX_Slot2)         Name:         ProcessObjects_3_0_03         Time:         1204/2013         10:40.08.487 am         Firmware:         Revision: 18.12         Module:         1756-L75/A LOGN5575         Minor Faults         O         Yorg         Task         Port         Batt         Communication         Coptimized Packets:       96         Optimized Packets       96         Optimized Packets Used:       96         Opt. Packets Max Instance:       96 |
| Logix Redundant Controller<br>Monitor<br>(L_Redun)                                                                                                    | Global Object                                                                                                    | Faceplate                                                                                                    |
| The L_Redun instruction<br>monitors one redundant pair of<br>Logix controllers, checking<br>primary and secondary<br>controller status that can<br>impact the ability of the system<br>to switch to the back-up<br>controller on a failure of the<br>primary.<br>This instruction is provided as a<br>rung import for installation.<br>Click the link to access the<br>Reference Manual:<br><u>PROCES-RM003</u>                                                                 | Redundant Controller         A: Primary         B: Sync         Add-On Instruction         Image: Structure of the structure of the structure o                                                                      | Controller Kedundancy Monit                                                                                                    |

#### Table 10 - Diagnostic Objects

| Process Object Description                                                                                                    | Object Elements                                                                                                    |                                                                                                    |  |  |
|----------------------------------------------------------------------------------------------------|----------------------------------------------------------------------------------------------------|----------------------------------------------------------------------------------------------------|--|--|
| Logix Task Monitor<br>(L_TaskMon)                                                                                                    | Global Object                                                                                                    | Faceplate                                                                                                    |  |  |
| The L_TaskMon instruction<br>monitors one task running in a<br>Logix controller to provide task<br>statistics, such as task scan time<br>and overlap count.<br>This instruction also provides<br>task configuration settings,<br>task 'plan' execution time, and<br>alarm if the planned execution<br>time is exceeded. | Add-On Instruction                                                                                                    | Task Task A 50ms' Monitor           Within Plan         Image: Constraint of the second second seco |  |  |
| Click the link to access the<br>Reference Manual:<br><u>PROCES-RM003</u>                                                                                                    | Val_rate<br>Val_rate<br>Val_street<br>Val_attreet<br>Val_wetreet<br>Val_wetreet<br>Sts_Taskinhibited P<br>Sts_Err P<br>Sts_OverPlan | Task Period     50.00 ms       Priority     5       (1.15, lower value<br>is higher priority)       Watchdog Time     150.00 ms       Task Running                                                                                                    |  |  |

## 64-Bit Math

See <u>Long Integer and Time Instructions on page 165</u> to complete math and time functions with library objects.

**Time and Date Math** 

See the <u>Time and Date Instructions on page 169</u> to complete date and time functions with library objects,

## Graphics for Built-in Instructions

The faceplates in this section are designed so the built-in Logix5000 controller instructions can interface with the Process Library Add-On Instructions.

#### Table 11 - Built-in Autotuner

| Process Object Description                                                                                                    | <b>Object Elements</b>       | S                                                                              |
|----------------------------------------------------------------------------------------------------|------------------------------|--------------------------------------------------------------------------------|
| Built-in Autotuner                                                                                                    |                              |                                                                                |
|                                                                                                    | Global Object                | Faceplate                                                                      |
| The RSLogix <sup>™</sup> 5000 PIDE<br>autotuner provides an<br>open-loop autotuner that is<br>built into the PIDE instruction.<br>The autotune function is<br>accessed from the PIDE<br>faceolate. | <b>₩</b>                     | Autotune: "Built-In PIDE"                                                      |
| You can autotune from                                                                                                    |                              | Integrating                                                                    |
| PanelView terminals or any                                                                                                    | The autotuner                | Pressure Position Non-Integrating                                              |
| other operator interface                                                                                                    | is only                      | Flow Velocity Other                                                            |
| devices as well as RSLogix 5000                                                                                                    | supported in                 | CV Step Size (%) 0.0 PV Change Limit 0.00                                      |
| software. The PIDE block has an                                                                                                    | function block               |                                                                                |
| Autotune Tag (type                                                                                                    | programming;                 | Proportional Integral Derivative<br>1/Minutes Minutes                          |
| specify for those PIDF blocks                                                                                                    | it is not                    | Slow     0.0000     0.0000     0.0000     0.0000     0.000     0.000     0.000 |
| that you want to autotune.                                                                                                    | available in                 | Medium 0.0000 0.0000 0.0000 Dead Time 0.00                                     |
|                                                                                                    | relay ladder or              | Fast 0.0000 0.0000 Gain                                                        |
| <ul> <li>Click the links to access:</li> <li>faceplates in <u>Appendix F</u></li> <li>Reference Manual,</li> </ul>                                                                                 | structured text programming. | Current 0.5000 2.5000 0.0000                                                   |
| publication <u>1756-RM006</u>                                                                                                    |                              |                                                                                |

## Advanced Process Control Function Blocks (CC, IMC, MMC)

The three advanced process control (APC) function blocks can be used in place of PID instructions for loops with long dead-times and interacting loops.

#### Table 12 - APC Function Blocks

| Process Object Description                                                                                                    | Object Elements                                                                                                    |                                                                                                    |
|----------------------------------------------------------------------------------------------------|----------------------------------------------------------------------------------------------------|----------------------------------------------------------------------------------------------------|
| Coordinated Control (CC)                                                                                                    |                                                                                                    |                                                                                                    |
|                                                                                                    | Facepla                                                                                                    | te                                                                                                    |
| The Coordinated Control (CC)<br>function block controls a single<br>process variable by<br>manipulating as many as three<br>different control variables. As<br>an option, any of the three<br>outputs can be used as an input<br>to create feed forward action in<br>the control variable.<br>The CC function block calculates | Construction         Construction         Construction | 100.00<br>100.00<br>100.00<br>100.00<br>100.00<br>99<br>40.00<br>99<br>40.00<br>100.00<br>100.00 |
| the control variables (CV1, CV2,<br>and CV3) in the Auto mode<br>based on the PV - SP deviation,<br>internal models. and tuning.                                                                                                    | Global Object                                                                                                    | Add-On Instruction                                                                                                    |
| The CC function block is a flexible model-based algorithm that can be used in various configurations.                                                                                                    | CC<br>₽V -0.17 deg Bx<br>SP 46.00 deg Bx                                                                                                    | Constituinated Control (<br>C PPV CV1EU )<br>C PPVg CV2EU )<br>C VVPhong CV2EU )<br>C VVPhong SP )<br>C VVPhong SP )<br>C VVPhong SP )<br>C VVPhong CV16V (<br>PhongPhongRes CV16V (<br>CV16V (<br>CV16V (                                                                              |
| <ul> <li>Click the links to access:</li> <li>faceplates in <u>Appendix F</u></li> <li>Reference Manual,<br/>publication <u>1756-RM006</u></li> </ul>                                                                                                    |                                                                                                    | Preglicientes     CV2Acto 30     Preglici2Nato tele     CV2Acto 30     Preglici2Nato tele     CV2Acto 30     Preglici2Nato tele     CV2Acto 30     Preglici2Nato tele     CV2Acto 30     Preglici2Nato analite     Preglici2Nato analite     Preglici2N                                                                                                    |

#### Table 12 - APC Function Blocks

| Process Object Description                                                                                                    | Object Elements                                                                                                    |                                                                                                    |
|----------------------------------------------------------------------------------------------------|----------------------------------------------------------------------------------------------------|----------------------------------------------------------------------------------------------------|
| Internal Model Control<br>(IMC)                                                                                                    | Global Object                                                                                                    | Faceplate                                                                                                    |
| The IMC function block controls<br>a single process variable by<br>manipulating a single<br>control-variable output. This<br>function block performs an<br>algorithm where the actual<br>error signal is compared<br>against that of an internal<br>first-order lag plus deadtime<br>model of the process. The IMC                                  | MC<br>PV 12.17 deg Bx<br>CV 0.00 %<br>Add-On Instruction                                                                                                    | MC<br>PV<br>SP<br>50.56<br>0.00<br>PV<br>100.00<br>PV<br>100.00<br>PV<br>1 |
| function block calculates the<br>control variable output (CV) in<br>the Auto mode based on the<br>PV - SP deviation, internal<br>model, and tuning.                                                                                                    | CSPPres         CSP2           CSP2         SSP2           CSP2         CSP2           CSP2         CSP2           CSP2                                                                                                    | Ratio 1.00<br>C 1.00 P<br>1.00 P<br>0.00 C<br>CV<br>37.50 0 0%<br>L 0.00 100%                                                                                                    |
| Click the links to access:<br>• faceplates in <u>Appendix F</u><br>• Reference Manual,<br>publication <u>1756-RM006</u>                                                                                                    | e Proghanual Reg<br>G Proghan de Reg<br>G Proghan dReg                                                                                                    | Comm                                                                                                    |
| Modular Multivariable<br>Control (MMC)                                                                                                    |                                                                                                    |                                                                                                    |
| The Modular Multivariable<br>control (MMC) function block<br>controls two process variables<br>to their setpoints by<br>manipulating up to three<br>control variables. The MMC<br>function block calculates the<br>control variables (CV1, CV2, and<br>CV3) in the Auto mode based<br>on the PV1 - SP1, PV2 - SP2<br>deviation, internal model, and | Note         Note         Note <th< td=""><td>Faceplate         100.00         100.00         100.00         100.00         100.00         100.00         100.00         100.00         100.00         100.00         100.00         100.00         100.00         100.00         100.00         100.00         100.00         100.00         100.00         100.00         100.00         100.00         100.00         100.00         100.00         100.00         100.00         100.00         100.00         100.00         100.00         100.00         100.00         100.00         100.00         100.00         100.00         100.00         100.00         100.00         100.00         100.00         100.00         100.00         100.00         100.00         100.00         100.00         100.00         100.00         100.00         100.00         100.00         100.00         100.00         100.00         100.00         100.00         100.00         100.00         100.00         100.00         100.00         100.00         100.00         100.00         100.00         100.00         100.00         100.00         100.00         100.00         100.00         100.00         100.00         100.00         100.00         100.00         100.00         100.00         100.00         100.00         100.00         100.</td></th<> | Faceplate         100.00         100.00         100.00         100.00         100.00         100.00         100.00         100.00         100.00         100.00         100.00         100.00         100.00         100.00         100.00         100.00         100.00         100.00         100.00         100.00         100.00         100.00         100.00         100.00         100.00         100.00         100.00         100.00         100.00         100.00         100.00         100.00         100.00         100.00         100.00         100.00         100.00         100.00         100.00         100.00         100.00         100.00         100.00         100.00         100.00         100.00         100.00         100.00         100.00         100.00         100.00         100.00         100.00         100.00         100.00         100.00         100.00         100.00         100.00         100.00         100.00         100.00         100.00         100.00         100.00         100.00         100.00         100.00         100.00         100.00         100.00         100.00         100.00         100.00         100.00         100.00         100.00         100.00         100.00         100.00         100.00         100.00         100.00         100.                                                                                                    |
| tuning.<br>The MMC function block is a                                                                                                    | Global Object                                                                                                    | Add-On Instruction                                                                                                    |
| <ul> <li>Trexible model-based algorithm<br/>that can be used in two basic<br/>configuration modes:</li> <li>Three control variables used<br/>to control two interacting<br/>process variables</li> <li>Two control variables used<br/>to control two interacting<br/>process variables</li> <li>Click the links to access:</li> </ul>               | MMC<br>PV1 0.04 PVeu1<br>PV2 0.22 PVeu1<br>SP1 35.00 PVeu1<br>SP2 32.00 PVeu1                                                                                                    | MAK_21           MAK           MAK                                                                                                    |
| <ul> <li>faceplates in <u>Appendix F</u></li> <li>Reference Manual,<br/>publication <u>1756-RM006</u></li> </ul>                                                                                                    |                                                                                                    | rt ThispOURDvinide/freg                                                                                                    |

### Advanced Process Control Instructions (PIDE, RMPS, TOT)

These APC instructions regulate control of process variables and values.

#### Table 13 - APC Instructions

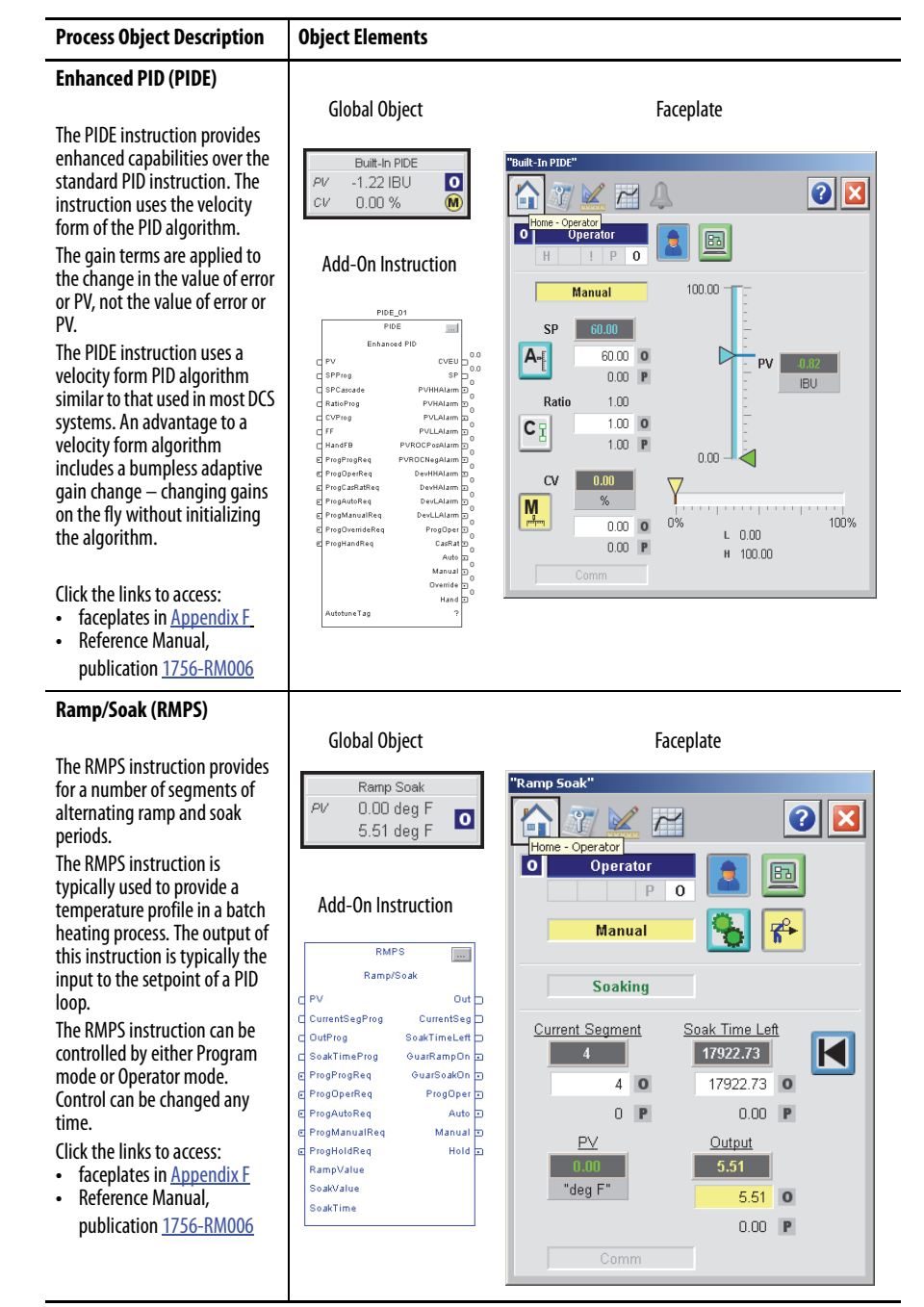

#### Table 13 - APC Instructions

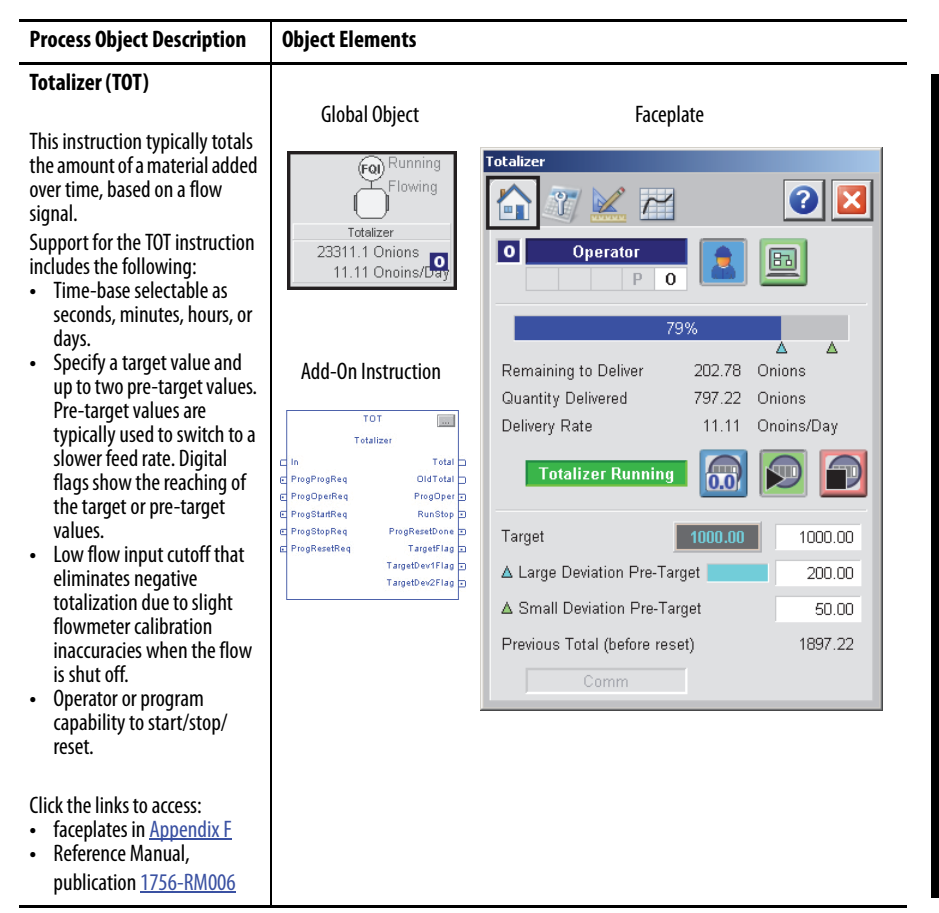

# Standard Symbols and Indicators

The Library of Process Objects uses a standard set of symbols and indicators across its HMI objects. The following section illustrates these items.

#### Table 14 - Tab Navigation Icons

| Graphic Symbol | Description                     |
|----------------|---------------------------------|
|                | Operator (Home) Page            |
| 2              | Maintenance Page                |
|                | Engineering Page                |
| $\sim$         | Trends Page                     |
| S,             | Diagnostics Page                |
| 1              | Alarms Page                     |
| 4              | Alarms Page (with active alarm) |
|                | Snapshot Page                   |

### Table 15 - Breadcrumbs

| Graphic Symbol | Description                    |
|----------------|--------------------------------|
| ×              | Invalid Configuration          |
| 0              | Information Available          |
| V              | A Maintenance Bypass is active |
|                | Operator Attention             |
| ۲              | Maintenance Required           |

| Graphic Symbol | Description                    |
|----------------|--------------------------------|
|                | No Mode (out of service)       |
| H              | Hand (Local)                   |
| М              | Device in Maintenance mode     |
| !              | Override                       |
| Pa             | Device locked in Program mode  |
| <b>0</b>       | Device locked in Operator mode |
| Р              | Device in Program mode         |
| 0              | Device in Operator mode        |

Table 16 - Mode Symbols and Indicators

#### Table 17 - Status Symbols

| Graphic Symbol | Description                        |
|----------------|------------------------------------|
| 0              | Device has been disabled           |
| <b>_</b>       | At target speed                    |
| 8              | Communication failure              |
|                | Accelerating                       |
|                | Decelerating                       |
| ^              | Input or PV uncertain              |
|                | The device is not ready to operate |
| 5              | value is being initialized         |
| 0              | Input has been disabled            |
| Ś              | value has not changed (stuck)      |

I

|   | Graphic Symbol | Description                                        |  |
|---|----------------|----------------------------------------------------|--|
| - | ×              | Input has been rejected                            |  |
| _ | ø              | Value infinite or not a number                     |  |
| _ | 2              | Input CV clamped to minimum/maximum                |  |
| _ | \$             | Output CV clamped to minimum/maximum (information) |  |
| _ | 2              | Output CV clamped to minimum/maximum               |  |
| _ | €              | Speed reference limited to the minimum/maximum     |  |
| _ | 2              | Value clamped to minimum/maximum                   |  |
| _ | 1              | Value is being held at the last good value         |  |
| _ | 12<br>∖##      | Value is being replaced                            |  |
| _ | Ø              | Input matches target                               |  |
| _ | <u></u>        | Input does not match target                        |  |

### Table 17 - Status Symbols

#### Table 18 - Alarm Symbols

| Graphic Symbol | Description                                      |
|----------------|--------------------------------------------------|
|                | Urgent                                           |
| •              | High                                             |
| $\wedge$       | Medium                                           |
| !              | Low                                              |
| Δ              | Out of alarm - Acknowledge required              |
| Ι              | Alarm inhibit (suppressed, shelved, or disabled) |
| 4              | In alarm (alarm active)                          |

| -              |                                     |
|----------------|-------------------------------------|
| Graphic Symbol | Description                         |
| *              | In alarm and acknowledged           |
|                | Out of alarm but not acknowledged   |
| 8              | Alarm suppressed (by Program logic) |
| 4              | Alarm disabled (by Maintenance)     |
|                | Alarm shelved (by Operator)         |

#### Table 18 - Alarm Symbols

### Table 19 - Interlock and Permissive Indicators

| Graphic Symbol |   | Description                                             |  |
|----------------|---|---------------------------------------------------------|--|
| 0              | ۵ | One or more conditions not OK                           |  |
| I              | P | Non-bypassed conditions OK                              |  |
|                | Þ | All conditions OK, bypass active                        |  |
| I              | P | All conditions OK                                       |  |
| 4              |   | Enable checking all interlock and permissive conditions |  |
|                |   | Bypass interlocks and permissives that can be bypassed  |  |

#### Table 20 - Level and Deviation Threshold Indicators

| Graphic Symbol | Description              |
|----------------|--------------------------|
| ~              | High-high level exceeded |
| ^              | High level exceeded      |
| ~              | Low level exceeded       |
| ≷              | Low-low level exceeded   |

| Graphic Symbol | Description                  |
|----------------|------------------------------|
| Aît            | High rate of change exceeded |
| ^⊾             | High-high deviation exceeded |
| ^_             | High deviation exceeded      |
| ∽_             | Low deviation exceeded       |
| ×              | Low-low deviation exceeded   |

#### Table 20 - Level and Deviation Threshold Indicators

### Table 21 - PID Symbols

| Graphic Symbol | Description                                                 |
|----------------|-------------------------------------------------------------|
| M              | Manual loop mode                                            |
| A              | Auto loop mode                                              |
| A              | Auto loop mode (cascade enabled)                            |
| ©              | Cascade loop mode                                           |
| Ø              | PV within SP deadband (no control action occurs)            |
| •              | The CV has reached a high limit and cannot control the loop |
| Ĭ              | The CV has reached a low limit and cannot control the loop  |

## **Standard Buttons**

The Library of Process Objects uses a standard set of buttons across its HMI objects. The following section illustrates these items.

Table 22 - Enable and Disable Buttons

| Button | Description   | Button | Description    |
|--------|---------------|--------|----------------|
| ¥      | Enable Device | 8      | Disable Device |

#### Table 23 - Alarm Buttons

| Button       | Description       | Button | Description                                       |
|--------------|-------------------|--------|---------------------------------------------------|
| $\checkmark$ | Acknowledge Alarm |        | Acknowledge and Reset all alarms for<br>an object |
|              | Shelve Alarm      |        | Unshelve Alarm                                    |
|              | Enable Alarm      |        | Disable Alarm                                     |

#### Table 24 - Mode Buttons

| Button   | Description                               | Button | Description              |
|----------|-------------------------------------------|--------|--------------------------|
|          | Lock Operator Mode                        |        | Unlock Operator Mode     |
|          | Request Operator Mode                     |        | Request Program Mode     |
|          | Request Maintenance Mode                  |        | Release Maintenance Mode |
| 0 P<br>M | Navigate to Mode Configuration<br>Display |        |                          |

#### Table 25 - PID Buttons

| Button | Description               | Button | Description                |
|--------|---------------------------|--------|----------------------------|
| CI     | Request Cascade Loop mode | A      | Request Auto Loop mode     |
| M      | Request Manual Loop mode  |        | Request 'Normal' Loop mode |

#### Table 26 - Miscellaneous Command Buttons

| Button | Description   | Button | Description                                                       |
|--------|---------------|--------|-------------------------------------------------------------------|
|        | Move to state |        | Move to position                                                  |
| 0.0    | Clear Counter | 5      | Capture snapshot.<br>Captures the current state of the<br>object. |

#### Table 27 - Mix-proof Valve Buttons

| Button | Description              | Button | Description              |
|--------|--------------------------|--------|--------------------------|
|        | Open Valve               | X      | Close Valve              |
|        | Lift Valve Lower Seat    |        | Lift Valve Upper Seat    |
| X      | SIP/CIP Valve Lower Seat |        | SIP/CIP Valve Upper Seat |
| X      | SIP/CIP Valve Cavity     |        |                          |

| Button           | Description                       | Button | Description                              |
|------------------|-----------------------------------|--------|------------------------------------------|
|                  | Start                             |        | Stop                                     |
|                  | Run Motor Forward                 |        | Run Motor Reverse                        |
|                  | Run Motor at Slow Speed           |        | Run Motor at Fast Speed                  |
|                  | Operator Command to Trip Motor    |        | Jog                                      |
|                  | Request Reverse Motion            |        | Request Forward Motion                   |
| $\mathbf{X}$     | Restart Inhibit Navigation Button |        | Runtime Accumulator Navigation<br>Button |
| <mark>ት</mark> ን | Overload Navigation Button        |        | ·                                        |

#### Table 28 - Motor and Drive Buttons

Table 29 - Valve Buttons

| Button | Description                   | Button | Description                    |
|--------|-------------------------------|--------|--------------------------------|
|        | Open Valve                    | X      | Close Valve                    |
|        | Stop Valve Motion             |        | Operator Command to Trip Valve |
|        | Bump Valve Close              |        | Bump Valve Open                |
|        | Valve Stats Navigation Button |        |                                |

### Table 30 - Overload Buttons

| Button | Description                       | Button | Description                                    |
|--------|-----------------------------------|--------|------------------------------------------------|
|        | Operator Command to Trip Overload |        | Operator Command to Reset the<br>Overload Trip |

#### Table 31 - Digital Output Buttons

| Button | Description             | Button | Description             |
|--------|-------------------------|--------|-------------------------|
|        | Output ON               |        | Output OFF              |
| ח      | Pulse Output ON (Once)  |        | Pulse Output OFF (Once) |
| Ш      | Continuous Pulse Output |        |                         |

#### Table 32 - Analog Input Buttons

| Button | Description                                             | Button          | Description                                             |
|--------|---------------------------------------------------------|-----------------|---------------------------------------------------------|
|        | Use Input PV                                            |                 | Use Substitute PV                                       |
| A-•    | Select Sensor A Input PV                                | B-              | Select Sensor B Input PV                                |
| >      | Select the Maximum of Sensor A and<br>Sensor B Input PV | $\frac{A+B}{2}$ | Select the Average of Sensor A and Sensor B Input PV    |
| <      | Select the Minimum of Sensor A and<br>Sensor B Input PV |                 | Operator Command to Reset Min and<br>Max capture Values |

| Button | Description     | Button | Description      |
|--------|-----------------|--------|------------------|
| 6.0    | Clear Totalizer |        | Tar Scale        |
|        | Start Totalizer |        | Stop Totalizer   |
|        | Start Flow      | R      | Stop Flow        |
|        | Bump Flow       |        | Check Tolerances |

Table 33 - Dosing Buttons

# **Quick Displays**

Quick displays provide means for operators to perform simple interactions with Add-On Instruction instances. From the Quick Display, you can navigate to the faceplate for full access for operation, maintenance, and configuration.

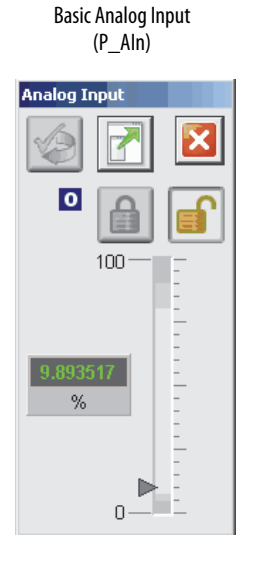

Single-speed Motor (P\_Motor)

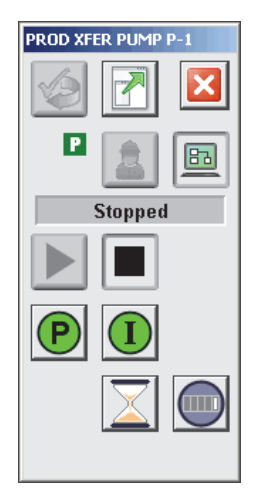

Advanced Analog Input (P\_AInAdv)

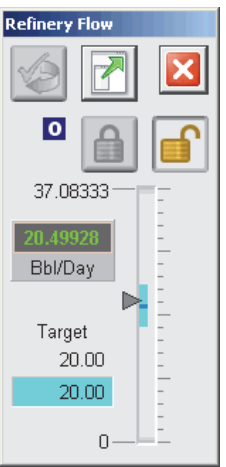

Two-speed Motor (P\_Motor2Spd)

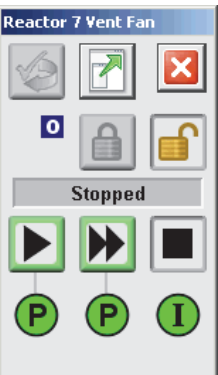

**Dual Sensor Analog Input** 

Hand-operated Motor (P\_MotorHO)

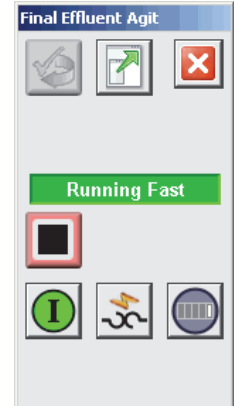

Multiple Analog Input (P\_AInMulti)

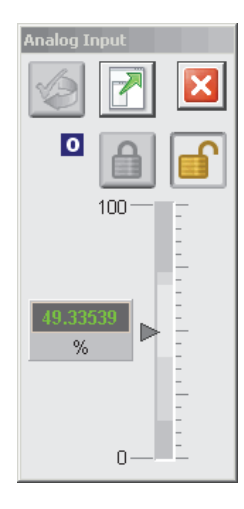

Reversing Motor (P\_MotorRev)

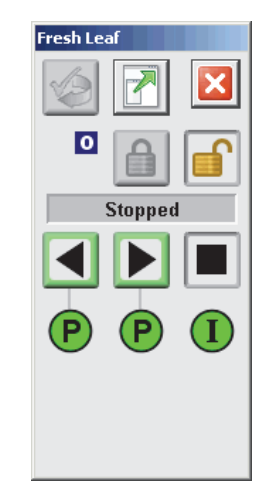

or I)

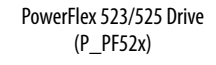

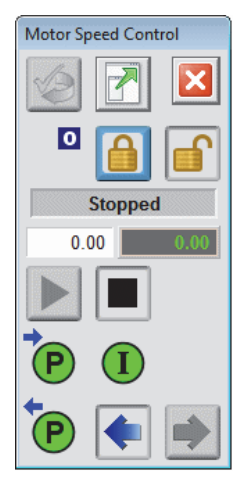

Analog/Pulsed Control Valve (P\_ValveC)

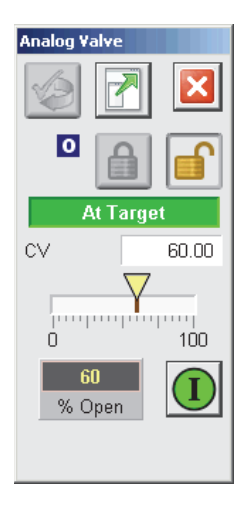

Solenoid-operated Valve (P\_ValveSO)

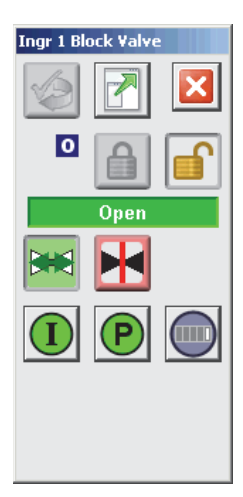

PowerFlex 753 Drive (P\_PF753)

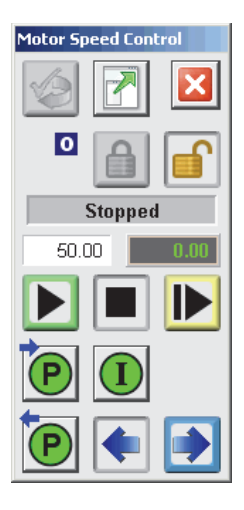

Hand-operated Valve (P\_ValveHO)

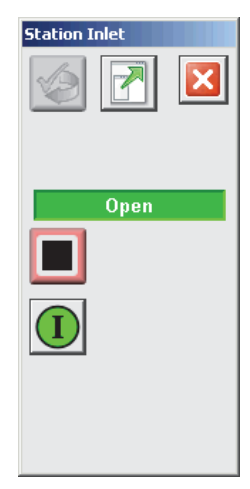

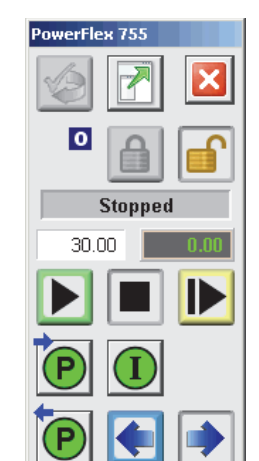

PowerFlex 755 Drive

(P\_PF755)

Motor-operated Valve (P\_ValveMO)

| Valve Co | ntrol   |   |
|----------|---------|---|
|          |         |   |
|          | Stopped |   |
|          | H       |   |
| P        | P       | _ |
| Ŭ        | Ŭ       |   |
|          |         |   |

Variable-speed Drive (P\_VSD)

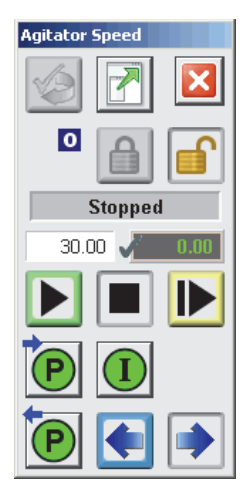

Mix-proof Valve (P\_Valve MP)

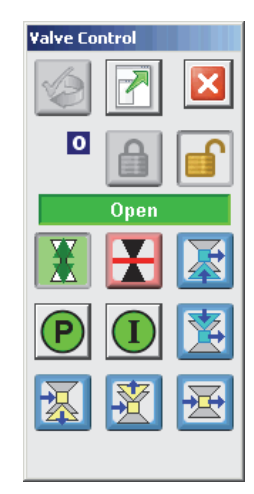

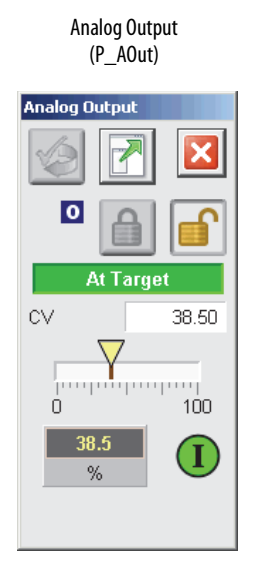

Flowmeter Dosing (P\_DoseFM)

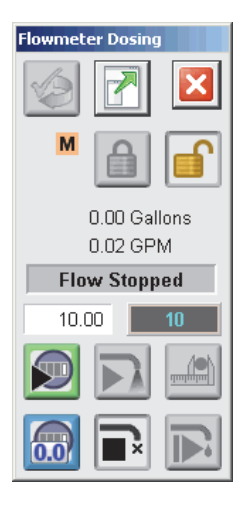

Discrete Output (P\_DOut)

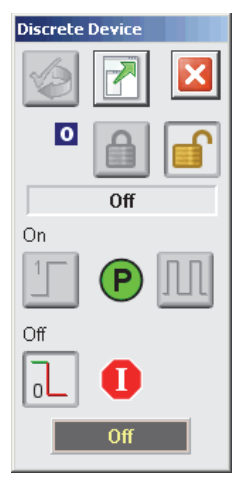

Weigh Scale Dosing (P\_DoseWS)

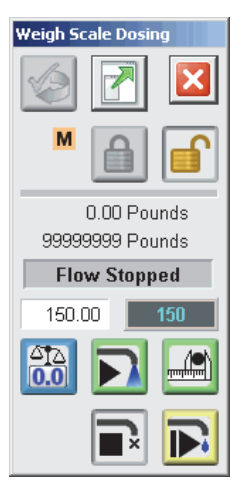

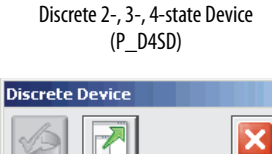

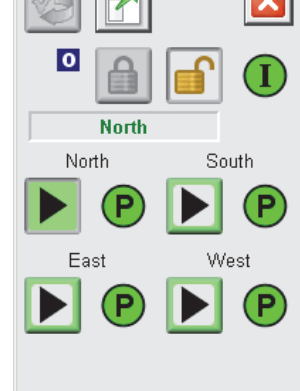

n-Position Device (P\_nPos)

| n-Position Device |
|-------------------|
|                   |
|                   |
| Everywhere        |
|                   |
|                   |
|                   |
|                   |

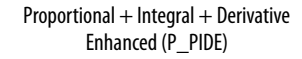

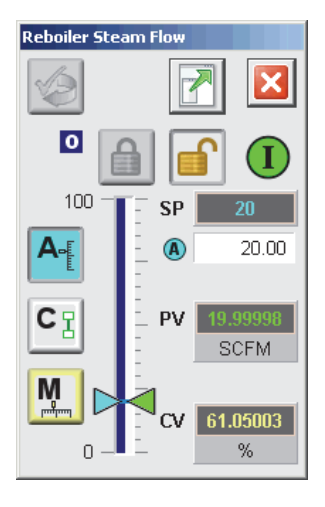

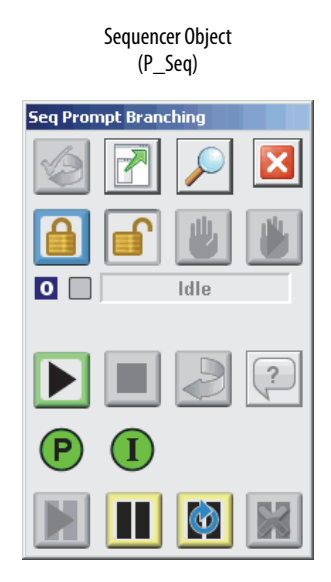

### **Built-in Quick Displays**

The following Quick Displays provide access to faceplates that are designed to work with built-in instructions.

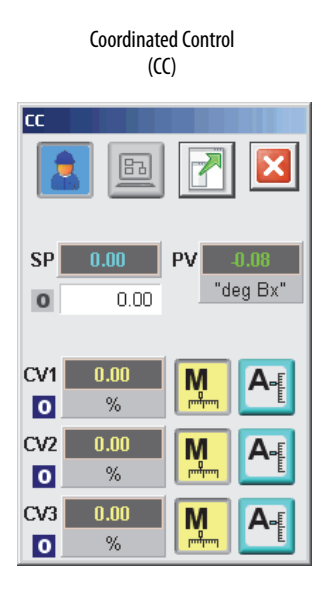

Internal Model Control (IMC) IMC × 0 100.00 SP M 12.17 A-ΡV СТ "deg Bx" M 0.00 CV % 0.00

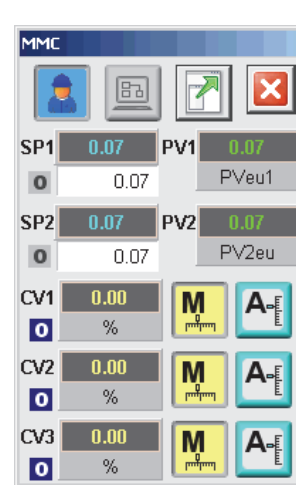

Modular Multivariable Control (MMC)

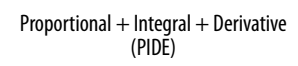

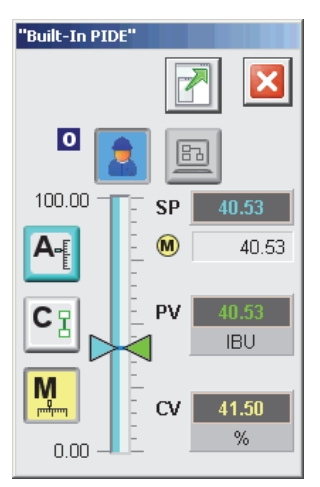

# How to Install the Library

This chapter describes procedures for installing the HMI and controller elements that comprise the Rockwell Automation Library of Process Objects. There are two methods:

- Using predefined application templates
- Importing individual library objects

If you are starting a new project, it is recommended that you begin from our Quick Start application templates. The Quick Start manual guides you through the necessary steps to install the library components, and provides guidance on configuring basic system diagnostics.

For details, see the PlantPAx System Application Templates Quick Start, publication <u>PROCES-QS001</u>.

The table describes the topics in this chapter.

| Торіс                              | Page |
|------------------------------------|------|
| Download the Library               | 65   |
| Using HMI and Controller Templates | 66   |
| Adding Controller Logic            | 66   |
| Import Visualization Files         | 72   |

### **Download the Library**

For the latest compatible software information and to download the Rockwell Automation Library, see the Product Compatibility and Download Center at <a href="http://www.rockwellautomation.com/rockwellautomation/support/pcdc.page">http://www.rockwellautomation.com/rockwellautomation/support/pcdc.page</a>.

**IMPORTANT** To download virtual templates, see the Virtual Image Templates User Manual, publication, <u>9528-UM001</u>.

| Using HMI and Controller<br>Templates | There is a Templates folder within the Rockwell Automation Library download.<br>This folder has HMI and controller templates for creating a PlantPAx system.                                                                                        |                                                                                                    |  |  |
|---------------------------------------|----------------------------------------------------------------------------------------------------|----------------------------------------------------------------------------------------------------|--|--|
|                                       | However, the HMI te<br>the Library objects int                                                                                                    | mplates do <b>not</b> include Library objects. You must import<br>o the FactoryTalk View SE and ME templates, respectively.                          |  |  |
|                                       | Contrarily, some of th<br>the Library is to be use                                                                                                    | e controller templates have pre-loaded library content, if<br>ed with your application.                                                              |  |  |
|                                       | For more information                                                                                                    | , see the following:                                                                                                    |  |  |
|                                       | <ul> <li>PlantPAx System<br/>publication <u>PR</u></li> </ul>                                                                                                    | n Application Templates Quick Start,<br><u>OCES-QS001</u>                                                                                            |  |  |
|                                       | Importing visua                                                                                                    | lization files on <u>page 72</u>                                                                                                    |  |  |
|                                       | <b>IMPORTANT</b> You can use library objects other than the Rockwell Automation Library objects. However, we suggest that you follow the instructions in this section to make sure of properly configuring the visualization files in your project. |                                                                                                    |  |  |
| Adding Controller Logic               | An Add-On Instructio<br>instantiated multiple t<br>Instructions, you impo                                                                                                    | on is defined once in each controller project, and can be<br>imes in your application code. To use the Add-On<br>ort them into a controller project. |  |  |
|                                       | Do these steps for eacl                                                                                                    | n Add-On Instruction.                                                                                                    |  |  |
|                                       | 1. In RSLogix 500                                                                                                    | 00 software, open a new or existing project.                                                                                                    |  |  |
|                                       | IMPORTANT                                                                                                    | Add-On Instruction definitions can be imported, but not updated, online.                                                                             |  |  |
|                                       | 2. Right-click the<br>and choose Imp<br>Add-On<br>Add-On<br>Data Typ                                                                                                    | Add-On Instructions folder in the Controller Organizer<br>fort Add-On Instruction.                                                                   |  |  |

The Import Add-On Instruction dialog box appears.

3. Select the Add-On Instruction and click Import.

| 💕 Import Add-O                        | n Instruction                                                                                                    |                                                                                                    |                                                                                                    |                                                                                                    |                                                                                                    | ×                                                                                                    |
|---------------------------------------|----------------------------------------------------------------------------------------------------|----------------------------------------------------------------------------------------------------|----------------------------------------------------------------------------------------------------|----------------------------------------------------------------------------------------------------|----------------------------------------------------------------------------------------------------|----------------------------------------------------------------------------------------------------|
| Look in:                              | 🐌 Process Add-0                                                                                                    | In Instructions                                                                                                    | •                                                                                                    | G 🤌 📂 🖽 -                                                                                                    |                                                                                                    |                                                                                                    |
| Recent Places<br>Desktop<br>Libraries | <sup>1</sup> P_AIChan_3_1 <sup>1</sup> P_AIn_3_1-02 <sup>1</sup> P_AInAdv_3_1 <sup>1</sup> P_AInAdv_3_1 <sup>1</sup> P_AInMult_3 <sup>1</sup> P_AInMult_3 <sup>1</sup> P_AOut_3_1-0 <sup>1</sup> P_AOut_3_1-0 <sup>1</sup> P_OseFM_3_1-0 <sup>1</sup> P_DoseFM_3_1 <sup>1</sup> P_DoseFM_3_1 <sup>1</sup> P_DoseFM_3_1 <sup>1</sup> P_Dout_3_1-0 <sup>1</sup> P_DoseFM_3_1 <sup>1</sup> P_Dout_3_1-0 <sup>1</sup> P_DoseFM_3_1 <sup>1</sup> P_Dout_3_1-0 <sup>1</sup> P_DoseFM_3_1 <sup>1</sup> P_Dout_3_1-0 <sup>1</sup> P_DoseFM_3_1 <sup>1</sup> P_DOut_3_1-0 <sup>1</sup> P_DOut_3_1-0 <sup>1</sup> P_DOut_3_1-0 <sup>1</sup> P_DOut_3_1-0 <sup>1</sup> P_DOut_3_1-0 <sup>1</sup> P_DOut_3_1-0 <sup>1</sup> P_DOut_3_1-0 <sup>1</sup> P_DOut_3_1-0 <sup>1</sup> P_DOut_3_1-0 <sup>1</sup> P_DOut_3_1-0 <sup>1</sup> P_DOut_3_1-0 <sup>1</sup> P_DOut_3_1-0 <sup>1</sup> P_DOUT_3_1-0 <sup>1</sup> P_DOUT_3_1-0 <sup>1</sup> P_DOU | -02_AOIL5X<br>AOIL5X<br>-02_AOIL5X<br>I-02_AOIL5X<br>I-02_AOIL5X<br>2_AOIL5X<br>2_AOIL5X<br>2_AOIL5X<br>AOIL5X<br>I-02_AOIL5X<br>1-02_AOIL5X<br>I-02_AOIL5X<br>I-02_AOIL5X | <ul> <li>□ P_E30vid,</li> <li>□ P_E30vid,</li> <li>□ P_E3000v</li> <li>□ P_E3000v</li> <li>□ P_Fanout</li> <li>□ P_Gate_3_</li> <li>□ P_Intik_3_</li> <li>□ P_Intik_3_</li> <li>□ P_Mode_1_</li> <li>□ P_Mode_2_</li> <li>□ P_Mote_1_</li> <li>□ P_Motor_1_</li> <li>□ P_Motor_1_</li> <li>□ P_Motor_1_</li> <li>□ P_Motor_1_</li> <li>□ P_Motor_1_</li> <li>□ P_Motor_1_</li> <li>□ P_Motor_1_</li> </ul> | 3_1-02_AOIL5X<br>3_1-02_RUNGL5X<br>Id_3_1-02_AOIL5X<br>Id_3_1-02_RUNGL5X<br>3_1-01_AOIL5X<br>1-01_AOIL5X<br>1-01_AOIL5X<br>1-01_AOIL5X<br>3_1-02_AOIL5X<br>\$_1-01_AOIL5X<br>\$_1-02_AOIL5X<br>\$_1-02_AOIL5X<br>\$_1- | <ul> <li>⇒ P_nPos_3.</li> <li>⇒ P_erm_3.</li> <li>⇒ P_PF52x_3.</li> <li>⇒ P_PF53x_3.</li> <li>⇒ P_PF753.3.</li> <li>⇒ P_PF753.3.</li> <li>⇒ P_PF755.3.</li> <li>⇒ P_PF755.3.</li> <li>⇒ P_PIDE_3.</li> <li>⇒ P_PIDE.3.</li> <li>⇒ P_PIDE.3.</li> <li>⇒ P_PTCom</li> <li>⇒ P_Resinh_</li> <li>⇒ P_Resinh_</li> </ul> | 1-02_AOLL5X<br>1-01_AOLL5X<br>1-02_AOLL5X<br>1-02_RUNG.L5X<br>1-02_RUNG.L5X<br>1-02_RUNG.L5X<br>1-02_RUNG.L5X<br>1-02_RUNG.L5X<br>1-02_RUNG.L5X<br>1-02_AOLL5X<br>1y_3_1-01_AOLL5X<br>1-01_AOLL5X<br>3_1-01_AOLL5X<br>3_1-01_AOLL5X |
|                                       | <                                                                                                    |                                                                                                    | <b>U</b> . June com                                                                                                    |                                                                                                    | <b>2</b> · 2······                                                                                                    |                                                                                                    |
| Network                               | File name:                                                                                                    | P_Motor_3_1-02_                                                                                                    | A01.L5X                                                                                                    |                                                                                                    | •                                                                                                    | Import                                                                                                    |
|                                       | Files of type: RSLogix 5000 XML                                                                                                    |                                                                                                    | IL Files (*.L5X)                                                                                                    |                                                                                                    | -                                                                                                    | Cancel                                                                                                    |
|                                       | Files containing:                                                                                                    | 💽 Add-On Instru                                                                                                    | ction                                                                                                    |                                                                                                    | •                                                                                                    | Help                                                                                                    |
|                                       | Into:                                                                                                    | 🚞 Add-On Instru                                                                                                    | ctions                                                                                                    |                                                                                                    | -                                                                                                    |                                                                                                    |
|                                       |                                                                                                    |                                                                                                    |                                                                                                    |                                                                                                    |                                                                                                    | .:1                                                                                                    |

**TIP** The P\_Mode, P\_Alarm, and P\_Gate Add-On Instructions are used within many of the other instructions. We recommend that you import these three instructions first.

Some Add-On Instructions are provided in RUNG import files.

TIP If a RUNG import file is provided, import the rung into a Ladder Diagram routine to get all the required additional tags, data types, and Message configurations.

| Find:<br>Find Within: Final Name      | - <u>A</u> A    | Find/Replace                                                                    |                      |                   |  |
|---------------------------------------|-----------------|---------------------------------------------------------------------------------|----------------------|-------------------|--|
| rt Content:                           |                 |                                                                                 |                      |                   |  |
| 🔄 Add-On Instructions                 | Configure Add-O | n Instruction Properties                                                        |                      |                   |  |
| P Motor                               | Import Name:    | P_Motor                                                                         |                      |                   |  |
| 🔁 Routines                            | Operation:      | Use Existing                                                                    | •                    |                   |  |
| Add-On Instructions                   |                 | <ol> <li>References will be imported<br/>configured in the Reference</li> </ol> | id as<br>ces folders |                   |  |
| िल्ला Data Types<br>S Errors/Warnings | Final Name:     | P_Motor                                                                         | ÷                    | Collision Details |  |
|                                       | Description:    | Single Speed Motor                                                              | A                    |                   |  |
|                                       |                 |                                                                                 |                      |                   |  |
|                                       |                 |                                                                                 |                      |                   |  |
|                                       |                 |                                                                                 | <b>-</b>             |                   |  |
|                                       | Revision:       | v3.1 03 Release                                                                 |                      |                   |  |
|                                       | Revision Note:  | See Release Notes for Library                                                   | version 3            |                   |  |
|                                       | Vendor:         | Rockwell Automation                                                             |                      |                   |  |
|                                       |                 |                                                                                 |                      |                   |  |
|                                       |                 |                                                                                 |                      |                   |  |
|                                       |                 |                                                                                 |                      |                   |  |
|                                       |                 |                                                                                 |                      |                   |  |
|                                       |                 |                                                                                 |                      |                   |  |
|                                       |                 |                                                                                 |                      |                   |  |

4. On the Import Configuration dialog box, click OK.

Once the import is complete, the Add-On Instructions are visible in the Controller Organizer.

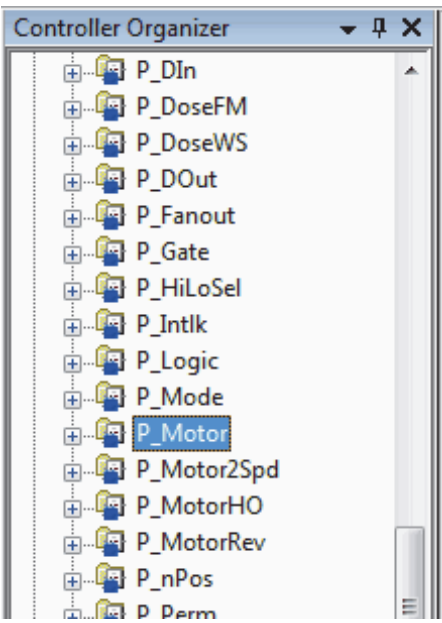

### Add an Add-On Instruction to a Routine

Do these steps to add an Add-On Instruction to a routine, create a backing tag, and connect I/O.

Add-On Instructions can be used in any of the Logix languages: Ladder Diagram, Function Block Diagram, or Structured Text. In this example, we show how to add an instruction instance to a Function Block Diagram routine.

1. In the Controller Organizer, right-click the Task and choose New Routine.

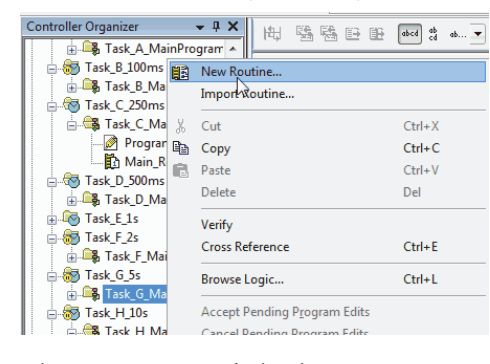

The New Routine dialog box appears.

| New Routine             |                     |               |       | ×      |
|-------------------------|---------------------|---------------|-------|--------|
| Name:                   | Motor               |               |       | ОК     |
| Description:            |                     |               | ~<br> | Cancel |
| <u>T</u> ype:           | Function            | Block Diagram | •     | Help   |
| In Program<br>or Phase: | 🕞 Task_G_           | MainProgram   | •     |        |
|                         | <u>A</u> ssignment: | <none></none> | •     |        |
| 🔲 <u>O</u> pen Rou      | tine                |               |       |        |

- 2. Type a name for the routine.
- **3.** Click the Type pull-down to select a Logic language, such as Function Block Diagram, and click OK.
- 4. Double-click the routine name in the Controller Organizer

A blank sheet appears in the right pane.

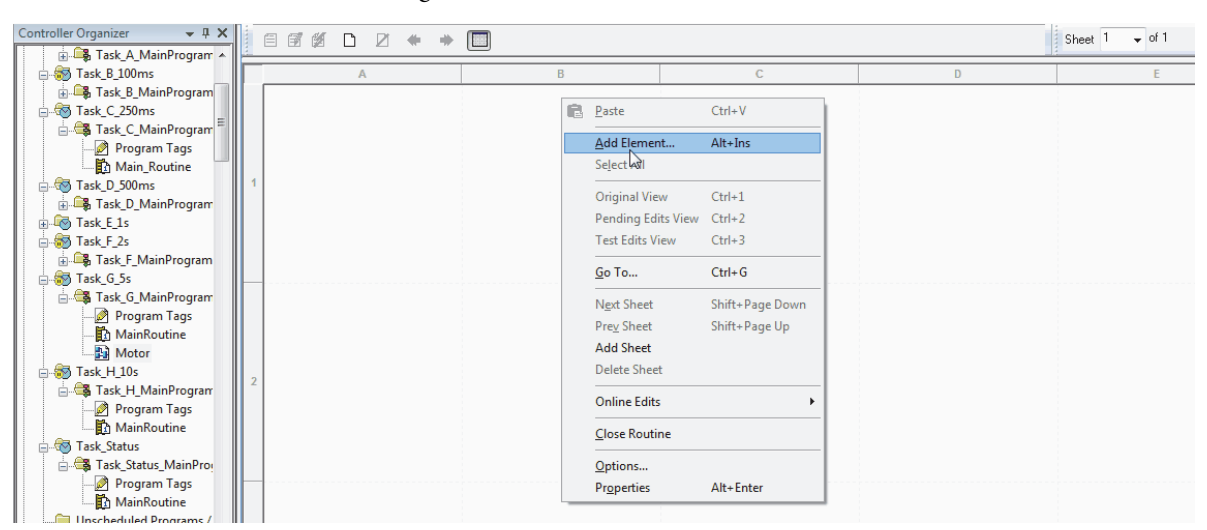

5. Right-click the blank sheet and choose Add Element.

The Add FBD Element window appears.

6. Browse to the Add-On Instruction folder, select the Add-On Instruction, and click OK.

| FBD <u>E</u> lement: P_ | Motor                                         | Instruction Help > |
|-------------------------|-----------------------------------------------|--------------------|
| Name                    | Description                                   |                    |
| - D: P_Gate             | Condition Gate/Delay<br>SelHigh or Low Select |                    |
|                         | interiocks<br>c Boolean Logic<br>e Mode       |                    |
|                         | or Single Speed Motor                         |                    |
|                         | or Two Speed Motor<br>or Hand Operated Motor  |                    |
| P_Moto                  | n. Reversing Motor                            |                    |
| 🔽 <u>S</u> how Language | Elements By Groups                            |                    |

A function block (or the language type you selected) appears.

- 7. Double-click the name and type a new name, for example Pump\_1.
- 8. Right-click the new name and choose New 'name' (Pump\_1 is our example).

| PUMP        | í. | New "DUMD 1"                  | Ctrl+W    |
|-------------|----|-------------------------------|-----------|
| S D Mi      |    | Tien Comp'T                   | Calvin    |
| Single Spee | x  | Cut Element                   | Ctrl+X    |
| inp_RunFdbk | 8  | Copy Element                  | Ctrl+C    |
| inp_PermCK  | ß  | Paste                         | Ctrl+V    |
| hp_NBPermOK |    | Delete Element                | Del       |
| np_htkOK    |    | Delete Element but not Tag    |           |
| np_vernikok |    | Add Element                   | Alt+Ins   |
|             |    | Save Instruction Defaults     |           |
|             |    | Clear Instruction Defaults    |           |
|             | ÷  | Edit Main Operand Description |           |
|             |    | <u>G</u> o To                 | Ctrl+G    |
|             |    | Instruction Help              | F1        |
| Sgnature ID |    | Neger Show Description        |           |
|             |    | Open Instruction Logic        |           |
|             |    | Open Instruction Definition   |           |
|             |    | Properties                    | Alt+Enter |

The New Tag dialog box appears.

| Name:        | PUMP_1                   | Create 🗸 🔻     |                |              |
|--------------|--------------------------|----------------|----------------|--------------|
| Description: | Pump #1 Motor            | Cancel<br>Help | <br>Pump #I    | Mator        |
| Usage:       | <normal></normal>        |                | PUM            | 2_1          |
| _            |                          |                | Single Spe     | ed Motor     |
| Гуре:        | Base   Connection        |                | Inp_Run Fabk   | Out_Run      |
| Alias For:   |                          |                | C Inp_PermOK   | Out_Star     |
|              |                          |                | C Inp_NBPermOK | Out_Stop     |
| Data Type:   | P_Motor                  |                | ⊆ Inp_intikOK  | Sts_Stopped  |
|              |                          |                | Inp_NBIntkOK   | Sts_Starting |
| Cope:        | 🕞 Task C MainProgram 🗸 🗸 |                |                | Sts_Running  |
|              |                          |                |                | Sts_Stopping |
| xternal      | BeadAi/rite              |                |                | Sts_Br       |
| Access:      | Indda Milo               |                |                | Sts_Hand     |
| ityle:       |                          |                |                | Sts_Main     |
| _            |                          |                |                | Sts_Ovro     |
| 🔄 Constant   |                          |                |                | SIS_Proj     |

9. Type a description for your new backing tag and click Create.

The tag's description and name appear at the top of the function block.

**10.** Connect the pins to add I/O.

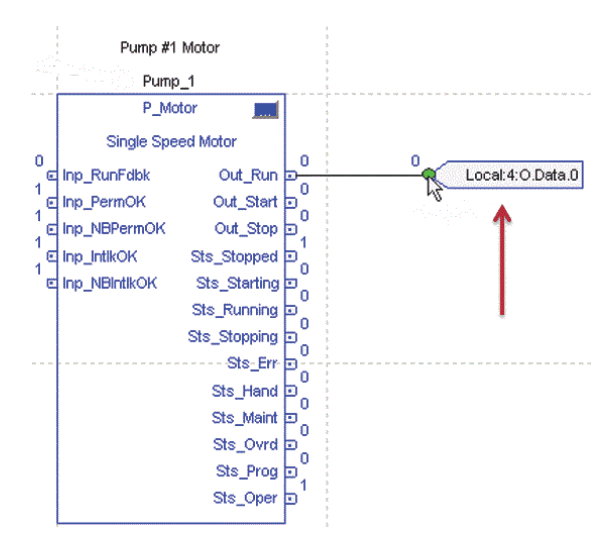

11. Repeat this process for each required Add-On Instruction.

## **Import Visualization Files**

Each Add-On Instruction has associated visualization files that provide a common user interface. You must import these files in the following order:

- Images (.png files)
- Global objects (.ggfx file type)
- HMI faceplates (.gfx file type)

A global object is an HMI display element that is created once and referenced multiple times on multiple displays in an application. When changes are made to the original (base) object, the instantiated copies (reference objects) are automatically updated. Use of global objects, in conjunction with tag structures in the ControlLogix\* system, aid in consistency and save engineering time.

```
IMPORTANTIf you are using FactoryTalk View ME software, you also must import the HMI<br/>tags to support switching tabs on any Process Object faceplate.<br/>See <a href="#">FactoryTalk View ME configuration on page 77</a> for procedures.
```

The import procedures in this section are to be followed in the **exact order** as documented to add the visualization files to your project.

### Import Images

Do these steps to use the common icons for the global objects and faceplates for all Process objects.

1. In your FactoryTalk View SE or ME software program (depending on which one you are using), click the '+' to open the Graphics folder.

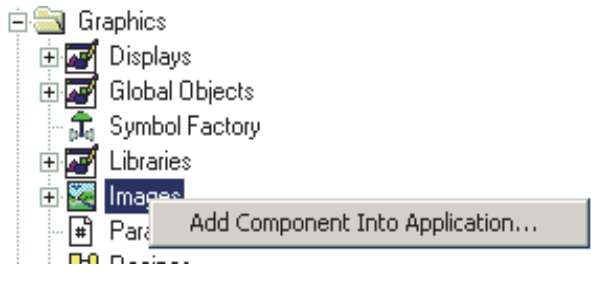

2. Right-click Images and choose Add Component Into Application.

The Add Component Into Project dialog box appears.

- 3. Browse to your downloaded Rockwell Automation library files.
- 4. Click the graphics folder.
| 🗹 Add Component Into Project 🛛                                                                                                    |                                                                                                    |                                                                                                    |                                                                                                    |   |  |  |  |
|----------------------------------------------------------------------------------------------------|----------------------------------------------------------------------------------------------------|----------------------------------------------------------------------------------------------------|----------------------------------------------------------------------------------------------------|---|--|--|--|
| G V Files > Pi                                                                                                    | 🚱 🔍 📲 🕨 Files 🕨 Process Objects Library 🕨 Graphics 🔺 Images 💿 🗸 😽 Search Images                                                                                                    |                                                                                                    |                                                                                                    |   |  |  |  |
| Organize 🔻 New folder                                                                                                    |                                                                                                    |                                                                                                    | ii • 🗍                                                                                                    | • |  |  |  |
| Vrganze V New Yolder                                                                                                    | <ul> <li>Alarm_AckRequired.png</li> <li>Alarm_Exception.png</li> <li>Alarm_Fault.png</li> <li>Alarm_Info.png</li> <li>Alarm_Inhibit.png</li> <li>Alarm_Warning.png</li> <li>Breadcrumb_Attention.png</li> <li>Breadcrumb_BadConfig.png</li> <li>Breadcrumb_MaintBypass.png</li> <li>Breadcrumb_MaintReq.png</li> <li>CmdBtnFace_AutoReady.png</li> <li>CmdBtnFace_CascadePressed.png</li> <li>CmdBtnFace_CascadePressed.png</li> </ul> | CmdBtnFace_CloseRdyActive.png     CmdBtnFace_CloseReady.png     CmdBtnFace_DeenergizePressed.png     CmdBtnFace_DeenergizeReady.png     CmdBtnFace_DeenergizeReady.png     CmdBtnFace_Disabled.png     CmdBtnFace_DisableReady.png     CmdBtnFace_DisableReady.png     CmdBtnFace_EnergizePressed.png     CmdBtnFace_EnergizeRdyActive.png     CmdBtnFace_EnergizeReady.png     CmdBtnFace_MaintPressed.png     CmdBtnFace_MaintPressed.png     CmdBtnFace_MaintPressed.png     CmdBtnFace_MaintPressed.png     CmdBtnFace_MaintPressed.png     CmdBtnFace_MaintPressed.png     CmdBtnFace_MaintPressed.png     CmdBtnFace_MaintPressed.png     CmdBtnFace_MaintPressed.png     CmdBtnFace_MaintPressed.png | CmdBtnFace_NormalPressed.png     CmdBtnFace_NormalRdyActive.png     CmdBtnFace_OpenPressed.png     CmdBtnFace_OpenReady.png     CmdBtnFace_OpenReady.png     CmdBtnFace_OpenReady.png     CmdBtnFace_OperReady.png     CmdBtnFace_SelectExecReady.png     CmdBtnFace_SelectExecReady.png     CmdBtn |   |  |  |  |
| Images                                                                                                    | CmdBtnFace_ClosePressed.png                                                                                                    | CmdBtnFace_ManualActionReady.png                                                                                                    | CmdBtnIcon_AlarmDisable_Disabled.png                                                                                                    |   |  |  |  |
| Frocess Adu- + * Im<br>File name: "Alarm_AckRequired.png" "Alarm_Exception.png" "Alarm_Fault.png" "Alarm_Info.png" "Alarm_In<br>Open Cancel |                                                                                                    |                                                                                                    |                                                                                                    |   |  |  |  |

5. Click the Images folder.

**IMPORTANT** You need to change the path to the image folder and the file type to PNG. PNG files provide more control with transparency.

6. Click the pull-down menu (as circled) and select a file type.

For example, PNG Images (\*.png)

- 7. Click Ctrl-A to highlight all of the .png files.
- 8. Click Open to import the images.

### **Import Global Object Files**

Global objects serve two purposes:

- Faceplate objects files contain common elements that are used in building faceplate displays.
- Graphics Library files contain device symbols that you can use to build your application displays. Clicking the symbol opens the corresponding faceplate display.
- 1. Right-click Global Objects and choose Add Component Into Application.

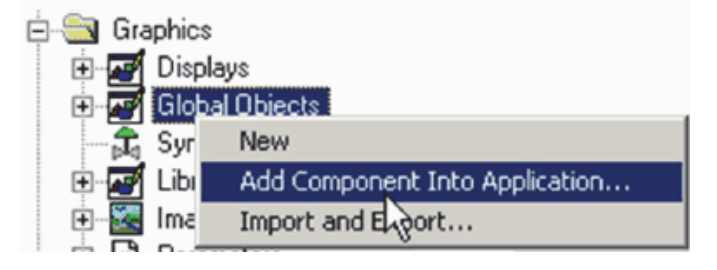

The Add Component Into Project dialog box appears.

- 2. Browse to your downloaded Rockwell Automation Library files.
- 3. Click the Graphics folder.
- 4. Click the FactoryTalk View SE or FactoryTalk View ME folder depending on your application.
- 5. Click the Global Objects folder.

| 💋 Add Component Into Projec | ct                                            |                                    |                    |                  |                         |           | ×    |
|-----------------------------|-----------------------------------------------|------------------------------------|--------------------|------------------|-------------------------|-----------|------|
| 🚱 🗢 🔻 🕨 🕨 Files 🕨 Pr        | rocess Objects Library 🔸 Graphics 🔸 FTView SE | <ul> <li>Global Objects</li> </ul> |                    | • 4j             | Search Global Objects   |           | Q    |
| Organize 🔻 New folder       |                                               |                                    |                    |                  | == -                    |           | 0    |
| 💽 Programs 🔷                | Name                                          | Date modified                      | Туре               | Size             |                         |           | -    |
| 🍫 System and Sec            | (RA-BAS) Common Faceplate Objects.ggfx        | 1/21/2014 10:00 AM                 | GGFX File          | 303 KB           |                         |           |      |
| 🚜 User Accounts             | RA-BAS) P_AIn Graphics Library.ggfx           | 1/21/2014 10:00 AM                 | GGFX File          | 413 KB           |                         |           |      |
| Recycle Bin                 | 📄 (RA-BAS) P_D4SD Graphics Library.ggfx 👘     | 6/28/2013 8:00 AM                  | GGFX File          | 265 KB           |                         |           |      |
| Compliant for Dr            | 📄 (RA-BAS) P_D4SD Motor Graphics Library      | 6/28/2013 8:00 AM                  | GGFX File          | 329 KB           |                         |           |      |
| Logix Disgnost              | 📄 (RA-BAS) P_DOut Graphics Library.ggfx       | 6/28/2013 8:00 AM                  | GGFX File          | 48 KB            |                         |           | E    |
| Dther Add-On                | 📄 (RA-BAS) P_Motor Graphics Library.ggfx      | 6/28/2013 8:00 AM                  | GGFX File          | 343 KB           |                         |           |      |
| Premier Integra             | (RA-BAS) P_Motor2Spd Graphics Library         | 6/28/2013 8:00 AM                  | GGFX File          | 360 KB           |                         |           |      |
| Process Object              | (RA-BAS) P_MotorHO Graphics Library.g         | 6/28/2013 8:00 AM                  | GGFX File          | 333 KB           |                         |           |      |
| Graphics                    | (RA-BAS) P_MotorRev Graphics Library.g        | 6/28/2013 8:00 AM                  | GGFX File          | 359 KB           |                         |           |      |
| FTView ME                   | (RA-BAS) P_nPos Graphics Library.ggfx         | 6/28/2013 8:00 AM                  | GGFX File          | 412 KB           |                         |           | - 11 |
| 📕 FTView SE 😑               | (RA-BAS) P_PID Graphics Library.ggfx          | 1/21/2014 10:00 AM                 | GGFX File          | 491 KB           |                         |           |      |
| 🚺 Color Chi                 | RA-BAS) P_ValveMP Graphics Library.ggfx       | 6/28/2013 8:00 AM                  | GGFX File          | 195 KB           |                         |           |      |
| 🚺 GFX                       | (RA-BAS) P_VSD Graphics Library.ggfx          | 1/21/2014 10:00 AM                 | GGFX File          | 388 KB           |                         |           |      |
| 🐌 Global Oł                 | (RA-BAS) Process Alarm Objects.ggfx           | 6/28/2013 8:00 AM                  | GGFX File          | 116 KB           |                         |           |      |
| 📙 MCR 🖕                     | (RA-BAS) Process Faceplate Analog Obje        | 1/21/2014 10:00 AM                 | GGFX File          | 303 KB           |                         |           | -    |
|                             | TIRA-BASI PROCESS FACENIATE MISC UNJECTS      | 177177014 10900 AM                 | INTER FILE         | 201 KB           |                         |           | _    |
| File nar                    | me: "(RA-BAS) Common Faceplate Objects.ggfx"  | "(RA-BAS) P_AIn Graph              | nics Library.ggfx" | "(RA-BAS) P_ 🔻 🛛 | Blobal Graphic Displays | (".gfx; * | -    |
|                             |                                               |                                    |                    |                  | Open                    | Cancel    |      |

- 6. Click Ctrl-A to highlight all the global object (.ggfx) files.
- 7. Click Open to import the objects.

### **Import HMI Faceplates**

Faceplates provide operators, maintenance workers, engineers, and others to interact with instrument data. Do these steps to import faceplates.

1. Right-click Displays and choose Add Component Into Application.

| 🖻 🔄 Gra | hics                           |   |
|---------|--------------------------------|---|
| ÷       | )isplays                       |   |
| 🛨 🏹     | ik New                         | 1 |
| 🕰       | Add Component Into Application | 1 |
| ÷       | it Import and Export           |   |
| ÷ 🔀     | Mages                          |   |

The Add Component Into Project dialog box appears.

- 2. Browse to your downloaded Rockwell Automation library files.
- 3. Click the graphics folder.
- 4. Click the FactoryTalk View SE or FactoryTalk View ME folders depending on your application.
- 5. Click the GFX folder.

| 🔁 Add Component Into Project 🤤 |                                                                                             |                            |                     |        |                               |       |  |  |
|--------------------------------|---------------------------------------------------------------------------------------------|----------------------------|---------------------|--------|-------------------------------|-------|--|--|
| 😋 🔍 🗢 📕 🕨 Files 🕨 P            | 🚱 🕞 💌 🛄 🕨 Files 🕨 Process Objects Library 🔺 Graphics 🔺 FTView SE 🔺 GFX 🛛 🗸 🗸 🖌 Search GFX 🖉 |                            |                     |        |                               |       |  |  |
| Organize 🔻 New folder 🔠 💌 🗍 🔞  |                                                                                             |                            |                     |        |                               |       |  |  |
| 🕎 Network and Ir 🔺             | Name                                                                                        | Date modified              | Туре                | Size   |                               | -     |  |  |
| 💽 Programs                     | (BA-BAS) Common-AnalogEdit.gfr                                                              | 6/78/2013 8:00 AM          | GEX File            | 107 KB |                               | -     |  |  |
| 🍓 System and Sec               | (RA-BAS) P. AlChan-Facenlate of v                                                           | 1/21/2014 10:00 AM         | GEX File            | 301 KB |                               | =     |  |  |
| 🍇 User Accounts                | (RA-BAS) P_AIChan-Help of                                                                   | 10/29/2013 1:00 PM         | GEX File            | 58 KB  |                               |       |  |  |
| 👿 Recycle Bin                  | (RA-BAS) P. AlnAdv-Facenlate of v                                                           | 1/21/2014 10:00 AM         | GEX File            | 477 KB |                               |       |  |  |
| 퉬 Files                        | (RA-BAS) P AInAdv-Help afr                                                                  | 6/28/2013 8:00 AM          | GEX File            | 422 KB |                               |       |  |  |
| 🍌 Graphics for Bu              | (RA-BAS) P. AlbAdv-Ouick afr                                                                | 6/28/2013 8:00 AM          | GEX File            | 85 KB  |                               |       |  |  |
| 🐌 Logix Diagnost               | (RA-BAS) P_AInDual-Eacentate of                                                             | 1/21/2014 10:00 AM         | GEX File            | 435 KB |                               |       |  |  |
| 📙 Other Add-On                 | (RA-BAS) P AInDual-Help of                                                                  | 6/28/2013 8:00 AM          | GEX File            | 86 KB  |                               |       |  |  |
| )]) 🕨 Premier Integra          | (RA-BAS) P Alphual-Ouick of                                                                 | 6/28/2013 8:00 AM          | GEX File            | 83 KB  |                               |       |  |  |
| 🝌 Process Object               | (KA-BAS) P_AIn-Facenlate of r                                                               | 1/21/2014 10:00 AM         | GEX File            | 306 KB |                               |       |  |  |
| 📙 Graphics 🦷                   | (RA-BAS) P_AIn-Help of                                                                      | 6/28/2013 8:00 AM          | GEX File            | 73 KB  |                               |       |  |  |
| 🍌 FTView ME 🗏                  | (IN DAS) P_AINHIP/GIX                                                                       | 1/21/2014 10:00 AM         | GEV File            | 605 KB |                               |       |  |  |
| 🍌 FTView SE 💷                  | (IVA-DAS) P_AniMulti-Hale acc                                                               | 6/20/2012 0.00 AM          | GEV Eila            | 70 VD  |                               |       |  |  |
| 퉬 Color Chi                    | (NA-DAS) P_Animula-Helpigix     (NA-DAS) D_AlashAulti Ouist. sty                            | 6/20/2012 0.00 AM          | GEV File            | 70 KD  |                               |       |  |  |
| J GFX                          | (RA-BAS) P_Aminiaid-Quick.gix                                                               | 6/20/2012 0:00 AM          | GEV File            | 60 VP  |                               |       |  |  |
| 퉬 Global Oł 🖕                  | (IVA-DAS) P_AIN-Quickigix                                                                   | 10/20/2012 1-00 DM         | GEV File            | 140 KB |                               | -     |  |  |
| <b>5</b> 11                    |                                                                                             | GRZAZZITA GOULPM           | NO A FUP            |        |                               | _     |  |  |
| File na                        | me: "(RA-BAS) P_AIn-Quick.gfx" "(RA-BAS) P_4                                                | AIn-Faceplate.gfx" "(RA-B. | AS) P_AIn-Help.gfx" | ✓ Gra  | aphic Displays (*.gfx; *.ggf: | 0 •   |  |  |
|                                |                                                                                             |                            |                     |        | Open Cance                    | :<br> |  |  |

6. Click only displays that you need; do not import all of them.

The highlighted example with P\_AIn shows that each Add-On Instruction requires a Faceplate.gfx, Help.gfx, and Quick.gfx. Most motors, valves, and other devices need displays for Mode Configuration and Help and Alarm Configuration and Help.

See the Reference Manual for the respective Add-On Instruction for a list of required .gfx files.

7. For FactoryTalk View SE applications, also import the Common Analog Edit display.

# Import the Macro

These instructions are for FactoryTalk View SE projects only. A macro must be imported to support faceplate-to-faceplate navigation by tag name.

1. Right-click Macro and select Add Component Into Application.

| 💋 Add Component Into Project            |                                           |                  |                     | ×    |
|-----------------------------------------|-------------------------------------------|------------------|---------------------|------|
| 😋 🕞 🗢 📙 « Files 🕨 Proce                 | ss Objects Library 🕨 Graphics 🕨 FTView SE | 🕨 MCR 👻 🍫        | Search MCR          | ٩    |
| Organize 🔻 New folder                   |                                           |                  | !≡ ▼                |      |
| Saved Games A N                         | lame                                      | Date modified    | Type Size           |      |
| Computer                                | NavToObject.mcr                           | 9/3/2014 1:00 AM | MCR File            | 2 KB |
| 🛃 Floppy Disk Driv<br>🏭 Local Disk (C:) |                                           |                  |                     |      |
| 🔮 DVD Drive (D:)                        |                                           |                  |                     |      |
| Vetwork                                 |                                           |                  |                     |      |
| 🦉 Recycle Bin 📃                         |                                           |                  |                     |      |
| V3.1-02                                 |                                           |                  |                     |      |
| Jocuments Jies                          |                                           |                  |                     |      |
| Graphics for E                          |                                           |                  |                     |      |
| File name:                              | NavToObject.mcr                           | •                | Macro Files (*.mcr) | •    |
|                                         |                                           |                  | Open Car            | ncel |

2. Select the NavToObject.mcr file and click Open.

#### FactoryTalk View ME Configuration

For FactoryTalk View ME configurations **only**, follow these steps to import HMI tags so you can switch between tabs on the faceplates.

1. From the Tools pull-down menu, choose Tag Import and Export Wizard.

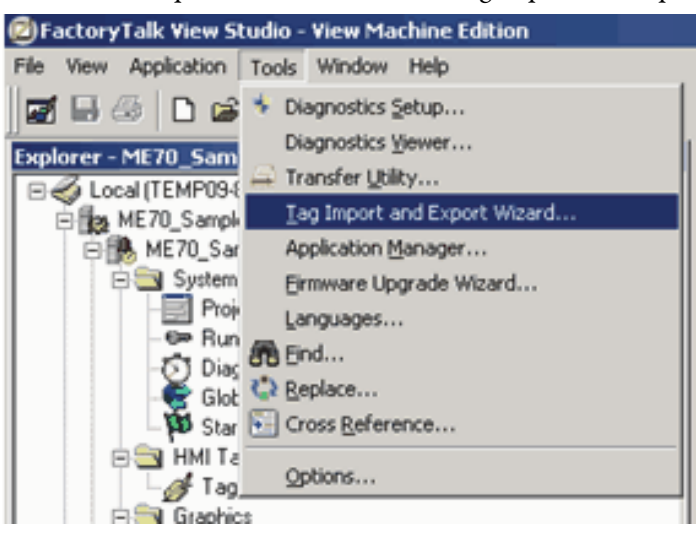

The Tag Import and Export Wizard dialog box appears.

| Tag Import and Export Wizard                    |
|-------------------------------------------------|
|                                                 |
| Select the operation you would like to perform. |
|                                                 |
|                                                 |
| Import FactoryTalk View tag CSV files           |
|                                                 |
|                                                 |
|                                                 |
|                                                 |
|                                                 |
|                                                 |
|                                                 |
|                                                 |
| < <u>B</u> ack <u>N</u> ext > Cancel Help       |
| <b>_</b>                                        |

2. From the Operation pull-down menu, choose Import FactoryTalk View tag CSV files and click Next.

The Tag Import and Export Wizard dialog box reappears with a blank Project text box.

| 😑 Tag Import a        | and Export Wizard                              | ×    |
|-----------------------|------------------------------------------------|------|
| Choose the Fac        | toryTalk View project you want to import into. |      |
| Destination pro       | pjects                                         |      |
| Project <u>T</u> ype: | Machine Edition                                |      |
| Project:              |                                                |      |
|                       |                                                |      |
|                       | < <u>B</u> ack <u>N</u> ext > Cancel ⊢         | telp |

3. From the Project text box, click Browse (...) and select the .med project file that you want the HMI tags imported into and click Open.

The Tag Import and Export Wizard dialog box reappears with the .med file in the Project text box.

| • | Tag Import and                                                                                                    | d Export Wizard                               | ×   |  |  |  |  |
|---|----------------------------------------------------------------------------------------------------|-----------------------------------------------|-----|--|--|--|--|
| [ | Choose the Facto                                                                                                    | oryTalk View project you want to import into. |     |  |  |  |  |
|   | Destination proje                                                                                                    | ects                                          |     |  |  |  |  |
|   | Project Type:                                                                                                    | Machine Edition 🔹                             |     |  |  |  |  |
|   | Project: C:\Users\Public\Documents\RSView Enterprise\ME\HMI<br>projects<br>\ME70_Samples_Seq_3008\ME70_Samples_Seq_3008.med |                                               |     |  |  |  |  |
|   |                                                                                                    |                                               |     |  |  |  |  |
|   |                                                                                                    | < Back Next > Cancel H                        | elp |  |  |  |  |

4. Click Next.

| Tag Import a | and Export Wizard | l              | oport. | 2    |
|--------------|-------------------|----------------|--------|------|
| Import files |                   |                | iporti |      |
| 🔽 Tags       |                   |                |        |      |
|              |                   |                |        |      |
|              |                   |                |        |      |
|              |                   | -              |        |      |
|              | < <u>B</u> ack    | <u>N</u> ext > | Cancel | Help |

The Tag Import and Export Wizard dialog box reappears with a blank Import Files text box.

- 5. From the Import files text box, click Browse (...) and select the .csv file that is contained within the downloaded Library zipped file.
- 6. Click Open.

The Tag Import and Export Wizard dialog box reappears with the selected .CSV file.

| 🧧 Tag Import an  | d Export Wizard                                                                                                    | ×    |
|------------------|----------------------------------------------------------------------------------------------------|------|
|                  |                                                                                                    |      |
| Choose the Facto | oryTalk View CSV files you want to import.                                                                                      |      |
| Import files     |                                                                                                    |      |
| 🗸 Tags           | C:\Users\Labuser\Desktop\Process Library\Files\Process<br>Objects Library\Graphics\FTView ME\Tags<br>\FTVME_PlantPAxLib_Tag.csv |      |
|                  |                                                                                                    |      |
|                  |                                                                                                    |      |
|                  |                                                                                                    |      |
|                  |                                                                                                    |      |
|                  | < Back Next > Cancel                                                                                                    | Help |
|                  |                                                                                                    |      |

7. Click Next.

|         | 8                  | 1           | 1      | 0 | 11 |      |
|---------|--------------------|-------------|--------|---|----|------|
| 🕽 Tag I | mport and Expo     | 't Wizard   |        |   |    | [    |
|         |                    |             |        |   |    |      |
| Choose  | the import options | ; you want. |        |   |    |      |
| -       |                    |             |        |   |    |      |
| Tegs    | options            |             |        |   |    |      |
| rays    |                    |             |        |   |    |      |
|         | 📀 Skip existing (I | astest)     |        |   |    |      |
|         |                    |             |        |   |    |      |
|         | 🔘 Update existin   | ig (slower) |        |   |    |      |
|         |                    |             |        |   |    |      |
|         |                    |             |        |   |    |      |
|         |                    |             |        |   |    |      |
|         |                    |             |        |   |    |      |
|         |                    | < Back      | Nevt S |   | a  | Help |
|         |                    | < Dack      | Mext > |   |    | neiþ |

The Tag Import and Export Wizard dialog box reappears.

8. Use the Skip existing (fastest) option and click Next.

The Tag Import and Export Wizard dialog box reappears.

| 9 | Tag Import and Export Wizard                                                                                                    | × |
|---|----------------------------------------------------------------------------------------------------|---|
|   |                                                                                                    |   |
|   | Click the Finish button to import the database.                                                                                       |   |
|   | Source<br>C:\Users\Labuser\Desktop\Process Library\Files\Process Objects<br>Library\Graphics\FTView ME\Tags\FTVME_PlantPAxLib_Tag.csv |   |
|   | Destination<br>C:\Users\Public\Documents\RSView Enterprise\ME\HMI<br>projects\ME70_Samples_Seq_3008\ME70_Samples_Seq_3008.med         |   |
|   | Number of lines in import files:                                                                                                    |   |
|   | Tags: 11 lines Alarms: 0 lines                                                                                                    |   |
| - |                                                                                                    |   |
|   | Kack Finish Cancel Help                                                                                                    |   |

9. Click Finish to import the HMI files.

The FactoryTalk View - Database Import dialog box appears with the information that the import is complete.

| 🙀 Factory Talk View - Database Import                                                                                                    |
|----------------------------------------------------------------------------------------------------|
| <u>File</u> <u>H</u> elp                                                                                                    |
| INFORMATION: (07:05:00) Starting database import in project 'ME70 Template PlantPAxLib<br>INFORMATION: Only new file entries will be imported.<br>INFORMATION: (07:05:01) Finished Pre-Import Phase.<br>INFORMATION: Tag Import file 'C:\Users\Public\Documents\RSView Enterprise\ME\HMI Projec<br>INFORMATION: Tags - Successful Creations 7<br>INFORMATION: (07:05:02) Database import complete. |
| <pre>CheckImporting file C:(Users(Labuser(AppData(Local(Temp(ME70_Template_PlantPAxLID_3004,DB)</pre>                                                                                                    |

**10.** Click the 'X' in the upper, right corner of the window to close the window and complete the import.

# Notes:

# **Common Configuration Considerations**

This chapter includes programming considerations that are common for all Process Objects.

The table describes the topics in this chapter.

| Topic                                         | Page |
|-----------------------------------------------|------|
| Library Programming Considerations            | 83   |
| Mode Configuration                            | 86   |
| Alarm Considerations                          | 87   |
| Alarm with FactoryTalk Alarm and Event Server | 92   |
| Alarm with FactoryTalk View ME Software       | 98   |
| Security Configuration                        | 105  |
| Global Object Configuration                   | 107  |
| Maintain Library Releases                     | 110  |
| Customize the Library                         | 111  |

# Library Programming Considerations

Multiple programming languages are available for your Library Add-On Instructions based on the type of application that you are creating. The Add-On Instruction logic can be used with Ladder Diagram, Function Block Diagram, and Structured Text languages.

Review the following programming language examples for the P\_Motor instruction. Use whatever language is 'best' for your application.

#### Figure 3 - Ladder Diagram

| Local:3:I.Data.6                                                                                           | Single Speed Motor<br>Input Signal: RUN<br>feedback from motor<br>M101.Inp_RunFdbk                                                                                                    |
|----------------------------------------------------------------------------------------------------|----------------------------------------------------------------------------------------------------|
| Single S<br>P_Motor<br>P_Motor<br>P_Motor<br>Inp_RunFitik<br>Inp_PermOlK<br>Inp_INBPermOlK<br>Inp_IntlikOK | wtotor           0 +           0 +           1 +           (Sts_Stopped)           1 +           (Sts_Stopped)           1 +           (Sts_Stopped)           1 +           (Sts_Starting)           (Sts_Stopped)           1 +           (Sts_Rining)           (Sts_Maint)           (Sts_Prog)           (Sts_Prog)           (Sts_Oper) |
| Single Speed Motor<br>1=Run Motor, 0=Stop<br>Motor<br>M101 Out Bun                                         | Locat4:0 Data 3                                                                                                    |
| Motor<br>M101.Out_Run                                                                                      | Local:4:0.Data.3                                                                                                    |

#### Figure 4 - Function Block Diagram

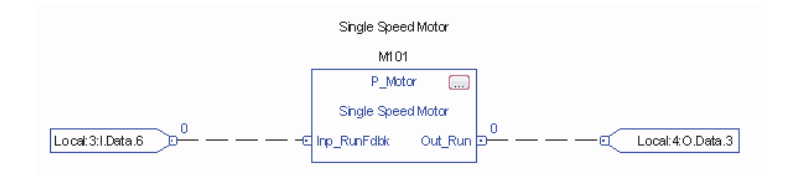

#### Figure 5 - Structured Text

M101.Inp\_RunFdbk:= Local:3:I.Data.6; P\_Motor(M101); Local:4:0.Data.3:= M101.Out\_Run;

Once created, an Add-On Instruction can then be used in any of the RSLogix 5000 software routines without any additional effort on your part. This provides the flexibility of interfacing to the library through the programming method that you use for developing control strategies in the application code.

Ladder Diagram logic executes simple boolean logic, timers, and counters the fastest. Function Block Diagrams and Structured Text can give you an advantage of the more advanced process and drives instructions available in those languages.

You cannot compare execution times for the same Add-On Instruction written in different programming languages. There are fundamental differences on how the different languages execute and are compiled.

### Ladder Diagram Considerations

Although multiple programming languages are available to be used with the Library Add-On Instructions, Ladder Diagram has differences in behavior to consider. The controller evaluates Ladder Diagram instructions based on the rung condition preceding the instruction (rung-in condition).

Based on the rung-in condition and the instruction, the controller sets the rung condition following the instruction (rung-out condition), which affects any subsequent instruction.

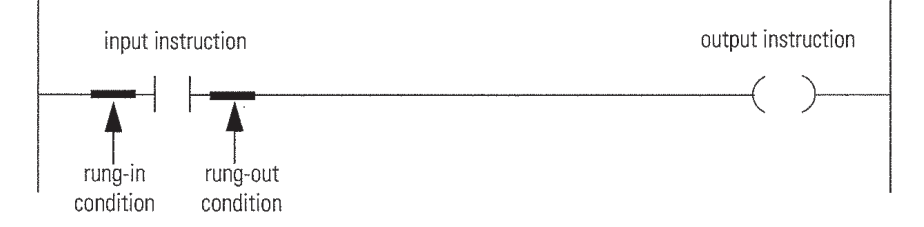

If the rung-in condition to an input instruction is true, the controller evaluates the instruction and sets the rung-out condition based on the results of the instruction. If the instruction evaluates to true, the rung-out condition is true; if the instruction evaluates to false, the rung-out condition is false.

| IMPORTANT | The rung-in condition is reflected in the EnableIn parameter and determines<br>how the system performs each Process Add-On Instruction. If the EnableIn<br>signal is <b>true</b> , the system performs the instruction's main logic routine.<br>Conversely, if the EnableIn signal is <b>false</b> , the system performs the instruction's<br>EnableInFalse routine. |
|-----------|----------------------------------------------------------------------------------------------------|
|           | The instruction's main logic routine sets/clears the EnableOut parameter,<br>which then determines the rung-out condition. The EnableInFalse routine<br>cannot set the EnableOut parameter. If the rung-in condition is <b>false</b> , then the<br>EnableOut parameter and the rung-out condition also is <b>false</b> .                                             |

### Prescan

During the transition into Run mode, the controller performs a Prescan before the first logic scan. Prescan is a special scan of all routines in the controller. The controller scans all main routines and subroutines during Prescan, but ignores jumps that could skip the execution of instructions. The controller executes all FOR loops and subroutine calls. If a subroutine is called more than once, it is executed each time it is called. The controller uses Prescan of built-in instructions to reset non-retentive data values.

During Prescan, input values are not current and outputs are not written. The following conditions generate Prescan:

- Toggle from Program to Run mode
- Automatically enter Run mode from a power-up condition

Prescan does not occur for a program when the following occurs:

- Program becomes scheduled while the controller is running
- Program is unscheduled when the controller enters Run mode

| IMPORTANT | The Prescan performs the Process Add-On Instruction's logic routine as all <b>false</b> |
|-----------|-----------------------------------------------------------------------------------------|
|           | and then performs its Prescan routine as <b>true</b> .                                  |

When hard-coding configuration bits in Ladder Diagram instances of Add-On Instructions, we recommend using OTL (output latch) instructions for writing configuration bits to 1 and OTU (output unlatch) instructions for writing configuration bits to 0. Avoid using OTE (output energize) instructions for writing to Add-On Instruction bits. Because OTE is a non-retentive instruction, when the controller logic prescan occurs (on Powerup or controller Program to Run transition), the bit referenced in the OTE is cleared to zero.

**Example:** You want the mode of a device to default to Program and you don't want anyone to be able to change this from the faceplate, so you write code to set the Cfg\_ProgDefault bit. The prescan logic of the P\_Mode Add-On Instruction examines this bit and sets the Program/Operator selection accordingly on Powerup. Suppose you use an OTE instruction to hard-code this configuration to 1 (Program default). The prescan of the OTE sets Cfg\_ProgDefault to 0 for the duration of prescan, and the instruction powers up in Operator mode, not the desired Program mode. Using an OTL instruction to hard-code this configuration, the result is the desired action: Powering up in Program mode.

# **Mode Configuration**

Mode indicators provide a visual reference to the current owner of the process device. The modes available are listed on the Operator tab, as shown in the example.

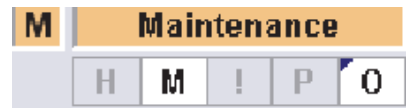

TIP

Standard modes are implemented in each object by using an embedded instance of the P\_Mode Add-On Instruction. The available modes are Operator, Program, Override, Maintenance, and Hand. Not all modes are used in every object. The particular modes available for a given object are listed in the Reference Manual for that object.

The Mode buttons on the faceplate show the behavior to expect when clicked.

| Function | Action                                                             | Function | Action                                                                              |
|----------|--------------------------------------------------------------------|----------|-------------------------------------------------------------------------------------|
|          | Clicking the button acquires Operator mode and takes from Program. |          | Clicking the button locks the Operator mode and prevents<br>Program from acquiring. |
|          | Clicking the button releases Operator mode and returns to Program. |          | Clicking unlocks the Operator mode and lets Program acquire.                        |

# **Alarm Considerations**

Effective alarm management is an important function of a process control system. This section describes how to use FactoryTalk View Alarm and Event software to create alarms for library objects to help safeguard personnel and plant assets.

IMPORTANT Version 3.1 of the Rockwell Automation Library requires FactoryTalk View software version 7.0 or later. FactoryTalk Alarm and Event software within View 7.0 supports new features for operator shelving of alarms, improves alignment with ANSI/ISA-18.2 (2009) alarm management standards, and gives operators new tools for dealing with alarm conditions to improve their response to abnormal process conditions.
 FactoryTalk Alarm and Event software within View 8.0 supports additional features, such as dynamic alarm security, and is recommended for new applications.

The Library uses instances of a dedicated Add-On Instruction, P\_Alarm, for alarm handling. For example, the P\_Motor instruction uses four P\_Alarm instances for the following four alarms:

- Fail to Start (used in the examples of this section)
- Fail to Stop
- Interlock Trip
- I/O Fault

The methods described in this section can be used to configure any alarm for objects in the Library of Process Objects. Recommended procedures for connecting the Add-On Instruction instance alarms are presented in the following sub-sections:

- <u>Alarm with FactoryTalk Alarm and Event Server on page 92</u>
- Alarm with FactoryTalk View ME Software on page 98

If you are using FactoryTalk View SE software, Version 3.1 of the Library of Process Objects uses a P\_Alarm instance to communicate alarm conditions to the tag-based server. Digital alarm tags for P\_Alarm instances can be configured manually from within FactoryTalk View Studio. We also provide the PlantPAx Alarm Builder tool (see <u>Appendix B</u>) that helps to streamline the digital alarm tag definition process and facilitates bulk configuration.

<u>Table 34</u> summarizes the P\_Alarm alarm types that are used with the Library, and indicates which objects use the alarm.

| Alarm Type    | Alarm Description                                                                                                    | Library Objects                                                                                                    |
|---------------|----------------------------------------------------------------------------------------------------|----------------------------------------------------------------------------------------------------|
| ActuatorFault | Raised if the Inp_ActuatorFault input is true. This is provided for use by valves that generate a fault contact, such as actuator motor overload trip                                                                                                    | Valve objects, including:<br>• P_ValveC<br>• P_ValveMO                                                                                               |
| AnyReject     | <ul> <li>At least one input signal has been rejected because of the following:</li> <li>It's outside the configured failure range</li> <li>It's outside of two standard deviations from the mean</li> <li>Has its Bad Quality input bit set</li> <li>Has a floating-point value that is infinite or not a number<br/>(floating-point exception)</li> </ul> | I/O Processing objects, including:<br>P_AlnMulti                                                                                                    |
| DeviceFault   | Device fault from device via an input                                                                                                    | Valve objects, including:<br>P_D4SD                                                                                                    |
| Diff          | The difference between the two input signals exceeds the configured high difference warning limit                                                                                                    | I/O Processing objects, including:<br>P_AInDual                                                                                                    |
| DriveFault    | Raised if the Inp_Faulted input is true. Enables display of the Drive Fault code                                                                                                    | Motor objects, including:<br>• P_PF52x<br>• P_PF753<br>• P_PF755<br>• P_VSD                                                                          |
| EqpFault      | Raised if the controlled equipment asserts the Inp_CtrldEqpFault input or if the equipment feedback signals fail to track the commanded state of the equipment. If configured as a shed fault, this also stops flow if it is running                                                                                                    | Additional objects, including:<br>• P_DoseFM<br>• P_DoseWS                                                                                           |
| Fail          | PV quality is bad (Inp_PVBad is true) or PV is beyond configured Fail High<br>and Fail Low thresholds. Thresholds are set in configuration                                                                                                    | I/O Processing, Valve, and Regulatory Control objects, including:<br>P_AlChan<br>P_Aln<br>P_AlnAdv<br>P_AlnDual<br>P_AlnMulti                        |
|               | Device failed to reach commanded state                                                                                                    | P_D4SD     P_ValveMP                                                                                                    |
|               | Loop failure: PV bad, SP bad or CV communication failure or bad                                                                                                    | • P_PIDE                                                                                                    |
| FailToStart   | Raised if the motor has and is using run feedback, an attempt is made to<br>start the motor, and the run feedback does not indicate the motor running<br>within the configured time                                                                                                    | Motor objects, including:<br>• P_Motor<br>• P_Motor2Spd<br>• P_MotorRev<br>• P_PF52x<br>• P_PF753<br>• P_F755<br>• P_SMC50<br>• P_SMCFlex<br>• P_VSD |
| FailToStop    | Raised if the motor has and is using run feedback, an attempt is made to<br>stop the motor, and the run feedback does not indicate the motor stopped<br>within the configured time                                                                                                    | Motor objects, including:<br>• P_Motor<br>• P_Motor2Spd<br>• P_MotorRev<br>• P_PF52x<br>• P_PF753<br>• P_F755<br>• P_SMC50<br>• P_SMCFlex<br>• P_VSD |
| FullStall     | Raised if the Valve has and is using Open and/or Closed feedback, an attemptis made to open or close the valve, and the valve position feedback indicates the valve did not move off its original position at all during the configured time                                                                                                    | Valve objects, including:<br>• P_ValveMO<br>• P_ValveSO                                                                                              |
| Hi            | PV above High threshold. Threshold is set by Operator or Program.<br>Deadband, gating, timing, and severity are set in configuration                                                                                                    | I/O Processing objects, including:<br>• P_Aln<br>• P_AlnAdv<br>• P_AlnDual<br>• P_AlnMulti                                                           |

| Alarm Type | Alarm Description                                                                                                    | Library Objects                                                                                                    |
|------------|----------------------------------------------------------------------------------------------------|----------------------------------------------------------------------------------------------------|
| HiDev      | PV exceeds SP by High threshold. Threshold is set by Operator or Program.<br>Deadband, gating, timing, and severity are set in configuration                                                                                                    | I/O Processing objects, including:<br>• P_AlnDual<br>• P_PIDE                                                                                                    |
| HiHi       | PV above High-High threshold. Threshold is set by Operator or Program.<br>Deadband, gating, timing, and severity are set in configuration                                                                                                    | I/O Processing objects, including:<br>• P_Aln<br>• P_AlnAdv<br>• P_AlnDual<br>• P_AlnMulti                                                                                                    |
| HIHIDev    | PV exceeds SP by High-High threshold. Threshold is set by Operator or<br>Program. Deadband, gating, timing, and severity are set in configuration                                                                                                    | Regulatory Control objects, including:<br>P_PIDE                                                                                                    |
| HiRoC      | Absolute value of PV rate of change above High Rate of Change limit. Limit set by Operator or Program. Deadband and severity in configuration                                                                                                    | 1/O Processing objects, including:<br>P_AInAdv                                                                                                    |
| IntikTrip  | Triggered when an Interlock not OK causes the device to transition state                                                                                                    | <ul> <li>I/O Processing, Motor, and Valve objects, including:</li> <li>P_D4SD</li> <li>P_D0ut</li> <li>P_Motor2Spd</li> <li>P_MotorH0</li> <li>P_MotorRev</li> <li>P_nPos</li> <li>P_PF52x</li> <li>P_PF533</li> <li>P_PF755</li> <li>P_PIDE</li> <li>P_SMC50</li> <li>P_SMC50</li> <li>P_SMCFlex</li> <li>P_ValveC</li> <li>P_ValveH0</li> <li>P_ValveS0</li> <li>P_VSD</li> </ul> |
| IOFault    | Triggered by the Inp_IOFault Input and used to indicate an I/O communication failure                                                                                                    | I/O Processing, Motor, and Valve objects, including:<br>P_D4SD<br>P_D0ut<br>P_E1PlusE<br>P_E3000vld<br>P_E30vld<br>P_Motor2Spd<br>P_Motor2Spd<br>P_MotorRev<br>P_nPos<br>P_PF52x<br>P_PF52x<br>P_PF753<br>P_F755<br>P_SMC50<br>P_SMC50<br>P_SMC50<br>P_SMCFlex<br>P_ValveC<br>P_ValveH0<br>P_ValveM0<br>P_ValveS0<br>P_VSD                                                          |
| Lo         | PV below Low threshold. Threshold is set by Operator or Program.<br>Deadband, gating, timing, and severity are set in configuration                                                                                                    | I/O Processing objects, including:<br>• P_AIn<br>• P_AInAdv<br>• P_AInDual<br>• P_AInMulti                                                                                                    |
| LockFail   | A device with a locking or sealing feature was commanded to a new position, but the lock/seal feedback failed to show the device unlocked before the move, or locked after the move, within the configured time allowed (Cfg_LockChkT). The device can be configured to either alarm only or to 'shed' to a de-energized state on a Lock Fail | Valve objects, including:<br>P_nPos                                                                                                    |

| Alarm Type   | Alarm Description                                                                                                    | Library Objects                                                                                                  |
|--------------|----------------------------------------------------------------------------------------------------|----------------------------------------------------------------------------------------------------|
| LoDev        | PV falls below SP by Low threshold. Threshold is set by Operator or Program.<br>Deadband, gating, timing, and severity are set in configuration                                                                                                    | <ul> <li>I/O Processing and Regulatory Control objects, including:</li> <li>P_AInDual</li> <li>P_PIDE</li> </ul> |
| LoLo         | PV below Low-Low threshold. Threshold is set by Operator or Program.<br>Deadband, gating, timing, and severity are set in configuration                                                                                                    | I/O Processing objects, including:<br>• P_AIn<br>• P_AInAdv<br>• P_AInDual<br>• P_AInMulti                       |
| LoLoDev      | PV falls below SP by Low-Low threshold. Threshold is set by Operator or<br>Program. Deadband, gating, timing, and severity are set in configuration                                                                                                    | Regulatory Control objects, including:<br>P_PIDE                                                                 |
| MinGood      | At least one input signal has been rejected, and the remaining unrejected signals are the minimum number configured as required for a good PV. The next input failure causes the PV to be flagged as Bad                                                                                                    | I/O Processing objects, including:<br>P_AInMulti                                                                 |
| MotorFault   | Occurs when a fault is detected by the smart motor controller                                                                                                    | Motor objects, including:<br>P_SMC50<br>P_SMCFlex                                                                |
| NoneGood     | Warning if neither PV input's quality is good. Raised if both PV inputs have bad or uncertain quality                                                                                                    | I/O Processing objects, including:<br>P_AInDual                                                                  |
| OffFail      | Triggered when the device is commanded Off, but device feedback does not confirm the device is Off within the configured time. The OffFail Status/<br>Alarm has a configurable time (Cfg_OffFailT) so the device feedbacks can show the device reached the Off state before declaring a failure                                                                                                    | I/O Processing objects, including:<br>P_DOut                                                                     |
| OneGood      | Warning if only one of the two PV inputs is good quality. Raised if one input's quality is bad or uncertain                                                                                                    | I/O Processing objects, including:<br>P_AInDual                                                                  |
| OnFail       | Triggered when the device is commanded. On, but device feedback does not confirm the device is On within the configured time. The OnFail Status/<br>Alarm has a configurable time (Cfg_OnFailT) so the device feedbacks can show the device reached the On state before declaring a failure                                                                                                    | I/O Processing objects, including:<br>P_DOut                                                                     |
| OverTol      | Raised when tolerance check is performed if the quantity delivered exceeds the setpoint by more than the high tolerance limit                                                                                                    | Procedural Control objects, including:<br>• P_DoseFM<br>• P_DoseWS                                               |
| PosFail      | The device was commanded to a new position, but the position feedbacks<br>failed to show the device reached the target position within the configured<br>time allowed (Cfg_PosChkT). For target positions other than Position 1, the<br>device can be configured to retry the move a configurable number of times<br>(returning to Position 1 for each try) before declaring a Position Fail.<br>The device can be configured to either alarm only or to shed to a<br>de-energized state on a Position Fail | Valve objects, including:<br>P_nPos                                                                              |
| TareFault    | Raised if the scale is tared and then drifts away from the tare weight before the start flow command is received                                                                                                    | Procedural Control objects, including:<br>P_DoseWS                                                               |
| TgtDisagree  | Activated when the Input Process Variable is not equal to the Target Process Variable and the Gate input is Enabled                                                                                                    | I/O Processing objects, including:<br>P_DIn                                                                      |
| TransitStall | Raised if the valve has and is using Open and Closed feedback, an attempt is made to open or close the valve, and the valve position feedback indicates the valve moved from its original position but did not reach its target position within the configured time                                                                                                    | Valve objects, including:<br>• P_ValveH0<br>• P_ValveM0<br>• P_ValveS0                                           |
| Trip         | The Overload Trip alarm occurs when the overload has tripped                                                                                                    | Motor objects, including:<br>P_E1PlusE<br>P_E3000vld<br>P_E30vld                                                 |
| TripFail     | Raised if using the optional trip function when an attempt is made to trip<br>the motor/valve and the feedbacks do not indicate that the trip state<br>was achieved                                                                                                    | Motor and Valve objects, including:<br>• P_MotorHO<br>• P_ValveHO                                                |

| Alarm Type | Alarm Description                                                                                                    | Library Objects                                                    |  |
|------------|----------------------------------------------------------------------------------------------------|--------------------------------------------------------------------|--|
| UnderTol   | Raised when the tolerance check is performed if the quantity delivered falls short of the setpoint by more than the low tolerance limit | Procedural Control objects, including:<br>• P_DoseFM<br>• P_DoseWS |  |
| Warn       | The Pending Trip Warning alarm is triggered when a motor overload condition is occurring and an overload trip is imminent               | Motor objects, including:<br>P_E1PlusE<br>P_E3000vld<br>P_E30vld   |  |
| ZeroFault  | Raised if the flow total fails to clear, or the flow is cleared and still accumulates flow before the start flow command is received    | Procedural Control objects, including:<br>P_DoseFM                 |  |

## Alarm with FactoryTalk Alarm and Event Server

FactoryTalk View SE alarms use digital alarms; one digital alarm per P\_Alarm instance. This section describes how to configure digital alarm parameters.

As shown in Figure 6, each object with alarms has a P\_Alarm instance for each alarm, and each P\_Alarm instance has a Local Tag (.Com\_AE.x) specifically for communicating all alarm status and commands with the FactoryTalk Alarm and Event server.

Figure 6 - FactoryTalk View SE Alarm Path

|                               | Browsable          | Type by Hand or use Alarm Builder Tool                   |           |            |
|-------------------------------|--------------------|----------------------------------------------------------|-----------|------------|
|                               | /::[Mix]P50_M      | otor.FailToStart.Com_AE.0                                |           |            |
|                               | ▼                  |                                                          | -         |            |
|                               | Communication Bits | Alarm Description                                        | AE Status | AE Control |
| (                             | Com_AE.0           | Alarm to AE (alarm condition required for digital alarm) | No        | No         |
|                               | Com_AE.1           | Acknowledged from AE Status, Acknowledge to AE Control   | Yes       | Yes        |
|                               | Com_AE.2           | Not used                                                 | N/A       | N/A        |
|                               | Com_AE.3           | Shelved from AE Status                                   | Yes       | No         |
|                               | Com_AE.4           | Shelve to AE Control                                     | No        | Yes        |
|                               | Com_AE.5           | Unshelve to AE Control                                   | No        | Yes        |
|                               | Com_AE.6           | Suppressed from AE Status (see Important on page 93)     | Yes       | No         |
| Local INT Tag with Dit Number | Com_AE.7           | Suppress to AE Control                                   | No        | Yes        |
| Local INT Tag with bit Number | Com_AE.8           | Unsuppress to AE Control                                 | No        | Yes        |
|                               | Com_AE.9           | Disabled from AE Status (see Important on page 93)       | Yes       | No         |
|                               | Com_AE.10          | Disable to AE Control                                    | No        | Yes        |
|                               | Com_AE.11          | Enable to AE Control                                     | No        | Yes        |
|                               | Com_AE.12          | Not used                                                 | N/A       | N/A        |
|                               | Com_AE.13          | Not used                                                 | N/A       | N/A        |
|                               | Com_AE.14          | Not used                                                 | N/A       | N/A        |
|                               | Com_AE.15          | Not used                                                 | N/A       | N/A        |

As shown in the chart with <u>Figure 6</u>, by using a single INT (Com\_AE) tag for the interface and bits for status and control, the number of tags and elements on scan in the FactoryTalk Alarm and Event server are kept to a minimum.

**IMPORTANT** Status and control bits for Suppress and Disable have been separated for Version 3.1-02 to improve FactoryTalk Alarm and Event import behavior. If you update the P\_Alarm Add-On Instruction it is not necessary to modify an existing FactoryTalk Alarm and Event configuration. However, certain alarms can remain disabled following an alarm import. It's important to make sure that this situation does not occur. If you update to the new bit assignments shown in Figure 6, this situation does not occur but you must update the P\_Alarm Add-On Instruction to the latest system version.

#### Adding a Digital Alarm

Complete these steps to add a digital alarm.

- 1. Open the FactoryTalk View Studio software.
- 2. In the Explorer window, click Alarms and double-click Alarm and Event Setup.

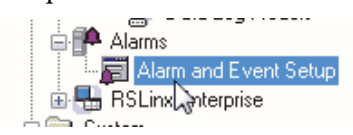

The Alarm and Event Setup dialog box appears with the All Alarms tab.

3. Click the New R toolbar icon and choose Digital.

The Digital Alarm Properties dialog box appears empty for a new alarm. The example shows data for instructional purposes.

| Digital Alarm Properties     |                                                 | ×                     |
|------------------------------|-------------------------------------------------|-----------------------|
| Digital Status Tags Con      | trol Tags                                       |                       |
|                              |                                                 |                       |
| Name:                        | P50_Motor_Alm_FailToStart                       |                       |
| Input Tag:                   | /::[Mix]P50_Motor.FailToStat.Com_AE.0           |                       |
| Condition:                   | Input <> 0                                      | C Latched             |
| Severity:                    | 751 🝨                                           | Acknowledge required  |
| Minimum duration:            | 0 Seconds                                       | 🔲 Show Alarm as a Tag |
| Message:                     | Pump P-50 Motor Failed to Start                 | *<br>*                |
|                              | ID: 66 New                                      | Edit Browse           |
| Associated tags:             | Tag Name<br>Tag1<br>Tag2<br>Tag3<br>Tag4        |                       |
| Alarm Class:                 | P_Motor                                         | •                     |
| FactoryTalk View<br>Command: | Display "(RA-BAS) P_Motor-Faceplate" /T[Mix]P50 | _Motor.[Mix]          |
|                              |                                                 | Cancel Help           |

IMPORTANT In the 'Com\_AE' local tag, bit .0 (circled in the example on page 93) is the alarm condition required for the digital alarm in the FactoryTalk Alarm and Event setup.

4. Complete the Digital Alarm Properties dialog box.

| Торіс                    | Description                                                                                                    |
|--------------------------|----------------------------------------------------------------------------------------------------|
| Name                     | Type a unique designator for the object as well as a short description of the alarm. In the example, 'P50_Motor' identifies the P_Motor object and 'Alm_FailToStart' identifies the alarm.                                                                                                    |
| Input Tag                | Type bit .0 of the Com_AE local tag in the P_Alarm instance. You can click<br>Browse () to select the path and object but not for local tags. Therefore,<br>you must type the last part of the input tag (Com_AE.0).                                                                                                    |
|                          | <b>IMPORTANT:</b> A simple method to generate the alarm name, especially in an editing tool like Microsoft Excel, is to remove the communication path (shortcut) and replace the dot (") separating the tag name and the alarm status parameter name with an underscore ('_').<br>For example, the input tag:                                                                                          |
|                          | /::[MIX]PSU_MOTOR.AIM_FAILIOSTART                                                                                                    |
|                          | P50_Motor_Alm_FailToStart                                                                                                    |
| Condition                | From the Condition pull-down menu, choose Input <> 0.                                                                                                    |
| Severity                 | Choose an alarm severity that aligns with the severity in the controller and is shown on the HMI faceplate. Severity values include the following:                                                                                                    |
|                          | Severity on Faceplate         A & E Severity           1250 = Low         1250           251500 = Medium         251500           501750 = High         501750           7511000 = Urgent         7511000           IMPORTANT: The Alarms Builder tool works with Library versions 2.0, 3.0,                                                                                                    |
|                          | and 3.1. The mapping shown above is for version 3.1 that has a range from 11000 (INT data type). For Add-On Instructions version 3.0 and earlier, the severity values are in the range of 14 (SINT data type). When an ACD file that contains version 3.0 Add-On Instructions is updated with version 3.1 Add-On Instructions, the Add-On Instruction tags retain their existing severity values (14). |
| Minimum duration         | Set to zero. Alarm on-delay and off-delay timing is handled by the controller.                                                                                                    |
| Latched                  | Leave blank. Alarm latching (reset required) is handled by the controller.                                                                                                    |
| Acknowledge required     | Make sure there is a check in the checkbox. Alarm auto-acknowledgement for alarms configured as 'Ack Not Required' from the faceplate is handled by the controller.                                                                                                    |
| Show Alarm as a Tag      | Leave blank.                                                                                                    |
| Message                  | Type a message (optional) into the text box.                                                                                                    |
| Associated tags          | Type any associated tags (optional) into the text box.                                                                                                    |
| Alarm Class              | Choose a classification (optional) from the pull-down menu for alarm grouping and filtering.                                                                                                    |
| FactoryTalk View Command | Type a FactoryTalk View command that accesses a faceplate when you<br>double-click an alarm for a particular object on an A&E Alarm Summary<br>dialog box. The command is configured as this example:<br>'Display {faceplate display name} /TPath object}'<br>The name of the display must be inside double-quotes because it contains<br>a space.                                                     |

5. Click OK.

| D.<br>All | Alarms   Digital   Level   Devia | J       | an Undate Rates                        |              |                   |             |            |
|-----------|----------------------------------|---------|----------------------------------------|--------------|-------------------|-------------|------------|
|           | Name                             | Type    | Input Tag                              | Ack<br>Req'd | Alarm as<br>a Tag | Alarm Class |            |
|           | P1 Motor IO Fault                | Digital | [ProcessObjix]P1_Motor.IOFault.Com_    |              |                   | CS_Motor    | Display (I |
|           | P1 Motor Interlock trip          | Digital | [ProcessObjix]P1_Motor.IntlkTrip.Com_  |              |                   | CS_Motor    | Display (I |
|           | P1 Power Alarm                   | Digital | [ProcessObjix]P1_Powered.TgtDisagr     | <b>V</b>     |                   | CS_Motor    | Display (I |
| *         | P180_Motor_Alm_IOFault           | Digital | /:[Mix]P180_Motor.IOFault.Com_AE.0     | <b>V</b>     |                   | P_MotorHO   | Display "i |
| *         | P180_Motor_Alm_IntlkTrip         | Digital | 1.1.1.1.1.1.1.1.1.1.1.1.1.1.1.1.1.1.1. | <b>V</b>     |                   | P_MotorHO   | Display "i |
| *         | P180_Motor_Alm_TripFail          | Digital | £:[Mix]P180_Motor.TripFail.Com_AE.0    | <b>V</b>     |                   | P_MotorHO   | Display "i |
|           | P2_Motor Fail to Start           | Digital | [ProcessObjix]P2_Motor.FailToStart.C   | <b>V</b>     |                   | CS_Dosing   | Display (I |
|           | P2_Motor Fail to Stop            | Digital | [ProcessObjix]P2_Motor.FailToStop.Co   | <b>V</b>     |                   | CS_Dosing   | Display (I |
|           | P2_Motor IO Fault                | Digital | [ProcessObjix]P2_Motor.IntlkTrip.Com_  | <b>V</b>     |                   | CS_Dosing   | Display (I |
|           | P2_Motor Interlock Trip          | Digital | [ProcessObjix]P2_Motor.IOFault.Com_    | <b>V</b>     |                   | CS_Dosing   | Display (I |
|           | P3 Motor Fail To Start           | Digital | [ProcessObjix]P3_Motor.FailToStart.C   | <b>V</b>     |                   | CS_SeqDosi  | Display (I |
|           | P3 Motor Fail To Stop            | Digital | [ProcessObjix]P3_Motor.FailToStop.Co   | <b>V</b>     |                   | CS_SeqDosi  | Display (I |
|           | P3 Motor IO Fault                | Digital | [ProcessObjix]P3_Motor.IOFault.Com_    | <b>V</b>     |                   | CS_SeqDosi  | Display (I |
|           | P3 Motor Interlock trip          | Digital | [ProcessObjix]P3_Motor.IntlkTrip.Com_  | <b>V</b>     |                   | CS_SeqDosi  | Display (I |
|           | P3 Sequencer Interlock trip      | Digital | [ProcessObjix]P3_DosingSeq.IntlkTrip.  | <b>V</b>     |                   | CS_SeqDosi  | Display (I |
|           | P3 Sequencer Step Timeout        | Digital | [ProcessObjix]P3_DosingSeq.StepTO.     | <b>V</b>     |                   | CS_SeqDosi  | Display (I |
|           | P3 Sequencer Timeout             | Digital | [ProcessObjix]P3_DosingSeq.SeqTO.      | <b>V</b>     |                   | CS_SeqDosi  | Display (I |
| *         | P50_Motor_Alm_FailToStart        | Digital | /:[Mix]P50_Motor.FailToStart.Com_AE.   | V            |                   | P_Motor     | Display "  |
| *         | P50_Motor_Alm_FailToStop         | Digital | h:[Mix]P50_Motor.FailToStop.Com_AE.    | 7            |                   | P_Motor     | Display "  |
| *         | P50_Motor_Alm_IOFault            | Digital | /::[Mix]P50_Motor.IOFault.Com_AE.0     | <b>V</b>     |                   | P_Motor     | Display "I |
| •         |                                  | 111     |                                        |              |                   |             | F.         |

The digital alarm configuration information appears on the Alarm and Event Setup dialog box.

#### Add Digital Alarm Status Tags

The status tags configuration sends to the controller any shelved/unshelved, disabled/enabled, suppressed/unsuppressed and acknowledged status updates from the FactoryTalk Alarms and Events Alarm Summary and Alarm Status Explorer dialog boxes.

1. From the Alarms Properties dialog box, click the Status Tags tab.

The Status Tags dialog box appears.

| Digital Alarm Properties |                                        | ×   |
|--------------------------|----------------------------------------|-----|
| Digital Status Tags Co   | ntrol Tags                             |     |
| Disabled Tag:            | /::[Mix]P50_Motor.FailToStart.Com_AE.9 |     |
| Suppressed Tag:          | /::[Mix]P50_Motor.FailToStart.Com_AE.6 |     |
| In Alarm Tag:            |                                        |     |
| Acknowledged Tag:        | /::[Mix]P50_Motor.FailToStart.Com_AE.1 |     |
| Shelved Tag:             | /::[Mix]P50_Motor.FailToStart.Com_AE.3 |     |
|                          |                                        |     |
|                          |                                        |     |
|                          |                                        |     |
|                          |                                        |     |
|                          |                                        |     |
|                          |                                        |     |
|                          | I I I OK Cancel He                     | elp |

2. Complete the status tag dialog boxes.

| Field             | Description                                                                                                    |  |
|-------------------|----------------------------------------------------------------------------------------------------|--|
| Disabled Tag      | Type "Path Object.Alarm.Com_AE.9" for the disabled tag.<br>Our example is /::[Mix]P50_Motor.FailToStart.Com_AE.9              |  |
| Suppressed Tag    | Type 'PathObject.Alarm.Com_AE.6 for the suppressed tag.<br>Our example is /::[Mix]P50_Motor.FailToStart.Com_AE.6              |  |
| In Alarm Tag      | Leave blank.                                                                                                    |  |
| Acknowledged Tag  | Type 'Path Object.Alarm.COM_AE.1' for the acknowledged tag.<br>Our example is /::[Mix]P50_Motor.FailToStart.Com_AE.1          |  |
| Shelved Tag       | Type 'Path Object.Alarm.COM_AE.3' for the shelved tag.<br>Our example is /::[Mix]P50_Motor.FailToStart.Com_AE.3               |  |
|                   |                                                                                                    |  |
| IMPORTANT Eve con | Even though Com_AE is a Local Tag in the Add-On definition, it's configured to be writable (Read/Write, not Read Only) so the |  |

FactoryTalk Alarm and Event server status is sent to the bits identified

Table 35 - Status Tag Dialog Box

#### 3. Click OK.

#### Add Digital Alarm Control Tags

The Control Tags configuration lets the FactoryTalk Alarm and Event server to access alarm acknowledgment, disable, enable, shelve, and unshelve actions performed via the faceplates, and suppress and unsuppress actions performed in controller logic.

for the tags above.

Some of the status bits are reused as control bits with the single INT (Com\_AE) tag to reduce the number of tags and elements on scan in the FactoryTalk Alarm and Event server.

1. From the Alarms Properties dialog box, click the Control Tags tab.

| The Control T | lags d | lialog | box appears. |
|---------------|--------|--------|--------------|
|---------------|--------|--------|--------------|

|                                                |                                                                                       | l           |
|------------------------------------------------|---------------------------------------------------------------------------------------|-------------|
| Digital Status Tags                            | Control Tags                                                                          |             |
|                                                |                                                                                       | Auto Reset  |
| Disable Tag:                                   | /::[Mix]P50_Motor.FailToStart.Com_AE.10                                               |             |
| Enable Tag:                                    | /::[Mix]P50_Motor.FailToStart.Com_AE.11                                               | V           |
| Suppress Tag:                                  | /::[Mix]P50_Motor.FailToStart.Com_AE.7                                                |             |
| Unsuppress Tag:                                | /::[Mix]P50_Motor.FailToStart.Com_AE.8                                                | V           |
| Acknowledge Tags                               |                                                                                       |             |
| All Levels:                                    | /::[Mix]P50_Motor.FailToStart.Com_AE.1                                                |             |
| Shelve Tags<br>All Levels:<br>Shelve Duration: | /::[Mix]P50_Motor.FailToStart.Com_AE.4<br>/::[Mix]P50_Motor.FailToStart.Cfg_MaxShelfT |             |
| Unshelve All Tag:                              | /::[Mix]P50_Motor.FailToStart.Com_AE.5                                                | V           |
|                                                |                                                                                       | Cancel Help |

2. Complete the control tag dialog boxes.

| Field                                        | Description                                                                                                    |
|----------------------------------------------|----------------------------------------------------------------------------------------------------|
| Disable Tag<br>Auto Reset                    | Type "Path Object.Alarm.Com_AE.10" for the disable tag. Leave the Auto<br>Reset checkbox blank.<br>Our example is /::[Mix]P50_Motor.FailToStart.Com_AE.10                                                  |
| Enable Tag<br>Auto Reset                     | Type "Path Object.Alarm.Com_AE.11" for the enable tag. Check the Auto<br>Reset checkbox (so the alarm automatically resets when acknowledged.)<br>Our example is /::[Mix]P50_Motor.FailToStart.Com_AE.11   |
| Suppress Tag<br>Auto Reset                   | Type "Path Object.Alarm.Com_AE.7" for the suppress tag. Leave the Auto<br>Reset checkbox blank.<br>Our example is /::[Mix]P50_Motor.FailToStart.Com_AE.7                                                   |
| Unsuppress Tag<br>Auto Reset                 | Type "Path Object.Alarm.Com_AE.8" for the unsuppress tag. Check the Auto<br>Reset checkbox (so the alarm automatically resets when acknowledged.)<br>Our example is /::[Mix]P50_Motor.FailToStart.Com_AE.8 |
| Acknowledge Tags<br>All Levels<br>Auto Reset | Type "Path Object.Alarm.Com_AE.1" for the acknowledge tag. Leave the<br>Auto Reset checkbox blank.<br>Our example is /::[Mix]P50_Motor.FailToStart.Com_AE.1                                                |
| Shelve Tags<br>All Levels<br>Auto Reset      | Type "Path Object.Alarm.Com_AE.4" for the shelve tag. Check the Auto Reset checkbox (so the alarm automatically resets when acknowledged.)<br>Our example is /::[Mix]P50_Motor.FailToStart.Com_AE.4        |
| Shelve Duration                              | Type "Path Object.Alarm.Cfg_MaxShelfT" for the shelve duration tag.<br>Our example is /::[Mix]P50_Motor.FailToStart.Cfg_MaxShelfT                                                                          |
| Unshelve All Tags                            | Type "Path Object.Alarm.Com_AE.5" for the unshelve tag. Check the Auto<br>Reset checkbox (so the alarm automatically resets when acknowledged.)<br>Our example is /::[Mix]P50_Motor.FailToStart.Com_AE.5   |

3. Click OK.

#### Alarm with FactoryTalk View ME Software

This section describes how to configure a library alarm in FactoryTalk View ME software for use with PanelView Plus and other FactoryTalk View ME terminals. Because FactoryTalk View ME software does not support features for suppression, shelving, and disabling, this procedure has not changed from the method used for the Library Version 2.0.

This method does support acknowledgement of alarms from the FactoryTalk View ME terminal. In addition, because the FactoryTalk View ME faceplates are the same as the FactoryTalk View SE faceplates, operator actions for shelve, unshelve, disable, enable, and acknowledgement are recognized by the P\_Alarm Add-On Instruction, and by the FactoryTalk SE Alarm and Event server.

The missing capabilities in FactoryTalk View ME include the following:

- Ability to shelve/unshelve and disable/enable from the Alarm Status Explorer (there is none) or Alarm Summary
- Ability to provide lists of shelved, suppressed, or disabled alarms

An operator on a FactoryTalk View ME terminal can shelve alarms, or maintenance personnel can disable alarms (and the P\_Alarm Add-On Instruction prevents new alarms from being generated when shelved). The shelved or disabled status is reflected on the FactoryTalk View SE Alarm Status Explorer.

The examples use the following attributes:

- Path is /::[Mix]
- Object is P50\_Motor
- Alarm is FailToStart

#### Create a New Alarm Trigger

Complete these steps.

- 1. Open the FactoryTalk View Studio software.
- 2. In the Explorer window, click Alarms and double-click Alarm Setup.

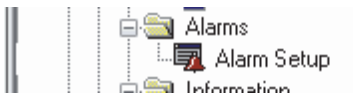

| riggers Messages | Advanced |                                                                                            |                   |                      |         |
|------------------|----------|--------------------------------------------------------------------------------------------|-------------------|----------------------|---------|
| Select triager:  |          | Triager settings                                                                           |                   |                      |         |
|                  |          | Trigger type:                                                                              | Trigger label:    |                      |         |
|                  |          | Value 🔻                                                                                    |                   |                      |         |
|                  |          |                                                                                            |                   |                      |         |
|                  |          | Use ack all value: 0                                                                       |                   |                      |         |
|                  |          | Optional trigger connections                                                               |                   |                      |         |
|                  |          | Name                                                                                       | Tag or expression | Tag                  | Exprn   |
| 4                |          | Handshake                                                                                  | 2 1               | •••                  |         |
|                  |          | Ack                                                                                        |                   |                      |         |
|                  |          |                                                                                            |                   |                      |         |
| Add              |          | Remote Ack                                                                                 |                   | •••                  | ***     |
| Add              |          | Remote Ack<br>Remote Ack Handshake                                                         |                   | •••                  | ***     |
| Add              |          | Remote Ack<br>Remote Ack Handshake<br>Message                                              |                   | ***                  | •••     |
| Add              |          | Remote Ack<br>Remote Ack Handshake<br>Message<br>Message Notification                      |                   | ••••<br>••••<br>•••• | ••••    |
| Add              |          | Remote Ack<br>Remote Ack Handshake<br>Message<br>Message Notification<br>Message Handshake |                   | ····<br>····<br>···· | ••••    |
| Add<br>Edit      |          | Remote Ack<br>Remote Ack Handshake<br>Message<br>Message Notification<br>Message Handshake |                   | ••••<br>••••<br>•••• | +++<br> |
| Add              | 3        | Remote Ack<br>Remote Ack Handshake<br>Message<br>Message Notification<br>Message Handshake |                   | ••••<br>••••<br>•••• | ***     |

The Alarm Setup dialog box appears with the Triggers tag open.

3. Click Add.

The Trigger dialog box appears.

| Trigg | r                 |     | X     |
|-------|-------------------|-----|-------|
|       | Tag or expression | Tag | Exprn |
|       |                   |     |       |
|       | OK Cancel         | Н   | lelp  |

4. Click Browse (...) under Tag.

The Tag Browser appears.

| Folders                                                                                                    | Contents of V::Mix/Online/P5                                                                                                    | 50_Motor'                                                                                                    |             |   |
|----------------------------------------------------------------------------------------------------|----------------------------------------------------------------------------------------------------|----------------------------------------------------------------------------------------------------|-------------|---|
| Online     CAF_117     CAF_117     HV_99     CF_L_Redun     L_Redun_SwitchoverMSGCtrl     L_Redun_SwitchoverMSGCtrl     L_Redun_SyncMSGCtrl     DF0_Motor     Pf0_Motor     Pf0_Motor     Pf0_Motor     Pf0_Motor     CF_Pf0_mm:MainProgram     Pf0_Motor     T_Sync_Instance     T_Sync_Instance     T_Sync_NTPData     CF_PF0_NTPData     CF_PF0_NTPDAta     CF_PF0_NTPDAta     CF_PF0_NTPDAta      CF_PF0_NTPDAta      CF_PF0_NTPDAta       CF_PF0_NTPDAta       CF_PF0_NTPDAta       CF_PF0_NTPDAta       CF_PF0_NTPDAta       CF_PF0_NTPDAta       CF_PF0_NTPDAta       CF_P | Name<br>Ack_FailToStart<br>Ack_FailToStop<br>Ack_IntlkTrip<br>Ack_IOFault<br>Alm_FailToStop<br>Alm_IntlkTrip<br>Alm_IOFault<br>Cfg_AllowLocal<br>Cfg_FailToStartAckR<br>Cfg_FailToStartReset<br>Cfg_FailToStartSever<br>Cfg_FailToStartSever<br>Cfg_FailToStartSever<br>Cfg_FailToStartSever | Access Rights<br>ReadWrite<br>ReadWrite<br>ReadWrite<br>ReadWrite<br>ReadWrite<br>ReadWrite<br>ReadWrite<br>ReadWrite<br>ReadWrite<br>ReadWrite<br>ReadWrite<br>ReadWrite<br>ReadWrite<br>ReadWrite | Description | Þ |
| Refresh All Folders Tag filter: (None)                                                                                                    |                                                                                                    |                                                                                                    |             |   |
| IMIXJEDU_MULULAIII_EAIH USTAIT                                                                                                    |                                                                                                    |                                                                                                    |             |   |

**5.** In the left pane of the Tag Browser, click the folder representing the Add-On Instruction instance. Our example is P50\_Motor.

You can use the folder for the offline controller. If you are connected to the actual hardware controller on a network and the controller application is leaded, you can use the online folder.

- **6.** In the right pane of the Tag Browser, double-click the alarm status parameter for the alarm.
  - **TIP** The alarm status parameter's name starts with 'Alm\_'. For example, the parameter is 'Alm\_FailToStart'.

The alarm status parameter appears in the Trigger pop-up window.

| Trigger                          |     | ×     |
|----------------------------------|-----|-------|
| Tag or expression                | Tag | Exprn |
| {[Mix]P50_Motor.Alm_FailToStart} |     |       |
| OK Cancel                        | Н   | elp   |

#### 7. Click OK.

The alarm status parameter appears in the Select trigger box of the Alarm Setup dialog box.

| 🗔 Alarm Setup - /ME70_Samples_Lib | _3007/                       |                   |           |
|-----------------------------------|------------------------------|-------------------|-----------|
| Triggers Messages Advanced        |                              |                   |           |
| Select trigger:                   | Trigger settings             |                   |           |
| {[Mix]P50_Motor.Alm_FailToStar    | Trigger type:                | Trigger label:    |           |
|                                   | Value 💌                      | MyP_Motor         |           |
|                                   | Use ack all value: 0         |                   |           |
|                                   | Optional trigger connections |                   |           |
|                                   | Name                         | Tag or expression | Tag Exprn |
| 4                                 | Handshake                    |                   |           |
|                                   | Ack                          |                   |           |
| Add                               | Remote Ack Handshake         |                   | *** ***   |
| Edit                              | Message                      |                   | •••       |
| Luic                              | Message Notification         |                   | ***       |
| Remove                            | Message Handshake            |                   | ••••      |
|                                   |                              |                   |           |
|                                   |                              | OK Cancel         | Help      |

8. Click Browse (...) in the Tag column for the Ack row.

'Ack' is an abbreviation for acknowledge.

The Tag Browser appears when you click Browse.

- 9. Using the Tag Browser, choose the acknowledge status parameter.
- 10. Repeat <u>step 8</u> and <u>step 9</u> to choose the acknowledge status parameter for the Remote Ack row.

| Triggers Messages Advanced     |                      |                               |     |       |              |
|--------------------------------|----------------------|-------------------------------|-----|-------|--------------|
| Select trigger:                | Trigger settings     |                               |     |       |              |
| {[Mix]P50_Motor.Alm_FailToStar | Trigger type:        | Trigger label:                |     |       |              |
|                                | Value 👻              | MyP_Motor                     |     |       |              |
|                                | Use ack all value:   | o<br>ns:                      |     |       |              |
|                                | Name                 | Tag or expression             | Tag | Exprn |              |
| 4 III >                        | Handshake            |                               | *** |       |              |
|                                | Ack                  | {[Mix]P50_Motor.FailToStart.[ | +++ |       | $\mathbf{>}$ |
| Add                            | Remote Ack           | {[Mix]P50_Motor.Ack_FailTo    | *** |       |              |
|                                | Remote Ack Handshake |                               | *** |       |              |
| Edit                           | Message              |                               | *** |       |              |
| Remove                         | Message Notification |                               | *** |       |              |
| 1.conovo                       | message Hallushake   |                               |     |       |              |

Your setup now looks like the example.

The 'Ack' parameter must be changed so it triggers the Operator Acknowledge Command, which is part of the alarm's Local Tag within the Add-On Instruction. Because this parameter is in a Local Tag, it cannot be browsed. But, the FactoryTalk View ME HMI server still can write to the tag.

11. To change the 'Ack' parameter, click the tag in the Tag or expression box to access a text cursor and manually type the change.

The format of the expression changes from:

'Path Object.Ack\_Alarm'

to:

'Path Object. Alarm.OCmd\_Ack'

| Select trigger:                | Trigger settings     |                                     |     |       |
|--------------------------------|----------------------|-------------------------------------|-----|-------|
| {[Mix]P50_Motor.Alm_FailToStar | Trigger type:        | Trigger label:                      |     |       |
|                                | Value -              | MyP_Motor                           |     | 1     |
|                                | Use ack all value:   | )<br>ns:                            | /   |       |
|                                | Name                 | Tag or expression 🛛 🖌               | Tag | Exprn |
| <                              | Handshake            |                                     | *** |       |
|                                | Ack                  | {[Mix]P50_Motor.FailToStart.0Cmd_Ad | *** |       |
| Add                            | Remote Ack           | {[Mix]P50_Motor.Ack_FailToStart}    | *** | •••   |
| - Hadini                       | Remote Ack Handshake |                                     | *** |       |
| Edit                           | Message              |                                     | *** |       |
|                                | Message Notification |                                     | *** |       |
| Demove                         | Message Handshake    |                                     | *** |       |

| IMPORTANT | Each 'Ack' tag occurrence can be changed in the alarm database by exporting<br>the alarms and making the changes with an editing tool, then importing the<br>changes. Simply Find and Replace every 'Ack' tag of:<br>.Ack_FailToStart |
|-----------|----------------------------------------------------------------------------------------------------|
|           | to:                                                                                                    |
|           | .FailToStart.OCmd_Ack                                                                                                    |
|           | Perform a similar Find and Replace for each type of alarm: FailToStop, IOFault, and so forth.                                                                                                    |
|           | Be careful when performing the Find and Replace procedure that you do not change the RemoteAck entries.                                                                                                    |

#### Configure the Alarm Message

Follow these steps to define a message that appears when the alarm occurs.

1. On the FactoryTalk View ME Alarm Setup dialog box, click the Messages tab.

| <b>1</b> A | Jarm Se  | tup - /ME70_Samples_L                                | .ib_3007/     |   |                      | [      |          | ×  |
|------------|----------|------------------------------------------------------|---------------|---|----------------------|--------|----------|----|
| Tr         | riggers  | Messages Advanced                                    |               |   |                      |        |          |    |
|            | Trigge   | er filter: <none></none>                             |               | • | Sort by: <pre></pre> | •      |          |    |
|            | Alarm me | essages:                                             |               |   |                      |        |          |    |
|            |          | Trigger                                              | Trigger value |   | Message              |        | Display  | Au |
|            | 1        | <unassigned></unassigned>                            |               |   |                      |        | <b>V</b> | E  |
|            | 2        | <unassigned></unassigned>                            |               |   |                      |        | <b>v</b> | 2  |
|            |          | <airriggers><br/>{[Mix]P50_Motor.Alm_F.</airriggers> |               |   |                      |        |          |    |
|            |          |                                                      |               |   |                      |        |          |    |
|            |          |                                                      |               |   |                      |        |          |    |
|            |          |                                                      |               |   |                      |        |          |    |
|            |          |                                                      |               |   |                      |        |          |    |
|            |          |                                                      |               |   |                      |        |          |    |
|            |          |                                                      |               |   |                      |        |          |    |
|            | •        |                                                      | 111           |   |                      |        |          | •  |
|            |          |                                                      |               |   |                      |        |          |    |
|            |          |                                                      |               |   | OK                   | Cancel | Hal      |    |
|            |          |                                                      |               |   |                      | Cancer |          |    |

- 2. From the Trigger pull-down menu, choose the Trigger tag that you created. Our example is the {[Mix]P50\_Motor.
- 3. In the Trigger Value column, type 1.

| Alarm Set | up - /ME70_Samples_Lib_3007/                |                    |                                                    |   |
|-----------|---------------------------------------------|--------------------|----------------------------------------------------|---|
| Trigge    | r filter: <pre></pre>                       | •                  | Sort by: <pre></pre>                               |   |
|           | Trigger<br>{[Mix]P50_Motor.Alm_FailToStart} | Trigger value<br>1 | Message<br>Main Line Unit1:P50 Motor Fail to Start | C |
| 2         | <unassigned></unassigned>                   |                    |                                                    | I |
|           |                                             |                    |                                                    |   |
|           |                                             |                    |                                                    |   |
| •         |                                             |                    |                                                    | Þ |
|           |                                             |                    |                                                    |   |

4. In the Message column, type the message to appear with the alarm.

5. Click OK.

#### Configure Notification Options

Follow these steps for audio or visuals when an alarm occurs.

1. On the Message tab of the Alarm Setup dialog box, click and drag the bottom display bar to the right to show the rest of the columns for the alarm message.

| 📆 Alarm Se | etup - /ME70_Samples_Lib_3007/            |          |       |         |                 |            |          |
|------------|-------------------------------------------|----------|-------|---------|-----------------|------------|----------|
| Triggers   | Messages Advanced                         |          |       |         |                 |            |          |
| Trigg      | jer filter: <a>(&lt;</a>                  | •        | •]    | Sort by | : <none></none> | •          |          |
| Alarm m    | essages:                                  |          | _     |         |                 |            |          |
|            | Message                                   | Display  | Audio | Print   | Message to Tag  | Background | Foregrou |
|            | Main Line Unit 1: 250 Motor Fail To Start | <b>V</b> |       |         |                 |            |          |
| 2          |                                           | 1        |       |         |                 |            |          |
|            |                                           |          |       |         |                 |            |          |
|            |                                           |          |       |         |                 |            |          |
|            |                                           |          |       |         |                 |            |          |
|            |                                           |          |       |         |                 |            |          |
|            |                                           |          |       |         |                 |            |          |
|            |                                           |          |       |         |                 |            |          |
|            |                                           |          |       |         |                 |            |          |
|            |                                           |          |       |         |                 |            |          |
|            |                                           |          |       |         |                 |            | +        |
|            |                                           |          |       |         |                 |            |          |
|            |                                           |          |       |         |                 |            |          |
|            |                                           |          |       |         | ОК Са           | ancel      | Help     |
|            |                                           |          |       |         |                 |            |          |

| Field                     | Description                                                                                                    |                                                                                                    |                                                                            |  |  |  |
|---------------------------|----------------------------------------------------------------------------------------------------|----------------------------------------------------------------------------------------------------|----------------------------------------------------------------------------|--|--|--|
| Display                   | Leave the check in the ch<br>alarm occurrence.                                                                                                    | Leave the check in the checkbox so you see the alarm display when there is an alarm occurrence.                              |                                                                            |  |  |  |
| Audio                     | Check the checkbox if yo speakers when an alarm                                                                                                    | Check the checkbox if you want a sound to play from the HMI terminal's speakers when an alarm occurs.                        |                                                                            |  |  |  |
| Print                     | Check the checkbox if you have a printer attached to the HMI terminal (directly or via a network) and you want the alarm to print when the alarm occurs. |                                                                                                    |                                                                            |  |  |  |
| Message to Tag            | We recommend that you                                                                                                    | leave the box blank.                                                                                                    |                                                                            |  |  |  |
| Background and Foreground | Select the colors that are<br>Colors selected must ma                                                                                                    | Select the colors that are used to display the alarm on the alarm summary.<br>Colors selected must match the alarm severity. |                                                                            |  |  |  |
|                           | Severity<br>1250 (Low)<br>251500 (Medium)<br>501750 (High)<br>7511000 (Urgent)                                                                           | <mark>Foreground</mark><br>White<br>Black<br>Black<br>Black<br>Black                                                         | <b>Background</b><br>Blue<br>Bright Yellow<br>Bright Red<br>Bright Magenta |  |  |  |

2. Complete the notification options.

3. Repeat these steps for additional messages.

4. Click OK.

# **Security Configuration**

Runtime security must be set up to provide each account or user group with the correct FactoryTalk View security codes. The security codes verify that operators, maintenance personnel, and engineers have permission to run secured commands, open secured graphic displays, or write to secured HMI tags at runtime.

**IMPORTANT** See <u>Appendix E</u> for a list of security codes and descriptions.

Factory Talk Directory stores information about which users have access to the parts of a control system. During the log on, Factory Talk Security uses this information to verify the user's identity and then permissions assigned to the user. Authorized users can then access secured parts of the application.

| IMPORTANT | FactoryTalk Security settings are stored separately for a Local Directory and a |
|-----------|---------------------------------------------------------------------------------|
|           | Network Directory, even if both are in use on the same computer. You must set   |
|           | up security permissions twice—once for the Local Directory and once for the     |
|           | Network Directory—to give one user access to a local and a network              |
|           | distributed application on the same computer.                                   |

# **Add Users to Security Codes**

The following steps are for adding a user or group account to an **existing** FactoryTalk security account.

If you are adding a new user, you must create the FactoryTalk account first, and then add the account in the Runtime Security editor. For procedures, see the FactoryTalk View Site Edition User's Guide, publication <u>VIEWSE-UM006</u>.

1. From the Settings menu, click Runtime Security.

| File View (  | Settings | Tools   | Window   | Help |  |
|--------------|----------|---------|----------|------|--|
| <b>d</b> 🖪 🖶 | Runti    | me Secu | rity     |      |  |
| xplorer      | Runti    | messecu | red Comm | ands |  |

The Runtime Security dialog box appears.

| 🖙 Runtime Se                       | Runtime Security - RNA://\$Global/Samples Water                                                                          |                                         |        |  |  |  |
|------------------------------------|----------------------------------------------------------------------------------------------------|-----------------------------------------|--------|--|--|--|
| Specify the Fac                    | toryTalk Security accounts that will have runtime access to the                                                          | e FactoryTalk View SE application.      |        |  |  |  |
| Click the Secur<br>buttons () to s | ity Accounts button to add or remove an account, and to assig<br>elect optional Login and Logout macros for the account. | in A-P security codes. Click the browse |        |  |  |  |
|                                    |                                                                                                    | Class                                   |        |  |  |  |
| Account ID:                        | [ALL USERS]                                                                                                    | Llose                                   |        |  |  |  |
| Login Macro:                       |                                                                                                    | Prev                                    |        |  |  |  |
| Logout Macro:                      |                                                                                                    | Next                                    |        |  |  |  |
| Security A                         | ccounts                                                                                                    | Help                                    |        |  |  |  |
|                                    |                                                                                                    |                                         |        |  |  |  |
| Account                            |                                                                                                    | Login                                   | Logout |  |  |  |
| 1 [ALL US                          | ERS]                                                                                                    |                                         |        |  |  |  |
|                                    |                                                                                                    |                                         |        |  |  |  |

2. Click Security Accounts.

The Security Settings dialog box appears.

|           | ermissions by: 💿 🛛 s           | er 💿 Action  |              |        |
|-----------|--------------------------------|--------------|--------------|--------|
| Use       | ers                            | Computers    |              |        |
| <u> 1</u> | All Users                      | All Comput   | ters         |        |
|           |                                |              |              |        |
|           |                                |              |              |        |
|           |                                |              | Add          | Remove |
| Perm      | issions for All Users from All | Computers.   |              |        |
| Ŧ         | Action                         |              | Allow        | Deny 🔺 |
|           | All Actions                    |              |              |        |
|           | FactoryTalk View Se            | curity Codes |              |        |
|           | A                              |              | $\checkmark$ |        |
|           | В                              |              | $\checkmark$ |        |
|           |                                |              |              |        |
|           | C                              |              |              |        |
|           | D                              |              |              | · · ·  |
|           | D<br>E                         |              | $\checkmark$ |        |
|           | C<br>D<br>E                    |              |              |        |

 Click Add to select an existing user or user group from the Select User and Computer dialog box.

The selection appears under the Users and Computers columns at the top of the Security Settings dialog box.

4. Click the Allow checkbox beside the FactoryTalk View Security Codes that you want to allow permission for the selected account.

To select all of the codes A...P, click the Allow checkbox for All Actions or the checkbox next to FactoryTalk View Security Codes.

| IMPORTANT | Recommended settings for the Library do not use Deny, which takes |
|-----------|-------------------------------------------------------------------|
|           | precedence over an explicit Allow.                                |

5. Click OK.

6. Repeat <u>step 3</u> through <u>step 5</u> for each user or group account that you want to set up with Runtime Security.

# **Global Object Configuration**

Graphic displays, which consist of display elements (graphic objects), provide an operator with a visual, run-time outlook on a plant activity. The displays show system or process data, and provide operator's with a way to write values to external devices, such as a controller.

For details on using graphic objects, see page 113.

# /X and /Y Positioning

The Global Object Parameter Values dialog box, which is used for specifying faceplate coordinates, has two optional parameters: #120 and #121.

| Q | Global Object Parameter Values |      |                          |     |                                                             |  |
|---|--------------------------------|------|--------------------------|-----|-------------------------------------------------------------|--|
| Γ |                                |      |                          |     |                                                             |  |
| I |                                | Name | Value                    | Tag | Description                                                 |  |
| I | 1                              | #102 | {[ProcessObjix]MyP_PIDE} | ••• | Object Tag (P_PID)                                          |  |
| L | 2                              | #103 | [ProcessObjix]           | ••• | Path (include program scope if tag is a program scope tag)  |  |
| L | 3                              | #120 | /X0                      | ••• | Additional display parameter (e.g. /X100 or /CC) (optional) |  |
| L | 4                              | #121 | /Y0                      | ••• | Additional display parameter (e.g. /Y100) (optional)        |  |
| I | 5                              | #122 | 1                        | ••• | 0 = Always show Faceplate; 1= Show Quick Display for users  |  |
| I |                                |      |                          |     |                                                             |  |
| I |                                |      |                          |     |                                                             |  |
| I |                                |      |                          |     |                                                             |  |
| I |                                |      |                          |     |                                                             |  |
| I |                                |      |                          |     |                                                             |  |
| I |                                |      |                          |     |                                                             |  |
| I |                                |      |                          |     |                                                             |  |
| I |                                |      |                          |     |                                                             |  |
| I |                                |      |                          |     |                                                             |  |
| I |                                |      |                          |     |                                                             |  |
| I |                                |      |                          |     |                                                             |  |
| I |                                |      |                          |     |                                                             |  |
| I |                                |      |                          |     | OK Cancel Help                                              |  |
| 1 |                                |      |                          |     |                                                             |  |

Parameters #120 and #121 let you specify additional display command switches. These additional switches can be used to specify where the faceplate appears on your screen.

For example, 'x150 in parameter #120 and 'Y50' specify the faceplate appears 150 pixels from the left and 50 pixels from the top. These parameters are optional and do not need to be specified.

<u>Table 36</u> and <u>Table 37</u> describe the position parameters and how to use them with the #120 and #121 global object parameters, respectively.

| Global Object Parameter | <b>Position Parameter</b> | Description               |  |
|-------------------------|---------------------------|---------------------------|--|
| #120                    | /Q1                       | Top, right corner         |  |
|                         | /Q2                       | Top, left corner          |  |
|                         | /Q3                       | Bottom, left corner       |  |
|                         | /Q4                       | Bottom, right corner      |  |
|                         | /CT                       | Centered on top edge      |  |
|                         | /СВ                       | Centered on bottom edge   |  |
|                         | /CL                       | Centered on left edge     |  |
|                         | /CR                       | Centered on right edge    |  |
|                         | /CC                       | Center of screen          |  |
| #121                    | Leave blank. See the tip. | Leave blank. See the tip. |  |

| lable 36 - | Corner | and | Center | Positionin | q |
|------------|--------|-----|--------|------------|---|
|------------|--------|-----|--------|------------|---|

TIP

The values of global object parameters #120 and #121 are passed directly to the Display command that opens the faceplate's display (.gfx). Nothing prevents you from putting any valid Display command parameters in these values. For more information, see the FactoryTalk View Site Edition User's Guide, publication <u>VIEWSE-UM006</u>, or the online Help for the Display command parameters in the FactoryTalk View Studio software.

| Table 37 - | Absolute | (/X, /Y) | Positioning |
|------------|----------|----------|-------------|
|------------|----------|----------|-------------|

| Global Object Parameter | Position Parameter               | Description                            |
|-------------------------|----------------------------------|----------------------------------------|
| #120 (SE) /Xnnn         |                                  | Left edge of faceplate nnn pixels from |
| #120 (ME)               | Numeric value (for example, 100) | the left edge of the screen            |
| #121 (SE)               | /Ynnn                            | Top edge of the faceplate nnn pixels   |
| #121 (ME)               | Numeric value (for example, 100) | down from the top edge of the screen   |

Parameter #122 controls the display that appears when you click the display element. You can expand the row height for parameter #122 by typing a value and clicking Enter.

- '0' specifies the full faceplate always appears.
- '1' specifies the full faceplate appears if the user has security code 'C' (see <u>page 105</u>), and the 'Quick' display (see <u>page 109</u>) appears if you do not have security code 'C'.
- '2' specifies the 'Quick' display always appears.
- If parameter #122 is left blank, the full faceplate always appears.

See the 'Use Global Objects' section in each Add-On Instruction Reference Manual to configure these parameters, if applicable.
### **Quick Display**

Most library objects that have faceplates have 'Quick' displays as well. The Quick display is much smaller than the PlantPAx faceplate, but still has all of the information and controls needed by the operator.

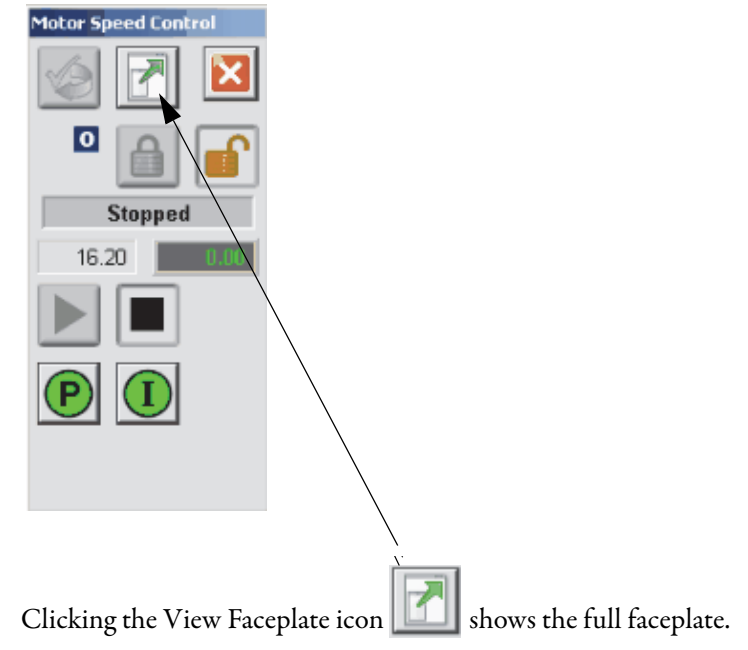

### Saving Your Data in FactoryTalk View SE Software

When entering data into string Input fields in FactoryTalk View SE software, the data is not saved to the tag until you press Enter. When the Input field is active, its border changes based on the state of the input:

• When the Input field is active (the cursor is in the field), the Input field border is a solid line.

EXAMPLE
 Active input field (with cursor)
 If you modify the data in the Input field and move to a different field
without pressing Enter, the border remains a solid line. This indicates that
the data has not been saved to the tag.
 EXAMPLE

- Data entered but not saved
- If the data in the Input field has not changed or has been written to the controller tag, the border is a dashed line.

#### EXAMPLE

Data entered and saved

## **Maintain Library Releases**

Each library object has a revision xx.yy-zz where: xx is the Major Revision number, yy is the Minor Revision number, and zz is the service release. Each release of the Library comes with release notes describing the changes made since the last release.

| Component                                                                                                    | Example                                                                                                    |
|----------------------------------------------------------------------------------------------------|----------------------------------------------------------------------------------------------------|
| The Add-On Instruction in RSLogix 5000 software<br>has revision information visible when the instruction is<br>selected in the Controller Organizer.                                                      | P_AInDual     P_AInMulti     P_Aarm     P_Alarm     P_Alarm     P_AOut      P_AOut      P_AOut      P_AOut      P_AOut      Version v3.0 00 Release      Revision Note Initial Relese (Part of PlantPAx Library 3.0,      Vendor Rockwell Automation |
| The faceplate in FactoryTalk View software has revision<br>information visible when the pointer is paused just inside<br>the lower left corner of the faceplate when accessed in a<br>running HMI Client. | C 49.11<br>D 49.94<br>Comm<br>Process Library P_AInMulti Faceplate<br>Version 3.0-00 Release<br>(RA-BAS) P_AInMulti-Faceplate.gfx                                                                                                    |

The instruction and faceplate are compatible if they have the same Major and Minor Revision numbers. In general, service releases can be loaded into your application with little impact, although we suggest that you review the release notes to make sure you understand the changes made in the release and assess the impact to your application.

Using two different Major/Minor revisions of the Library in a single application is not supported. When updating major or minor releases, there are several considerations to take into account:

- The new revision can have differences in functionality that requires adjustment of your application code written around the library instruction instances.
- There can be differences in the look-and-feel that requires an update of operator training and manuals.
- If you have made any customizations, they likely need to be repeated on the new release of the library after it is loaded.

It is important that these considerations are weighed properly against the benefits you gained from the new Library release. The release of the Library typically includes documentation on how to upgrade from the previous Major/Minor release.

### **Customize the Library**

The Rockwell Automation Library of Process Objects can be customized for project or customer-specific reasons. However, we recommend that you consider the following:

- Weigh the value of the customization against the value of using the library as issued. For example, you must document any customization so it can be reapplied, if necessary, on top of a subsequent maintenance release.
- Rockwell Automation provides a varied schedule of maintenance releases for the library. If the library object has not been altered, updating the latest maintenance release can be done more easily. If customized, the customization has to be reapplied manually on subsequent releases.

**IMPORTANT** There are some library objects, such as Logix Diagnostic objects and Steam Table instructions, that are not to be customized. These objects typically are not operator-facing and have functionality that must be fixed to provide the desired functionality.

- Customization could inhibit your ability to leverage the library documentation or standard training based on the library.
- The library is supported through Rockwell Automation Technical Support as long as the Add-On Instructions have not been modified from the original deployment. If customized, the library is supported similar to any other application code.

## Notes:

# **Use the Library**

This chapter shows how to use Library Add-On Instructions, global objects, and faceplates to build your control application. FactoryTalk View SE software provides visualization of instruments connected to the network interface.

Global objects (display elements) provide touch areas from which faceplates are launched, link tag names to the faceplates, and display the process variables and alarms.

The procedures in this section require that you have installed global objects (.ggfx file types). See <u>Import Visualization Files on page 72</u> for installation details, if necessary.

## Create a Library Instance

Follow these steps to configure a library instance.

- 1. In the FactoryTalk View Studio software program, open the global objects (.ggfx) file that contains the graphics library for the instruction.
- 2. Click and drag a global object onto the Studio software display file.

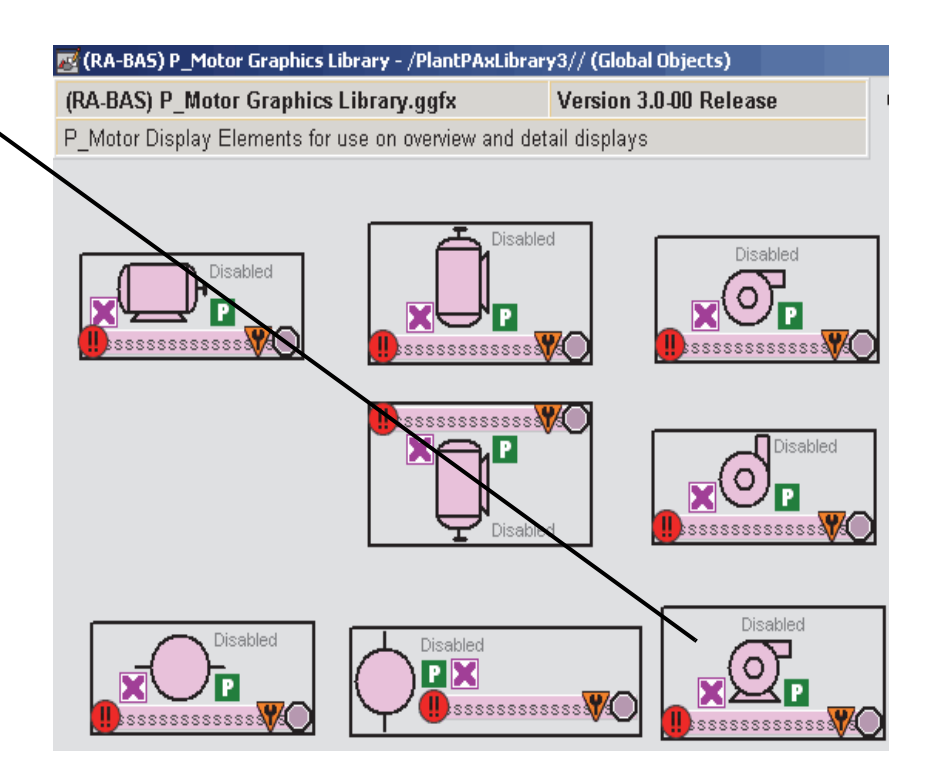

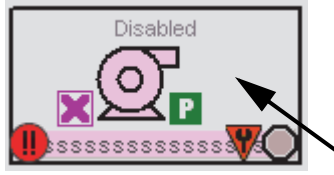

3. In the display file, right-click the global object file and choose Global Object Parameter Values.

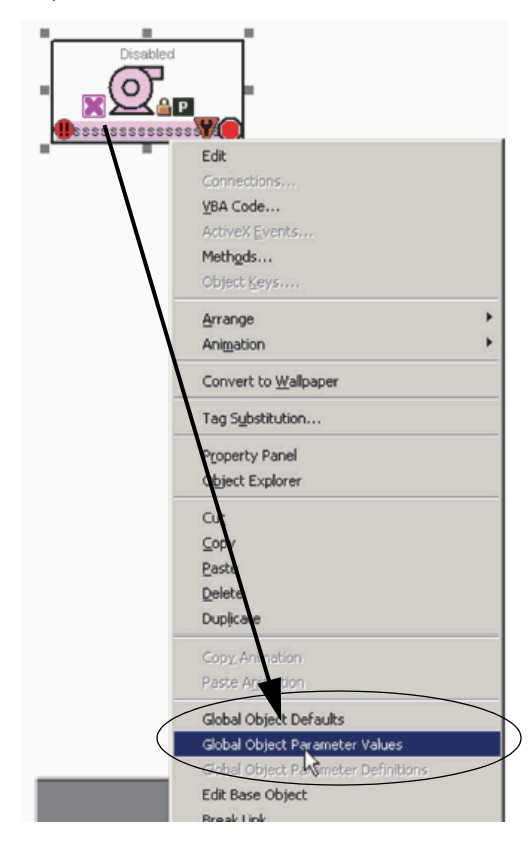

The Global Object Parameter Values dialog box appears.

You need to configure the first, second, and fifth parameters.

The third and fourth parameters are 'optional' and differ in syntax depending on whether using a FactoryTalk SE or ME application.

See page 107 for details.

| Parameter | Required | Description                                                                                                    |
|-----------|----------|----------------------------------------------------------------------------------------------------|
| #102      | Y        | Object tag to point to the name of the associated object Add-On Instruction in the controller.                                                                                                    |
| #103      | Y        | Path used for display navigation features to other objects. Include program scope if tag is a program scope tag.                                                                                                    |
| #120      | N        | Additional parameter to pass to the display command to open the faceplate.<br>Typically used to define position for the faceplate.                                                                                                    |
| #121      | N        | Additional parameter to pass to the display command to open the faceplate.<br>if defining X and Y coordinate, separate parameters so that X is defined by<br>#120 and Y is defined by #121. This lets the same parameters be used in<br>subsequent display commands originating from the faceplate. |
| #122      | Y        | These are the options for the global object display:<br>0 = Always show faceplate<br>1 = Show Quick Display for users without Maintenance access (Code C)<br>2 = Always show Quick Display                                                                                                    |

The global object parameters are as follows.

4. To enter the backing tag for the #102 parameter, you can type a tag into the

Value column or click the Browse button

For the following procedures, click Browse to enter the first parameter object tag.

The Tag Browser dialog box appears.

| Folders                                                                                                    |   | Contents of V::C                                                                                        | LX_Slot2/Online'                                                                                                    | 1           |
|----------------------------------------------------------------------------------------------------|---|----------------------------------------------------------------------------------------------------|----------------------------------------------------------------------------------------------------|-------------|
| PlantPAxLibrary3         CLX_Slot1         CLX_Slot2         Diagnostic Items         Online         Online | × | Name<br>AE_Horn<br>AE_Horn<br>AE_Horn<br>AE_Horn<br>L_Redun<br>MyP_E30<br>O_PBLT<br>SN_MSG<br>SYS_BLINK | Access Rights<br>ReadWrite<br>ReadWrite<br>ReadWrite<br>ReadWrite<br>ReadWrite<br>ReadWrite<br>ReadWrite<br>ReadWrite<br>ReadWrite<br>ReadWrite | Description |
| Refresh All Folders Tag filter:                                                                                                    |   | -<br>                                                                                                   |                                                                                                    |             |
| ome srea:                                                                                                    |   |                                                                                                    |                                                                                                    |             |

5. Click Refresh All Folders.

| 🔗 Tag Browser                                                                                                    | ?×                                                                                                    |
|----------------------------------------------------------------------------------------------------|----------------------------------------------------------------------------------------------------|
| Select Tag<br>Folders                                                                                                    | Contents of 1/::CLX_Slot2/Online1                                                                                                    |
| PlantPAxLibrary3         CLX_Slot1         CLX_Slot2         ChangeDet         ChangeDet_CLMsgCtrl         ChangeDet_CLMsgCtrl         ChangeDet_CLMsgSrc         ChangeDet_CSMsgDest         ChangeDet_CSMsgDest         ChangeDet_CSMsgDest         ChangeDet_CSMsgDest         ChangeDet_DTMsgDest         ChangeDet_DTMsgDest         ChangeDet_DTMsgDest         End         ChangeDet_DTMsgDest         End         ChangeDet_DTMsgDest         End         ChangeDet_DTMsgDest         End         ChangeDet_DTMsgDest         End         ChangeDet_DTMsgDest         End_P3 | Name       Access Rights       Description         Image: AE_Horn       ReadWrite         AE_Horn       ReadWrite         AE_Horn       ReadWrite         AE_Horn       ReadWrite         AE_Horn       ReadWrite         AE_Horn       ReadWrite         Image: AE_Horn       ReadWrite         Image: AE_Horn       ReadWrite         Image: AE_Horn       ReadWrite         Image: AE_Horn       ReadWrite         Image: AE_Horn       ReadWrite         Image: AE_Horn       ReadWrite         Image: AE_Horn       ReadWrite         Image: AE_Horn       ReadWrite         Image: AE_Horn       ReadWrite         Image: AE_Horn       ReadWrite         Image: AE_Horn       ReadWrite         Image: SIN_S_BLINK       ReadWrite |
| Refresh All Folders Tag filter: KNone>                                                                                                    | <b>V</b>                                                                                                    |
| Selected Tag                                                                                                    |                                                                                                    |
| Home area: /                                                                                                    |                                                                                                    |
|                                                                                                    | OK Cancel Help                                                                                                    |

6. Expand the shortcut for the project controller and then click Online.

7. Expand and scroll down the Online menu to select the tag for the Add-On Instruction.

| Folders                                                                                                    | Contents of 7::CLX_Slot2/Online/P1_Motor   |
|----------------------------------------------------------------------------------------------------|--------------------------------------------|
| P1_Current<br>P1_FlowSwitch<br>P1_HighTemp<br>P1_HighTemp<br>P1_HighVibr<br>P1_Motor_O1<br>P1_Motor_O1<br>P1_Motor_Indk<br>P1_Motor_FwdPerm<br>P1_Motor_Ovld<br>P1_Motor_Perm<br>P1_Motor_ResInh<br>P1_Motor_ResInh<br>P1_Motor_RunTime<br>P1_Powered<br>P1_Reset<br>P1_Reset<br>P1_Reset<br>P1_Reset_FBD<br>P2_Motor | Name       Access Rights       Description |
| Refresh All Folders Tag filter: None>                                                                                                    | 2                                          |
| elected Tag                                                                                                    |                                            |
| SesTororeli (Tworo)                                                                                                    |                                            |

The backing tag for the Add-On Instruction is a folder.

- 8. Click OK.
- **9.** To configure the #103 parameter, copy the path part of #102 into the Value column:
  - No { } (curly braces)
  - No tag
  - Just /:[] (area and shortcut)
- **10.** Click the Value column for the fifth parameter and enter a value (0, 1, 2) per the desired display.

This is an example of parameter values.

| 1       #102       {[CLX_Slot2]P1_Motor}       ••••       Motor Tag (P_MotorHO)         2       #103       [CLX_Slot2]       ••••       Path (include program scope if tag is a program scope tag)         3       #120       ••••       Additional display parameter (e.g. /X100 or /CC) (optional)         4       #121       ••••       Additional display parameter (e.g. /Y100) (optional)         5       #122       2       ••••       0 = Always show Faceplate; 1= Show Quick Display for use |                                              | Name | Value                 | Tag | Description                                                 |
|----------------------------------------------------------------------------------------------------|----------------------------------------------|------|-----------------------|-----|-------------------------------------------------------------|
| 2       #103       [CLX_Slot2]       ••••       Path (include program scope if tag is a program scope tag)         3       #120       ••••       Additional display parameter (e.g. /X100 or /CC) (optional)         4       #121       ••••       Additional display parameter (e.g. /Y100) (optional)         5       #122       2       ••••       0 = Always show Faceplate; 1= Show Quick Display for use                                                                                         | 1                                            | #102 | {[CLX_Slot2]P1_Motor} | ••• | Motor Tag (P_MotorHO)                                       |
| 3       #120       ••••       Additional display parameter (e.g. /X100 or /CC) (optional)         4       #121       ••••       Additional display parameter (e.g. /Y100) (optional)         5       #122       2       ••••       0 = Always show Faceplate; 1= Show Quick Display for use                                                                                                    | 2                                            | #103 | [CLX_Slot2]           | ••• | Path (include program scope if tag is a program scope tag)  |
| 4       #121       ••••       Additional display parameter (e.g. /Y100) (optional)         5       #122       2       ••••       0 = Always show Faceplate; 1= Show Quick Display for use                                                                                                    | 3                                            | #120 |                       | ••• | Additional display parameter (e.g. /X100 or /CC) (optional) |
| 5 #122 2 0 = Always show Faceplate; 1= Show Quick Display for use                                                                                                    | 4                                            | #121 |                       | ••• | Additional display parameter (e.g. /Y100) (optional)        |
|                                                                                                    | <u>5                                    </u> | #122 | 2                     | ••• | 0 = Always show Faceplate; 1= Show Quick Display for use    |
|                                                                                                    |                                              |      |                       |     |                                                             |
|                                                                                                    |                                              |      |                       |     |                                                             |

- 11. Click OK.
- 12. Click Save.

13. On an HMI screen, access the display that contains the global object.

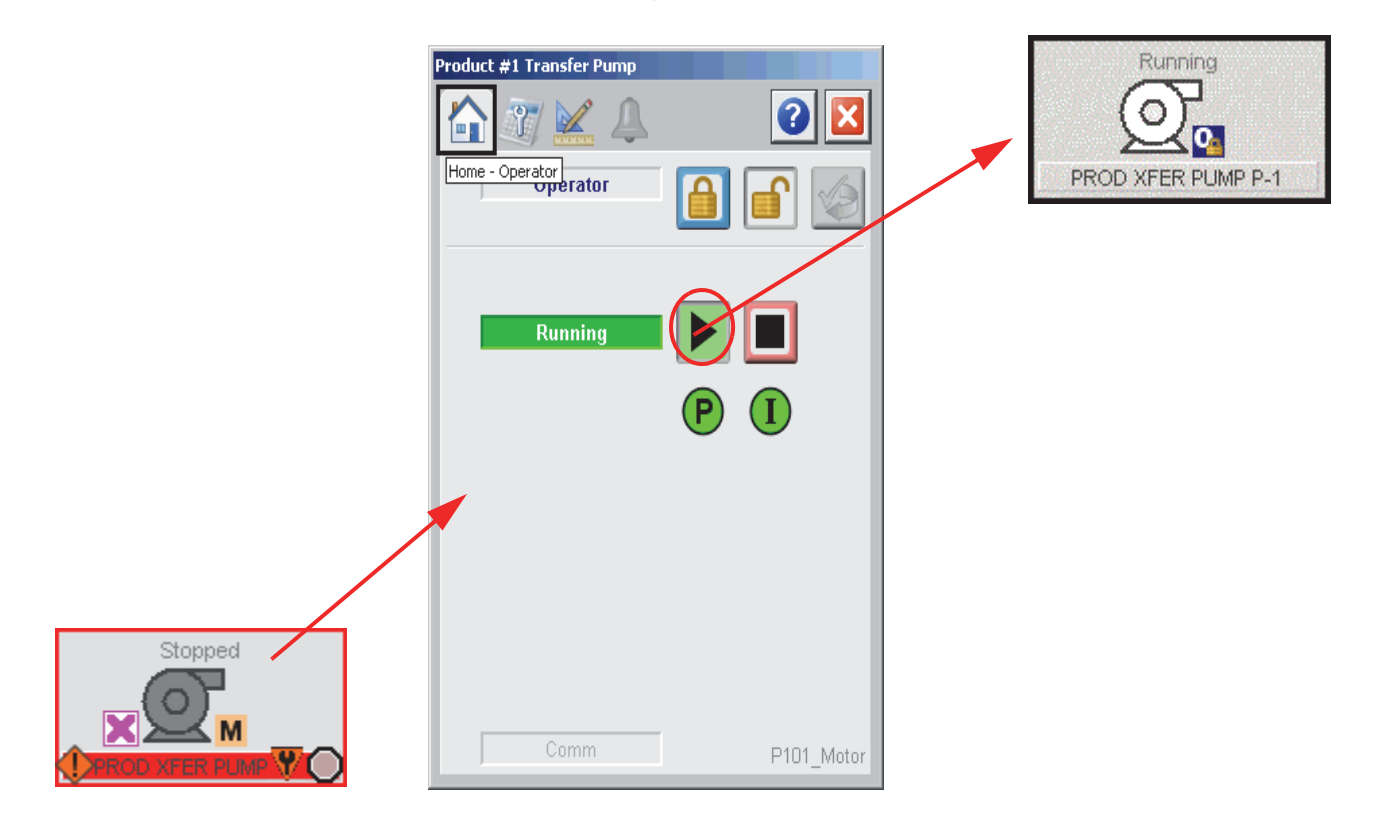

14. Click the global object to access a faceplate.

15. Click command buttons on the faceplate to operate the device.

**IMPORTANT** See <u>Appendix C</u> to change the color on a display element or faceplate.

## **Device Configuration**

You can configure the device parameters by doing one of the following steps:

- Type values in the Parameters tab of the RSLogix 5000 software program
- Check a checkbox for each command on the Engineering tab of the instruction's HMI faceplate.

|    |                 |         |         |     |     |                     |                 | _   |
|----|-----------------|---------|---------|-----|-----|---------------------|-----------------|-----|
| 4  | Name            | Default | Style   | Rec | Vis | Description         | External Access | Coi |
| 4  | Cfg_HasIntlkObj | 0       | Decimal |     |     | 1=Enable navigat    | Read/Write      |     |
| -  | Cfg_HasResl     | 0       | Decimal |     |     | 1=Enable navigat    | Read/Write      |     |
| _  | Cfg_HasRunT     | 0       | Decimal |     |     | 1=Enable navigat    | Read/Write      |     |
|    | Cfg_HasOvld     | 0       | Decimal |     |     | 1=Enable navigat    | Read/Write      |     |
|    | Cfg_PCmdClear   | 1       | Decimal |     |     | 1=Clear Program     | Read/Write      |     |
|    | Cfg_ProgDefaul  | 0       | Decimal |     |     | Default Mode: 1=    | Read/Write      |     |
|    | Cfg_OperStop    | 0       | Decimal |     |     | 1=0Cmd_Stop av      | Read/Write      |     |
|    | Cfg_OCmdRe 0    |         | Decimal |     |     | 1=New Oper mot      | Read/Write      |     |
|    | Cfg_OvrdPer     | 0       | Decimal |     |     | 1=0 verride ignore  | Read/Write      |     |
|    | Cfg_ShedOnF     | 1       | Decimal |     |     | 1=Stop Motor an     | Read/Write      |     |
|    | Cfg_ShedOnl     | 1       | Decimal |     |     | 1=Stop Motor an     | Read/Write      |     |
|    | Cfg_HasFailT    | 0       | Decimal |     |     | 1=Fail to Start Ala | Read/Write      |     |
|    | Cfg_HasFailT    | 0       | Decimal |     |     | 1=Fail to Stop Ala  | Read/Write      |     |
|    | Cfa Hostellit   |         | Desimal |     |     | 1-Interlook Trip A  | PoodAttility    | -   |
| Mo | ove Up Move D   | own     |         |     |     |                     |                 |     |

| Product  | #1 Transfer Pump                                              |
|----------|---------------------------------------------------------------|
|          |                                                               |
| 1        | 2 M ···                                                       |
| Prod     | uct #1 Transfer Pump                                          |
| Label    | : Product #1 Xfer                                             |
| Tag:     | P101_Motor                                                    |
|          | Motor has Run Feedback<br>Clear Program Commands upon receipt |
|          | Operator command resets fault                                 |
| <b>V</b> | Enable navigation to permissive object                        |
| <b>V</b> | Enable navigation to interlock object                         |
|          | Enable navigation to overload object                          |
| <b>√</b> | Enable navigation to restart inhibit object                   |

## Notes:

# **Online Configuration Tool**

The Online Configuration Tool is a stand-alone, Microsoft Excel-based spreadsheet. The multi-tabbed spreadsheet lets you access configuration tags of Library objects (Add-On Instruction parameters and local tags) for multiple instances of a library instruction simultaneously by using OPC.

IMPORTANTThe Configuration Tool is supported only in 32-bit editions of Microsoft Excel<br/>software because the tool uses RSLinx® Classic OPC/DA for its online<br/>communication, and RSLinx Classic OPC Server is a 32-bit application. (The tool<br/>works fine on 64-bit Microsoft Windows operating systems; it requires a 32-bit<br/>installation of Microsoft Excel/Microsoft Office.)

This tool lets you make bulk changes more easily, especially for local configuration tags like strings, instead of modifying each tag separately for each Add-On Instruction instance.

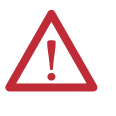

**WARNING:** The spreadsheet is used to modify parameters by using a controller. However, the controller **must not** be in a production environment controlling machinery or processes. The spreadsheet works with the controller in Program mode, so we strongly suggest it be used that way to avoid unintended control changes to running equipment.

### **Before You Begin**

The spreadsheet uses RSLinx Classic software DDE/OPC, so you need to have a suitably licensed copy (OEM, Gateway) of the software. You cannot use the Lite version of RSLinx Classic software.

We suggest that you make a back-up copy of your application before following the steps below. When using the spreadsheet, all of your Add-On Instruction instances (backing tags) are to be created in your RSLogix 5000 software project (.acd file) and the project downloaded to your controller.

## Configure Parameters By Using a Spreadsheet

Local tags can be configured through the HMI faceplates or in RSLogix 5000 software by opening the instruction logic of the Add-On Instruction instance and then opening the Data Monitor on a local tag.

The following procedure is for using a spreadsheet for uploading (saving) and downloading (restoring) the configuration (.Cfg) parameters from library instances in an online controller. See the Warning above that applies for the controller that is being used before starting these steps.

- Download the Rockwell Automation Library from the Product Compatibility and Download Center at <u>http://www.rockwellautomation.com/rockwellautomation/support/</u><u>downloads.page</u>.
- 2. Open Tools & Utilities and double-click PlantPAx Online Configuration Tool.
- 3. Open the Excel spreadsheet.

The spreadsheet opens in the default Setup folder (at the bottom of the screen).

|      | ] 🚽 🤊 ▼ (* *   〒 PlantPAx_OnlineConfigTool_3_0_01.xls [Compatibility Mode] - Microsoft Excel |                     |                                                                   |                                                     |                        |                          | ٢                                 |                                                                       |                 |                                   |                                 |                                |    |
|------|----------------------------------------------------------------------------------------------|---------------------|-------------------------------------------------------------------|-----------------------------------------------------|------------------------|--------------------------|-----------------------------------|-----------------------------------------------------------------------|-----------------|-----------------------------------|---------------------------------|--------------------------------|----|
| Fi   | e Ho                                                                                         | ome Insert Page     | Layout Formulas Data                                              | Review                                              | View Devel             | oper Acrobat             |                                   |                                                                       |                 |                                   |                                 | a 🕜 — 🗗                        | 23 |
| Pas  | te<br>Clipboar                                                                               | Arial<br>B Z<br>d G | • 9 • A* A* ≡ ≡<br><u>J</u> • ⊡ • <u>3</u> • <u>A</u> •<br>Font □ | = <mark>                                    </mark> | Wrap Wrap              | Text General<br>& Center | • • 00 000<br>• 00 • 00<br>nber ⊡ | Conditional Format Cell<br>Formatting * as Table * Styles *<br>Styles | Insert Delete F | Tormat Σ AutoS<br>Fill ▼<br>Clear | um • A<br>Z<br>• Fil<br>Editing | ort & Find &<br>ter * Select * |    |
| • (  | n                                                                                            | fx Copyright © Roo  | ckwell Automation, Inc. All Rig                                   | hts Reserve                                         | ed.                    |                          |                                   |                                                                       |                 |                                   |                                 |                                | ~  |
|      | Α                                                                                            | В                   | С                                                                 | D                                                   | E                      | F                        | G                                 | Н                                                                     |                 | J                                 | K                               | L                              | -  |
| 1    | Srl. No.                                                                                     | Class               | CLX Array Base Tag Name<br>(If Applicable)                        | Max<br>Instance                                     | Number Of<br>Cfg Items | OPC Server               | OPC Topic                         | Worksheet Tab Name                                                    | Origin Row      | Origin<br>Column                  | Array                           | Read Delay<br>(msec)           | 1  |
| 38   | 38                                                                                           | P_ValveMP           | P_ValveMP                                                         | 1                                                   | 99                     | RSLinx OPC SERVER        | EnterTopic                        | P_ValveMP                                                             | 7               | 4                                 | N                               | 250                            | I  |
| 39   | 39                                                                                           | P_ValveSO           | P_ValveSO                                                         | 1                                                   | 63                     | RSLinx OPC SERVER        | EnterTopic                        | P_ValveSO                                                             | 7               | 4                                 | N                               | 250                            | 4  |
| 40   | 40                                                                                           | P_ValveStats        | P_ValveStats                                                      | 1                                                   | 8                      | RSLinx OPC SERVER        | EnterTopic                        | P_ValveStats                                                          | 7               | 4                                 | N                               | 250                            | 4  |
| 41   | 41                                                                                           | P_VSD               | P_VSD                                                             | 1                                                   | 112                    | RSLinx OPC SERVER        | EnterTopic                        | P_VSD                                                                 | 7               | 4                                 | N                               | 250                            | 4  |
| 42   | 42                                                                                           | PF4xxFaultCodeList  | For P_VSD                                                         | 33                                                  | 2                      | RSLinx OPC SERVER        | EnterTopic                        | PF4xx                                                                 | 7               | 4                                 | N                               | 250                            |    |
| 43   | 43                                                                                           | PF525FaultCodeList  | For P_VSD                                                         | 48                                                  | 2                      | RSLinx OPC SERVER        | EnterTopic                        | PF525                                                                 | 7               | 4                                 | N                               | 250                            | 4  |
| 44   | 44                                                                                           | PF7xxFaultCodeList  | For P_VSD                                                         | 112                                                 | 2                      | RSLinx OPC SERVER        | EnterTopic                        | PF7xx                                                                 | 7               | 4                                 | N                               | 250                            | 4  |
| 45   | 45                                                                                           | PF700SFaultCodeList | For P_VSD                                                         | 69                                                  | 2                      | RSLinx OPC SERVER        | EnterTopic                        | PF700S                                                                | 7               | 4                                 | N                               | 250                            | 4  |
| 46   | 46                                                                                           | PF75xFaultCodeList  | For P_PF753, P_PF755                                              | 211                                                 | 2                      | RSLinx OPC SERVER        | EnterTopic                        | PF75x                                                                 | 7               | 4                                 | N                               | 250                            | 4  |
| 47   | 47                                                                                           | PFDCFaultCodeList   | For P_VSD                                                         | 40                                                  | 2                      | RSLinx OPC SERVER        | EnterTopic                        | PFDC                                                                  | 7               | 4                                 | N                               | 250                            | 4  |
| 48   | 48                                                                                           | P_StrapTblCfg       | For P_StrapTbl Instance                                           | 2                                                   | 3                      | RSLinx OPC SERVER        | EnterTopic                        | P_StrapTblCfg                                                         | 7               | 4                                 | N                               | 250                            |    |
| 49   |                                                                                              |                     |                                                                   |                                                     |                        |                          |                                   |                                                                       |                 |                                   |                                 |                                | _  |
| 50   |                                                                                              |                     | Copyright © Rockwell Automa                                       | ation, Inc. 7                                       | All Rights Res         | served.                  |                                   | I                                                                     |                 |                                   |                                 |                                | _  |
| 51   |                                                                                              |                     |                                                                   |                                                     |                        |                          |                                   |                                                                       |                 |                                   |                                 |                                |    |
| 52   |                                                                                              |                     |                                                                   |                                                     |                        |                          |                                   |                                                                       |                 |                                   |                                 |                                |    |
| 53   |                                                                                              |                     |                                                                   |                                                     |                        |                          |                                   |                                                                       |                 |                                   |                                 |                                |    |
| 04   |                                                                                              |                     |                                                                   |                                                     |                        |                          |                                   |                                                                       |                 |                                   |                                 |                                |    |
| 56   |                                                                                              | /                   |                                                                   |                                                     |                        |                          |                                   |                                                                       |                 |                                   |                                 |                                |    |
| 57   |                                                                                              |                     |                                                                   |                                                     |                        |                          |                                   |                                                                       |                 |                                   |                                 |                                |    |
| 58   |                                                                                              |                     |                                                                   |                                                     |                        |                          |                                   |                                                                       |                 |                                   |                                 |                                |    |
| 59   |                                                                                              |                     |                                                                   |                                                     |                        |                          |                                   |                                                                       |                 |                                   |                                 |                                |    |
| 60   |                                                                                              | /                   |                                                                   |                                                     |                        |                          |                                   |                                                                       |                 |                                   |                                 |                                |    |
| 61   |                                                                                              |                     |                                                                   |                                                     |                        |                          |                                   |                                                                       |                 |                                   |                                 |                                |    |
| 62   |                                                                                              |                     |                                                                   |                                                     |                        |                          |                                   |                                                                       |                 |                                   |                                 |                                |    |
| 63   |                                                                                              |                     |                                                                   |                                                     |                        |                          |                                   |                                                                       |                 |                                   |                                 |                                |    |
| 64   |                                                                                              |                     |                                                                   |                                                     |                        |                          |                                   |                                                                       |                 |                                   |                                 |                                | •  |
| 14 4 | h hi Co                                                                                      | tun Now AOI Bross   | dura Now AOI Import                                               | hangoDot                                            |                        | Rodun I TaskMon          | D ATChan                          | D ATO D ATOAdy D ATODu                                                | D AToMul        | B D A                             | 1111                            |                                | 6  |

- 4. Name and save the file that you want to use for the controller.
- 5. Open RSLinx Classic software.

**6.** From the DDE/OPC menu, choose Topic Configuration.

|                 | - · . | $\circ$      | 1.1       | 1            |
|-----------------|-------|--------------|-----------|--------------|
| 1 helder/()P(.) | onic  | Configuratio | n dialog  | boy appears  |
|                 | opic  | Comguiatio   | in analog | box appears. |

| DDE/OPC Topic Configuration                                                    |                                                                                                    |
|--------------------------------------------------------------------------------|----------------------------------------------------------------------------------------------------|
| DDE/OPC Topic Configuration         Project:       Default         Iopic List: | Pata Source       Data Collection       Advanced Communication         ✓       Autobrowse       Refresh         ✓       ✓       Workstation, NAUSMAY51W45R1         →-☆       ☆       AB_ETHIP-1, Ethernet         →-☆       AB_VBP-1, 1789-A17/A Virtual Chassis         ✓       Ø       00, Workstation, NAUSMAY51W45R1         ⊕-       ©       01, RSLinx Enterprise - Desktop, RSLinx Enterprise - Desktop         ⊕-       ©       16, 1756-EN2T, 1756-EN2T/A |
| <u>N</u> ew <u>C</u> lone                                                      | Delete Apply Done Help                                                                                                    |

- 7. In the left pane, find the Topic that points to your controller or create a new one.
- 8. Open your new spreadsheet file.

Use the active content if you get a warning message.

9. Type the Topic name in all of the rows of column G of the Setup sheet.

Be sure you are going to the correct controller.

**10.** Open an Add-On Instruction instance by clicking the respective tab name at the bottom of the screen.

**11.** In column C, starting in row 10, type the backing tag names for your Add-On Instruction instances.

|    | Α    | В                     | С               | D        | E                              |
|----|------|-----------------------|-----------------|----------|--------------------------------|
| 1  |      | P_DIn: Discrete Input | Read From CLX:  |          |                                |
| 2  |      |                       | Send To CLX:    |          |                                |
| 3  |      |                       |                 |          |                                |
| 4  |      |                       | Description:    |          | Description for display on HMI |
| 5  |      |                       | Usage:          |          | Local                          |
| 6  |      |                       | Data Type:      |          | STRING_40                      |
| 7  |      |                       |                 | (Origin) | .Cfg_                          |
| 8  | Unit | Tag Description       | TagName         | Instance | Desc                           |
| 9  |      |                       | Default Values: | 0        | Discrete Input                 |
| 10 |      |                       | ( FSL_101       | 1        |                                |
| 11 |      |                       | TSH_102         | 2        |                                |
| 12 |      |                       |                 | 3        |                                |
| 13 |      |                       |                 | 4        |                                |
| 14 |      |                       |                 | 5        |                                |
| 15 |      |                       |                 | 6        |                                |
| 16 |      |                       |                 | 7        |                                |
| 17 |      |                       |                 | 8        |                                |

**12.** On the Setup sheet, type the number of instances of each Add-On Instruction in column D.

**IMPORTANT** Make sure you switched to the Setup sheet for <u>step 12</u>. Do **not** change the 'Number of Cfg Items' in Column E or any of the other data on the Setup sheet.

The example below shows 2 instances entered on the Setup sheet because we made 2 modifications in column C in the P\_DIN instruction folder.

| - ( | -        | $f_{x}$ 1  |                                            |                 |                        |
|-----|----------|------------|--------------------------------------------|-----------------|------------------------|
|     | Α        | В          | С                                          | D               | E                      |
| 1   | Srl. No. | Class      | CLX Array Base Tag Name<br>(If Applicable) | Max<br>Instance | Number Of<br>Cfg Items |
| 4   | 3        | L_Redun    | L_Redun                                    | 1               | 37                     |
| 5   | 4        | L_TaskMon  | L_TaskMon                                  | 1               | 15                     |
| 6   | 5        | P_AlChan   | P_AIChan                                   | 1               | 48                     |
| 7   | 6        | P_AIn      | P_AIn                                      | 1               | 96                     |
| 8   | 7        | P_AInAdv   | P_AInAdv                                   | 1               | 148                    |
| 9   | 8        | P_AInDual  | P_AInDual                                  | 1               | 138                    |
| 10  | 9        | P_AInMulti | P_AInMulti                                 | 1               | 145                    |
| 11  | 10       | P_AOut     | P_AOut                                     | 1               | 46                     |
| 12  | 11       | P_D4SD     | P_D4SD                                     | 1               | 85                     |
| 13  | 13       | P_DIn      | P_DIn                                      | (2)             | 24                     |
| 14  | 14       | P_DoseFM   | P_DoseFM                                   | 1               | 73                     |
| 15  | 15       | P_DoseWS   | P_DoseWS                                   | 1               | 72                     |
| 16  | 16       | P_DOut     | P_DOut                                     | 1               | 69                     |
| 17  | 17       | P_Fanout   | P_Fanout                                   | 1               | 110                    |
| 18  | 18       | P_HiLoSel  | P_HiLoSel                                  | 1               | 46                     |
| 19  | 19       | P_Intlk    | P_Intlk                                    | 1               | 100                    |

13. Go back to the Add-On Instruction sheet, in our example it's P\_DIn, and click the Read From CLX box near the top of the spreadsheet.

| С               | D        |
|-----------------|----------|
| Read From CLX:  |          |
| Send To CLX:    |          |
|                 |          |
| Description:    |          |
| Usage:          |          |
| Data Type:      |          |
|                 | (Origin) |
| TagName         | Instance |
| Default Values: | 0        |
| FSL_101         | 1        |
| TSH_102         | 2        |
|                 | 2        |

- 14. Click Yes to the overwrite message to populate the row for that instance.
- **15.** Make your modifications, for example change the strings, and click the Send To CLX to send the new configuration to the controller.
- **16.** Check the data in the controller and save the project (to a new .acd file is best).

Make sure you upload tag values when you save the project.

 TIP
 If your Add-On Instruction instances are in Program-scope tags, you can get to those as well. The TagName syntax is:

 Program:<program\_name>.<tagname></tagname></t

## Notes:

# **Alarms Builder Tool**

This section provides basic procedures for using the Alarms Builder tool to expedite creating alarms in the PlantPAx system.

The stand-alone tool is used with FactoryTalk View software for creating the following types of alarm systems:

- Tag-based (polling) Alarm and Event (AE) server (page 128)
- FactoryTalk View Machine Edition (ME) HMI alarms (page 148)

The Alarms Builder tool uses the data types in an RSLogix 5000 project and associates a FactoryTalk View Site Edition (SE) HMI faceplate display to each Logix alarm definition. The tool automatically configures a SE command with the alarm tag when the import files are built.

| IMPORTANT | If you work only with FactoryTalk View ME software, you can associate the |
|-----------|---------------------------------------------------------------------------|
|           | controller to a ME application. The ME alarm system does not provide the  |
|           | functionality to execute FactoryTalk View commands.                       |

## **Before You Begin**

The Alarms Builder software is among the Library of Process Objects files that must be downloaded. The library zip files are available from the Product Compatibility and Download Center at http://www.rockwellautomation.com/rockwellautomation/support/ downloads.page.

You also must have RSLogix 5000 software installed. RSLogix 5000 services, which are part of the software installation package, converts a controller ACD file to an XML file so the Alarm Builder software can read the data to create the alarm tags.

There are additional resources available that provide detailed information for configuring alarm tags and data types. From the Help menu on the PlantPAx Alarms Builder and Tag Data

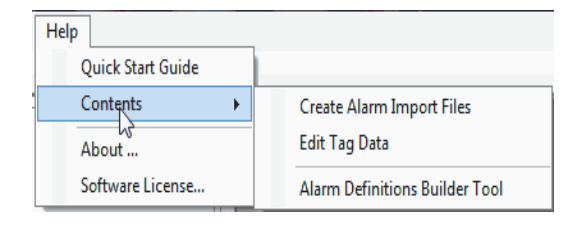

Edit Tool window, click Contents to access these documents:

- Create Alarm Import Files
- Edit Tag Data
- Alarm Definitions Builder Tool

## **Build AE Alarms**

The diagram outlines the procedures for creating FactoryTalk View SE software alarms. The procedures in this section are in the same order as the headings in the diagram.

#### Figure 7 - Alarm Builder AE Workflow

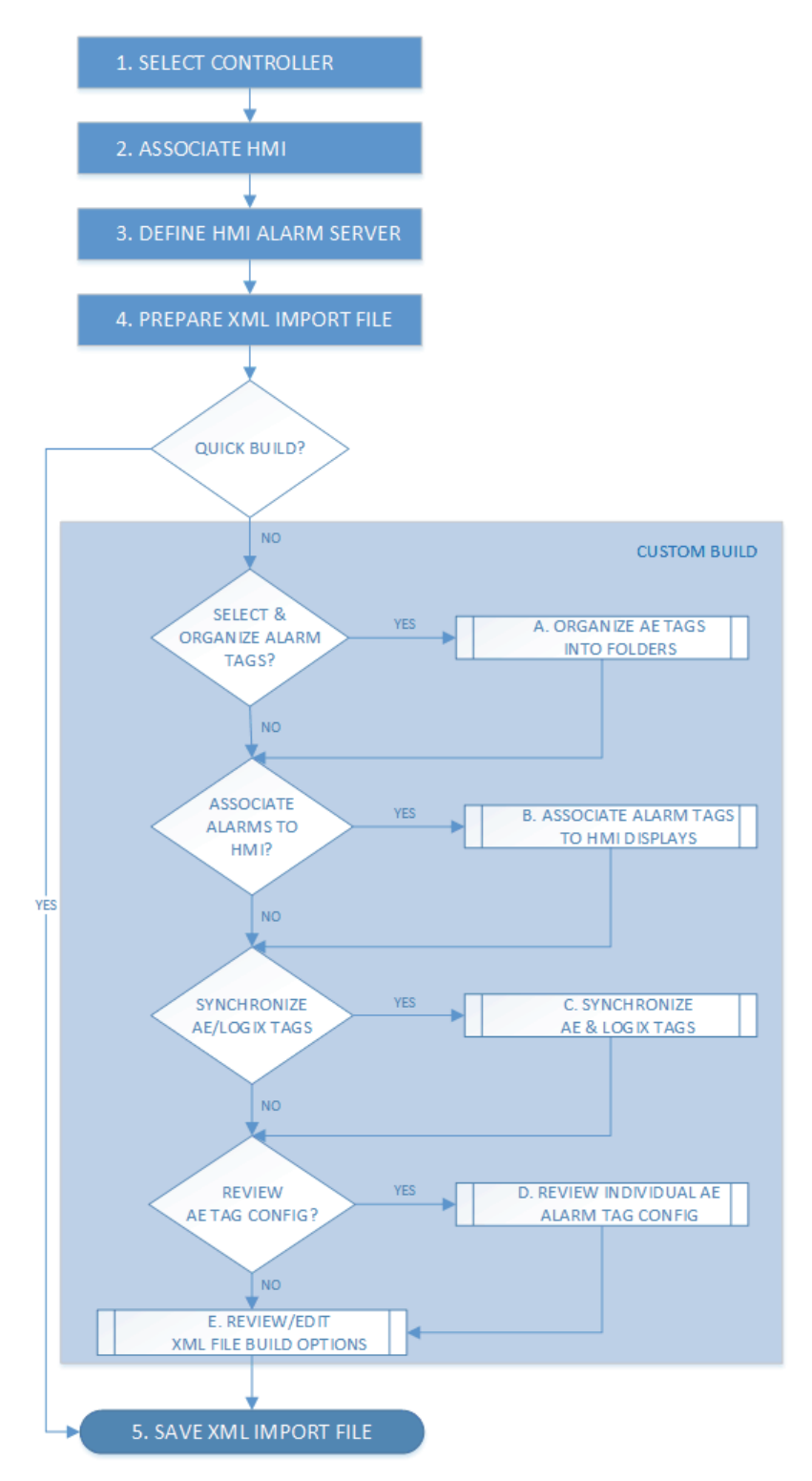

#### **1. Select Controller**

This section describes how to associate a Logix controller to FactoryTalk View HMI servers and data servers so the Alarm Builder tool can create HMI alarm tags. The tool obtains server information from specified FactoryTalk View directories, which use default FactoryTalk View installation settings. The HMI server and data server information can be entered manually, if necessary.

Follow these steps to add a controller to the Alarms Builder software tool.

 From the Tools & Utilities folder in the downloaded library files, open the Alarms Builder tool.

A Quick Start PDF file opens in a separate Adobe PDF Reader window. Review the Quick Start guide and close the Adobe window.

The PlantPAx Alarms Builder and Tag Data Edit Tool window appears.

2. Right-click Logix Controllers and choose Add Controller.

| 🖳 PlantPAx Alarms Builder and Tag Data Edit Tool |  |
|--------------------------------------------------|--|
| File View Tools Windows Help                     |  |
|                                                  |  |
| Hh Add Controller                                |  |

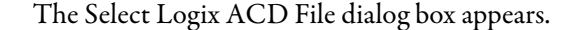

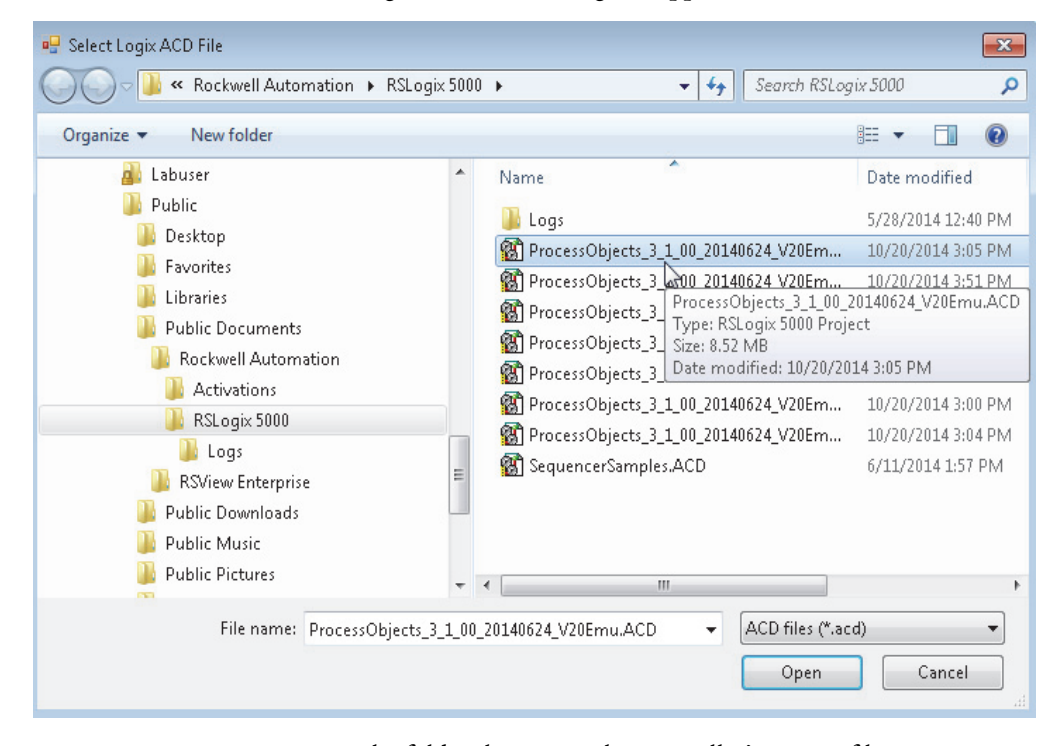

- 3. Navigate to the folder that stores the controller's project file.
- 4. Select the ACD file and click Open.

A message window displays if the tool cannot determine the RSLogix 5000 software version of the selected ACD file.

- 5. Type the RSLogix 5000 software version and click OK if prompted. Otherwise, proceed to step 6.
- **6.** On the Edit Logix Description Format dialog box, click OK to use the defaults if the following conditions apply:
  - You do not use a format for describing controller tags
  - You use Add-On Instructions with local strings that describe the tag label and engineering units

| dit Logix Description Format                                                                                                    |                                                                                                |
|----------------------------------------------------------------------------------------------------|------------------------------------------------------------------------------------------------|
| This window is used for defining the Logix tag "Description" format. The tag<br>description is parsed into fields. While not required, it is recommended<br>hat all the controller tag descriptions follow a consistent format. If you<br>lid not use a format or if you use AOIs with local strings for tag description,<br>abel, and engineering units, then click OK and use the default settings. | Number of Fields: 3 Edit Field Descriptors (optional)                                          |
| For example, suppose the "Description" entry for a tag contains the following:<br>My/TagNeme<br>My/TagDesc1<br>My/TagDesc2<br>My/FragUnit<br>My/DrewingNumber                                                                                                    | Delimiter:  Carriage Return - Line Feed Tab User Defined                                       |
| The format for the above entry would be:                                                                                                    | Fields used for tag label: 1                                                                   |
| Number of Fields = 5<br>Delimter = carriage-return-line-feed<br>Tag label fields = 1<br>Tag description fields = 2,3<br>Tag engineering unitfields = 4                                                                                                    | Fields used for tag description:       2         Fields used for tag engineering unit:       3 |
| In LogixView, the tag would contain the following parameter values<br>TagLabel = "MyTagLabel"<br>TagDesc = "MyTagDesc1 MyTagDesc2"<br>TagEu = "MyEngUnit"                                                                                                    | (use comma to separate more than one field number)<br>(enter '0' if not used)                  |
| Note that TagDesc is combination of the fields specified (2 + 3).<br>$\hfill \sim$                                                                                                    |                                                                                                |
|                                                                                                    | OK Cancel                                                                                      |

7. If the above conditions do **not** apply, type data into the text boxes to describe the tags and click OK.

A dialog box appears to update severity values if you are replacing Version 3.0 Add-On Instructions with Version 3.1 instructions.

See <u>Replace Logix Tag Severity Values on page 131</u> for details.

**TIP** The conversion of the controller project file to an XML format can take several minutes for each controller file.

When the conversion is complete, the controller file is added to the configuration tree under Logix Controllers.

| 🖳 Plar   | ntPAx Ala              | arms Buil                       | der and Tag                  | Data Edit | Tool |  |  |
|----------|------------------------|---------------------------------|------------------------------|-----------|------|--|--|
| File     | View                   | Tools                           | Windows                      | Help      |      |  |  |
|          | j 🛃                    |                                 |                              |           |      |  |  |
| <b>(</b> | Logix<br>R Pro<br>HMLA | Controlle<br>ocessOt<br>larm Se | ers<br>pjects 3 1<br>rvers 🗟 | .00       |      |  |  |

8. Repeat step 2 through step 5 to add multiple controllers to the project.

Multiple controllers can be associated to different HMI alarm servers. For example, you can have an AE alarm server for several controllers in a SE project and a ME alarm server for skid-mounted controllers.

#### Replace Logix Tag Severity Values

Use the procedures in this section if you have upgraded an ACD file with Rockwell Automation Library Add-On Instructions, Version 3.0, to Version 3.1 and want to change the severity values. The severity values for the Version 3.1 instructions are now a range as shown in <u>Table 38</u>.

#### Table 38 - Logix Tag Severity Values

| Version 3.0 and ea | rlier        | Version 3.1    |              | Definitions | Alarm Color |
|--------------------|--------------|----------------|--------------|-------------|-------------|
| Logix Severity     | A&E Severity | Logix Severity | A&E Severity |             |             |
| 1                  | 1            | 1250           | 1250         | Low         | Blue        |
| 2                  | 251          | 251500         | 251500       | Medium      | Yellow      |
| 3                  | 501          | 501750         | 501750       | High        | Red         |
| 4                  | 751          | 7511000        | 7511000      | Urgent      | Magenta     |

The Version 3.1 instruction range of 1...1000 (INT data type) is consistent with the default AE severity value range.

The Version 3.0 and earlier instructions have a severity range of 1...4 (SINT data type). When an ACD file that contains Version 3.0 instructions is updated with Version 3.1 instructions, the tags retain their existing severity values (1...4).

| IMPORTANT | For FactoryTalk View software, version 8 and later, the AE severity can be configured by using a Logix tag address. The alarm server reads the severity from the Logix tag during runtime. This function allows the severity value to be changed from the HMI faceplate; no number mapping is required. |
|-----------|----------------------------------------------------------------------------------------------------|
|           | For FactoryTalk View software, version 7 and earlier, the AE severity value is a fixed numeric value. It cannot be changed from the tag faceplate; it can be changed only from the AE tag database.                                                                                                    |

If you load a controller that has the P\_Alarm Add-On Instruction with Version 3.1 or later, a prompt appears to let you use a tool to change severity tag values.

| ate Logix Tag Severity Values?                                                                                                    |                                                                                   |
|----------------------------------------------------------------------------------------------------|-----------------------------------------------------------------------------------|
| e or more of the project controllers contains PlantPAx Process Library P_Alarm AOI Version<br>her. The alarms severity values of PAX AOIs have been changed to the range of (1 to 100<br>rsion 3.1. In previous versions, the alarm severity values are in the range of (1 to 4). Do you<br>a tool that would change all Logix tag severity values?<br>te that this tool can be executed on demand at a later time by right-mouse clicking on the "L<br>ntrollers" folder and selecting the "Tag Severity Search-and-Replace" pop-up menu item.<br>te also this tool operates only on tags with data types configured with alarm definitions and<br>rm definition is configured with "Severity" synchronization parameters. |                                                                                   |
| Note that this tool can be executed on demand at a late<br>Controllers" folder and selecting the "Tag Severity Sear                                                                                                    | r time by right-mouse clicking on the "Logix<br>ch-and-Replace" pop-up menu item. |
| Note also this tool operates only on tags with data type:<br>alarm definition is configured with "Severity" synchroniz<br>Definitions Builder Tool" user manual.                                                                                                    | configured with alarm definitions and the ation parameters. Refer to the "Alarm   |
|                                                                                                    |                                                                                   |
| Do not show this dialog when loading project.                                                                                                    | OK Cancel                                                                         |

- **1.** Do one of the following:
  - a. Click Cancel to run the tool at a later time.

To reaccess the prompt, right-click Logix Controllers and choose Tag Severity Search-and-Replace from the pull-down menu.

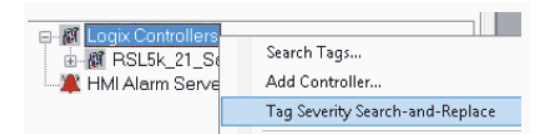

b. Click OK to replace the severity values.

The Replacement Severity Tool dialog box appears.

| ogix Severity Tag Values Search-and-Rep | place              |                                                     |
|-----------------------------------------|--------------------|-----------------------------------------------------|
| Select Controllers                      |                    |                                                     |
| ProcessObjects_3_1_00                   |                    |                                                     |
|                                         |                    |                                                     |
| Severity Search-and-Replace Value       | s<br>Sparch Values | Ronlangment Values                                  |
| Information (Low)                       | 1                  | 1                                                   |
| Warning (Medium)                        | 2                  | 251                                                 |
| (noanning (noanann)                     | -                  |                                                     |
| Exception (High)                        | 3                  | 501                                                 |
| Exception (High)<br>Fault (Urgent)      | 4                  | 751                                                 |
| Exception (High)<br>Fault (Urgent)      | 3<br>4             | 501<br>751                                          |
| Exception (High)<br>Fault (Urgent)      | 4                  | 501<br>751<br>Reset Severities to PlantPAx Defaults |
| Exception (High)<br>Fault (Urgent)      | 3<br>4             | 501<br>751<br>Reset Severities to PlantPAx Defaults |
| Exception (High)<br>Fault (Urgent)      | 3<br>4             | 501<br>751<br>Reset Severities to PlantPAx Defaults |
| Exception (High)<br>Fault (Urgent)      | 3 4                | 501<br>751<br>Reset Severities to PlantPAx Defaults |

2. In the top box, select a controller.

Controllers that contain Version 3.1 or later of the P\_Alarm Add-On Instruction are automatically selected.

3. In the bottom box, change the values by typing in the respective cells.

4. Click Run.

Two status boxes appear during the replacement operation.

| ix seventy Lag values search-and-keplace                                                                                                    |                                         |  |
|----------------------------------------------------------------------------------------------------|-----------------------------------------|--|
| Search-and-replace tags in controller ProcessObjec<br>Please wait. Getting tag data for ProcessObjects_3_<br>Cfg_TgtDisagreeSeverity. No change made. Sever | cts_3_1_00<br>_1_00EAL_P3<br>onty = 750 |  |
| Please wait. Getting tag data for ProcessObjects_3_<br>Cfg_TgtDisagreeSeverity. No change made. Sever                                                       | _1_00.FAL_P3<br>virty = 750             |  |
| Please wait. Getting tag data for ProcessObjects_3_<br>Cfg_HiHiDevSeverity. No change made. Severity =<br>Cfq_HiDevSeverity. No change made. Severity = 50  | 1_00.FiC_P3<br>= 750<br>000             |  |
| Tags with successfully updated severity values:<br>Tag Name Parameter Old Value New                                                                         | w Value                                 |  |
|                                                                                                    |                                         |  |
|                                                                                                    |                                         |  |
|                                                                                                    |                                         |  |
| Save                                                                                                    |                                         |  |

- The top table provides status and error messages.
- The bottom table provides a listing of tag values that are changed, if any.
- 5. Click Save.

### 2. Associate HMI

The HMI association provides the information (data area name, device shortcut name) needed in the AE tag addresses.

- If you have multiple controllers, click the '+' to expand the Logic Controllers node.
- 2. Right-click on a controller file, and from the pull-down menu choose Select or Change Associated FactoryTalk View HMI>Browse for HMI Application (use if local or remote FactoryTalk View installed).

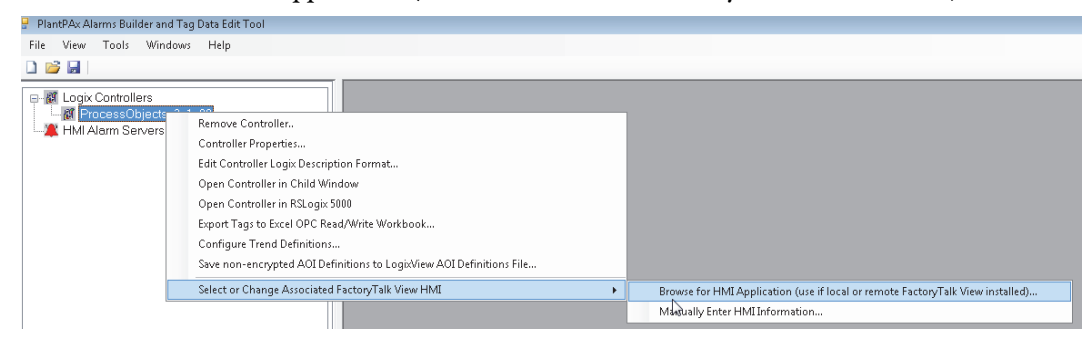

| The Select HMI Project dialog box appears. |
|--------------------------------------------|
|--------------------------------------------|

| 🖳 Selec | :t HMI Project                                                                                                    |
|---------|----------------------------------------------------------------------------------------------------|
|         | Select FactoryTalk View Product Type:<br>Supervisory Edition (SE) Stand-Alone                                                                                                    |
| <       | Supervisory Edition (SE) Distributed     Trouble-Shooting - Missing HMI Servers or Data Server Shortcuts     Trouble-Shooting - Missing HMI Servers or Data Server Shortcuts                                                                                                    |
|         | Select Application Name: PlantPAxLibrary3                                                                                                    |
|         | Select HMI Server: Browse for HMI Server Directory                                                                                                    |
|         | PlantPAxLibrary3                                                                                                    |
|         |                                                                                                    |
|         | Selected HMI Server = PlantPAxLibrary3                                                                                                    |
|         | Select Data Server Device Shortcut Name: Enter Data Server Latornation Manually                                                                                                    |
| <       | CLX_Slot1 (device=[Backplane.ControlLogix 55xx Emulator 1), tagfile=[], ServerName=[RSLinx Enterprise]) <ul> <li>CLX_Slot2 (device=[Backplane.ControlLogix 55xx Emulator 1], tagfile=[], ServerName=[RSLinx Enterprise])</li> <li>CLX_Slot3 (device=[Backplane.ControlLogix 55xx Emulator 1], tagfile=[], ServerName=[RSLinx Enterprise])</li> <li>Mosquito (device=[Backplane.ControlLogix 55xx Emulator 1], tagfile=[], ServerName=[RSLinx Enterprise])</li> </ul> <ul> <li>Fort2 (device=[Backplane.ControlLogix 55xx Emulator 1], tagfile=[], ServerName=[RSLinx Enterprise])</li> <li> </li></ul> <li> </li> |
|         | Selected Data Server Device Shortcut = CLX_Slot1                                                                                                    |
|         | Selected Data Server Name = RSLinx Enterprise                                                                                                    |
|         | OK. Cancel                                                                                                    |

- 3. Click the network-scope (Distributed) product type.
- **4.** From the Select Application Name pull-down menu, choose the application name.
- 5. Click a data server device shortcut name and click OK.

The associated HMI application with its valid information appears under the selected controller.

| 🖳 PlantP | Ax Alarms Buil                                                                                                    | der and Tag                                                                                    | Data Edit T                                                        | ool                                                       |                                         |      |  |
|----------|----------------------------------------------------------------------------------------------------|------------------------------------------------------------------------------------------------|--------------------------------------------------------------------|-----------------------------------------------------------|-----------------------------------------|------|--|
| File V   | /iew Tools                                                                                                    | Windows                                                                                        | Help                                                               |                                                           |                                         |      |  |
| 1 🞽      |                                                                                                    |                                                                                                |                                                                    |                                                           |                                         |      |  |
| E        | .ogix Controlle<br>ProcessOb<br>Associa<br>Bract<br>Bract<br>Br | ers<br>ajects_3_1_<br>oryTalk Vie<br>Server Nar<br>Server Na<br>Server Na<br>Server De<br>vers | 00<br>pplication<br>w SE Loc<br>ne = Plan<br>me = RSL<br>vice Shor | = PlantPA<br>xal<br>tPAxLibra<br>Linx Enterp<br>tcut Name | xLibrary3<br>ry3<br>orise<br>a = CLX_SI | lot1 |  |

#### 3. Define HMI Alarm Server

This section shows how to add an alarm server to organize the controllers that you want to create AE alarm polling tags. This alarm server has no association to the AE alarm server that you configure in FactoryTalk View Studio software.

Follow these steps.

1. In the Alarms Builder configuration tree, right-click HMI Alarm Servers and choose Add Alarm Server.

The Add HMI Alarm Server dialog box appears.

|   | 🚽 Plar | ntPAx Ala     | arms E                                             | uilde                                                            | r and                                             | Tag                                       | Dat                           | ta Edi                                    | t Tool                                       |                             |                                |                              |             |      |  |      |  |    |   |  |     |     |   |   |
|---|--------|---------------|----------------------------------------------------|------------------------------------------------------------------|---------------------------------------------------|-------------------------------------------|-------------------------------|-------------------------------------------|----------------------------------------------|-----------------------------|--------------------------------|------------------------------|-------------|------|--|------|--|----|---|--|-----|-----|---|---|
|   | File   | View          | Тоо                                                | IS 1                                                             | Windo                                             | ows                                       | ŀ                             | Help                                      |                                              |                             |                                |                              |             |      |  |      |  |    |   |  |     |     |   |   |
| ÷ |        | 3 🖬 🗌         |                                                    |                                                                  |                                                   |                                           |                               |                                           |                                              |                             |                                |                              |             |      |  |      |  |    |   |  |     |     |   |   |
|   |        | Logix<br>HMIA | Contr<br>ocess<br>Asso<br>% F<br>% D<br>% D<br>arm | oller<br>Obje<br>ciate<br>actor<br>MIS<br>ata 9<br>ata 9<br>Serv | sets_<br>yd Hi<br>yTal<br>erver<br>Serve<br>Serve | 3_1_<br>VII Aj<br>k Vie<br>r Naj<br>er Na | _00<br>ppl<br>ew<br>me<br>ame | icatio<br>SE L<br>= Pl;<br>∋ = R<br>ce Sł | on = F<br>.ocal<br>antPA<br>:SLinv<br>nortcu | Plar<br>xxLi<br>cEr<br>tt N | ntPA:<br>ibrar<br>nterp<br>ame | xLibri<br>y3<br>rise<br>= CL | ary3<br>X_S | lot1 |  |      |  |    |   |  |     |     |   |   |
|   |        |               | 1                                                  | Add H                                                            | IMI A                                             | larm                                      | Ser                           | ver                                       |                                              |                             |                                |                              |             |      |  |      |  |    |   |  |     |     | X | 3 |
|   |        |               |                                                    |                                                                  | Des                                               | N<br>scri                                 | an<br>ipti                    | ne:<br>ion:                               | Ala                                          | arm                         | Ser                            | /erCF                        | ≥G1         |      |  | <br> |  |    |   |  |     |     |   |   |
|   |        |               |                                                    |                                                                  |                                                   |                                           |                               |                                           |                                              |                             |                                |                              |             |      |  |      |  | OI | < |  | anc | cel |   |   |

- **2.** Type a name and a description (optional).
- 3. Click OK.

The Select Controllers for Building Alarms Tags in HMI Alarm Server window appears.

| Select Controllers for Building Alarms Tags in HMI Alarm Server                | x |
|--------------------------------------------------------------------------------|---|
|                                                                                |   |
| ProcessObjects_3_1_00 (HMI App = PlantPAxLibrary3, HMI Server = PlantPAxLibrar |   |
|                                                                                |   |
|                                                                                |   |
|                                                                                |   |
|                                                                                |   |
|                                                                                |   |
|                                                                                |   |
| Uncheck All Check All                                                          |   |
|                                                                                |   |
| OK Cancel                                                                      | J |

4. Check the checkbox to select the controller that you added, and click OK.

The alarm server name appears under HMI Alarm Servers in the configuration tree.

#### 4. Prepare XML Import File

You have two options to build the XML import file:

- Quick Build
- Custom Build

We recommend that you use the Quick Build default options below to create the XML import files. For optional tag configurations (as shown in the flow chart), see <u>Custom Build on page 138</u>

#### Quick Build

The AE alarms import file uses the following default settings:

- Discrete alarms are only added
- All Logix tags in the alarm server controllers with alarm definitions are used
- AE tag's AckRequired parameter is set to True
- AE tag's Severity value is set from the Logix tag's alarm severity value.

See <u>Table 38 on page 131</u> for mapping values.

- AE tag is added to the XML file only if the Logix tag's HasAlarm value is '1'
- Logix tag's Cfg\_Desc local string tag value is added to the AE tag's alarm message
- AE tag name equals the Logix tag name and alarm element name. For example, 'TI123\_Alm\_HiHi'
- AE tag's View command is configured to display the corresponding Logix tag faceplate by using the parameter file passing. The parameter file containing the tag address is automatically added to the HMI project's 'par' folder
- AE tag's Alarm Class parameter is configured with the Logix tag's controller name, program name, tag name, and tag data type
- AE status and control tags for data types are automatically configured by using the PlantPAx P\_Alarm Add-On Instruction
- All other AE parameters are configured based on the Logix data type alarm definition

Follow these steps to create the XML import file by using the default settings.

1. Right-click the alarm server name, and from the pull-down menu choose Build FactoryTalk A&E Alarms XML Import File>Quick Build (use default options).

| HMI Alarm Se | rver | s                                                                          |                                                   |
|--------------|------|----------------------------------------------------------------------------|---------------------------------------------------|
| Alarmsen     |      | Change Controllers Associated with Alarm Server                            |                                                   |
|              |      | Rename Alarm Server                                                        |                                                   |
|              |      | Remove Alarm Server                                                        |                                                   |
|              |      | Build FactoryTalk A&E Alarms XML Import File 🕨                             | Quick Build (use default options)                 |
|              |      | Build Parameter File for AE Alarm Summary Filter Tree                      | SeleverOrganize Tags and Displays, Review Options |
|              |      | Build Parameter File for AE Alarm Summary Filter Tree with Alarm Tag Names |                                                   |
|              |      | Compare Logix Tags with AE Configuration                                   |                                                   |
|              |      | Build ME Alarms XML Import File                                            |                                                   |
|              |      | Expand All                                                                 |                                                   |
|              |      | Collapse All                                                               |                                                   |

A dialog box appears that explains the QuickBuild default build options.

**2.** Click Yes after reading about the settings when the XML file is imported to the AE alarm database.

The SaveAs AE Alarms Import XML File dialog box appears.

3. Choose where to save the file and type a file name.

| IMPORTANT | Choose a file location that is easily accessible, such as your desktop, |
|-----------|-------------------------------------------------------------------------|
|           | because you need this XML file to complete the alarms process.          |

4. Click Save.

A message box appears that the file is created.

5. Click OK.

The Alarms Builder software automatically configures the AE tag's View command to display the associated Logix tag faceplate by passing it a parameter file with the tag address. The parameter file is automatically generated by the software.

#### Custom Build

Custom Build lets you adjust settings by using a series of wizard-like dialog boxes to walk through the build procedure. You have the option to skip certain steps with the dialog boxes, that provide the following procedures:

- Select the AE tags to synchronization with Logix tags
- Select which Logix tags to use for building the AE alarms import file (the Quick Build uses all controller tags that have alarm definitions)
- Organize Logix tags in user-defined folders, which can be used as prefixes in the AE tag names. (For example, AE\_InAlmUnackedCount)
- Associate HMI displays to Logix tags to open the HMI via a user-configurable macro
- Review tag configuration before adding the tags to the alarms import file

#### A. Organize AE Tags into Folders

You can select individual Logix tags to use for building the alarm tags. The selected tags also can be organized in user-defined folders. This lets you use the alarm summary to filter alarms based on the folder names in the 'Alarm Class' string.

Follow these steps.

1. Right-click the alarm server name, and from the pull-down menu choose Build FactoryTalk A&E Alarms XML Import File>Select/Organize tags and Displays, Review Options.

| HMI Alarm Server |                                                                            |   |                                                   |
|------------------|----------------------------------------------------------------------------|---|---------------------------------------------------|
| Proce            | Change Controllers Associated with Alarm Server                            |   |                                                   |
|                  | Rename Alarm Server                                                        |   |                                                   |
|                  | Remove Alarm Server                                                        |   |                                                   |
|                  | Build FactoryTalk A&E Alarms XML Import File                               | • | Quick Build (use default options)                 |
|                  | Build Parameter File for AE Alarm Summary Filter Tree                      |   | Select/Organize Tags and Displays, Review Options |
|                  | Build Parameter File for AE Alarm Summary Filter Tree with Alarm Tag Names |   | <i>₽</i>                                          |
|                  | Compare Logix Tags with AE Configuration                                   |   |                                                   |
|                  | Build ME Alarms XML Import File                                            | • |                                                   |
|                  | Expand All                                                                 |   |                                                   |
|                  | Collapse All                                                               |   |                                                   |
|                  |                                                                            |   |                                                   |

A message box precedes each dialog box. Click OK to perform the task or click Skip to continue to the next dialog box.

If OK is clicked, the Select and Organize Alarm Tags dialog box appears with two panes. The left pane lists the controllers assigned to the HMI alarm server. The right pane lets you create folders to organize selected tags.

| 🖷 Select and Organize Alarm Tags                                                                                                    |                                                                                                    |
|----------------------------------------------------------------------------------------------------|----------------------------------------------------------------------------------------------------|
| ProcessObjects_3_1_00 Controller Scoped Tags EAL_P3, Pump P3 Motor Power FAL_P3, Pump P3 Flow Switch FIC_P3 FIC_P3 FOIC_2 FOIC_2 FOIC_3 FOIC_3 FOIC_3 FOIC_3 FOIC_3 FOIC_3 FOIC_3 FOIC_4 FOIC_3 FOIC_4 FOIC_4 FOIC_4 FOIC_4 FOIC_4 FOIC_4 FOIC_4 FOIC_4 FOIC_4 FOIC_4 FOIC_4 FOIC_4 FOIC_4 FOIC_4 FOIC_4 FOIC_4 FOIC_4 FOIC_4 FOIC_4 FOIC_4 FOIC_4 FOIC_4 FOIC_4 FOIC_4 FOIC_4 FOIC_4 FOIC_4 FOIC_4 FOIC_4 FOIC_4 FOIC_4 FOIC_4 <td>Pumps     EAL_P3, Pump P3 Motor Power     FAL_P3, Pump P3 Flow Switch     FIC_P3     FIC_P3     FOIC_2     FOIC_2     FOIC_2_ChanRate</td> | Pumps     EAL_P3, Pump P3 Motor Power     FAL_P3, Pump P3 Flow Switch     FIC_P3     FIC_P3     FOIC_2     FOIC_2     FOIC_2_ChanRate |
| P     Add X Tags to Folder       Filter:     •                                                                                                    | Current Project Folder = Pumps                                                                                                    |
| Clear Filter                                                                                                    | Back Next Cancel                                                                                                    |

- 2. In the left pane, check each tag checkbox that you want to use.
- 3. Right-click in the right pane, and choose Add Folder.

The Add Project Folder dialog box appears.

- 4. Type a folder name (description is optional) and click OK.
- 5. With the folder selected in the right pane, click the Add X Tags to Folder button in the left pane to carry over the selected tags to the folder.
- **6.** To remove tags from a folder, check each tag checkbox and click the Remove X Tags from Folders button in the right pane.
  - **TIP** To filter tag conditions, see Create Alarm Import Files from the Help menu as explained on page 127.
- 7. Click Next.

#### B. Associate Alarm Tags to HMI Displays

This option lets you automatically add a user-defined macro, mcrAE\_Display DisplayName', to the AE alarm tag's View command string. 'Display Name' is the name of the HMI display associated to the AE tag. You can configure the macro to open the HMI display directly or to access a faceplate that has a button to open a display.

The Associate HMI Displays to Alarm Tags dialog box has two panes. The functionally is the same as for the Select and Organize Alarm Tags dialog box explained on page 139.

| 🖳 Associate HMI Displays to Alarm Tags                                                                                                    |                                                                                                    |
|----------------------------------------------------------------------------------------------------|----------------------------------------------------------------------------------------------------|
| Provention of the second second | Pumps     Dunassigned Tags     Caller State     Part P3, Pump P3 Motor Power     Pal_P3, Pump P3 Flow Switch     Pat P3, Pump P3 Flow Switch     Pat P4     Folo F12     Folo 2     Folo 3     Folo 3     Folo 4     Folo 4     Fo |
| Add X Files to Current Folder  Search                                                                                                    | Current Folder = Pumps<br>Current HMI Display = none                                                                                                    |
| Clear Search Results                                                                                                    | Back Next Cancel                                                                                                    |

TIP

For details, see Create Alarm Import Files from the Help menu as explained on page 127.

#### C. Synchronize AE and Logix Tags

AE configuration tags are initialized to the default values in the data type alarm definitions. Some of the configuration parameters (severity, acknowledge required) can be configured ('synched') with the Logix tag values.

The Set Alarm Builder's AE Tag Configuration Parameters to Logix Tag Parameter Values dialog box appears.

| roller                                                                                                    | Tag                                                                                                    |                                                                                                    |  |  |  |  |
|----------------------------------------------------------------------------------------------------|----------------------------------------------------------------------------------------------------|----------------------------------------------------------------------------------------------------|--|--|--|--|
| essObjects_3_1_00                                                                                                    | EAL_P3                                                                                                    |                                                                                                    |  |  |  |  |
| essObjects_3_1_00                                                                                                    | FAL_P3                                                                                                    |                                                                                                    |  |  |  |  |
| ocessObjects_3_1_00 FIC_P3                                                                                                    |                                                                                                    |                                                                                                    |  |  |  |  |
| essObjects_3_1_00                                                                                                    | FI_2                                                                                                    |                                                                                                    |  |  |  |  |
| essObjects_3_1_00                                                                                                    | FQIC_2                                                                                                    |                                                                                                    |  |  |  |  |
|                                                                                                    | FOID A Obas Data                                                                                                    |                                                                                                    |  |  |  |  |
| essObjects_3_1_00                                                                                                    | port<br>-AckRequried   Sync - Tag Label/Desc   Sync - /<br>ig's severity value by mapping to the Logix tag's a                 | Jarm Condition Sync - ALMD / ALMA                                                                                 |  |  |  |  |
| ess0bjects_3_1_00<br><u>lude Array</u> Tag Elements in Alarm E:<br>- Severity<br>Sync - HasAlarm Sync<br>everity<br>If configured, set the AE alarm to<br>Description       | port<br>- AckRequried Sync - Tag Label/Desc Sync - /<br>Ig's severity value by mapping to the Logix tag's a                    | Iarm Condition Sync - ALMD / ALMA<br>arm element severity value. Mapping table:<br>AE Severity                    |  |  |  |  |
| essObjects_3_1_00<br><u>lude Array</u> Tag Elements in Alarm E:<br>Sync - HasAlarm Sync<br>eventy<br>If configured, set the AE alarm to<br>Description<br>Information (Low) | port - AckRequried Sync - Tag Label/Desc Sync - / ug's severity value by mapping to the Logix tag's a Logix Severity 1         | Iarm Condition Sync - ALMD / ALMA arm element severity value. Mapping table: AE Severity 1                        |  |  |  |  |
| essObjects_3_1_00  Lude Array Tag Elements in Alarm E:  Severity  If configured, set the AE alarm to Description Information (Low) Warning (Medium)                         | port - AckRequried Sync - Tag Label/Desc Sync - / ig's severity value by mapping to the Logix tag's a Logix Severity 1 251     | Jarm Condition Sync - ALMD / ALMA<br>arm element severity value. Mapping table:<br>AE Severity<br>1<br>251        |  |  |  |  |
| essObjects_3_1_00                                                                                                    | port - AckRequried Sync - Tag Label/Desc Sync - / ug's severity value by mapping to the Logix tag's a Logix Severity 1 251 501 | Jarm Condition Sync - ALMD / ALMA<br>arm element severity value. Mapping table:<br>AE Severity<br>1<br>251<br>501 |  |  |  |  |

The top half of the dialog box lists the Logix tags that are configured with AE alarm definitions and synchronization data type elements. The bottom half of the dialog box lets you choose synchronize tab options.

8. Click one of the tabs in the bottom half of the dialog box based on the parameters that you want to synchronize. Sync-Severity is the tab selected in our example.

The mapping values are set based on the Logix and AE tags' severity.

See <u>Table 38 on page 131</u> for mapping values.

| IMPORTANT | The AE tag is added to the XML import file if the Logix tag's 'HasAlarm' |
|-----------|--------------------------------------------------------------------------|
|           | value is set to '1'. For example, if a P_AIn tag is configured with a    |
|           | Cfg_HasHiHiAlm equal to '1', and Cfg_HasHiAlm equal to '0', the          |
|           | Alarms Builder tool adds a HiHi alarm AE tag to the XML import file and  |
|           | does not add a Hi alarm AE tag.                                          |

The Sync-AckRequired tab is not a configurable option. All of these parameters for AE tags are configured as **true** per the Rockwell Automation Process Library alarm configuration guidelines.

Cancel

Sync

String local tags for storing Add-On Instructions' labels and descriptions can be used in the AE alarm messages created by the Alarms Builder tool.

- 9. Click Sync.
- 10. Click OK to complete synchronization.

D. Review Individual AE Alarm Tag Configuration

The Review AE Tag Configuration for Logix Tags dialog box lets you streamline and review the AE alarm tags that are generated for each Logix tag.

| Review AE Tag Configuration for Logix Tags                                                     |                                       |           |         | - • •    |
|------------------------------------------------------------------------------------------------|---------------------------------------|-----------|---------|----------|
| Pumps     AL_P3, Pump P3 Motor Power     AFAL_P3, Pump P3 Flow Switch     AFL2     FL2     FL2 | ProcessObjects_3_1_00.FQIC_2_ChanRate |           |         |          |
|                                                                                                | Export                                | Name      | Туре    | Severity |
|                                                                                                |                                       | Alm_HiHi  | Digital | 750      |
|                                                                                                |                                       | Alm_Hi    | Digital | 500      |
|                                                                                                |                                       | Alm_Lo    | Digital | 500      |
| 12                                                                                             |                                       | Alm_LoLo  | Digital | 750      |
|                                                                                                |                                       | Alm_HiRoC | Digital | 500      |
|                                                                                                |                                       | Alm_HiDev | Digital | 500      |
|                                                                                                |                                       | Alm_LoDev | Digital | 500      |
|                                                                                                | <b>V</b>                              | Alm_Fail  | Digital | 1000     |
|                                                                                                |                                       | Back 1    | Vext Ca | ncel     |

1. In the left pane, click a Logix tag node.

The associated AE alarm tag appears in the right pane.

The Export column checkboxes are checked for the alarm tags if the tag values were synchronized to the Logix values (see <u>page 138</u>).

2. Click the Edit AE Parameters button to change the severity values.

#### E. Review/Edit XML File Build Options

The Export Tags to AE Alarms XML Import File dialog box lets you review options for building the AE alarms XML import file.

| igs to AE Alarms XML Import File                                                                                                    |                                                                                                    |  |  |  |
|----------------------------------------------------------------------------------------------------|----------------------------------------------------------------------------------------------------|--|--|--|
| aming Messages View Command Language Arrays                                                                                                    | Show Status and Control Tags Alarm Class                                                                                                    |  |  |  |
|                                                                                                    |                                                                                                    |  |  |  |
| AE Alarm Tag Naming Convention                                                                                                    | this service and the first service is the second service of the second second                                                                                                    |  |  |  |
| Ose Euglix Fag Name as Alarm Fag Name (use to<br>Record Fag Name)                                                                                                    | The New Defe                                                                                                    |  |  |  |
| If Contidured, Use Parent Folder Name as Alarm                                                                                                    | Tag Name Prenx                                                                                                    |  |  |  |
| Use Underscore Character as Delimiter in Alarm                                                                                                    | Taq Name (e.q., "ControllerName_ProgramName_TaqName" or "ParentFolderName_TaqName")                                                                                                    |  |  |  |
| Use Space Character as Delimiter in Alarm Taq I                                                                                                    | Name (e.q., "ControllerName ProgramName TaqName" or "ParentFolderName TaqName")                                                                                                    |  |  |  |
| When naming controller scoped tags, use the program name that first makes a reference to the controller scoped tag. If this option is not checked,<br>then the controller scoped alarm name is "ControllerName TagName". If this option is checked, then the alarm name is "ControllerName<br>ProgramName TagName", where ProgramName is the first program found in the ACD file that references the controller scoped tag. (note that the<br>tag name delimiter used is based on the above options selected). |                                                                                                    |  |  |  |
|                                                                                                    |                                                                                                    |  |  |  |
| Select AE XML Import File Name                                                                                                    |                                                                                                    |  |  |  |
| Select AE XML Import File Name<br>C\Users\Labuser\Desktop\FTAE Import.xml                                                                                                    | Save As                                                                                                    |  |  |  |
| Select AE XML Import File Name<br>C\Users\Labuser\Desktop\FTAE Import.xmI<br>O Append to existing file and update existing tags.                                                                                                    | Save As                                                                                                    |  |  |  |
| Select AE XML Import File Name<br>C\Users\Labuser\Desktop\FTAE Import.xmI<br>O Append to existing file and update existing tags.<br>O Overwrite existing file.                                                                                                    | Save As<br>Select FTView File Format Version<br>Version 6 Version 7  Version 8 or Higher                                                                                                    |  |  |  |
| Select AE XML Import File Name<br>C:\Users\Labuser\Desktop\FTAE Import.xml<br>Append to existing file and update existing tags.<br>Overwrite existing file.<br>NOTE: You should export your existing AE alarm server<br>tags and messages. Select that XML file as the file name<br>After the XML file is updated, you should import that file to you                                                                                                    | Select FTView File Format Version Version 7  Version 8 or Higher r database to an XML file (include all messages in the export) if you want to keep the existing AE you want to export to and select the "Append" option. your AE alarm server and use the update existing tags option.                  |  |  |  |
| Select AE XML Import File Name<br>C\Users\Labuser\Desktop\FTAE Import.xml<br>Append to existing file and update existing tags.<br>Overwrite existing file.<br>NOTE: You should export your existing AE elerm server<br>tags and messages. Select that XML file as the file name<br>After the XML file is updated, you should import that file to your                                                                                                    | Select FTView File Format Version Version 7  Version 8 or Higher r database to an XML file (include all messages in the export) if you want to keep the existing AE you want to export to and select the "Append" option. your AE alarm server and use the update existing tags option. Back Next Cancel |  |  |  |

- 1. In the top half of the screen, click each tab to view and select desired options.
- 2. In the lower half of the screen, click Save As to browse to the path of the import file.
- 3. Click Next.

An Export window appears.

4. Click OK to build the XML import file.

#### 5. Save XML Import File

This section describes how to use FactoryTalk View Studio software to implement the XML file to import alarms into the PlantPAx system.

Follow these steps after opening the FactoryTalk View Studio software.

1. From the FactoryTalk View Studio Explorer tree configuration, right-click the AE alarm server and choose Import and Export.

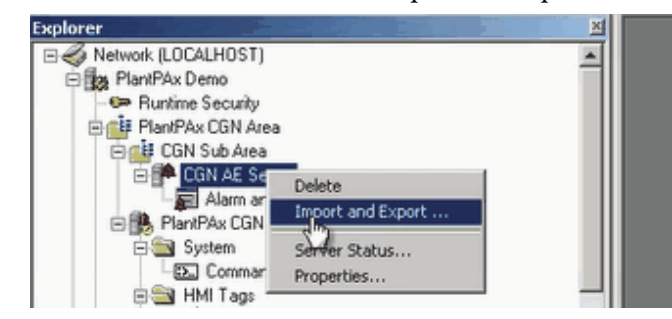

The Alarm Import Export Wizard - Operation Type dialog box appears.

| Alarm Import Export Wizard - Operation Type  | × |
|----------------------------------------------|---|
| Select the operation to perform:             |   |
| C Export alarm configuration to Excel file   |   |
| C Export alarm configuration to XML file     |   |
| C Import alarm configuration from Excel file |   |
| Import alarm configuration from XML file     |   |
|                                              |   |
|                                              |   |
|                                              |   |
|                                              |   |
|                                              |   |
|                                              |   |
|                                              |   |
|                                              |   |
| <back next=""> Cancel Help</back>            |   |

2. Click Import alarm configuration from XML file and click Next.

You are importing the XML file that you created with QuickBuild on page 136.
The Alarm Import Export Wizard - File to Import dialog box appears.

- 3. Click Browse (...) to find where you saved the file on page 137.
- 4. Select the import file and click Open.

The name of your XML file displays in the import file location text box.

| Alarm Import Export Wizard - File to Import |        |        |        | ×        |
|---------------------------------------------|--------|--------|--------|----------|
| Specify import file location:               |        |        |        | $\frown$ |
| CPGAlarmImport.xml                          |        |        |        |          |
|                                             |        |        |        |          |
|                                             |        |        |        |          |
|                                             |        |        |        |          |
|                                             |        |        |        |          |
|                                             |        |        |        |          |
|                                             |        |        |        |          |
|                                             |        |        |        |          |
|                                             |        |        |        |          |
|                                             |        |        |        |          |
|                                             | < Back | Next > | Cancel | Help     |

5. Click Next.

The Alarm Import Export Wizard - Alarms to Import dialog box appears with several choices.

| rm Import Export Wizard - Alarms to        | Import                                              | ×       |
|--------------------------------------------|-----------------------------------------------------|---------|
| Select the import method:                  |                                                     |         |
| C Update existing alarm definitions and    | create new alarm definitions from the import file   |         |
| Import only new alarm definitions from     | the import file and skip existing alarm definitions |         |
| C Delete all existing alarm definitions ar | nd then create new alarm definitions from the impo  | ıt file |
| C Import only alarm messages               |                                                     |         |
|                                            |                                                     |         |
|                                            |                                                     |         |
|                                            |                                                     |         |
|                                            |                                                     |         |
|                                            |                                                     |         |
|                                            |                                                     |         |
|                                            |                                                     |         |
|                                            |                                                     |         |
|                                            |                                                     |         |
|                                            | < Back Finish Cance                                 | el Help |
|                                            | < Back Finish Cance                                 | Help    |

**6.** Click Import only new alarm definitions from the import file and skip existing alarm definitions and click Finish.

The Alarm Builder loads the file. It can take several minutes for the import to complete.

A message box appears telling you the import was successful.

| Alarms Import Export Wizard   |    |  |   |  |
|-------------------------------|----|--|---|--|
| Import completed successfully |    |  |   |  |
|                               |    |  | _ |  |
|                               |    |  |   |  |
|                               | ок |  |   |  |

- 7. Click OK.
- 8. In the Explorer tree configuration, double-click Alarm and Event Setup.

| 1                  | lover   De | valuer   messages   ray opuale nales |              |                   |             |                                  |
|--------------------|------------|--------------------------------------|--------------|-------------------|-------------|----------------------------------|
| Name               | Туре       | Input Tag                            | Ack<br>Req'd | Alarm as<br>a Tag | Alarm Class | FactoryTalk View                 |
| AdditionOutOfTol   | Digital    | 1:[CPG1]Program:SHARED_HEADER_       |              |                   | PlantPAxDem | Display AppALMD /pAdditionOutOf  |
| AdditionOutOfTol   | Digital    | 1:[CPG1]Program:SHARED_HEADER_       | N            |                   | PlantPAxDem | Display AppALMD /pAdditionOutOf  |
| Agitator_Alm_Driv  | Digital    | 1:[CPG1]Program:R01_AGITATE_VFD.     | N            |                   | PlantPAxDem | Display "(RA-BAS) P_MotorRev-Fa  |
| Agitator_Alm_Fail  | Digital    | h:[CPG1]Program:PM01_AGITATE_FXD     | N            |                   | PlantPAxDem | Display "(RA-BAS) P_Motor-Facepl |
| Agitator_Alm_Fail  | Digital    | /::[CPG1]Program:PM01_AGITATE_FXD    | R            |                   | PlantPAxDem | Display "(RA-BAS) P_Motor-Facepl |
| Agitator_Alm_IOF   | Digital    | I:[CPG1]Program:PM01_AGITATE_FXD     | N            |                   | PlantPAxDem | Display "(RA-BAS) P_Motor-Facepi |
| Agitator_Alm_Intik | Digital    | 1:[CPG1]Program:PM01_AGITATE_FXD     | N            |                   | PlantPAxDem | Display "(RA-BAS) P_Motor-Facepl |
| CGN_Circ_Water     | Digital    | 1:[CGN2]CGN2_AT600.Hi.Com_AE.0       | N            |                   | CGN_Circ_w  | display /PlantPAx CGN Area::CGN_ |
| CGN_Circ_Water     | Digital    | 1::[CGN2]CGN2_AT600.HiHi.Com_AE.0    | R            |                   | CGN_Circ_w  | display /PlantPAx CGN Area::CGN_ |
| CGN_Circ_Water     | Digital    | 1:[CGN2]CGN2_AT600.Lo.Com_AE.0       | N            |                   | CGN_Circ_w  | display /PlantPAx CGN Area::CGN_ |
| CGN_Circ_Water     | Digital    | 1:[CGN2]CGN2_AT600.LoLo.Com_AE.      | N            |                   | CGN_Circ_w  | display /PlantPAx CGN Area::CGN_ |
| CGN_Circ_Water     | Digital    | /::[CGN2]CGN2_LSL600.TgtDisagree.C   | 5            |                   | CGN_Circ_w  | display /PlantPAx CGN Area::CGN_ |
| CGN_Circ_Water     | Digital    | f:[CGN2]CGN2_LT600.Hi.Com_AE.0       | N            |                   | CGN_Circ_w  | display /PlantPAx CGN Area::CGN_ |
| CGN_Circ_Water     | Digital    | f:[CGN2]CGN2_LT600.HiHi.Com_AE.0     | 5            |                   | CGN_Circ_w  | display /PlantPAx CGN Area::CGN_ |
| CGN_Circ_Water     | Digital    | 1:[CGN2]CGN2_LT600.Lo.Com_AE.0       | N            |                   | CGN_Circ_w  | display /PlantPAx CGN Area::CGN_ |
| CGN_Circ_Water     | Digital    | /::[CGN2]CGN2_LT600.LoLo.Com_AE.0    | R            |                   | CGN_Circ_w  | display /PlantPAx CGN Area::CGN_ |
| CGN_Circ_Water     | Digital    | h:[CGN2]CGN2_MTR600A.FailToStart.    | <b>b A</b>   | 5                 | CGN_Circ_w  | display /PlantPAx CGN Area::CGN_ |
| CGN_Circ_Water     | Digital    | h:[CGN2]CGN2_MTR600A.FailToStop.C    | <i>'</i> ज   | £                 | CGN_Circ_w  | display /PlantPAx CGN Area::CGN_ |
| CGN_Circ_Water     | Digital    | h:[CGN2]CGN2_MTR600A.JOFault.Com     | V            |                   | CGN_Circ_w  | display /PlantPAx CGN Area::CGN_ |
| CONL Circo 18/stor | Digital    | #1CGN2ICGN2_MTR600A InflkTrip Com    | R            |                   | CGN Circ. w | display /PlantPAx CGN Area: CGN  |

The Alarm and Event Setup tag database window appears to let you view the alarm definitions.

9. Click the 'X' in the upper, right corner to close the window.

## **Build ME Alarms**

The diagram outlines the procedures for creating FactoryTalk View ME software alarms. The procedures in this section are in the same order as the headings in the diagram.

#### Figure 8 - Alarm Builder ME Workflow

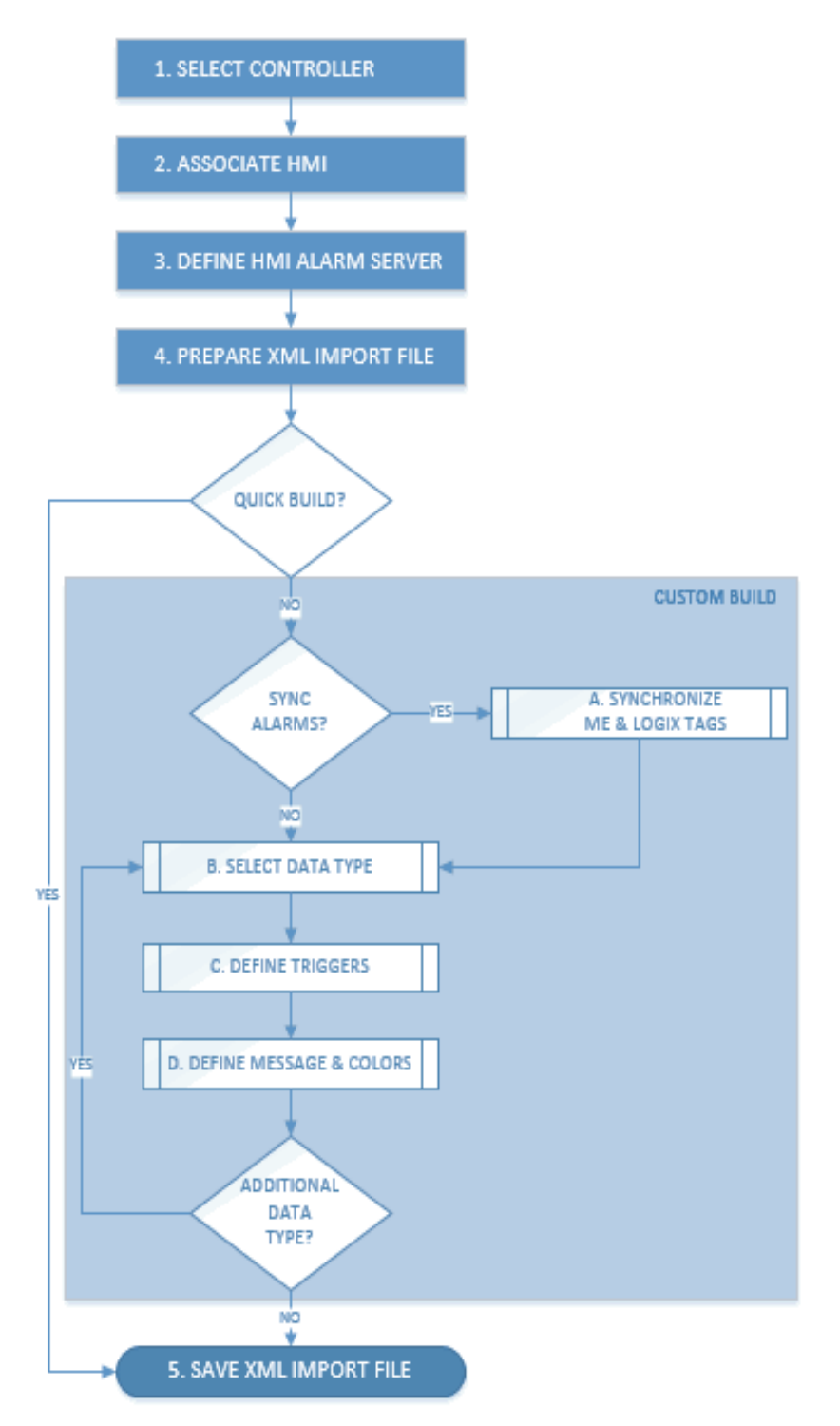

## **1. Select Controller**

Complete the steps, starting on page 129.

## 2. Associate HMI

Complete the steps, starting on <u>page 133</u>. However, select Machine Edition (ME) for the product type on the Select HMI Project dialog box.

**IMPORTANT** If the controllers in the alarm server are associated with FactoryTalk View SE software projects, the ME XML import file building tools can be used as long as the data server device shortcut name for the controller is the same for SE and ME. If the device shortcut names are different, you must create separate Alarm Builder projects.

## 3. Define HMI Alarm Server

Complete the steps, starting on page 135.

## 4. Prepare XML Import File

You have two options to build the XML import file:

- Quick Build
- Custom Build

We recommend that you use the Quick Build default options to create the XML import files. For optional tag configurations (as shown in the flow chart), see <u>Custom Build on page 151</u>.

#### Quick Build

The ME alarms import file uses the following default build settings:

- Discrete alarms are only added
- All Logix tags in the alarm server controllers with alarm definitions are used
- ME tag is added to the XML file only if the Logix tag's HasAlarm value is '1'
- Logix tag's Cfg\_Desc and Cfg\_Label local string tag values are added to the ME alarm trigger message
- All other ME parameters are configured based on the Logix data type alarm definition

Follow these steps to create the XML import file by using the default settings.

1. Right-click the alarm server name, and from the pull-down menu choose Build ME Alarms XML Import File>Quick Build (use default options).

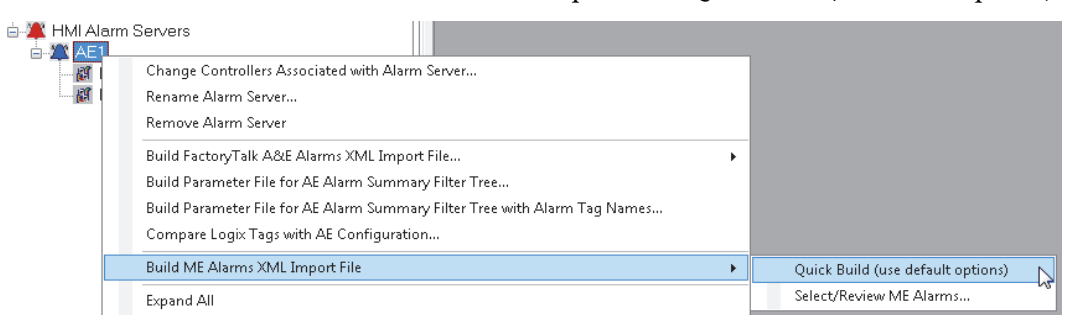

A dialog box appears that explains the QuickBuild default build options.

2. Click Yes after reading about the settings when the XML file is imported to the ME alarm database.

| 🔡 SaveAs ME Alarms XML II | mport File                                 |                     | ×                     |
|---------------------------|--------------------------------------------|---------------------|-----------------------|
| COC - Libraries -         | Documents 👻                                | - <b>1</b>          | Search Documents      |
| Organize 🔻 New folder     |                                            |                     | H 🕶 🔞                 |
| Favorites                 | Documents library<br>Includes: 2 locations |                     | Arrange by: Folder 🔻  |
| Perent Places             | Name -                                     | Date modified       | Type Size             |
| HMI Projects              | 🔑 RSView Enterprise                        | 10/30/2013 8:32 AM  | File folder           |
| 🍌 RSLogix 5000 Proje      | 🕌 Rockwell Automation                      | 9/16/2013 7:22 AM   | File folder           |
|                           | 🕌 MosV3Test                                | 1/21/2014 1:36 PM   | File folder           |
| Sesktop                   | LVU_PowerPoints                            | 10/8/2013 9:37 AM   | File folder           |
| Libraries                 | LVU_InstallationFiles                      | 10/8/2013 9:32 AM   | File folder           |
| My Documents              | FTView Configuration Tool                  | 9/10/2013 3:54 PM   | File folder           |
| Public Documer            | Color Change Files                         | 10/11/2013 12:06 PM | File folder           |
| J Music                   | e ov_Testbed.xml                           | 10/30/2013 10:23 AM | XML Document 1,523 KE |
| E Pictures                | BatchImport PlantPAxLibrary3.xml           | 10/30/2013 10:23 AM | XML Document 1 KE     |
| 🚼 Videos                  |                                            |                     |                       |
| 🕌 Labuser                 |                                            |                     |                       |
| 📳 Computer 📃              |                                            |                     | · · · ·               |
| File name: 0v_Te          | stbed.xml                                  |                     | •                     |
| Save as type: XML file    | es (*.xml)                                 |                     |                       |
|                           |                                            |                     | _                     |
| Hide Folders              |                                            |                     | Save Cancel           |

The SaveAs ME Alarms Import XML File dialog box appears.

3. Choose where to save the file and type a file name.

**IMPORTANT** Choose a file location that is easily accessible, such as your desktop, because you need this XML file to complete the alarms process.

4. Click Save.

A message box appears that asks if you want to overwrite or append to the file.

| IMPORTANT | FactoryTalk View ME software deletes all current alarms in the ME      |
|-----------|------------------------------------------------------------------------|
|           | alarm server tag database when importing an XML file. To keep existing |
|           | ME alarms, we suggest that you export the alarms to an XML file and    |
|           | then select that file in the SaveAs dialog box. Click No to have the   |
|           | Alarms Builder tool to append to that file.                            |

It can take a few minutes to generate the ME XML file.

5. Click OK.

## Custom Build

The Alarm Builder's ME tag configuration values are initialized to the default values defined in the Logix data types alarm definitions. Some of the ME configuration parameters (severity, acknowledge required) can be configured ('synched') with the Logix tag values.

#### A. Synchronize ME & Logix Tags

Follow these steps.

1. Right-click the alarm server name, and from the pull-down menu choose Build ME Alarms XML Import File>Select/Review ME Alarms.

| - 🗶 HMI | Alarm Servers                                                              |                                   |
|---------|----------------------------------------------------------------------------|-----------------------------------|
|         | Change Controllers Associated with Alarm Server                            |                                   |
|         | Rename Alarm Server                                                        |                                   |
|         | Remove Alarm Server                                                        |                                   |
|         | Build FactoryTalk A&E Alarms XML Import File                               |                                   |
|         | Build Parameter File for AE Alarm Summary Filter Tree                      |                                   |
|         | Build Parameter File for AE Alarm Summary Filter Tree with Alarm Tag Names |                                   |
|         | Compare Logix Tags with AE Configuration                                   |                                   |
|         | Build ME Alarms XML Import File                                            | Quick Build (use default options) |
|         | Expand All                                                                 | Select/Review ME Alarms           |

A message box appears.

2. Click Yes.

The Set Alarm Builder's ME Tag Configuration Parameters to Logix Tag Parameter Values dialog box appears.

| Controller                      | Teg                                                                                                    |
|---------------------------------|----------------------------------------------------------------------------------------------------|
| /U_MosquitoStation              | AJ_102                                                                                                    |
| /U_MosquitoStation              | Al_102_Chan                                                                                                    |
| U_MosquitoStation               | AL_103                                                                                                    |
| U_MosquitoStation               | AL_172                                                                                                    |
| U_MosquitoStation               | AL_173                                                                                                    |
| U_MosquitoStation               | BAF_151                                                                                                    |
| U_MosquitoStation               | BAH_152                                                                                                    |
| /U_MosquitoStation              | EAL_PS0                                                                                                    |
| Sync - HasAlarm Sync - Tag Labe | esc  <br>xport flag to the Logix tag's alarm element enabled (HasAlarm) value.                                                                                                    |
| If configured, set the tag's ME | esc<br>export flag to the Logix tag's alarm element enabled (HasAlarm) value.<br>s used by the software to determine if the tag is added to the ME XML import file. It is not part of the ME tag configuration. |
| ync - HasAlarm Sync - Tag Labe  | esc<br>export flag to the Logix tag's alarm element enabled (HasAlarm) value.<br>s used by the software to determine if the tag is added to the MEXML import file. It is not part of the ME tag configuration.  |

The top half of the dialog box lists the Logix tags that are configured with ME alarm definitions and synchronization data type elements. The bottom half of the dialog box lets you specify the synchronize options to use.

**3.** Click one of the tabs in the bottom half of the dialog box based on the parameters that you want to synchronize. Sync-HasAlarm is the tab selected in our example.

| IMPORTANT | The ME tag is added to the ME XML import file if the Logix tag's 'HasAlarm' value is set to '1'. For example, if a P_AIn tag is configured with a Cfg_HasHiHiAlm equal to '1', and Cfg_HasHiAlm equal to '0', the Alarms Builder tool adds a HiHi alarm ME tag to the XML import file and does not add a Hi alarm ME tag. |
|-----------|----------------------------------------------------------------------------------------------------|
|           |                                                                                                    |

- 4. Click Sync.
- 5. Click OK to complete synchronization.

## B. Select Data Type

You can select individual tags for the data types found for the alarm server controllers that have alarm definitions.

The Edit ME Alarms dialog box consists of three sections for tag configuration:

- Upper -- data type and tag selection (shown below)
- Middle -- trigger variables
- Lower -- trigger messages.

| lata T | ype:     | P_AIn   |                 |              |                   | <b>•</b>        |          |
|--------|----------|---------|-----------------|--------------|-------------------|-----------------|----------|
| s s    |          |         |                 |              |                   |                 |          |
|        |          |         |                 |              |                   |                 |          |
|        | Export   | Program | TagName         | Alias<br>For | Tag Label         | Description     | Eng.Unit |
| ►      |          |         | II_P1           |              | II_P1             |                 |          |
|        |          |         | II_P3           |              | II_P3             |                 |          |
|        |          |         | MyP_Aln         |              | MyP_Aln           | Pump 1 Flow     |          |
|        |          |         | MyP_DBC_2_Level |              | MyP_DBC_2_Level   | Tank 1 Level    |          |
|        | <b>V</b> |         | MyP_DBC_Aln     |              | <vessel></vessel> | Level Indicator | -        |

- 1. Click the Data Type drop-down to access the associated tags.
- 2. In the Export column, check each checkbox for the selected tags and use the buttons to export, toggle, and clear all.

**IMPORTANT** Make sure to click the Apply Changes button to save changes for the tags in the grid box.

**3.** Click the Tag Label, Description, or Eng. Unit text boxes to type new cell values.

The Alarms Builder tool parses the Description in the controller's ACD file to set the initial values for the tag label, description, and engineering unit.

## C. Define Triggers

The middle section of the Edit ME Alarms dialog box shows the trigger variables for the selected tags.

| — T.i  | a fasta a ULD1 - |              |                            |                                   |                               |   |
|--------|------------------|--------------|----------------------------|-----------------------------------|-------------------------------|---|
| ingger | stortag II_PT =  | (n           | ote: press the Tab or Ente | er key after making changes to Er | nabled or Label)              |   |
|        | Export           | Trigger Type | Name                       | Label                             | Expression                    |   |
| Þ      |                  | value        | Alm_HiHi                   | II_P1                             | {::[CLX_Slot1]II_P1.Alm_HiHi} |   |
|        |                  | value        | Alm_Hi                     | II_P1                             | {::[CLX_Slot1]II_P1.Alm_Hi}   |   |
|        | ~                | value        | Alm_Lo                     | II_P1                             | {::[CLX_Slot1]II_P1.Alm_Lo}   |   |
|        |                  | value        | Alm_LoLo                   | II_P1                             | {::[CLX_Slot1]II_P1.Alm_LoLo} |   |
|        |                  | value        | Alm_Fail                   | II_P1                             | {::[CLX_Slot1]II_P1.Alm_Fail} | Ţ |
|        |                  |              |                            |                                   |                               |   |

The trigger variables and trigger messages (lower portion of the dialog box) use the default alarm configuration values if the synchronization option is not used. Checkmarks default in the Export checkboxes for Logix tag elements with HasAlarm set to 1.

To edit the triggers, check or clear the checkboxes for the selected trigger values.

#### C. Define Message & Colors

The message name and color for the alarm trigger are maintained in the lower portion of the dialog box.

|      | Name  | Trigger Value | Message                    | Export | Display | Audio | Print | Background | Foreground |
|------|-------|---------------|----------------------------|--------|---------|-------|-------|------------|------------|
|      | Am_HH | 1             | Alm_HiHi - Gas Detector, B |        | R       |       |       |            |            |
| an a |       |               |                            |        | _       | _     | _     |            |            |
|      |       |               |                            |        |         |       |       |            |            |
|      |       |               |                            |        |         |       |       |            |            |
|      |       |               |                            |        |         |       |       |            |            |
|      |       |               |                            |        |         |       |       |            |            |
|      |       |               |                            |        |         |       |       |            |            |
|      |       |               |                            |        |         |       |       |            |            |

- 1. Click Name and Message cells to edit the text boxes.
- 2. Click Background and Foreground cells to change the colors.
- 3. Click Export to ME Alarms XML Import File to select a trigger variable.

| 🧱 Export ME Alarms XML File |                                                  |                         |             |      |                             | X        |
|-----------------------------|--------------------------------------------------|-------------------------|-------------|------|-----------------------------|----------|
| 🕥 🎴 🕶 All Users 🕶           | Documents + RSView Enterprise + SE + HMI Project | s 👻 LVU_MosquitoStation | ns_V3 ≠     | - 😥  | Search LVU_MosquitoStations | 🔎        |
| Organize 🔻 New folder       |                                                  |                         |             |      | 3==                         | • 🕐      |
| 膨 Desktop 🔺                 | Name *                                           | Date modified           | Туре        | Size |                             | <b>^</b> |
| Document:                   | 🕌 cache                                          | 10/8/2013 10:01 AM      | File folder |      |                             |          |
| RSView E                    | omprf                                            | 10/8/2013 9:52 AM       | File folder |      |                             |          |
|                             | LGLOG                                            | 10/8/2013 10:24 AM      | File folder |      |                             |          |
| 🚡 ме 🗖 🗕                    | DTS                                              | 10/8/2013 9:52 AM       | File folder |      |                             |          |
| Uuick :                     | 鷆 EDS                                            | 10/8/2013 9:52 AM       | File folder |      |                             |          |
| SE SE                       | 鷆 Gfx                                            | 1/28/2014 5:33 PM       | File folder |      |                             |          |
| Aları                       | 鷆 gfx_xml                                        | 10/8/2013 9:52 AM       | File folder |      |                             |          |
| Clier                       | 퉬 Global Objects                                 | 10/8/2013 9:52 AM       | File folder |      |                             |          |
| Con <sup>.</sup>            | 鷆 Images                                         | 10/8/2013 9:52 AM       | File folder |      |                             |          |
| Face                        | 鷆 KEY                                            | 10/8/2013 9:52 AM       | File folder |      |                             |          |
| Jace 📕                      | 鷆 LNG                                            | 10/8/2013 9:52 AM       | File folder |      |                             |          |
| 🕌 HMI                       | 鷆 Local                                          | 10/8/2013 9:52 AM       | File folder |      |                             |          |
|                             | 鷆 Mar                                            | 10/8/2013 9:52 AM       | File folder |      |                             |          |
|                             | 🔛 PAR                                            | 10/8/2013 9:52 AM       | File folder |      |                             | •        |
| File name: Logi×Vi          | ew_LVU_MosquitoStations_V3.xml                   |                         |             |      |                             | -        |
| Save as type: XML file      | s (*.×ml)                                        |                         |             |      |                             | -        |
| ,                           |                                                  |                         |             |      |                             |          |
| Hide Folders                |                                                  |                         |             |      | Save Can                    | cel      |

The Export ME Alarms XML File dialog box appears. The file's directory defaults to the ME HMI project directory.

**4.** Type a file name and click Save.

If the file name is an existing file, a warning message box appears.

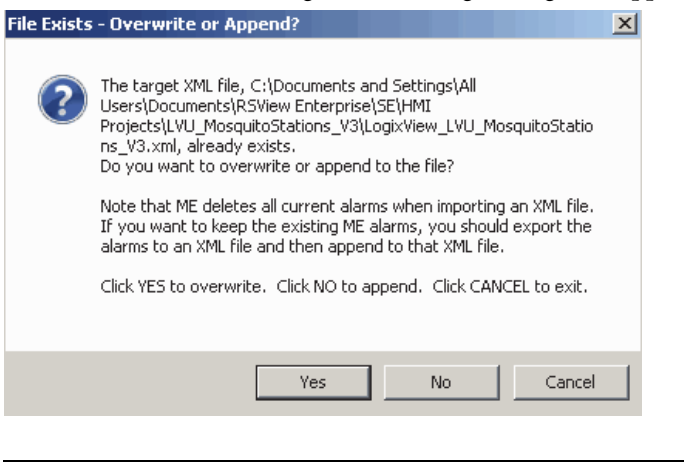

 
 IMPORTANT
 FactoryTalk ME software deletes all current alarms in the ME alarm server tag database when importing an XML file. To keep existing \ ME alarms, you must export the alarms to an XML file and then append to that XML file.

 If append is clicked in the message box, the Alarms Builder tool overwrites any existing tag information in the XML file with the Alarms

- Builder tool-configured parameter settings.
- 5. Click Yes to overwrite, No to append, or Cancel to abort the alarm export.
- 6. Click OK to export the tags to the ME alarms XML import file.

## 5. Save XML Import File

This section describes how to use FactoryTalk View Studio software to implement the XML file to import alarms into the PlantPAx system.

Follow these steps after opening the FactoryTalk View Studio software.

1. From the FactoryTalk View Studio Explorer tree configuration, right-click the AE alarm server and choose Import and Export.

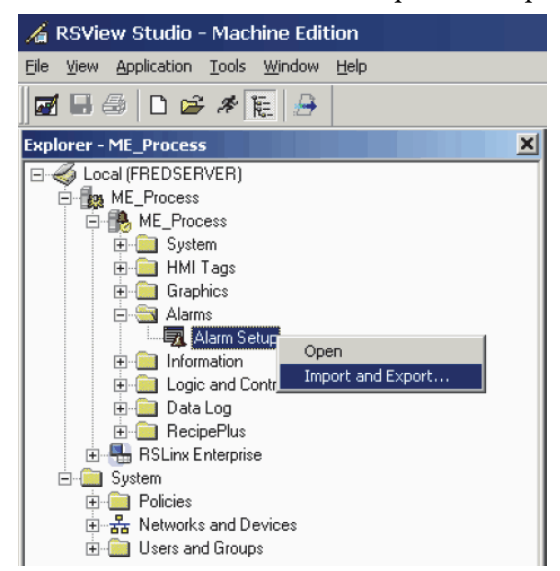

The Alarm Import Export Wizard - Select Operation dialog box appears.

| Alarm Import Export Wizard - Select Operation | × |
|-----------------------------------------------|---|
| Select the operation to perform.              |   |
| C Export alarm configuration from application |   |
| Import alarm configuration into application   |   |
|                                               |   |
|                                               |   |
|                                               |   |
|                                               |   |
|                                               |   |
| < <u>₿</u> ack <u>N</u> ext > Cancel Help     | - |

2. Click Import alarm configuration into application and click Next.

| Alarm Import Expo    | rt Wizard - C       | reate Back       | սթ     | ×    |
|----------------------|---------------------|------------------|--------|------|
| Do you want to backu | p your existing ala | arm configuratio | n?     |      |
| • Yes                |                     |                  |        |      |
| C <u>N</u> o         |                     |                  |        |      |
|                      |                     |                  |        |      |
|                      |                     |                  |        |      |
|                      |                     |                  |        |      |
|                      |                     |                  |        |      |
|                      |                     |                  |        |      |
|                      |                     |                  |        |      |
|                      | < <u>B</u> ack      | <u>N</u> ext >   | Cancel | Help |

We recommend that you make a backup until you are familiar with the import process.

- 3. Type a name for the backup file and click Next.
- 4. Click Browse (...) on the alarm wizard dialog box to find where you saved the file.
- 5. Select the alarm configuration file and click Open.

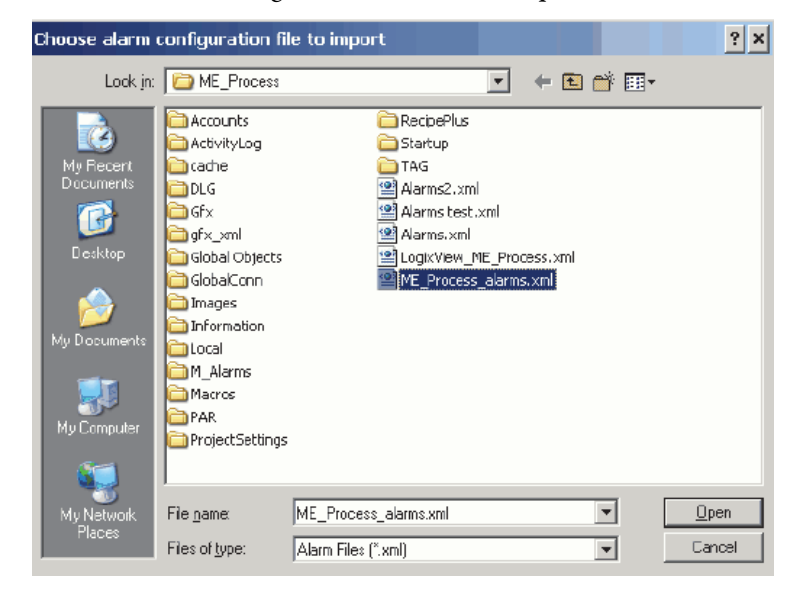

The Alarm Import Export Wizard - Select File dialog box appears.

| Alarm Import Export Wizard - Select File                                                                            | × |
|----------------------------------------------------------------------------------------------------|---|
| Select the alarm configuration file to import.                                                                      |   |
| C:\Documents and Settings\All Users\Documents\RSView Enterprise\ME\HMI<br>projects\ME_Process\ME_Process_alarms.xml |   |
|                                                                                                    |   |
|                                                                                                    |   |
|                                                                                                    |   |
| < <u>B</u> ack Finish Cancel Help                                                                                   |   |

6. Click Finish.

## **Color Change Utility**

This customizing tool lets you create a color palette to change the colors for FactoryTalk View software display elements (global objects) and faceplates.

The Color Change Utility uses three types of files:

- FactoryTalk View Graphics .xml file: This file is exported from the FactoryTalk View graphic (display or global object) in the View Studio software program. Once changes are made, it is imported into the View Studio software program to change the colors in the display or global object.
- Color Association File: This .xml file matches a color instance in the FactoryTalk View Graphics .xml file to the color palette entry. There is one Color Association File (CAXML) for each FactoryTalk View Graphics .xml file. It is created and maintained by the utility.
- **Color Palette:** This .xml file defines the colors for an application. It is created and maintained by the utility. There is one color palette file for all of the FactoryTalk View Graphics .xml files that are being customized. If you want to change the color, it is done in the color palette.
  - **TIP** We suggest that you make a copy of the color palette .xml file if you plan to use the color tool.

## **Install Tool File**

The Color Change Utility can be downloaded with the Library of Process Objects from the Product Compatibility and Download Center at <u>http://www.rockwellautomation.com/rockwellautomation/support/</u> <u>downloads.page</u>. Choose Graphics>Color Change Utility>and double-click FTViewCustomizationSetup,msi.

This file installs the program and adds a shortcut to your computer's Start menu under 'PlantPAx.'

## Use the Utility with Library Objects

The download includes .xml exports for all of the global objects and display files in the library (for FactoryTalk View SE software). Make sure that you also download the CAXML and Process Library Standard Colors .xml files.

Follow these steps to change colors in the process library.

1. From the Process Library Customization Tool File menu, click Open Graphic XML File.

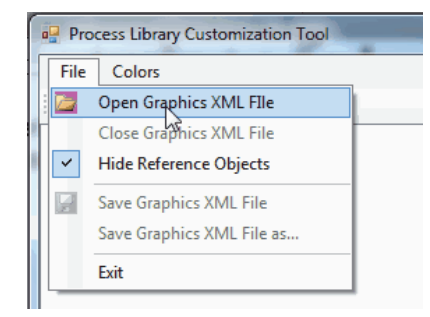

The Open Graphics XML Files dialog box appears.

Multiple global object and display files can be opened at the same time from the file open dialog box.

2. Click the Colors tab and choose Open Color Palette.

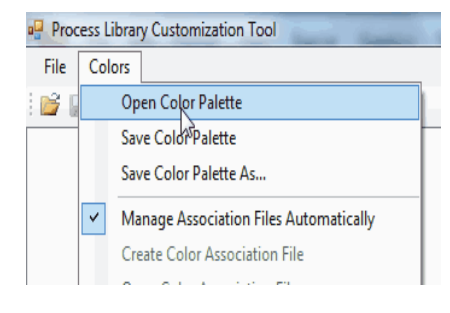

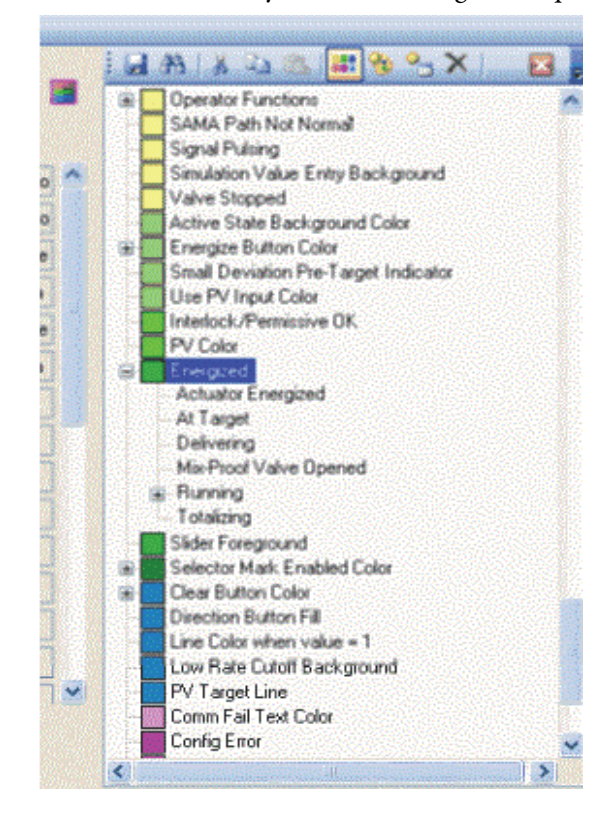

3. Select the colors that you want to change in the palette.

- 4. Click the Choose Color **iii** icon to select a new color.
- 5. Repeat step  $\frac{4}{2}$  for each color that needs to be changed.

6. To see where a color is used, right-click a color and choose Search for Instances.

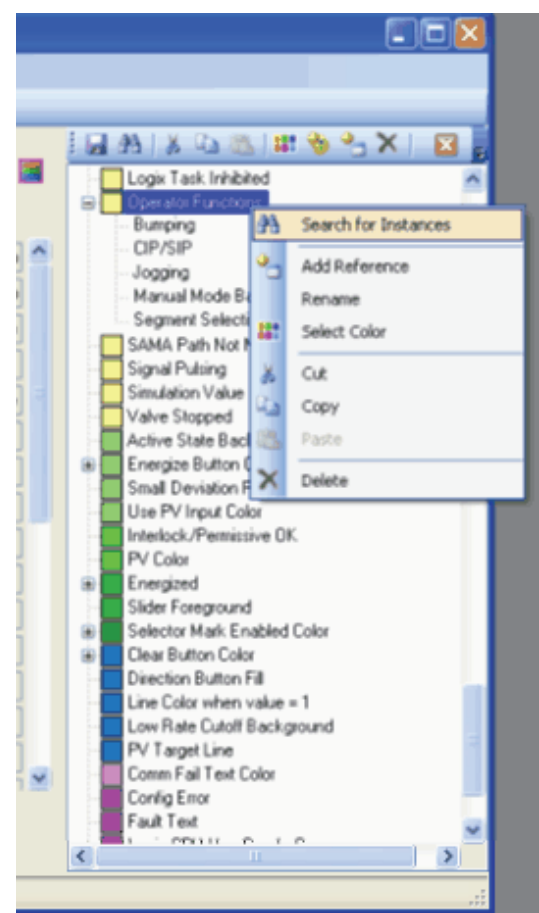

7. Click Save All it to save all of the graphic files (along with their association files) and the color palette file.

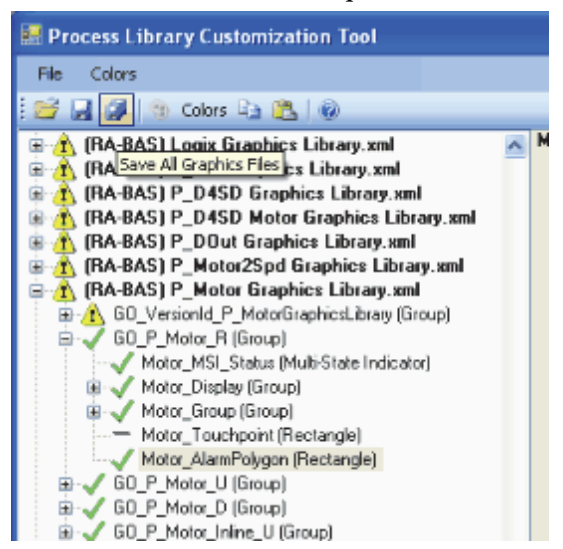

8. Import the files into the FactoryTalk View software program.

There are bulk import files for the displays (BatchImport\_Displays\_PlantPAx)Library.xml) and global objects (BatchImport\_Global\_OlantPAx)Library.xml).

## **Modifying the Color Palette**

The color palette appears in a tree format that shows a parent-child relationship between colors. 'Base Colors' are shown with a color box next to them. 'Reference Colors' reference either a Base Color or another Reference Color.

By changing a Base Color, all of the Reference Colors under it change. For example, you can create a generic Base Color, called 'Energized', and then reference it with the Reference Color, called 'Running'.

Color palette entries are not to be deleted unless they are known to be unused. To see if a color palette entry is being used, right-click the color and choose 'Find Color Instances'.

Any color palette entry (Reference or Base Color) can be moved to reference another color. This is done by simply dragging the color to be moved and dropping it on the new color to reference. When a color that has references is moved, all of its references move as well.

A Reference Color can also be made a Base Color by right-clicking the Reference Color and selecting 'Make Base Color' from the context menu.

Color palette entries are stored with an integer code and that integer code is used in the association file. Renaming a color palette entry does not break any existing associations. Multiple color palette entries can have the same name, but this is not recommended.

Follow these color palette considerations:

- Once a color palette entry is deleted and the palette is saved, the only way to restore associations is to manually recreate them.
- Object names in FactoryTalk View software usually have a number on the end. Names are considered to be similar if they are the same after the ending number is removed.
- Button icons are not associated with the color palette for the following reasons:
  - Future versions of the library can change these icons to images
  - Button icons are global objects and do not have multiple definitions, the colors need to be changed only in one file
  - Additional color palette entries for individual button icons can increase palette maintenance

## Use the Utility with other FactoryTalk View Software Files

To apply the color palette to FactoryTalk View software files that are not part of the Rockwell Automation Library, the graphic elements in the file must be associated to the color palette. You must create associations and save them in a color association file. When opening an .xml graphics file, if the file already has an association file (CAXML) this automatically opened as well. If an association file does not exist, it is created.

Follow these steps to create associations.

1. From the Process Library Customization Tool File menu, click Open Graphic XML File.

The Open Graphics XML Files dialog box appears.

- 2. Select an object from the tree on the left, and its colors appear in the center of the screen.
- **3.** To associate a color from the palette, select the palette color and drag it to the text box next to the color display box.

Once all colors for an object are associated with the color palette, a check appears next to the object in the tree.

Colors that are actually used for the object only are displayed. For example, if an object is configured as 'Transparent', its background color does not show up in the utility. Also, instances of global objects from display files do not appear in the object tree. The tree can be configured to show instances of global objects, but the objects do not have any color instances because their colors are controlled by their parent global objects.

- **4.** Copy and paste functions have been included to allow quick creation of color associations. To use these functions, right-click on the graphic object in the tree on the left and a menu appears.
  - **Copy Color Associations:** Use this function to copy the color associations for the object. If the object is a group, the color configurations for all group members is copied.
  - **Paste Color Associations (this Object only):** Use this function to paste the previously copied color associations to the selected object. This option is not available if the selected object is a group that has members with color associations.
  - Paste Color Associations (to all group members): Use this function to paste the previously copied color associations to the new object and all of its members. This option is available only if the source and destination objects are groups with members that have similar names and object types.
  - Copy and Paste Color Associations to Similar Objects with Names like 'Xxxx#': This option copies the selected object and searches objects with a similar name and object type. Color associations are copied to all objects with similar names and types in any of the currently open graphics files. If the objects are groups, then the group members must have similar names and object types. Be careful when you use this feature to prevent unwanted changes.

## **Additional Add-On Instructions**

# Long Integer and Time Instructions

The Rockwell Automation Library of Process Objects provides additional sets of Add-On Instructions because the Logix firmware does not provide operations on Long Integers (LINT, 64-bit signed integers) used as timestamps. The instructions in <u>Table 39</u> provide 64-bit integer match functionality for the library objects.

The long integer instructions are **calculation functions only**, and no HMI components are provided.

| Name   | Short Description              | Long Description                                                                                                    | File Name             |
|--------|--------------------------------|----------------------------------------------------------------------------------------------------|-----------------------|
| L_ABS  | Absolute Value (64-bit)        | This instruction returns the absolute value (positive magnitude) of an input 64-bit integer (LINT) value.                                                                                                    | L_ABS_1_0-00_A0I.L5X  |
| L_ADD  | Add (64-bit)                   | Adds two LINT (signed 64-bit) values and returns a LINT (signed 64-bit) sum.<br>Also provides math status bits for Carry, Negative, Overflow and Zero result (equivalent to<br>built-in S:C, S:N, S:V, S:Z).                                                                                                    | L_ADD_1_0-00_A0I.L5X  |
| L_AND  | Bitwise AND (64-bit)           | This instruction returns the bitwise Logical <b>and</b> (output bit true if both corresponding input bits true) of two input 64-bit integers (LINTs), into an output 64-bit integer.                                                                                                    | L_AND_1_0-00_AOI.L5X  |
| L_DEC  | Decrement (64-bit)             | This instruction decrements the input 64-bit integer, returning its value minus 1.                                                                                                    | L_DEC_1_0-00_AOI.L5X  |
| L_DIV  | Divide (64-bit by 32-bit)      | This instruction implements an elementary-school shift/subtract (looping) method of dividing a 64-bit integer (LINT) dividend by a 32-bit integer (DINT) divisor. The resulting quotient is a 64-bit integer (LINT), and the remainder (32-bit integer DINT) is also returned.                                                                                                  | L_DIV_1_0-00_A0I.L5X  |
| L_EQU  | Equal (64-bit)                 | This instruction compares two LINT (64-bit signed integer) variables.<br>If Inp_A is equal to Inp_B, EnableOut and Out are set to <b>true</b> (1). Otherwise EnableOut<br>and Out are cleared to <b>false</b> (0).                                                                                                    | L_EQU_1_0-01_A0I.L5X  |
| L_FtoH | Float to Half-Precision        | This instruction converts a 32-bit single-precision floating point number (REAL) to the best equivalent 16-bit 'half-precision' floating point number (stored in an INT, because Logix does not have a SREAL type).<br>It accounts for positive and negative zero, subnormal (very small) numbers, Infinity (+/- 1.\$), Indeterminate (-1.#IND) and Not a Number (+/- 1.#QNaN). | L_FtoH_1_0-00_A0I.L5X |
| L_GEQ  | Greater Than or Equal (64-bit) | This instruction compares two LINT (64-bit signed integer) variables.<br>If Inp_A is greater than or equal to Inp_B, EnableOut and Out are set to <b>true</b> (1).<br>Otherwise EnableOut and Out are cleared to <b>false</b> (0).                                                                                                    | L_GEQ_1_0-01_A0I.L5X  |
| L_GRT  | Greater Than (64-bit)          | This instruction compares two LINT (64-bit signed integer) variables.<br>If Inp_A is greater than Inp_B, EnableOut and Out are set to <b>true</b> (1). Otherwise<br>EnableOut and Out are cleared to <b>false</b> (0).                                                                                                    | L_GRT_1_0-01_AOI.L5X  |

| Name   | Short Description              | Long Description                                                                                                    | File Name             |
|--------|--------------------------------|----------------------------------------------------------------------------------------------------|-----------------------|
| L_HtoF | Half-Precision to Float        | This instruction converts a 16-bit ('half-precision') floating point number (contained in an INT, as Logix doesn't have an SREAL type) to the equivalent 32-bit single-precision floating point number (REAL).                                                                                                    | L_HtoF_1_0-00_A0I.L5X |
|        |                                | It accounts for positive and negative zero, subnormal (very small) numbers,<br>Infinity (+/- 1.\$), Indeterminate (-1.#IND) and Not a Number (+/- 1.#QNaN).                                                                                                    |                       |
| L_INC  | Increment (64-bit)             | This instruction increments the input 64-bit integer, returning its value plus 1.                                                                                                    | L_INC_1_0-00_A0I.L5X  |
| L_LEQ  | Less Than or Equal (64-bit)    | This instruction compares two LINT (64-bit signed integer) variables.                                                                                                    | L_LEQ_1_0-01_A0I.L5X  |
|        |                                | If Inp_A is less than or equal to Inp_B, EnableOut and Out are set to <b>true</b> (1). Otherwise EnableOut and Out are cleared to <b>false</b> (0).                                                                                                    |                       |
| L_LES  | Less Than (64-bit)             | This instruction compares two LINT (64-bit signed integer) variables.                                                                                                    | L_LES_1_0-01_AOI.L5X  |
|        |                                | If Inp_A is less than Inp_B, EnableOut and Out are set to <b>true</b> (1). Otherwise EnableOut and Out are cleared to <b>false</b> (0).                                                                                                    |                       |
| L_LIM  | Limit Test (Circular) (64-bit) | This instruction compares a 64-bit Input with a 64-bit High Limit and a 64-bit Low Limit.                                                                                                    | L_LIM_1_0-01_A0I.L5X  |
|        |                                | There are two cases: a 'normal case' (Low Limit <= High Limit) and a 'circular case' (Low Limit > High Limit) In the normal case, EnableOut and Out are set if: Low Limit <= Input <= High Limit In the circular case, EnableOut and Out are set if: Input >= Low Limit OR Input <= HighLimit (remember, High Limit < Low Limit) |                       |
|        |                                | This instruction can be used in Ladder Diagram, Structured Text or Function Block<br>Routines just like the LIM instruction is used for 32-bit integers and floating point<br>numbers. However, because it has InOut Parameters (references to tags of LINT type), it is<br><b>not</b> left-justified on ladder rungs.           |                       |
|        |                                | On a <b>False</b> rung in LD, or in FBD with EnableIn cleared to 0, Out is cleared to 0.                                                                                                    |                       |
| L_MEQ  | Masked Equal (64-bit)          | Performs a 64-bit bitwise comparison of a Source Value against a Compare Value, and returns <b>true</b> if they are the same in all bit positions that have a '1' in the Mask Value. Therefore, output is <b>true</b> if (Source AND Mask) = (Compare <b>and</b> Mask).                                                          | L_MEQ_1_0-01_A0I.L5X  |
|        |                                | On a False rung in LD, or in FBD with EnableIn cleared to 0, Out is cleared to 0.                                                                                                    |                       |
| L_MUL  | Multiply (64-bit X 32-bit)     | This instruction implements an elementary-school multiply-and-add-partial-products (place notation) method of multiplying a 64-bit integer (LINT) by a 32-bit integer (DINT). The resulting product is a 64-bit integer (LINT).                                                                                                  | L_MUL_1_0-01_AOI.L5X  |
| L_MVM  | Move with Mask (64-bit)        | Performs a 64-bit bitwise Move with Mask of a Source Value to an Output. If a bit in the Mask is <b>true</b> , the corresponding Source bit is copied to the Output. If a bit in the Mask is <b>false</b> , the corresponding Output bit is left unchanged.                                                                      | L_MVM_1_0-00_A0I.L5X  |
|        |                                | In other words, Output = (Output AND NOT Mask) OR (Source <b>and</b> Mask).                                                                                                    |                       |
| L_NEG  | Negate (64-bit)                | This instruction returns the negative (2's complement) of an input 64-bit integer (LINT) value.                                                                                                    | L_NEG_1_0-00_A0I.L5X  |
| L_NEQ  | Not Equal (64-bit)             | This instruction compares two LINT (64-bit signed integer) variables.                                                                                                    | L_NEQ_1_0-01_A0I.L5X  |
|        |                                | If Inp_A is not equal to Inp_B, EnableOut and Out are set to <b>true</b> (1). Otherwise EnableOut and Out are cleared to <b>false</b> (0).                                                                                                    |                       |
| L_NOT  | Bitwise NOT (64-bit)           | This instruction returns the bitwise Logical NOT (inverse or 1's complement) of an input 64-bit integer (LINT) value. (It flips all the bits.)                                                                                                    | L_NOT_1_0-00_A0I.L5X  |
| L_OR   | Bitwise OR (64-bit)            | This instruction returns the bitwise Logical OR (output bit true if either of the corresponding input bits are true) of two input 64-bit integers (LINTs), into an output 64-bit integer.                                                                                                    | L_OR_1_0-00_A0I.L5X   |

| Name  | Short Description        | Long Description                                                                                                    | File Name            |
|-------|--------------------------|----------------------------------------------------------------------------------------------------|----------------------|
| L_OTE | Output Energize (64-bit) | This instruction energizes the given bit of the referenced LINT (64-bit integer) tag, that is, it sets the given bit (true, 1) if the EnableIn condition is <b>true</b> , or clears the given bit (false, 0) if the EnableIn condition is <b>false</b> .                                                                     | L_0TE_1_0-00_A0I.L5X |
|       |                          | If the given bit number is outside the range 063, the controller <b>major faults</b> on an invalid array index (bad bit number). There is no validity checking of the given bit number.                                                                                                    |                      |
| L_OTL | Output Latch (64-bit)    | This instruction latches the given bit of the referenced LINT (64-bit integer) tag, that is, it sets the given bit (true, 1) if the Enableln condition is <b>true</b> , or leaves the given bit (and the referenced LINT) unmodified if the Enableln condition is <b>false</b> .                                             | L_OTL_1_0-00_A0I.L5X |
|       |                          | If the given bit number is outside the range 063, the controller <b>major faults</b> on an invalid array index (bad bit number). There is no validity checking of the given bit number.                                                                                                    |                      |
| L_OTU | Output Unlatch (64-bit)  | This instruction unlatches the given Bit of the referenced LINT (64-bit integer) tag, that is, it clears the given bit (false, 0) if the EnableIn condition is <b>true</b> , or leaves the given bit (and the referenced LINT) unmodified if the EnableIn condition is <b>false</b> .                                        | L_OTU_1_0-00_A0I.L5X |
|       |                          | If the given Bit number is outside the range 063, the controller <b>major faults</b> on an invalid array index (bad bit number). There is no validity checking of the given bit number.                                                                                                    |                      |
| L_SEL | Select (64-bit)          | This instruction returns Input A if the input selector bit is <b>false</b> , Input B if the selector bit is <b>true</b> .                                                                                                    | L_SEL_1_0-00_A0I.L5X |
|       |                          | <b>IMPORTANT:</b> When EnableIn is <b>false</b> , the input selector bit sense is reversed. With the selector bit default value of 1, this lets the rung state in an LD instance to control the selector in a straightforward manner. If the rung is <b>true</b> , select Inp_B; if the rung is <b>false</b> , select Inp_A. |                      |
| L_SUB | Subtract (64-bit)        | Subtracts two LINT (signed 64-bit) values and returns a LINT (signed 64-bit) difference.<br>Also provides math status bits for Carry (borrow), Negative, Overflow and Zero result<br>(equivalent to built-in S:C, S:N, S:V, S:Z).                                                                                            | L_SUB_1_0-00_A0I.L5X |
| L_XIC | Examine On (64-bit)      | This instruction examines the given Bit of the input LINT (64-bit integer) and outputs <b>true</b> (1) if the bit is 1, <b>false</b> (0) if the bit is 0.                                                                                                    | L_XIC_1_0-00_A0I.L5X |
|       |                          | <b>IMPORTANT:</b> Use the output rung state or EnableOut to feed downstream logic. The output bit 'Out' reflects the state of the given bit only, for ladder animation, and <b>not</b> the rung state.                                                                                                    |                      |
|       |                          | If the given bit number is outside the range 063, the controller <b>major faults</b> on an invalid array index (bad bit number). There is no validity checking of the given bit number.                                                                                                    |                      |
| L_XI0 | Examine Off (64-bit)     | This instruction converts an LTIME (64-bit integer timestamp, for example, from an ALMD or ALMA instruction or the WALLCLOCKTIME object) to a DateTime (Year, Month, Day, Hour, Minute, Second, Microsecond as DINTs) in Coordinated Universal Time (UTC offset = 0).                                                        | L_XIO_1_0-00_A0I.L5X |
|       |                          | The input LTIME is the 64-bit (LINT) number of microseconds since DT#1970-01-01_00:00:00.000000 UTC.                                                                                                    |                      |

| Name   | Short Description    | Long Description                                                                                                    | File Name             |
|--------|----------------------|----------------------------------------------------------------------------------------------------|-----------------------|
| L_XOR  | Bitwise XOR (64-bit) | This instruction returns the bitwise Logical XOR (exclusive OR, output bit <b>true</b> if either but NOT both of the corresponding input bits are <b>true</b> ) of two input 64-bit integers (LINTs), into an output 64-bit integer.                                  | L_XOR_1_0-00_A0I.L5X  |
| T_LtoT | LTIME to DateTime    | This instruction converts an LTIME (64-bit integer timestamp, for example, from an ALMD or ALMA instruction or the WALLCLOCKTIME object) to a DateTime (Year, Month, Day, Hour, Minute, Second, Microsecond as DINTs) in Coordinated Universal Time (UTC offset = 0). | T_LtoT_1_0-00_A0I.L5X |
|        |                      | The input LIME is the 64-bit (LINT) number of microseconds since DT#1970-01-01_00:00:00.000000 UTC.                                                                                                    |                       |
| T_TtoL | DateTime to LTIME    | This instruction converts a DateTime (Year, Month, Day, Hour, Minute, Second, Microsecond as DINTs) in Coordinated Universal Time (UTC offset = 0) to an LTIME (64-bit integer timestamp, for example, from an ALMD or ALMA instruction or the WALLCLOCKTIME object). | T_TtoL_1_0-00_A0I.L5X |
|        |                      | The output LTIME is the 64-bit (LINT) number of microseconds since DT#1970-01-<br>01_00:00:00.0000 UTC.                                                                                                    |                       |

## **Time and Date Instructions**

The Rockwell Automation Library of Process Objects also includes instructions for performing date and time functions.

The time and date instructions are **calculation functions only**, and no HMI components are provided.

#### Table 40 - Time and Date Instructions

| Name    | Short Description          | Long Description                                                                                                    | File Name              |
|---------|----------------------------|----------------------------------------------------------------------------------------------------|------------------------|
| T_ADD   | DateTime:= DateTime + Time | T_Add; Add Date/Time plus time to get new Date/Time                                                                                                    | T_ADD_1_0-01_AOI.L5X   |
|         |                            | Date/Time. The new Date/Time is 'normalized', that is, given as a valid (if possible)<br>Gregorian Date and Time:                                                                                                    |                        |
|         |                            | <ul> <li>0 &lt;= Microseconds &lt; 1,000,000</li> <li>0 &lt;= Seconds &lt; 60 (This instruction cannot add leap seconds)</li> <li>0 &lt;= Minutes &lt; 60</li> </ul>                                                                                                    |                        |
|         |                            | <ul> <li>0 &lt;= Hours &lt; 24</li> <li>1 &lt;= Day &lt;= 31 and Date is a valid Gregorian date</li> <li>1 &lt;= Month &lt;= 12</li> </ul>                                                                                                    |                        |
| T_Clock | Date/Time Clock            | This object manages the controller 'Wall Clock', providing date and time services, including:                                                                                                    | T_Clock_1_0-01_A0I.L5X |
|         |                            | <ul> <li>Accepts downloaded date and time for HMI or other sync source and sets the clock</li> <li>Reads the clock and provides the local date and time to other logic         <ul> <li>IMPORTANT: Current date/time is provided as individual DINTs and as a Date Time type for use with Date/Time math instructions (T_ADD, T_SUB, T_GRT, and so forth)</li> <li>Calculates and provides the day of the week for the current date</li> </ul> </li> </ul>                                                                                                    |                        |
|         |                            | <ul> <li>IMPORTANT: Use T_DoW to calculate the day of the week for any given date</li> <li>Optionally sets a flag once a day to request a clock sync update</li> <li>Based on configured shift start times, determines the current production shift (for up to three shifts) The controller clock can be synchronized by writing a valid year, month, day, hour, minute and second into the appropriate settings. When the clock has been set, the settings are returned to '-1' and the time is reflected in the corresponding values and status.</li> </ul> |                        |
| T_DIFF  | Time:= DateTime - DateTime | T_DIFF: Date/Time minus Date/Time gives time difference                                                                                                    | T_DIFF_1_0-00_AOI.L5X  |
|         |                            | This instruction is given two Date/Time points and determines the amount of time<br>between them. The result is given in days, hours, minutes, seconds and microseconds.<br>(Years and months are returned as zero, as the number of months is generally not used.)<br>The Date/Time parameters must be valid Gregorian Dates and valid clock times:                                                                                                    |                        |
|         |                            | <ul> <li>0 &lt;= Microseconds &lt; 1,000,000</li> <li>0 &lt;= Seconds &lt; 60 (This instruction cannot add leap seconds)</li> <li>0 &lt;= Minutes &lt; 60</li> <li>0 &lt;= Hours &lt; 24</li> <li>1 &lt;= Day &lt;= 31 and Date is a Valid Gregorian Date</li> <li>1 &lt;= Month &lt;= 12</li> </ul>                                                                                                    |                        |
| T_DoW   | Day of the Week            | T_DoW: Day of the Week                                                                                                    | T_DoW_1_0-00_A0I.L5X   |
|         |                            | This instruction takes a given Date/Time, and, for the date part, returns the day of the week:<br>(0 = Sun, 1 = Mon, 2 = Tue, 3 = Wed, 4 = T hu, 5 = Fri, 6 = Sat)                                                                                                    |                        |
|         |                            | If the given date is <b>invalid</b> , a flag is set (but the calculated day of the week is returned anyway.)                                                                                                    |                        |
|         |                            | IMPORTANT: The time part of input parameter DT (hours, minutes, seconds, microseconds) is ignored.                                                                                                    |                        |

#### Table 40 - Time and Date Instructions

| Name  | Short Description     | Long Description                                                                                                    | File Name            |
|-------|-----------------------|----------------------------------------------------------------------------------------------------|----------------------|
| T_DST | Daylight Savings Time | This instruction manages Daylight Saving Time. It uses a number of configuration values<br>to allow handling a wide variety of national and regional rules for when to start and end<br>Daylight Saving Time (or 'summer time').<br>For use with HMI, it also provides values for display of the Month/Day and Hour/Minute<br>of the points in time when DST starts and ends. Plus, for logging logic, it provides bits to<br>indicate when timestamps have an overlap (1:30 a.m. happens twice) or there is a gap<br>(one-shot).                                                                                                    | T_DST_1_0-01_AOI.L5X |
|       |                       | <ul> <li>Follow these steps for best results.</li> <li>Clear Cfg_EnableDST to 0.</li> <li>Open the Controller Properties, clear the DST checkbox and set the clock to local STANDARD time</li> <li>Configure the T_DST instruction per the instructions below.</li> <li>Set the Cfg_EnableDST bit to 1.</li> </ul>                                                                                                    |                      |
|       |                       | The clock is switched to DST based on the rules entered if DST is currently in effect for your location.                                                                                                    |                      |
|       |                       | <ul> <li>Configuration:</li> <li>Cfg_FwdMo Month specified in rule for date to spring forward (112)</li> <li>Cfg_FwdOccur Occurrence of day of week to spring forward<br/>1 = 1st, 2 = 2nd5 = last</li> <li>Cfg_FwdDoW Day of the week to spring forward<br/>(0 = Sun6 = Sat)</li> <li>Cfg_FwdDoM Day of month for spring forward if on a fixed date (131)</li> <li>Cfg_FwdDoWBefore Day of the week BEFORE the firstlast day of week or date (0<br/>= Sun6 = Sat)</li> <li>Cfg_FwdHrHour (LOCAL) to spring forward (023)</li> <li>Cfg_FwdHrHour (LOCAL) to spring forward (059)</li> <li>Cfg_FwdBixedDate1 = Spring forward on fixed date, 0 = on occurrence of day of<br/>week</li> <li>Cfg_FwdUseBefore1 = Spring forward on day of week before date or day of week</li> <li>Cfg_BackMo Month specified in rule for date to fall back (112)</li> <li>Cfg_BackOcur Occurrence of day of week to fall back 1 = 1st,<br/>2 = 2nd5 = last</li> <li>Cfg_BackDoW Day of the week to fall back if on a fixed date (131)</li> <li>Cfg_BackDoW Day of the week BEFORE the firstlast day of week or date<br/>(0 = Sun6 = Sat)</li> <li>Cfg_BackDoW Day of the week BEFORE the firstlast day of week or date<br/>(0 = Sun6 = Sat)</li> <li>Cfg_BackDoW Day of the week BEFORE the firstlast day of week or date<br/>(0 = Sun6 = Sat)</li> <li>Cfg_BackDoW Day of the week BEFORE the firstlast day of week or date<br/>(0 = Sun6 = Sat)</li> <li>Cfg_BackHrHour (LOCAL) to fall back (023)</li> <li>Cfg_BackHrHour (LOCAL) to fall back (059)</li> <li>Cfg_BackFixedDate 1 = Fall back on fixed date, 0=on occurrence of day of week</li> </ul> |                      |
|       |                       | <ul> <li>CI9_DackUseBerore: -1 = rall back on day of week <b>Defore</b> date or day of week</li> <li>Cfg_OffsetNumber of minutes to spring forward or fall back (01439, def = 60)</li> <li>Cfg_EnableDST1 = Automatically adjust clock for DST, 0 = Always Standard Time, no DST</li> </ul>                                                                                                    |                      |

# **Configuration Values for T\_DST for Sample Rulesets** (T\_DST was tested in each of these configurations)

| Parameter             | U.S./Can (default) | European Union   | Russia           | Morocco     | Israel            | New Zealand     | Newfoundland(1988) |
|-----------------------|--------------------|------------------|------------------|-------------|-------------------|-----------------|--------------------|
|                       | Second Sunday      | Last Sunday in   | Saturday before  | For 2014:   | Last Friday       | Last Sunday in  | Second Sunday in   |
|                       | in March at 02:00  | March at 01:00   | Last Sunday in   | March 30 at | before April 2 at | September at    | March at 00:01     |
| "Spring Forward" Rule | Local              | UTC              | March at 23:00   | 02:00 Local | 02:00 Local       | 02:00 Local     | Local (advance 2   |
|                       |                    |                  | UTC              |             |                   |                 | hours)             |
| Cfg_FwdMo             | 3                  | 3                | 3                | 3           | 4                 | 9               | 3                  |
| Cfg_FwdOccur          | 2                  | 5                | 5                |             |                   | 5               | 2                  |
| Cfg_FwdDoW            | 0                  | 0                | 0                |             |                   | 0               | 0                  |
| Cfg_FwdDoM            | -                  | -                | -                | 30          | 2                 | -               | -                  |
| Cfg_FwdDoW Before     | -                  | -                | 6                | -           | 5                 | -               | -                  |
| Cfg_FwdHr             | 2                  | varies by zone   | varies by zone   | 2           | 2                 | 2               | 0                  |
| Cfg_FwdMin            | 0                  | 0                | 0                | 0           | 0                 | 0               | 1                  |
| Cfg_FwdFixedDate      | 0 (false)          | 0 (false)        | 0 (false)        | 1 (true)    | 1 (true)          | 0 (false)       | 0 (false)          |
| Cfg_FwdUseBefore      | 0 (false)          | 0 (false)        | 1 (true)         | 0 (false)   | 1 (true)          | 0 (false)       | 0 (false)          |
|                       | First Sunday in    | Last Sunday in   | Saturday before  | For 2014:   | Sunday between    | First Sunday in | First Sunday in    |
|                       | November at        | October at 01:00 | Last Sunday in   | June 28 at  | Rosh Hashanah     | April at 03:00  | November at 00:01  |
| "Fall Back" Rule      | 02:00 Local        | UTC              | October at 23:00 | 02:00 Local | and Yom Kippur    | Local           | Local (fall back 2 |
|                       |                    |                  | UTC              |             | (varies)          |                 | hours)             |
| Cfg_BackMo            | 11                 | 10               | 10               | 6           | varies            | 4               | 11                 |
| Cfg_BackOccur         | 1                  | 5                | 5                |             | varies            | 1               | 1                  |
| Cfg_BackDoW           | 0                  | 0                | 0                |             | 0                 | 0               | 0                  |
| Cfg_BackDoM           | -                  | -                | -                | 28          | -                 | -               | -                  |
| Cfg_BackDoWBefore     | -                  | -                | 6                | -           | -                 | -               | -                  |
| Cfg_BackHr            | 2                  | varies by zone   | varies by zone   | 2           | 2                 | 2               | 0                  |
| Cfg_BackMin           | 0                  | 0                | 0                | 0           | 0                 | 0               | 1                  |
| Cfg_BackFixedDate     | 0 (false)          | 0 (false)        | 0 (false)        | 1 (true)    | 0 (false)         | 0 (false)       | 0 (false)          |
| Cfg_BackUseBefore     | 0 (false)          | 0 (false)        | 1 (true)         | 0 (false)   | 0 (false)         | 0 (false)       | 0 (false)          |
| Cfg_Offset            | 60                 | 60               | 60               | 60          | 60                | 60              | 120                |
| Cfg_EnableDST         | 1                  | 1                | 1                | 1           | 1                 | 1               | 1                  |

| Name  | Short Description    | Long Description                                                                                                    | File Name            |
|-------|----------------------|----------------------------------------------------------------------------------------------------|----------------------|
| T_EQU | DateTime = DateTime? | This instruction compares two Date-and-Time-of-Day (DateTime) variables.                                                                                                    | T_EQU_1_0-01_A0I.L5X |
|       |                      | If DT1 is equal to DT2, EnableOut and Out are set to <b>true</b> (1).<br>Otherwise EnableOut and Out are cleared to <b>false</b> (0).                                                                                                    |                      |
|       |                      | This instruction can be used in Ladder Diagram, Structured Text, or Function Block<br>Routines just like the EQU instruction is used for integers and floating point numbers.<br>However, because it has InOut Parameters (tag references to user-defined types), it is<br><b>not</b> left-justified on ladder rungs. |                      |
|       |                      | On a <b>False</b> rung in LD, or in FBD with EnableIn cleared to 0, Out is cleared to 0.                                                                                                    |                      |
|       |                      | <b>IMPORTANT:</b> This instruction is dependent on the user-defined type 'DateTime' (external to this Add-On Instruction definition).                                                                                                    |                      |
|       |                      | 'DateTime' is defined as the following:                                                                                                    |                      |
|       |                      | <ul> <li>Yr DINT (year)</li> <li>Mo DINT (month)</li> <li>Da DINT day)</li> <li>Hr DINT (hour)</li> <li>Min DINT (minute)</li> <li>Sec DINT (second)</li> <li>uSec DINT (microsecond)</li> </ul>                                                                                                    |                      |

| Name  | Short Description     | Long Description                                                                                                    | File Name            |
|-------|-----------------------|----------------------------------------------------------------------------------------------------|----------------------|
| T_GEQ | DateTime >= DateTime? | This instruction compares two Date-and-Time-of-Day (DateTime) variables.                                                                                                    | T_GEQ_1_0-01_A0I.L5X |
|       |                       | If DT1 is greater than (after) or equal to DT2, EnableOut and Out are set to <b>true</b> (1).<br>Otherwise EnableOut and Out are cleared to <b>false</b> (0).                                                                                                    |                      |
|       |                       | This instruction can be used in Ladder Diagram, Structured Text, or Function Block<br>Routines just like the GEQ instruction is used for integers and floating point numbers.<br>However, because it has InOut Parameters (tag references to user-defined types), it is<br><b>not</b> left-justified on ladder rungs. |                      |
|       |                       | On a <b>False</b> rung in LD, or in FBD with EnableIn cleared to 0, Out is cleared to 0.                                                                                                    |                      |
|       |                       | <b>IMPORTANT:</b> This instruction is dependent on the user-defined type 'DateTime' (external to this Add-On Instruction definition).                                                                                                    |                      |
|       |                       | 'DateTime' is defined as the following:                                                                                                    |                      |
|       |                       | <ul> <li>Yr DINT (year)</li> <li>Mo DINT (month)</li> <li>Da DINT day)</li> <li>Hr DINT (hour)</li> <li>Min DINT (minute)</li> <li>Sec DINT (second)</li> <li>uSec DINT (microsecond)</li> </ul>                                                                                                    |                      |
| T_GRT | DateTime > DateTime?  | This instruction compares two Date-and-Time-of-Day (DateTime) variables.                                                                                                    | T_GRT_1_0-01_AOI.L5X |
|       |                       | If DT1 is greater than (after) DT2, EnableOut and Out are set to <b>true</b> (1).<br>Otherwise EnableOut and Out are cleared to <b>false</b> (0).                                                                                                    |                      |
|       |                       | This instruction can be used in Ladder Diagram, Structured Text, or Function Block<br>Routines just like the GRT instruction is used for integers and floating point numbers.<br>However, because it has InOut Parameters (tag references to user-defined types), it is<br><b>not</b> left-justified on ladder rungs. |                      |
|       |                       | On a <b>False</b> rung in LD, or in FBD with EnableIn cleared to 0, Out is cleared to 0.                                                                                                    |                      |
|       |                       | <b>IMPORTANT:</b> This instruction is dependent on the user-defined type 'DateTime' (external to this Add-On Instruction definition).                                                                                                    |                      |
|       |                       | 'DateTime' is defined as the following:                                                                                                    |                      |
|       |                       | <ul> <li>Yr DINT (year)</li> <li>Mo DINT (month)</li> <li>Da DINT day)</li> <li>Hr DINT (hour)</li> <li>Min DINT (minute)</li> <li>Sec DINT (second)</li> <li>u Sec DINT (mirrosecond)</li> </ul>                                                                                                    |                      |

| Name  | Short Description     | Long Description                                                                                                    | File Name            |
|-------|-----------------------|----------------------------------------------------------------------------------------------------|----------------------|
| T_LEQ | DateTime <= DateTime? | This instruction compares two Date-and-Time-of-Day (DateTime) variables.                                                                                                    | T_LEQ_1_0-01_A0I.L5X |
|       |                       | If DT1 is less than (before) or equal to DT2, EnableOut and Out are set to <b>true</b> (1).<br>Otherwise EnableOut and Out are cleared to <b>false</b> (0).                                                                                                    |                      |
|       |                       | This instruction can be used in Ladder Diagram, Structured Text, or Function Block<br>Routines just like the LEQ instruction is used for integers and floating point numbers.<br>However, because it has InOut Parameters (tag references to user-defined types), it is<br><b>not</b> left-justified on ladder rungs. |                      |
|       |                       | On a <b>False</b> rung in LD, or in FBD with EnableIn cleared to 0, Out is cleared to 0.                                                                                                    |                      |
|       |                       | <b>IMPORTANT:</b> This instruction is dependent on the user-defined type 'DateTime' (external to this Add-On Instruction definition).                                                                                                    |                      |
|       |                       | 'DateTime' is defined as the following:                                                                                                    |                      |
|       |                       | <ul> <li>Yr DINT (year)</li> <li>Mo DINT (month)</li> <li>Da DINT day)</li> <li>Hr DINT (hour)</li> <li>Min DINT (minute)</li> <li>Sec DINT (second)</li> <li>uSec DINT (microsecond)</li> </ul>                                                                                                    |                      |
| T_LES | DateTime < DateTime?  | This instruction compares two Date-and-Time-of-Day (DateTime) variables.                                                                                                    | T_LES_1_0-01_A0I.L5X |
|       |                       | If DT1 is less than (before) DT2, EnableOut and Out are set to <b>true</b> (1).<br>Otherwise EnableOut and Out are cleared to <b>false</b> (0).                                                                                                    |                      |
|       |                       | This instruction can be used in Ladder Diagram, Structured Text, or Function Block<br>Routines just like the LES instruction is used for integers and floating point numbers.<br>However, because it has InOut Parameters (tag references to user-defined types), it is<br><b>not</b> left-justified on ladder rungs. |                      |
|       |                       | On a <b>False</b> rung in LD, or in FBD with EnableIn cleared to 0, Out is cleared to 0.                                                                                                    |                      |
|       |                       | <b>IMPORTANT:</b> This instruction is dependent on the user-defined type 'DateTime' (external to this Add-On Instruction definition).                                                                                                    |                      |
|       |                       | 'DateTime' is defined as the following:                                                                                                    |                      |
|       |                       | <ul> <li>Yr DINT (year)</li> <li>Mo DINT (month)</li> <li>Da DINT day)</li> <li>Hr DINT (hour)</li> <li>Min DINT (minute)</li> <li>Sec DINT (second)</li> <li>uSec DINT (microsecond)</li> </ul>                                                                                                    |                      |

| Name   | Short Description   | Long Description                                                                                                    | File Name             |
|--------|---------------------|----------------------------------------------------------------------------------------------------|-----------------------|
| T_LIM  | DateTime Limit Test | This instruction compares a Date-and-Time-of-Day or amount of time with a High Limit<br>(Date/Time or amount of time) and a Low Limit (Date/Time or amount of time).<br>There are two cases:<br>• 'normal case' (Low Limit <= High Limit)<br>• 'circular case' (Low Limit > High Limit)<br>In the normal case, EnableOut and Out are set if: | T_LIM_1_0-00_A0I.L5X  |
|        |                     | Low Limit <= DateTime <= High Limit<br>In the circular case, EnableOut and Out are set if:<br>DateTime >= Low Limit OR DateTime <= High Limit (remember, High Limit < Low<br>Limit)                                                                                                    |                       |
|        |                     | This instruction can be used in Ladder Diagram, Structured Text, or Function Block<br>Routines just like the LIM instruction is used for integers and floating point numbers.<br>However, because it has InOut Parameters (tag references to user-defined types), it is<br><b>not</b> left-justified on ladder rungs.                        |                       |
|        |                     | On a <b>False</b> rung in LD, or in FBD with EnableIn cleared to 0, Out is cleared to 0.<br><b>IMPORTANT:</b> This instruction is dependent on the user-defined type 'DateTime'<br>(external to this Add-On Instruction definition).                                                                                                    |                       |
|        |                     | 'DateTime' is defined as the following:                                                                                                    |                       |
|        |                     | <ul> <li>Yr DINT (year)</li> <li>Mo DINT (month)</li> <li>Da DINT day)</li> <li>Hr DINT (hour)</li> <li>Min DINT (minute)</li> <li>Sec DINT (second)</li> <li>uSec DINT (microsecond)</li> </ul>                                                                                                    |                       |
| T_LtoT | LTIME to DateTime   | This instruction converts an LTIME (64-bit integer timestamp, for example, from an ALMD or ALMA instruction or the WALLCLOCKTIME object) to a DateTime (year, month, day, hour, minute, second, microsecond as DINTs) in Coordinated Universal Time (UTC offset = 0).                                                                        | T_LtoT_1_0-01_A0I.L5X |
|        |                     | The input LTIME is the 64-bit (LINT) number of microseconds since DT#1970-01-01_00:00:00.000000 UTC.                                                                                                    |                       |

| Name   | Short Description          | Long Description                                                                                                    | File Name             |
|--------|----------------------------|----------------------------------------------------------------------------------------------------|-----------------------|
| T_NEQ  | DateTime <> DateTime?      | This instruction compares two Date-and-Time-of-Day (DateTime) variables.                                                                                                    | T_NEQ_1_0-01_A0I.L5X  |
|        |                            | Otherwise EnableOut and Out are cleared to false (0).                                                                                                    |                       |
|        |                            | This instruction can be used in Ladder Diagram, Structured Text, or Function Block<br>Routines just like the NEQ instruction is used for integers and floating point numbers.<br>However, because it has InOut Parameters (tag references to user-defined types), it is<br><b>not</b> left-justified on ladder rungs. |                       |
|        |                            | On a <b>False</b> rung in LD, or in FBD with EnableIn cleared to 0, Out is cleared to 0.                                                                                                    |                       |
|        |                            | <b>IMPORTANT:</b> This instruction is dependent on the user-defined type 'DateTime' (external to this Add-On Instruction definition).                                                                                                    |                       |
|        |                            | 'DateTime' is defined as the following:                                                                                                    |                       |
|        |                            | <ul> <li>Yr DINT (year)</li> <li>Mo DINT (month)</li> <li>Da DINT day)</li> <li>Hr DINT (hour)</li> <li>Min DINT (minute)</li> <li>Sec DINT (second)</li> <li>uSec DINT (microsecond)</li> </ul>                                                                                                    |                       |
| T_Now  | Current DateTime           | Returns the current local date and time from the controller clock as a DateTime In/Out Parameter.                                                                                                    | T_Now_1_0-00_A0I.L5X  |
|        |                            | This instruction depends on the (external) DateTime data type:                                                                                                    |                       |
|        |                            | <ul> <li>Yr DINT (year)</li> <li>Mo DINT (month)</li> <li>Da DINT day)</li> <li>Hr DINT (hour)</li> <li>Min DINT (minute)</li> <li>Sec DINT (second)</li> <li>uSec DINT (microsecond)</li> </ul>                                                                                                    |                       |
| T_Scan | Time Since Previous Scan   | Returns the time between the previous scan of the instance and the current scan of the same instance as a REAL number of Seconds.                                                                                                    | T_Scan_1_0-01_A0I.L5X |
| T_SEL  | DateTime Select            | This instruction uses an Input bit signal to select one of two Date/Time values.                                                                                                    | T_SEL_1_0-00_A0I.L5X  |
|        |                            | <b>IMPORTANT:</b> The selected Date/Time is only 'moved through' as-is; it is <b>not</b> 'normalized' to a valid Gregorian Date and Time:<br>Inp_Sel is defaulted to 1 so this instruction can be used on a Ladder Diagram Routine                                                                                    |                       |
|        |                            | Tung with the rung condition as the selector: Rung True selects DTT, Rung False selects DTO. The Inp_Sel is <b>inverted</b> when EnableIn is <b>False</b> (false rung). This inversion can be useful beyond this ladder diagram function.                                                                             |                       |
| T_SUB  | DateTime:= DateTime - Time | T_Sub: Subtract Date/Time minus time to get new Date/Time.                                                                                                    | T_SUB_1_0-01_AOI.L5X  |
|        |                            | This instruction subtracts a given amount of time from a Date/Time to arrive at a new Date/Time. The new Date/Time is 'normalized', that is, given as a valid (if possible) Gregorian Date and Time:                                                                                                    |                       |
|        |                            | <ul> <li>0 &lt;= Microseconds &lt; 1,000,000</li> <li>0 &lt;= Seconds &lt; 60 (This instruction cannot add leap seconds)</li> <li>0 &lt;= Minutes &lt; 60</li> <li>0 &lt;= Hours &lt; 24</li> <li>1 &lt;= Day &lt;= 31 AND Date is a Valid Gregorian Date</li> <li>1 &lt;= Month &lt;= 12</li> </ul>                  |                       |

| Name  | Short Description      | Long Description                                                                                                    | File Name            |
|-------|------------------------|----------------------------------------------------------------------------------------------------|----------------------|
| T_Sun | Sun Rise / Set / Az/El | This instruction takes a given Date/Time, and for the date part, plus the configured latitude, longitude and UTC offset, returns the Date/Time of local sunrise and local sunset (to the nearest minute, to an accuracy of within about two minutes).                                                                                          | T_Sun_1_0-00_A0I.L5X |
|       |                        | Solar Azimuth (heading, clockwise in degrees from true north) and Elevation (degrees above horizon) are calculated and accurate to within about half a degree when the sun is above the horizon. Azimuth bearing is not necessarily accurate when elevation is more than a degree or two negative.                                             |                      |
|       |                        | The given date is assumed <b>valid</b> . If necessary, check by using T_Valid first.                                                                                                    |                      |
|       |                        | <b>IMPORTANT:</b> This instruction only uses the month and day to estimate the sunrise and sunset times to within a couple minutes. It does <b>not</b> deal with detailed astronomical calculations based on planetary models. It is based on the current Gregorian calendar and does <b>not</b> deal with Julian dates for dates before 1582. |                      |
|       |                        | For algorithms, see:<br><u>http://www.srrb.noaa.gov/highlights/sunrise/solareqns.PDF</u>                                                                                                    |                      |
|       |                        | To get your latitude and longitude, see:<br>http://www.batchgeocode.com/lookup/                                                                                                    |                      |

| Name   | Short Description            | Long Description                                                                                                    | File Name                                       |
|--------|------------------------------|----------------------------------------------------------------------------------------------------|-------------------------------------------------|
| T_Sync | Synchronize Controller Clock | This object synchronizes the controller real-time clock with a 'reliable' NTP Time Server<br>(computer responsible for network time, or a standard time server, like<br>time.windows.com)                                                                                                    | T_Sync_1_0-04_AOI.L5X<br>T_Sync_1_0-04_RUNG.L5X |
|        |                              | <b>IMPORTANT:</b> This is <b>not</b> a full NTP precision exchange. It is simply a quick 'get' of the NTP server time and applying it to the controller clock.                                                                                                    |                                                 |
|        |                              | It supports the following features:<br>• Ability to sync controller clock to server on Maintenance command                                                                                                    |                                                 |
|        |                              | <ul> <li>Ability to sync on a periodic (default – daily) basis</li> <li>Ability to retry on a periodic (default = hourly) basis on a failure to retrieve date/time from server</li> </ul>                                                                                                    |                                                 |
|        |                              | <ul> <li>Ability to sync on controller powerup or PROGRAM to RUN transition.</li> <li>Ability via configuration to allow or disallow each of the above methods</li> <li>Reads time from NTP server and displays time received as Values.</li> <li>Undates the controller clock to time received (if allowed by configuration)</li> </ul> |                                                 |
|        |                              | <ul> <li>Opdates the controller clock to this received (it anowed by configuration)</li> <li>Calculates clock drift (difference between previous and new controller time) and displays as Values.</li> </ul>                                                                                                    |                                                 |
|        |                              | Cfg_PollT: The Poll Time (def = 1440 min = 1 day) is the number of minutes between polls of the NTP server for reliable time after a <b>successful</b> get of the time.                                                                                                    |                                                 |
|        |                              | Cfg_RetryT: The Retry Time (def = $60 \text{ min} = 1 \text{ hour}$ ) is the number of minutes between polls of the NTP server for reliable time after a <b>failure</b> to get the time.                                                                                                    |                                                 |
|        |                              | Cfg_ENSlotNumber: Enter the chassis slot number of the EtherNet/IP module (for example, 1756-EN2T) that can communicate with the time server. This module must support 'socket services'. For more information, see the EtherNet/IP Socket Interface Application Technique, publication <u>ENET-AT002</u> .                              |                                                 |
|        |                              | Cfg_IPOctetX: Enter the four octets of the time server's IP Address, for example, 192.168.1.1 (in decimal)                                                                                                    |                                                 |
|        |                              | Cfg_AllowClockUpdate:<br>1 = Allow AOI to update controller clock.                                                                                                    |                                                 |
|        |                              | 0 = Just get the time (UTC) and display it.                                                                                                    |                                                 |
|        |                              | 1 = Permit manual sync request via MCmd_Sync.<br>0 = No manual sync request allowed.                                                                                                    |                                                 |
|        |                              | Cfg_AllowPeriodicSync:<br>1 = Permit enabling periodic clock sync via MCmd_Enable.<br>0 = Periodic sync is kept disabled.                                                                                                    |                                                 |
|        |                              | Cfg_SyncOnPwrup:<br>1 = Request time sync on controller first scan.<br>0 = Do not initiate sync on controller first scan.                                                                                                    |                                                 |

| Name     | Short Description     | Long Description                                                                                                    | File Name               |
|----------|-----------------------|----------------------------------------------------------------------------------------------------|-------------------------|
| T_TtoISO | Date to ISO Week Date | This object converts a Date in common form (Year, Month, Day) to an ISO-8601 Week<br>Date (like 2014-W04-2, meaning Tuesday in the fourth week of Week-Numbered Year<br>2014) for 2014-01-21.                                                                                                    | T_TtoISO_1_0-00_AOI.L5X |
|          |                       | This object calculates the ISO Year, ISO Week and ISO Day (day of the week). Note the ISO Day is specified as 1=Monday 7=Sunday. This object also determines the number of weeks (52 or 53) in the calculated ISO Year.                                                                                                    |                         |
|          |                       | The Date to convert is given in the Year, Month and Day of the Ref_DT reference tag, of type DateTime (Year, Month, Day, Hour, Minute, Second, Microsecond).                                                                                                    |                         |
|          |                       | The Week-Numbered Year does not necessarily start on January 1. It can start from<br>December 29 through January 4. The first week of an ISO Week-Numbered Year is the<br>week, beginning with Monday and ending on Sunday, that contains the first THURSDAY<br>of the calendar year. See Wikipedia, 'ISO Week Date', for more information. |                         |
| T_TtoL   | DateTime to LTIME     | This instruction converts a DateTime (year, month, day, hour, minute, second, microsecond as DINTs) in Coordinated Universal Time (UTC offset = 0) to an LTIME (64-bit integer timestamp, for example, from an ALMD or ALMA instruction or the WALLCLOCKTIME object).                                                                       | T_TtoL_1_0-00_A0I.L5X   |
|          |                       | The output LTIME is the 64-bit (LINT) number of microseconds since DT#1970-01-01_00:00:00.0000 UTC.                                                                                                    |                         |
| T_TtoS   | Date/Time to String   | This instruction takes the given date and formats it as a human-readable STRING.                                                                                                    | T_TtoS_1_0-00_AOI.L5X   |
|          |                       | For example, for the Date/Time:                                                                                                    |                         |
|          |                       | 2008 12 31 23 59 59 999999                                                                                                    |                         |
|          |                       | the return STRING is (based on configuration):                                                                                                    |                         |
|          |                       | Wednesday, December 31, 2008 11:59:59.999999 p.m.                                                                                                    |                         |
|          |                       | Options are provided for:<br>• 24- or 12-hour time format (with a.m. or p.m. indicator on the 12-hour format)<br>• Displaying or not displaying microseconds<br>• Displaying or not displaying seconds                                                                                                    |                         |
|          |                       | <ul> <li>Displaying or not displaying the Day of the Week</li> <li>Displaying day first (31 July) or month first (July 31)</li> <li>Displaying date in an ISO-format (YYYY-MM-DD)</li> </ul>                                                                                                    |                         |
|          |                       | This instruction checks for a valid (Gregorian) date and time and returns 'Invalid Date'<br>and/or 'Invalid Time' as appropriate in the output STRING. The following are valid<br>dates/times:<br>• 0 <= Microseconds < 1,000,000                                                                                                    |                         |
|          |                       | <ul> <li>0 &lt;= Seconds &lt; 60</li> <li>0 &lt;= Minutes &lt; 60</li> <li>0 &lt;= Hours &lt; 24</li> <li>0 &lt;= Days &lt;= 31 and a valid Gregorian Date (Feb = 28 or 29 days)</li> </ul>                                                                                                    |                         |
|          |                       | <ul> <li>1 &lt;= Month &lt;= 12</li> <li>Year in the range +/- 5879600</li> </ul>                                                                                                    |                         |
|          |                       | The names of the days of the week and the months of the year, and the AM and PM indicator text can be changed by using the Local Tags Monitor for the instance.                                                                                                    |                         |

| Name    | Short Description  | Long Description                                                                                                    | File Name              |
|---------|--------------------|----------------------------------------------------------------------------------------------------|------------------------|
| T_Valid | Is DateTime Valid? | <ul> <li>This instruction tests the given DateTime variable and verifies that it is a valid calendar date and clock time, as follows:</li> <li>0 &lt;= Microseconds &lt; 1,000,000</li> <li>0 &lt;= Seconds &lt; 60 (This instruction cannot check leap seconds)</li> <li>0 &lt;= Minutes &lt; 60</li> <li>0 &lt;= Hours &lt; 24</li> <li>1 &lt;= Dev &lt; 21 and Devis Valid for Crosseries Date (20, 20, 20, as 21 days is month)</li> </ul>                                                                    | T_Valid_1_0-00_A0I.L5X |
|         |                    | <ul> <li>1 &lt;= Day &lt;= 31 and Day is valid for Gregorian Date (28, 29, 30, or 31 days in month)</li> <li>1 &lt;= Month &lt;= 12</li> <li>Year is within the range of dates that this instruction can calculate a Gregorian day number (about +/- 5.8 million years)</li> <li>IMPORTANT: This instruction does not switch to Julian dates for dates before 1582 (or 1762). This instruction accurate the Gregorian Calendar extender (indefinitely (at least the calendar extender (indefinitely)).</li> </ul> |                        |
|         |                    | 5.8 million years) either side of 'zero'. It <b>does</b> handle the Gregorian 4-, 100-, 400-year rules, so Feb. 29, 2000 is a valid date, but Feb. 29, 2100 is not.                                                                                                    |                        |

## Notes:
# **HMI Security Codes Configuration**

FactoryTalk View software security codes protect information that is contained within HMI faceplates. Operators, maintenance personnel, and engineers must have security permission to modify their respective faceplate tabs.

Display elements (global objects) have an associated faceplate that appears when the display element is clicked. Variables, setpoints, alarms, and other device configuration data is entered and viewed on the HMI faceplates.

Data cannot be entered or changed without an administrator granting permission with the

| Function                  | Action                                                                                                    | Security                                             | <b>Configuration Parameters</b>       |
|---------------------------|----------------------------------------------------------------------------------------------------|------------------------------------------------------|---------------------------------------|
| Controlled Variable       | Type the CV in engineering utits.<br>This entry is available in Overator<br>mode and Maintenance mode. It is<br>available in other modes if Bumpless<br>Program/Operator Transition is not<br>selected on Maintenance ab Page 1. | Normal<br>Operation of<br>Devices<br>(Code A)        | Cig_MinCV     Cig_MaxCV               |
| Minimum and<br>Maximum CV | Type the clamping limits for the<br>Controlled Variable in engineering<br>units.<br>Clamping limits are enforced in<br>Operator and Program modes only.                                                                          | Configuration<br>& Tuning<br>Maintenance<br>(Code D) | Cig_MinCV     Cig_MaxCV               |
| interlock CV              | Type the Interlock target CV in<br>engineering units.<br>This value is used for the CV when<br>interlocked or on an I/O Fault, but<br>only if the Hold Last Good Value<br>checkbox is not selected.                              |                                                      | Cfg_IntlkCV                           |
| Rate of Change<br>Limit   | Type the CV Rate of Change Limit in<br>engineering units per second. This<br>value determines the rate at which<br>the CV output changes upon a<br>change in CV target. A value of zero<br>disables rate of change limiting. The | Normal<br>Operation of<br>Devices<br>(Code A)        | OSet_CVRoCLimInc     OSet_CVRocLimDec |

corresponding security code on each faceplate tab. The Add-On Instruction documentation (see <u>page 12</u>) lists the security codes for the functions on the faceplates.

See <u>Table 41 on page 182</u> for a description of the FactoryTalk View HMI security codes.

### Table 41 - FactoryTalk View Software Code Descriptions

| FTView A-P Security Code Configuration<br>(as of 5/15/2013)<br>Command Equipment in Operator Mode<br>Enter Setpoints, Control Variables<br>Reset Latched Interlocks, Restart Equipment | X X X > Normal Operation of Devices | B (non coordinated) | <b>D</b> Equipment Maintenance | <b>D</b> Configuration & Tuning Maintenance | <b>m</b> Engineering Configuration | <ul> <li>Acknowledge and Shelve Alarms</li> </ul> | G Supervisory Operations | <ul> <li>Disable Alarms</li> <li>Bypass Permissives and Interlocks</li> </ul> | - spare | <ul> <li>Normal Production (Batches &amp; Lots)</li> </ul> | ★ Setpoint and Parameter Override | Dverride/Force Sequences | <ul> <li>Process Exception Handling,</li> <li>Advanced Production</li> </ul> | Z Navigate Across Units/Applications | <ul> <li>Shutdown Application, Operating</li> <li>System Access</li> </ul> | <b>d</b> Admin: Security, Users, Passwords |
|----------------------------------------------------------------------------------------------------|-------------------------------------|---------------------|--------------------------------|---------------------------------------------|------------------------------------|---------------------------------------------------|--------------------------|-------------------------------------------------------------------------------|---------|------------------------------------------------------------|-----------------------------------|--------------------------|------------------------------------------------------------------------------|--------------------------------------|----------------------------------------------------------------------------|--------------------------------------------|
| Hold, Restart Batches, clear failures, bind, bind ack                                                                                                    |                                     |                     |                                |                                             |                                    |                                                   |                          |                                                                               |         | X                                                          |                                   |                          |                                                                              |                                      |                                                                            |                                            |
| Acquire/Lock and Release Equipment Operator Mode                                                                                                    |                                     | Х                   |                                |                                             |                                    |                                                   |                          |                                                                               |         |                                                            |                                   |                          |                                                                              |                                      |                                                                            |                                            |
| Change Loop Mode (Manual, Auto, Cascade)                                                                                                    | Х                                   |                     | V                              |                                             |                                    |                                                   |                          |                                                                               |         |                                                            |                                   |                          |                                                                              |                                      |                                                                            |                                            |
| Acquire/Release Equipment Maintenance Mode                                                                                                    | -                                   |                     | X<br>X                         |                                             |                                    |                                                   |                          |                                                                               |         |                                                            |                                   |                          |                                                                              |                                      |                                                                            |                                            |
| Override Inputs                                                                                                    | -                                   |                     | x                              |                                             |                                    |                                                   |                          |                                                                               |         |                                                            |                                   |                          |                                                                              |                                      |                                                                            |                                            |
| Bypass Feedback                                                                                                    |                                     |                     | Х                              |                                             |                                    |                                                   |                          |                                                                               |         |                                                            |                                   |                          |                                                                              |                                      |                                                                            |                                            |
| Enable/Disable Device                                                                                                    |                                     |                     | Х                              |                                             |                                    |                                                   |                          |                                                                               |         |                                                            |                                   |                          |                                                                              |                                      |                                                                            |                                            |
| Configuration (Limits, Constants, Timers)                                                                                                    |                                     |                     |                                | Х                                           |                                    |                                                   |                          |                                                                               |         |                                                            |                                   |                          |                                                                              |                                      |                                                                            |                                            |
| Modify Alarm Delay Times                                                                                                    |                                     |                     |                                | Х                                           |                                    |                                                   |                          |                                                                               |         |                                                            |                                   |                          |                                                                              |                                      |                                                                            |                                            |
| Tuning                                                                                                    |                                     |                     |                                | Х                                           |                                    |                                                   |                          |                                                                               |         |                                                            |                                   |                          |                                                                              |                                      |                                                                            |                                            |
| Change Machine Configuration                                                                                                    |                                     |                     |                                |                                             | Х                                  |                                                   |                          |                                                                               |         |                                                            |                                   |                          |                                                                              |                                      |                                                                            |                                            |
| Setup Configuration (Advanced)                                                                                                    |                                     |                     |                                |                                             | Х                                  |                                                   |                          |                                                                               |         |                                                            |                                   |                          |                                                                              |                                      |                                                                            |                                            |
| Alarm Configuration                                                                                                    |                                     |                     |                                |                                             | Х                                  |                                                   |                          |                                                                               |         |                                                            |                                   |                          |                                                                              |                                      |                                                                            |                                            |
| Put Device in Simulation                                                                                                    |                                     |                     |                                |                                             | Х                                  |                                                   |                          |                                                                               |         |                                                            |                                   |                          |                                                                              |                                      |                                                                            |                                            |
| Edit HMI Application                                                                                                    |                                     |                     |                                |                                             | Х                                  |                                                   |                          |                                                                               |         |                                                            |                                   | L                        |                                                                              |                                      |                                                                            |                                            |
| Acknowledge Alarms                                                                                                    |                                     |                     |                                |                                             |                                    | X                                                 |                          |                                                                               |         |                                                            |                                   |                          |                                                                              |                                      |                                                                            |                                            |
| Reset Alarms                                                                                                    |                                     |                     |                                |                                             |                                    | X                                                 |                          |                                                                               |         |                                                            |                                   |                          |                                                                              |                                      |                                                                            |                                            |
| Shelve Alarms                                                                                                    |                                     |                     |                                |                                             |                                    | х                                                 |                          | V                                                                             |         |                                                            |                                   |                          |                                                                              |                                      |                                                                            |                                            |
| Disable Alarms                                                                                                    |                                     |                     |                                |                                             |                                    |                                                   |                          | X                                                                             |         |                                                            |                                   |                          |                                                                              |                                      |                                                                            |                                            |
| Modify Alarm Limits and Deadbands                                                                                                    |                                     |                     |                                |                                             |                                    |                                                   |                          | X                                                                             |         |                                                            |                                   |                          |                                                                              |                                      |                                                                            |                                            |
| Bypass Permissives and interlocks                                                                                                    |                                     |                     |                                |                                             |                                    |                                                   |                          | ^                                                                             |         | v                                                          |                                   |                          |                                                                              |                                      |                                                                            |                                            |
| Respond to Prompt (level 1)                                                                                                    | -                                   |                     |                                |                                             |                                    |                                                   |                          |                                                                               |         | ^                                                          |                                   |                          | v                                                                            |                                      |                                                                            |                                            |
| Exception Processing (Resume Manual Auto Semi-Auto                                                                                                    |                                     |                     |                                |                                             |                                    |                                                   |                          |                                                                               |         |                                                            |                                   |                          | ^                                                                            |                                      |                                                                            |                                            |
| Pause Disconnect Release)                                                                                                    |                                     |                     |                                |                                             |                                    |                                                   |                          |                                                                               |         |                                                            |                                   |                          | Х                                                                            |                                      |                                                                            |                                            |
| Exception Processing (Step Change Parameter Change                                                                                                    |                                     |                     |                                |                                             |                                    |                                                   |                          |                                                                               |         |                                                            |                                   |                          |                                                                              |                                      |                                                                            |                                            |
| Step Acquire Reorder Reactivate Step)                                                                                                    |                                     |                     |                                |                                             |                                    |                                                   |                          |                                                                               |         |                                                            |                                   | Х                        |                                                                              |                                      |                                                                            |                                            |
| Override Downloaded Setpoints                                                                                                    |                                     |                     |                                |                                             |                                    |                                                   |                          |                                                                               |         |                                                            | Х                                 |                          |                                                                              |                                      |                                                                            |                                            |
| Override Downloaded Phase Parameters                                                                                                    |                                     |                     |                                |                                             |                                    |                                                   |                          |                                                                               |         |                                                            | Х                                 |                          |                                                                              |                                      |                                                                            |                                            |
| Manual Batch Processing (Stop, Abort, Reset Phases)                                                                                                    |                                     |                     |                                |                                             |                                    |                                                   |                          |                                                                               |         |                                                            |                                   |                          | Х                                                                            |                                      |                                                                            |                                            |
| Manual Supervisory EP/EM Control                                                                                                    |                                     |                     |                                |                                             |                                    |                                                   | Х                        |                                                                               |         |                                                            |                                   |                          |                                                                              |                                      |                                                                            |                                            |
| Force Steps/States                                                                                                    |                                     |                     |                                |                                             |                                    |                                                   |                          |                                                                               |         |                                                            |                                   | Х                        |                                                                              |                                      |                                                                            |                                            |
| Change Inflights and Preacts                                                                                                    |                                     |                     |                                | Х                                           |                                    |                                                   |                          |                                                                               |         |                                                            |                                   |                          |                                                                              |                                      |                                                                            |                                            |
| Force Queue Indexing                                                                                                    |                                     |                     |                                |                                             |                                    |                                                   |                          |                                                                               |         |                                                            |                                   |                          | Х                                                                            |                                      |                                                                            |                                            |
| Navigate to Other Units                                                                                                    |                                     |                     |                                |                                             |                                    |                                                   |                          |                                                                               |         |                                                            |                                   |                          |                                                                              | Х                                    |                                                                            |                                            |
| Shutdown HMI Application                                                                                                    |                                     |                     |                                |                                             |                                    |                                                   |                          |                                                                               |         |                                                            |                                   |                          |                                                                              |                                      | X                                                                          |                                            |
| Access Windows Start Menu, Windows Apps                                                                                                    | -                                   |                     |                                |                                             |                                    |                                                   |                          |                                                                               |         |                                                            |                                   |                          |                                                                              |                                      | X                                                                          | ~                                          |
| Change Accounts/Passwords                                                                                                    |                                     |                     |                                |                                             |                                    |                                                   |                          |                                                                               |         |                                                            |                                   |                          |                                                                              |                                      |                                                                            | X                                          |
| Change Security Settings                                                                                                    |                                     |                     |                                |                                             |                                    |                                                   |                          |                                                                               |         |                                                            |                                   |                          | -                                                                            |                                      |                                                                            | X                                          |
| Process                                                                                                    |                                     |                     |                                |                                             |                                    |                                                   | -                        |                                                                               |         |                                                            |                                   |                          |                                                                              |                                      | +                                                                          |                                            |
| HMI Operators                                                                                                    | Y                                   |                     |                                | L                                           | l                                  | X                                                 | L                        |                                                                               |         | X                                                          |                                   | L                        | Y                                                                            | L                                    |                                                                            | <u> </u>                                   |
| HMI Operating Supervisor                                                                                                    | X                                   | х                   |                                |                                             |                                    | X                                                 | х                        | Х                                                                             |         | X                                                          | х                                 | x                        | X                                                                            | х                                    |                                                                            |                                            |
| HMI Maintenance                                                                                                    | X                                   | X                   | Х                              |                                             |                                    | X                                                 | X                        | X                                                                             |         | X                                                          | X                                 | X                        | X                                                                            | ~                                    | Х                                                                          |                                            |
| HMI Maintenance Supervisor                                                                                                    | X                                   | X                   | X                              | Х                                           |                                    | X                                                 | X                        | X                                                                             |         | X                                                          | X                                 | X                        | X                                                                            | Х                                    | X                                                                          |                                            |
| HMI Manager                                                                                                    | X                                   | X                   | Х                              | X                                           |                                    | X                                                 | X                        | X                                                                             |         | X                                                          | X                                 | X                        | X                                                                            | X                                    | X                                                                          |                                            |
| HMI Engineering                                                                                                    | Х                                   | Х                   | Х                              | Х                                           | Х                                  | Х                                                 | Х                        | Х                                                                             |         | Х                                                          | Х                                 | Х                        | Х                                                                            | Х                                    | Х                                                                          |                                            |
| HMI Admin                                                                                                    |                                     |                     |                                |                                             |                                    |                                                   |                          |                                                                               |         |                                                            |                                   |                          |                                                                              | Х                                    | Х                                                                          | Х                                          |

# Faceplates for Built-in Logix5000 Instructions

The faceplates that appear in this section are designed to let the function blocks and built-in firmware instructions for the Logix5000 controllers interface with the Process Library Add-On Instructions.

For details on built-in instructions, see the Logix5000 Controllers Advanced Process Control and Drives Instructions Reference Manual, publication <u>1756-RM006</u>.

# **Built-in Autotune**

The RSLogix 5000 PIDE autotuner provides an open-loop autotuner that is built into the PIDE instruction. This function filters a signal to assist with the calculation of control variables. You can autotune from PanelView Plus terminals or any other operator interface devices as well as RSLogix 5000 software.

The PIDE block has an Autotune Tag (type PIDE\_AUTOTUNE) that you specify for those PIDE blocks that you want to autotune.

**IMPORTANT** The PIDE autotuner is installed with RSLogix 5000 software, but you need an activation key to enable the autotuner. The autotuner is supported only in function block programming; it is not available in relay ladder or structured text programming.

The Autotune function is accessed through page 2 of the Maintenance tab of the Built-in PIDE faceplate.

## **Operator Tab**

The Operator tab of the PIDE faceplate shows the following information:

- Proportional gain tuned slow, medium, or fast
- Integral gain tuned slow, medium, or fast
- Derivative gain tuned slow, medium, or fast
- Time constant
- Dead time
- Gain

| Autotune: "Built-Ir | n PIDE"      |                       |                       |      |                       |
|---------------------|--------------|-----------------------|-----------------------|------|-----------------------|
|                     |              |                       |                       |      | 2                     |
| Tag Read            | ly 📑         | <b>a</b> [            | Ready                 |      | 9                     |
| Process Type:       | Tempera      | ature                 | Level                 |      | Integrating           |
|                     | Pressur      | •                     | Position              |      | Non-Integrating       |
|                     | Flow         |                       | Velocity              |      | Other                 |
| C∨ Step Size (%     | 6) 0.0       | PV Char               | nge Limit             | 0.00 |                       |
|                     | Proportional | Integral<br>1/Minutes | Derivative<br>Minutes |      |                       |
| • Slow              | 0.0000       | 0.0000                | 0.0000                | _    | Time Constant<br>0.00 |
| Medium              | 0.0000       | 0.0000                | 0.0000                |      | Dead Time<br>0.00     |
| Fast                | 0.0000       | 0.0000                | 0.0000                |      | Gain<br>1.00000       |
| Current             | 0.5000       | 2.5000                | 0.0000                |      | 1.0000                |

The following table lists the functions on the Autotune Operator tab.

Table 42 - Autotune Operator Tab Description

| Function         | Action                                                                                                    | Security                                         |
|------------------|----------------------------------------------------------------------------------------------------|--------------------------------------------------|
|                  | Click to release the Autotune tag.                                                                        | Configuration and Tuning<br>Maintenance (Code D) |
| <u>a</u> p       | Click to acquire the Autotune tag.                                                                        |                                                  |
| <b>P</b>         | Click to start the autotune process for CV1, CV2, or CV3.                                                 |                                                  |
|                  | Click to stop the autotune process.                                                                       | Configuration and Tuning<br>Maintenance (Code D) |
|                  | Click to replace the current model parameters with the calculated Autotune model parameters.              |                                                  |
| Process Type     | Click the item that best describes the process.                                                           |                                                  |
| CV Step Size (%) | Type a value for CV step size in percent for the tuning step test.                                        |                                                  |
| PC Change Limit  | Type a value for the PV Change Limit. The autotune is aborted if the PV changes by more than this amount. |                                                  |
| Gains:           | Type in a value for:                                                                                      |                                                  |
| Proportional     | Proportional gain                                                                                         |                                                  |
| Derivative       | Derivative gain                                                                                           |                                                  |
|                  |                                                                                                    |                                                  |

## **Alarms Tab**

Autotune: "Built-In PIDE" Autotune Fault CV Changed **PV Out Of Limit** Autotune Timed Out Mode Invalid **PV Not Settled CV Windup Fault PV Change Too Small** Step Size Zero Step Size Too Small **CV Limits Fault** Gain Too Large **CV Init Fault** Gain Too Small EU Span Changed Long Deadtime

The Autotune Alarms tab shows all the available alarms for the device and the current status of each alarm.

## **Faceplate Help**

The Faceplate Help page shows the indicators and command buttons that are used by the Built-in Autotune.

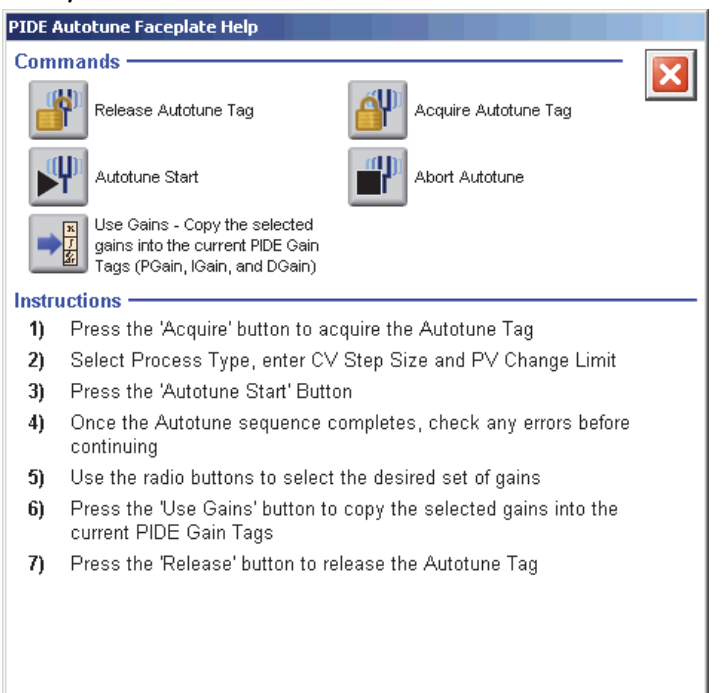

# **Coordinated Control (CC)**

The Coordinated Control (CC) function block controls a single process variable by manipulating as many as three different control variables. As an option, any of the three outputs can be used as an input to create feed forward action in the control variable. The CC function block calculates the control variables (CV1, CV2, and CV3) in the Auto mode based on the PV - SP deviation, internal models, and tuning.

## **Visualization Files**

The following files are required to use the CC object and can be downloaded from the Product Compatibility and Download Center at <a href="http://www.rockwellautomation.com/rockwellautomation/support/pcdc.page">http://www.rockwellautomation.com/rockwellautomation/support/pcdc.page</a>.

**IMPORTANT** Files must be imported in the following order: image files, then global object files, and then graphic files. This order is required to properly configure the visualization files.

### Table 43 - CC Visualization File Types

| Application Type             | File Type | FactoryTalk View SE Software            | FactoryTalk View ME Software                              | Description                                                                                                    |
|------------------------------|-----------|-----------------------------------------|-----------------------------------------------------------|----------------------------------------------------------------------------------------------------|
| Graphics - Displays          | GFX       | (RA-BAS) Common Analog-Edit             | N/A                                                       | Faceplate used for analog input data entry. The<br>FactoryTalk View ME faceplates use the native<br>analog input data entry so no file is required. |
|                              |           | (RA-BAS) Built-In CC Autotune-Faceplate | (RA-BAS-ME) Built-In CC Autotune-Faceplate                | The faceplate display used for the Autotune object.                                                                                                 |
|                              |           | (RA-BAS) Built-In CC Autotune-Help      | (RA-BAS-ME) Built-In CC Autotune-Help                     | Help information that is accessed from the CC Autotune Help faceplate.                                                                              |
|                              |           | (RA-BAS) Built-In CC Faceplate          | (RA-BAS-ME) Built-In CC Faceplate                         | The faceplate display used for the CC object.                                                                                                    |
|                              |           | (RA-BAS) Built-In CC Help               | (RA-BAS-ME) Built-In CC Help                              | Help information that is accessed from the CC Help faceplate.                                                                                       |
|                              |           | (RA-BAS) Built-In CC Quick              | (RA-BAS-ME) Built-In CC Quick                             | The Quick display used for the CC object.                                                                                                    |
| Graphics - Global<br>Objects | GGFX      | (RA-BAS) Common Faceplate Objects       | (RA-BAS-ME) Common Faceplate Objects                      | Common global objects used on all Process<br>Object faceplates.                                                                                     |
|                              |           | (RA-BAS) BuiltIn Faceplate Objects      | (RA-BAS-ME) BuiltIn Faceplate Objects                     | Global objects used on CC faceplates.                                                                                                    |
|                              |           | (RA-BAS) BuiltIn Graphics Librarys      | (RA-BAS-ME) BuiltIn Graphics Librarys                     | CC display elements used to build process graphics.                                                                                                 |
|                              |           | (RA-BAS) BuiltIn Help Objects           | (RA-BAS-ME) BuiltIn Help Objects                          | BuiltIn global objects used for all BuiltIn help displays.                                                                                          |
| Graphics - Images            | BMP       | All .png files in the images folder     | All .png files in the images folder                       | These are the common icons used in the global objects and faceplates for all Process Objects.                                                       |
| HMI Tags                     | CSV       | N/A                                     | FTVME_PlantPAxLib_Tags_3_1_ <b>00</b> .csv <sup>(1)</sup> | These tags must be imported into the<br>FactoryTalk View ME project to support<br>switching tabs on any Process Object faceplate.                   |

(1) The service release number (boldfaced) can change as service revisions are created.

## **Display Elements**

CC Cooxidin ated Control

SP Prog

CVIEU

CV2EU D

A display element (global object) is created once and can be referenced multiple times on multiple displays in an application. When changes are made to the original (base) object, the instantiated copies (reference objects) are automatically updated. Use of global objects, in conjunction with tag structures in the ControlLogix system, aid consistency and save engineering time.

| CV4Prog         CV9EU           CV2Prog         SP           CV3Prog         Prog Dper 2           E         Prog Prog Req         CV1Auto 2           E         Prog Dper Req         CV2Auto 20                                                  | in the ControlLogix system, ai                                                                                                    | d consistency and save engineering time.                                                      |
|----------------------------------------------------------------------------------------------------|----------------------------------------------------------------------------------------------------|-----------------------------------------------------------------------------------------------|
| E ProgCV1AutoReg CV3AutoD                                                                                                    | Display Element                                                                                                    | Description                                                                                   |
| ProgCV3MutoReq CV3Manual D ProgCV3Manual Req CV3Manual D ProgCV3Manual Req CV3Manual D ProgCV3Manual Req CV3Override D ProgCV3Manual Req CV3Override D ProgCV3Manual Req CV3Override D ProgCV30verride Req ProgCV30verride Req ProgCV30verride Req | CC           PV         -0.17 deg Bx         O           CV1         0.00 %         W           CV2         0.00 %         W           CV3         0.00 %         W | Coordinated Control object with a Process Variable and three Control Variables.               |
| -                                                                                                    | CC           PV         -0.17 deg Bx           SP         46.00 deg Bx           CV1         0.00 %           CV2         0.00 %           CV3         0.00 %       | Coordinated Control object with a Process Variable,<br>Setpoint, and three Control Variables. |
| G0_BuiltIn_CC2                                                                                                    | CC<br>PV -0.17 deg Bx<br>SP 46.00 deg Bx                                                                                                    | Coordinated Control object with a Process Variable and a Setpoint.                            |

### **Operator Tab**

The faceplate initially opens to the Operator ('Home') tab. From here, an operator can monitor the device status and manually operate the device when it is in Operator mode.

The Operator tab shows the following information:

- Requested modes indicator
- Current process variable and bar graph
- Current control variables and bar graph for each
- Current setpoint
- High (H) and Low (L) clamping limits for the CVs
- Input status (Communications OK, Communications Fail, Bad PV Quality, or Uncertain PV Quality)

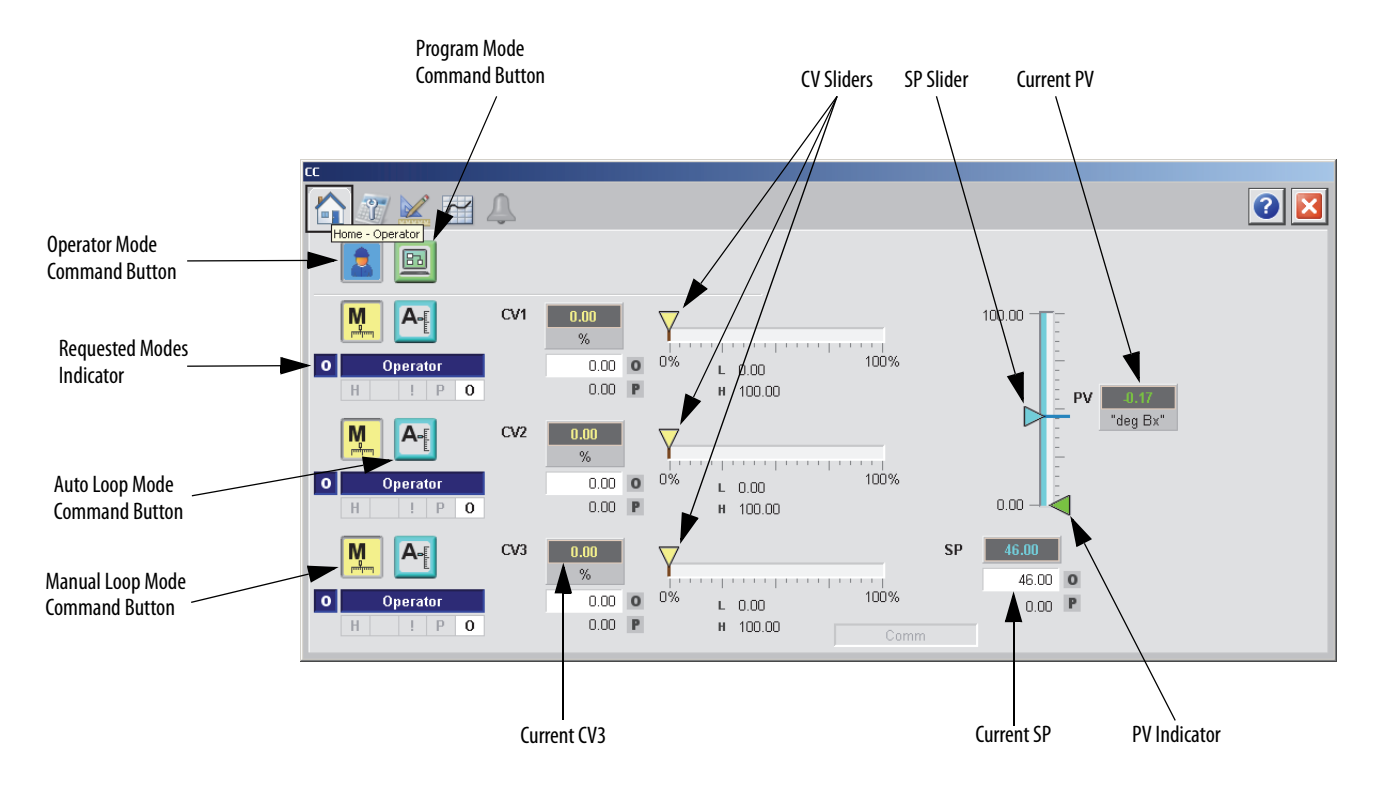

The following table lists the functions on of the CC Operator tab.

| Function                                 | Action                                         | Security                                |
|------------------------------------------|------------------------------------------------|-----------------------------------------|
|                                          | Click to request Operator mode.                | Manual Device Operation<br>(Code B)     |
|                                          | Click to request Program mode.                 |                                         |
| M                                        | Click to request Manual Loop mode.             | Normal Operation of Devices<br>(Code A) |
| A                                        | Click to request Auto Loop mode.               |                                         |
| Operator CV value<br>(CV1, CV2, and CV3) | Type a value for a CV output.                  |                                         |
| CV Slider (CV1, CV2,<br>and CV3)         | Move this slider to adjust the loop CV output. | Equipment Maintenance<br>(Code C)       |
| SP Slider                                | Move this slider to adjust the loop setpoint.  | ]                                       |
| Operator Setpoint<br>Value               | Type a value for the loop Setpoint.            | Normal Operation of Devices<br>(Code A) |

## **Maintenance Tab**

Maintenance personnel use the information and controls on the Maintenance tab to make adjustments to device parameters, troubleshoot and temporarily work around device problems, and disable the device for routine maintenance.

The Maintenance tab is divided into four tabs.

### Maintenance Tab Page 1

Page 1 of the Maintenance tab shows the following information:

- Source of the setpoint, by animation of the data path and the transfer points
- Actual loop setpoint after selection and clamping
- Loop process variable (PV)

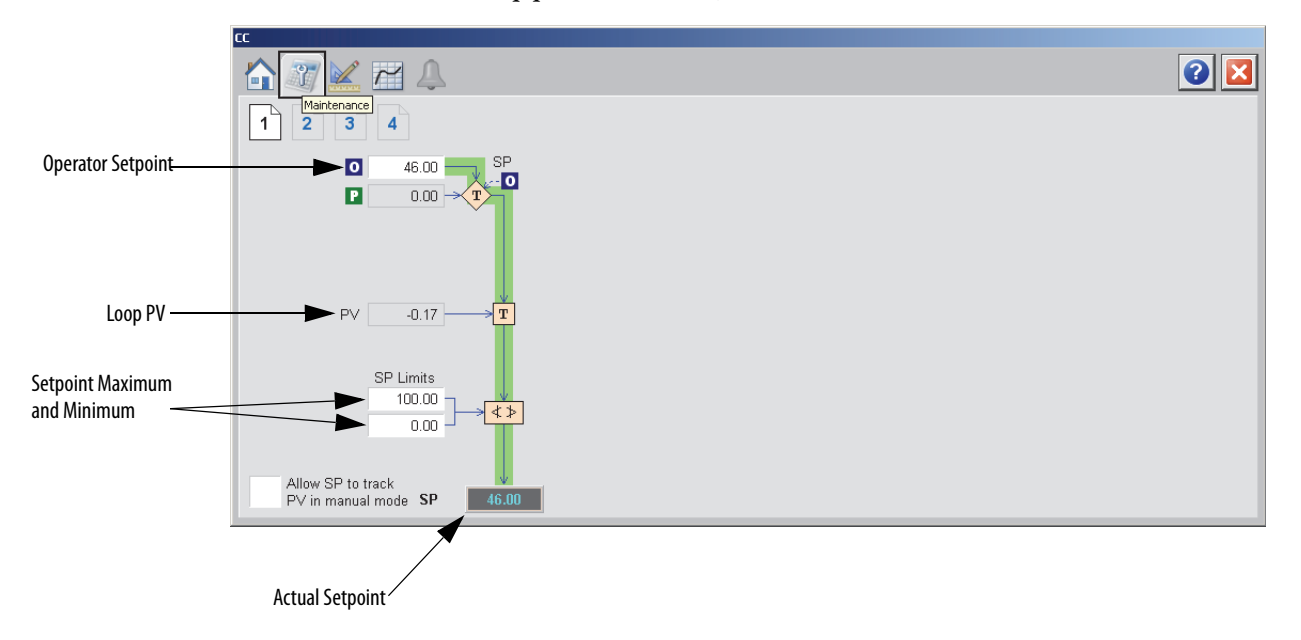

The following table shows the functions of page 1 of the Maintenance tab.

Table 46 - CC Maintenance Tab Page 1 Description

| Function                               | Action                                                               | Security                                   | Configuration Parameters |
|----------------------------------------|----------------------------------------------------------------------|--------------------------------------------|--------------------------|
| Operator Setpoint                      | Type the Operator setpoint.                                          | Normal Operation<br>of Devices<br>(Code A) | .SPOper                  |
| Setpoint Limits                        | Type the maximum limit for the setpoint.                             | Configuration and                          | .SPHLimit                |
|                                        | Type the minimum limit for the setpoint.                             | Maintenance<br>(Code D)                    | .SPLLimit                |
| Allow SP to track PV<br>in manual mode | Click to Set <b>true</b> to enable CV Tracking when autotune is OFF. | Equipment<br>Maintenance                   | .PVTracking              |
|                                        | This parameter is ignored in Hand and<br>Override mode.              |                                            |                          |

### Maintenance Tab Page 2

Page 2 of the CC Maintenance tab shows the following information:

- Error (scaled in PV units)
- Current process variable (PV)
- Current setpoint
- PV (percent of span)
- SP (percent of span)

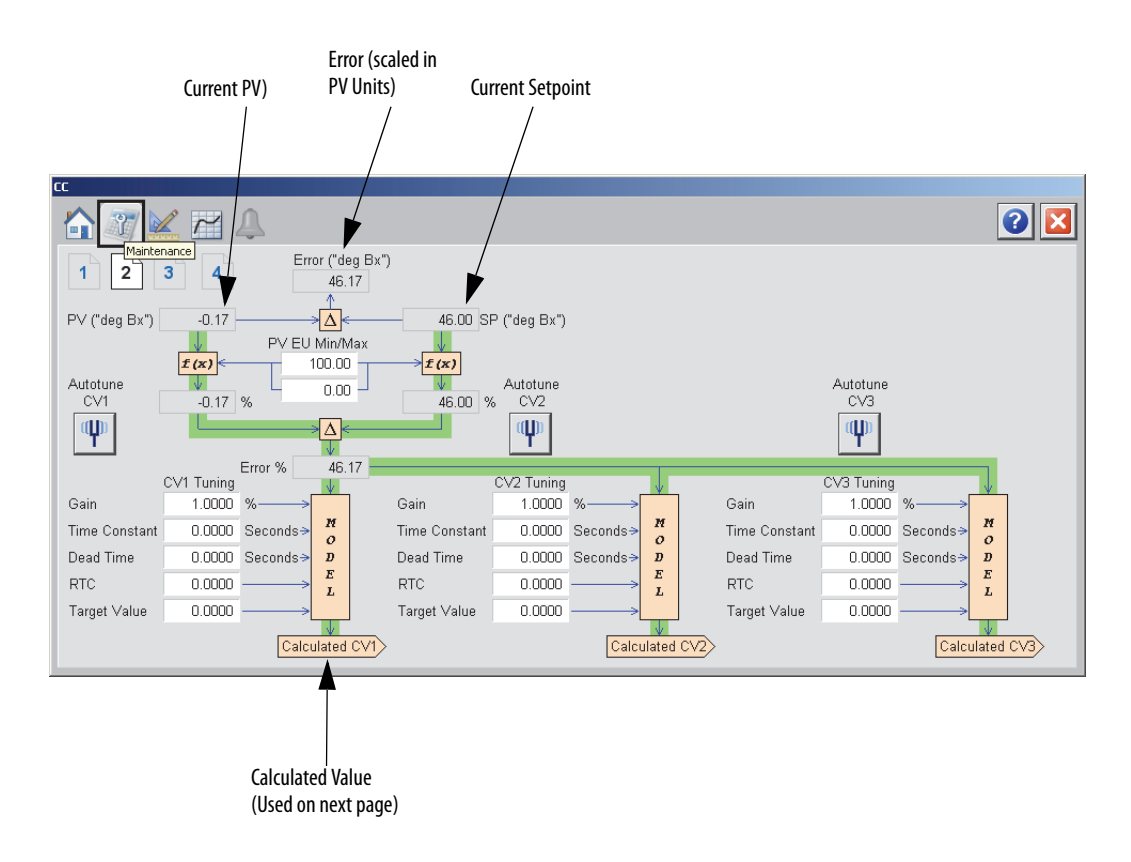

The following table shows the functions of page 2 of the CC Maintenance tab.

Table 47 - CC Maintenance Tab Page 2 Description

| Function                          | Action                                                                                  | Security                                               | Configuration Parameters                                                    |
|-----------------------------------|-----------------------------------------------------------------------------------------|--------------------------------------------------------|-----------------------------------------------------------------------------|
| PV EU Min/Max                     | Type the maximum limit for the PV in engineering units.                                 | Engineering<br>Configuration                           | .PVEUMax                                                                    |
|                                   | Type the minimum limit for the PV in engineering units.                                 | (code E)                                               | .PVEUMin                                                                    |
| Gain (CV1, CV2, and CV3)          | Enter the CV1, CV2, or CV3 gain for the appropriate model.                              | Configuration and<br>Tuning<br>Maintenance<br>(Code D) | <ul><li>.CV1ModelGain</li><li>.CV2ModelGain</li><li>.CV3ModelGail</li></ul> |
| Time Constant (CV1, CV2, and CV3) | Enter the CV1, CV2, or CV3 time constant for the appropriate model.                     |                                                        | <ul> <li>.CV1ModeITC</li> <li>.CV2ModeITC</li> <li>.CV3ModeITC</li> </ul>   |
| Dead Time (CV1,<br>CV2, and CV3)  | Enter the internal model deadtime<br>for CV1, CV2, or CV3 for the<br>appropriate model. |                                                        | <ul> <li>.CV1ModelDT</li> <li>.CV2ModelDT</li> <li>.CV3ModelDT</li> </ul>   |

| Function                            | Action                                                                                                    | Security                                               | Configuration Parameters                                               |
|-------------------------------------|----------------------------------------------------------------------------------------------------|--------------------------------------------------------|------------------------------------------------------------------------|
| RTC (CV1, CV2, and<br>CV3)          | Enter the CV1, CV2, or CV3 response time<br>constant for the appropriate model.<br>This value determines the speed of the CV<br>action in seconds. | Configuration and<br>Tuning<br>Maintenance<br>(Code D) | <ul> <li>.CV1RespTC</li> <li>.CV2RespTC</li> <li>.CV3RespTC</li> </ul> |
| Target Value (CV1,<br>CV2, and CV3) | Enter the target value for CV1, CV2, or CV3 for the appropriate model.                                                                             |                                                        | <ul> <li>.CV1Target</li> <li>.CV2Target</li> <li>.CV3Target</li> </ul> |

Table 47 - CC Maintenance Tab Page 2 Description

### Maintenance Tab Page 3

Page 3 of the CC Maintenance tab shows the following information:

- Program value in percent
- CV Track value
- Calculated CV (from Maintenance page 2)

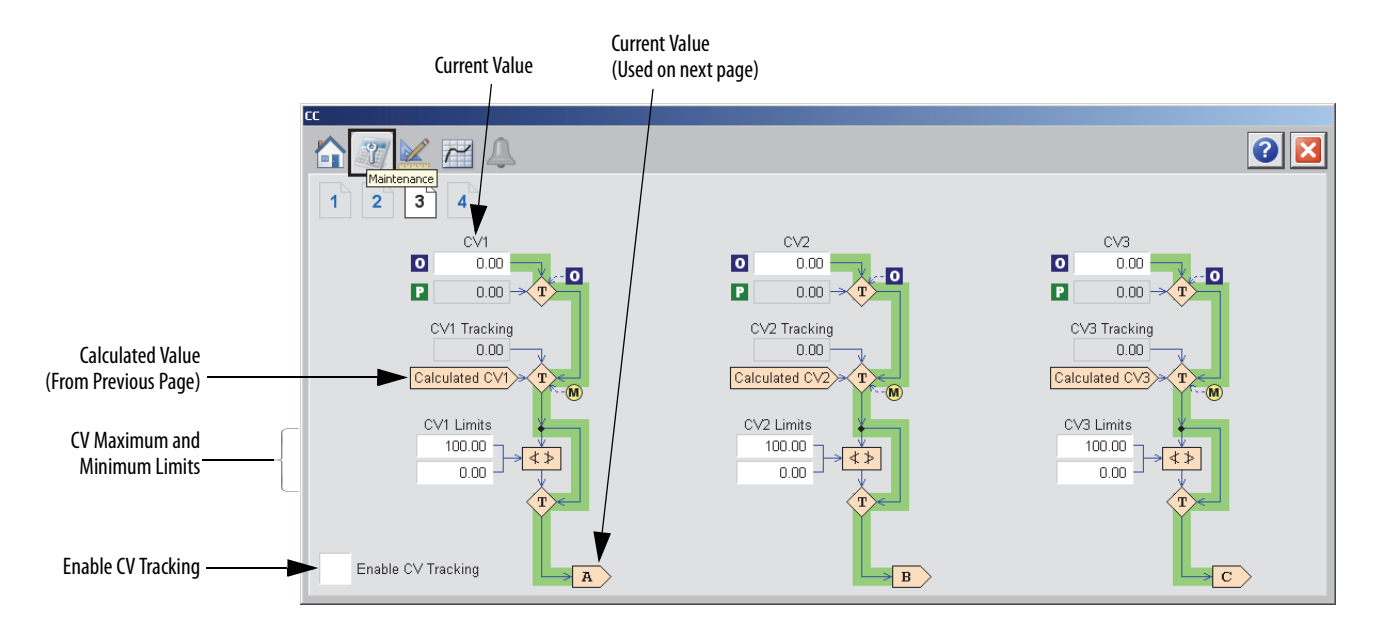

The following table shows the functions of page 3 of the CC Maintenance tab.

Table 48 - CC Maintenance Tab Page 3 Description

| Function                               | Action                                       | Security                                               | <b>Configuration Parameters</b>                                        |
|----------------------------------------|----------------------------------------------|--------------------------------------------------------|------------------------------------------------------------------------|
| CV1 (CV1, CV2, or<br>CV3)              | Type the value (%) for CV.                   | Normal Operation<br>of Devices<br>(Code A)             | <ul><li>.CV10per</li><li>.CV20per</li><li>.CV30per</li></ul>           |
| CV Maximum Limit<br>(CV1, CV2, or CV3) | Type the maximum limit for CV1, CV2, or CV3. | Configuration and<br>Tuning<br>Maintenance<br>(Code D) | <ul> <li>.CV1HLimit</li> <li>.CV2HLimit</li> <li>.CV3HLimit</li> </ul> |
| CV Minimum Limit<br>(CV1, CV2, or CV3) | Type the minimum limit for CV1, CV2, or CV3. |                                                        | <ul> <li>.CV1LLimit</li> <li>.CV2LLimit</li> <li>.CV3LLimit</li> </ul> |

| Function           | Action                                                                                                    | Security                             | Configuration Parameters |
|--------------------|----------------------------------------------------------------------------------------------------|--------------------------------------|--------------------------|
| Enable CV Tracking | Check to enable CV tracking when<br>autotune is OFF.<br>This parameter is ignored in Hand and<br>Override mode. | Equipment<br>Maintenance<br>(Code C) | .CVTrackReq              |

#### Table 48 - CC Maintenance Tab Page 3 Description

### Maintenance Tab Page 4

Page 4 of the CC Maintenance tab shows the following information:

- CV value in Hand mode
- Initial CV value (EU)
- CV output value (EU)
- Current value (from Maintenance page 3)

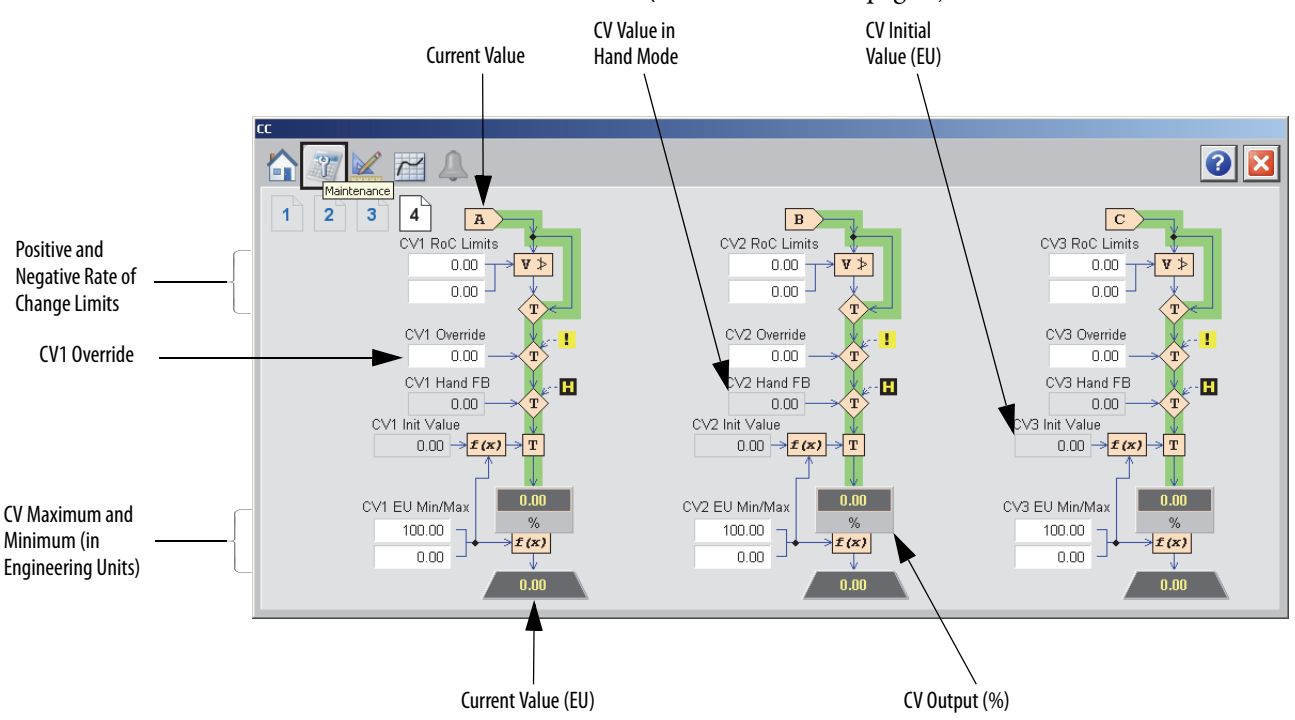

The following table shows the functions of page 3 of the CC Maintenance tab.

Table 49 - CC Maintenance Tab Page 4 Description

| Function                                             | Action                                                                                                    | Security                                               | Configuration Parameters                                                                                                    |
|------------------------------------------------------|----------------------------------------------------------------------------------------------------|--------------------------------------------------------|----------------------------------------------------------------------------------------------------|
| CV RoC Positive<br>Limit<br>CV RoC Negative<br>Limit | Type the CV1, CV2, or CV3 positive or<br>negative rate of change limit, in percent<br>per second.<br>Rate of change limiting is used only when<br>in Auto mode or in Manual mode if<br>CVManLimiting is <b>true</b> .<br>A value of zero disables CV1 ROC limiting. | Configuration and<br>Tuning<br>Maintenance<br>(Code D) | <ul> <li>.CV1ROCPosLimit</li> <li>.CV2ROCPosLimit</li> <li>.CV3ROCPosLimit</li> <li>.CV1ROCNegLimit</li> <li>.CV2ROCNegLimit</li> <li>.CV3ROCNegLimit</li> </ul> |
| CV Override                                          | Type the CV1, CV2, or CV3 Override value.<br>CV1, CV2, or CV3 is set to this value when<br>in Override mode.<br>This value is recommended to correspond<br>to a safe state output of the loop.                                                                      |                                                        | <ul> <li>.CV10verrideValue</li> <li>.CV20verrideValue</li> <li>.CV30verrideValue</li> </ul>                                                                      |

| Function      | Action                                                                                                    | Security                                 | Configuration Parameters                                            |
|---------------|----------------------------------------------------------------------------------------------------|------------------------------------------|---------------------------------------------------------------------|
| CV EU Maximum | Type the maximum value for CV1EU,<br>CV2EU, or CV3EU.<br>The value of CV1EU, CV2EU, or CV3EU that<br>corresponds to 100% CV1, CV2, or CV3. | Engineering<br>Configuration<br>(Code E) | <ul> <li>.CV1EUMax</li> <li>.CV2EUMax</li> <li>.CV3EUMax</li> </ul> |
| CV EU Minimum | Type the minimum value for CV1EU,<br>CV2EU, or CV3EU.<br>The value of CV1EU, CV2EU, or CV3EU that<br>corresponds to 0% CV1, CV2, or CV3.   |                                          | <ul> <li>.CV1EUMin</li> <li>.CV2EUMin</li> <li>.CV3EUMin</li> </ul> |

#### Table 49 - CC Maintenance Tab Page 4 Description

# **Engineering Tab**

The Engineering tab provides access to device configuration parameters and ranges, options for device and I/O setup, displayed text, and faceplate-to-faceplate navigation settings, for initial system commissioning or later system changes.

The Engineering tab is divided into two pages.

### **Engineering Tab Page 1**

Page 1 of the CC Engineering tab has various Operator inputs and options for the CV, model gain, and PV deviation.

|                 | α                                                            |   |
|-----------------|--------------------------------------------------------------|---|
|                 |                                                              | 2 |
|                 | 1 2 Engineering                                              |   |
|                 | Limit CV in Manual Mode Model Gain units:                    |   |
|                 | Place instruction in Manual mode while CVInitializing is set |   |
|                 | Reset Program Inputs after each execution                    |   |
|                 | Target Response Time Constant 0.000                          |   |
| _               | PV Deviation<br>Action Priority                              |   |
| PV Deviation    | CV1 CV2 CV3<br>First • •                                     |   |
| Action Priority | Second O                                                     |   |
|                 | Third O                                                      |   |
|                 |                                                              |   |

The following table shows the functions of page 1 of the CC Engineering tab.

| Function                                                           | Action                                                                                                    | Security                     | Configuration Parameters                                            |
|--------------------------------------------------------------------|----------------------------------------------------------------------------------------------------|------------------------------|---------------------------------------------------------------------|
| Limit CV in manual<br>Mode                                         | Check to limit the current value when in Manual mode.                                                                                                    | Engineering<br>Configuration | .CVManLimiting                                                      |
| Place instruction in<br>Manual mode while<br>CVInitializing is set | Check to set the Loop mode to manual<br>when CV initialization is requested.<br>Clear the checkbox to leave the Loop<br>mode unchanged when initialization is<br>requested. When the initialization request<br>clears, the loop resumes control in its<br>previous Loop mode. |                              | .ManualAfterInit                                                    |
| Reset Program<br>Inputs after each<br>execution                    | Check to reset Program inputs after each execution.                                                                                                    |                              | .ProgValueReset                                                     |
| Model Gain units                                                   | Select either 'EU' or '%' for the Model Gain units.                                                                                                    |                              | .GainEUSpan                                                         |
| Target Response<br>Time Constant                                   | Type a value for the Target Response Time Constant.                                                                                                    |                              | .TargetRespTC                                                       |
| PV Deviation Action<br>Priority:<br>First<br>Second<br>Third       | Click to select CV1, CV2, or CV3 to be the<br>first, second, or third to act to compensate<br>for PV-SP deviation.                                                                                                    |                              | <ul> <li>.Act1stCV</li> <li>.Act2ndCV</li> <li>.Act3rdCV</li> </ul> |

Table 50 - CC Engineering Tab Page 1 Description

### **Engineering Tab Page 2**

Page 2 of the CC Engineering tab has various Operator inputs/options for the PV, CV, timing execution mode, RTS period, oversample, and time used to calculate output.

| CC                   |              |            |            |            |
|----------------------|--------------|------------|------------|------------|
|                      | <u>~</u>     |            |            |            |
|                      | ering        |            |            |            |
|                      | <u>PV</u>    | <u>CV1</u> | <u>CV2</u> | <u>CV3</u> |
| Maximum EU           | 100.00       | 100.00     | 100.00     | 100.00     |
| Minimum EU           | 0.00         | 0.00       | 0.00       | 0.00       |
| Override Value       |              | 0.00       | 0.00       | 0.00       |
|                      |              |            |            |            |
| Timing execution mod | de:          |            |            |            |
| Periodic             | Overs        | ampling    | Real-Time  |            |
|                      |              |            |            |            |
|                      |              |            |            |            |
| RTS Period (ms)      |              | 1          |            |            |
| Oversample ∆t (secor | nds)         | 0.000      |            |            |
| Elapsed time in seco | onds used to | 0.25       |            |            |
| calculate the proces | s output.    | 0.25       |            |            |
|                      |              |            |            |            |

The following table shows the functions of page 2 of the CC Engineering tab.

| Function                                           | Action                                                                                                    | Security                                 | Configuration Parameters                                                                                                    |
|----------------------------------------------------|----------------------------------------------------------------------------------------------------|------------------------------------------|----------------------------------------------------------------------------------------------------|
| Maximum/<br>Minimum EU:<br>PV<br>CV1<br>CV2<br>CV3 | Type the maximum or minimum scaled<br>value for PV.<br>Type the maximum and minimum value<br>of CV1EU, CV2EU, or CV3EU. This is the<br>value of CV1EU, CV2EU, or CV3EU that<br>corresponds to 100% or 0% of CV1, CV2,<br>or CV3. | Engineering<br>Configuration<br>(Code E) | <ul> <li>.PVEUMax</li> <li>.CV2EUMax</li> <li>.CV2EUMax</li> <li>.CV2EUMax</li> <li>.PVEUMin</li> <li>.CV2EUMin</li> <li>.CV2EUMin</li> <li>.CV2EUMin</li> </ul> |
| Override Value<br>CV1<br>CV2<br>CV3                | Type the CV1, CV2, or CV3 Override value.<br>CV1, CV2, or CV3 is set to this value when<br>in Override mode.                                                                                                    |                                          | .CV10verrideValue     .CV20verrideValue     .CV30verrideValue                                                                                                    |
| Timing execution mode                              | Click to select the time base execution mode.                                                                                                    |                                          | .TimingMode                                                                                                    |

Table 51 - CC Engineering Tab Page 2 Description

# **Trends** Tab

The Trends tab shows trend charts of key device data over time. These faceplate trends provide a quick view of current device performance to supplement, but not replace, dedicated historical or live trend displays.

The Trends tab is divided into two pages.

### Trends Tab Page 1

Page 1 of the CC Trends tab trends values of PV and SP over time.

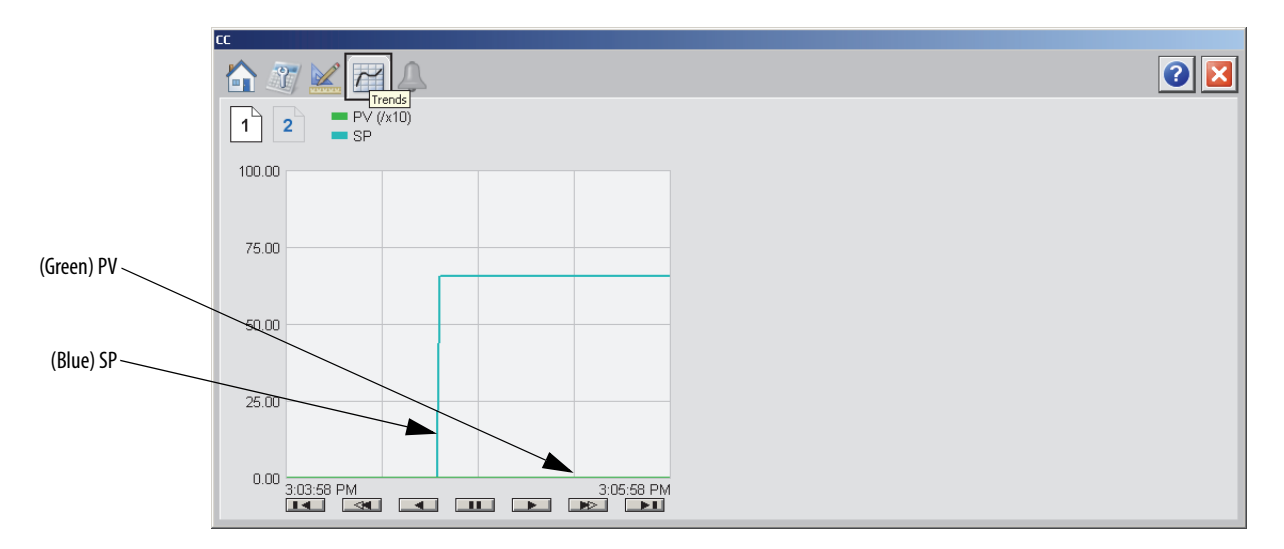

## Trends Tab Page 2

Page 2 of the CC Trends tab trends values of CV1, CV2, and CV3 over time.

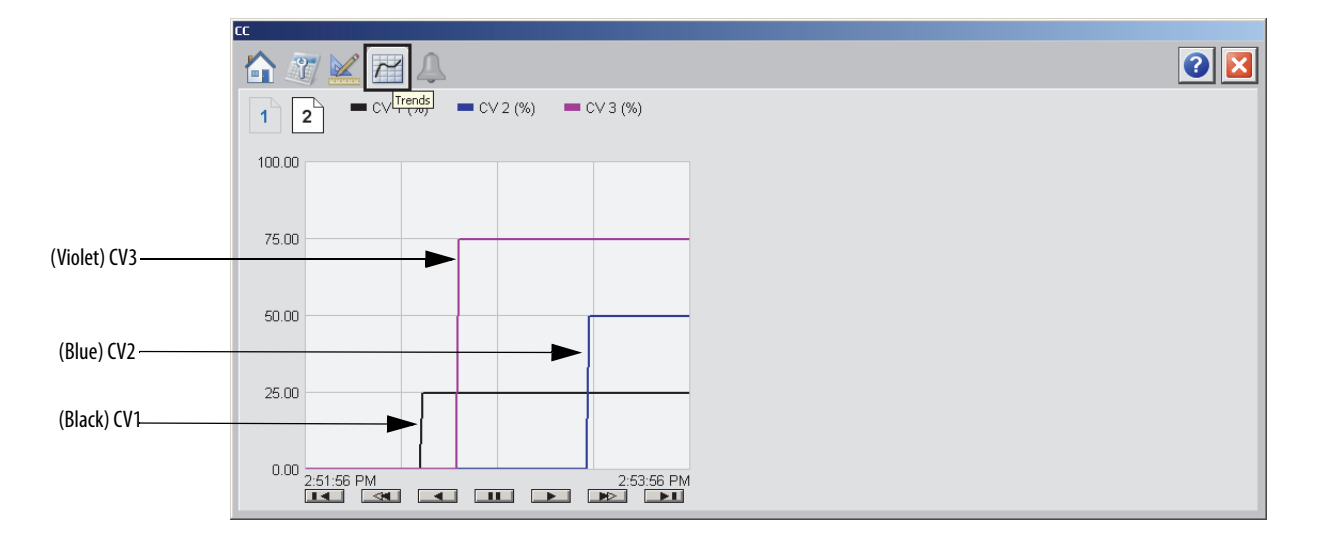

# **Alarms Tab**

The CC Alarms tab shows all the available alarms for the device and their current status.

## **Faceplate Help**

The Faceplate Help page shows the indicators and command buttons that are used by the Coordinated Control (CC) faceplate.

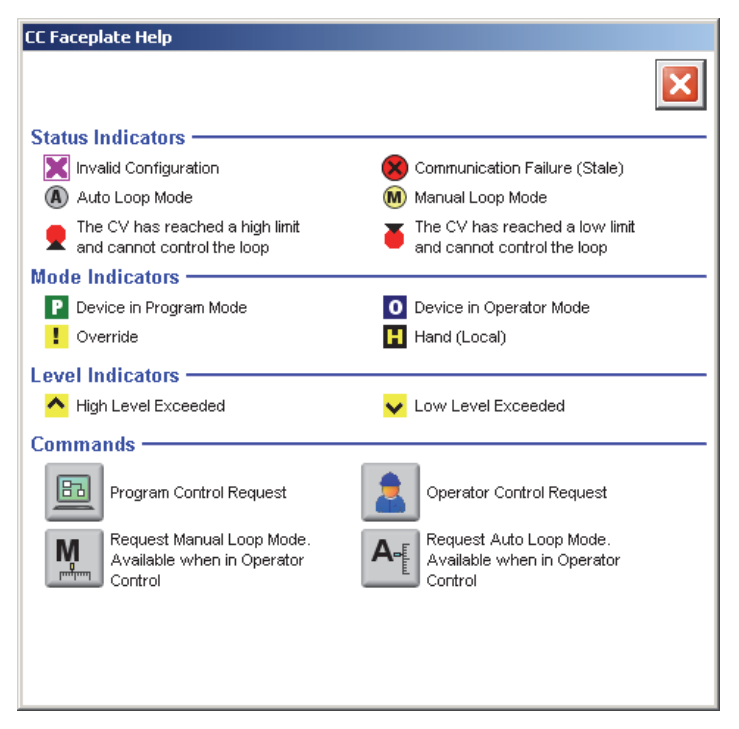

## **Coordinated Control (CC) Autotune**

The faceplates in this section let you access all of the necessary parameters to autotune the CC function block as well as hand-tune the instruction.

### CC Autotune Operator Tab

The CC Autotune Operator tab shows the following information:

- Approximation factor
- Autotuned gain, time constant, and dead time.
- Calculated value of CV time constant for slow response, medium response, and fast response speeds
- Load selected parameters into CC configuration parameters button
- Start CV autotune button
- Stop CV autotune button

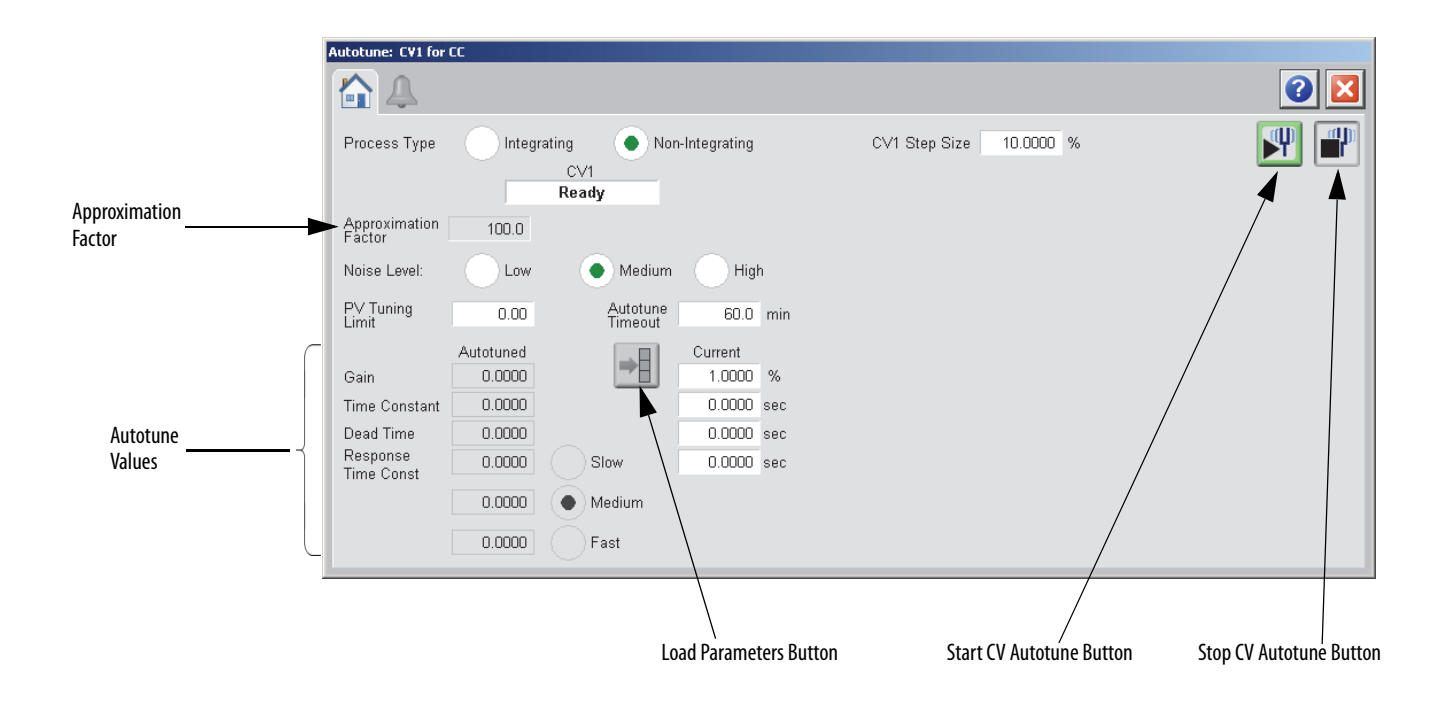

The following table lists the functions on of the CC Autotune Operator tab.

Table 52 - CC Autotune Operator Tab Description

| Function                           | Action                                                                                                    | Security                 |
|------------------------------------|----------------------------------------------------------------------------------------------------|--------------------------|
| Process Type                       | Click on either Integrating or Non-inegrating.                                                                                                    | Configuration and Tuning |
| Approximation<br>Factor            | Type a value for the integrating model approximation factor.<br>IMPORTANT: You can enter this value only when Integrating is selected as the Process Type. | Maintenance (Code D)     |
| CV Step Size (CV1,<br>CV2, or CV3) | Type a value for CV1, CV2, or CV3 step size in percent for the tuning step test.                                                                           |                          |
| Noise Level                        | Click on Low, Medium, or High to set the estimate of the noise<br>level expected on the PV to compensate for it during tuning.                             |                          |
| PV Tuning Limit                    | Type a value for the PV tuning limit scaled in PV units.<br>When Autotune is running and predicted PV exceeds this limit,<br>the tuning is aborted.        |                          |
| Autotune Timeout                   | Type a value for the maximum time for autotune to complete<br>following the CV step change.<br>When autotune exceeds this time, tuning is aborted.         |                          |
| Current Gain                       | Type a value for the internal model gain for CV1, CV2, or CV3.<br>Enter a positive or negative gain depending on process<br>direction.                     |                          |
| Current Time<br>Constant           | Type a value for CV1, CV2, or CV3 internal model time constant in seconds.                                                                                 |                          |
| Current Dead Time                  | Type a value for CV1, CV2, or CV3 internal model deadtime in seconds.                                                                                      |                          |
| Current Response<br>Time Constant  | Type a value for the tuning parameter that determines the speed of the control variable action for CV1, CV2, or CV3 in seconds                             |                          |

| Function | Action                                                                                                    | Security                                         |
|----------|----------------------------------------------------------------------------------------------------|--------------------------------------------------|
|          | Click to replace the current model parameters with the calculated Autotune model parameters.                          | Configuration and Tuning<br>Maintenance (Code D) |
| P        | Click to start the autotune process for CV1, CV2, or CV3.                                                             |                                                  |
|          | Click to abort the autotune process.<br>This button also becomes active if the process is aborted due to<br>an error. | 1                                                |

Table 52 - CC Autotune Operator Tab Description

# **CC Autotune Alarms Tab**

The Autotune Alarms tab shows all the available alarms for the device and their current status.

| Autotune: CV1 for CC |                             |                    |     |
|----------------------|-----------------------------|--------------------|-----|
|                      |                             |                    | 2 🛛 |
| PV Out Of Limit      | CV Limits are Invalid Fault | CV Changed         |     |
| Mode Invalid         | CV is Initializing Fault    | Autotune Timed Out |     |
| Windup Fault         | EU Span Changed             | PV Not Settled     |     |
| Step Size Zero       |                             |                    |     |
|                      |                             |                    |     |
|                      |                             |                    |     |
|                      |                             |                    |     |
|                      |                             |                    |     |
|                      |                             |                    |     |
|                      |                             |                    |     |
|                      |                             |                    |     |
|                      |                             |                    |     |
|                      |                             |                    |     |
|                      |                             |                    |     |
|                      |                             |                    |     |

# CC Autotune Faceplate Help

The Faceplate Help page shows the indicators and command buttons that are used by CC Autotune.

| CC Aut         | otune Faceplate Help                                                                                                    |
|----------------|----------------------------------------------------------------------------------------------------|
| Com            | nands ———— 📰                                                                                                    |
| Autotune Start |                                                                                                    |
| •              | Use Autotune Values - Copy the selected<br>tuning values into the current IMC Gain,<br>Time Constant, Dead Time, and<br>Response Time Constant. |
| Instru         | ictions                                                                                                    |
| 1)             | Select Process Type and enter the CV's Step Size.                                                                                               |
| 2)             | Enter the Approximation Factor if using Integrating Process Type.                                                                               |
| 3)             | Select the Noise Level and enter the PV Tuning Limit, and Autotune Timeout.                                                                     |
| 4)             | Press the 'Autotune Start' Button.                                                                                                    |
| 5)             | Once the Autotune sequence completes, check for and correct any errors before continuing.                                                       |
| 6)             | Select the desired Response Speed.                                                                                                    |
| 7)             | Press the 'Use Autotune Values' button to copy the selected values into the current CC Tags.                                                    |
|                |                                                                                                    |
|                |                                                                                                    |
|                |                                                                                                    |
|                |                                                                                                    |

# Internal Model Control (IMC)

The Internal Model Control (IMC) function block controls a single process variable by manipulating a single control-variable output. This function block performs an algorithm where the actual error signal is compared against that of an internal first-order lag plus deadtime model of the process. The IMC function block calculates the control variable output (CV) in the Auto mode based on the PV - SP deviation, internal model, and tuning.

### Visualization Files

The following files are required to use the IMC Object and can be downloaded from the Product Compatibility and Download Center at <a href="http://www.rockwellautomation.com/rockwellautomation/support/pcdc.page">http://www.rockwellautomation.com/rockwellautomation/support/pcdc.page</a>.

**IMPORTANT** Files must be imported in the following order: image files, then global object files, and then graphic files. This order is required to properly configure the visualization files.

### Table 53 - Internal Model Control (IMC) Visualization File Types

| Application Type             | File Type | FactoryTalk View SE Software             | FactoryTalk View ME Software                              | Description                                                                                                    |
|------------------------------|-----------|------------------------------------------|-----------------------------------------------------------|----------------------------------------------------------------------------------------------------|
| Graphics - Displays          | GFX       | (RA-BAS) Common Analog-Edit              | N/A                                                       | Faceplate used for analog input data entry. The<br>FactoryTalk View ME faceplates use the native<br>analog input data entry so no file is required. |
|                              |           | (RA-BAS) Built-In IMC Autotune-Faceplate | (RA-BAS-ME) Built-In IMC Autotune-Faceplate               | The faceplate display used for the Autotune object.                                                                                                 |
|                              |           | (RA-BAS) Buit-In IMC Autotune-Help       | (RA-BAS-ME) Buit-In IMC Autotune-Help                     | Help information that is accessed from the IMC<br>Autotune Help faceplate.                                                                          |
|                              |           | (RA-BAS) Built-In IMC Faceplate          | (RA-BAS-ME) Built-In IMC Faceplate                        | The faceplate display used for the IMC object.                                                                                                    |
|                              |           | (RA-BAS) Built-In IMC Help               | (RA-BAS-ME) Built-In IMC Help                             | Help information that is accessed from the IMC Help faceplate.                                                                                      |
|                              |           | (RA-BAS) Built-In IMC Quick              | (RA-BAS-ME) Built-In IMC Quick                            | The Quick display used for the IMC object.                                                                                                    |
| Graphics - Global<br>Objects | GGFX      | (RA-BAS) Common Faceplate Objects        | (RA-BAS-ME) Common Faceplate Objects                      | Common global objects used on all Process<br>Object faceplates.                                                                                     |
|                              |           | (RA-BAS) BuiltIn Faceplate Objects       | (RA-BAS-ME) BuiltIn Faceplate Objects                     | Global objects used on IMC faceplates.                                                                                                    |
|                              |           | (RA-BAS) BuiltIn Graphics Librarys       | (RA-BAS-ME) BuiltIn Graphics Librarys                     | Builtin display elements used to build process graphics.                                                                                            |
|                              |           | (RA-BAS) BuiltIn Help Objects            | (RA-BAS-ME) BuiltIn Help Objects                          | BuiltIn global objects used for all BuiltIn help displays.                                                                                          |
| Graphics - Images            | BMP       | All .png files in the images folder      | All .png files in the images folder                       | These are the common icons used in the global objects and faceplates for all Process Objects.                                                       |
| HMI Tags                     | CSV       | N/A                                      | FTVME_PlantPAxLib_Tags_3_1_ <b>00</b> .csv <sup>(1)</sup> | These tags must be imported into the<br>FactoryTalk View ME project to support<br>switching tabs on any Process Object faceplate.                   |

(1) The service release number (boldfaced) can change as service revisions are created.

## **Display Elements**

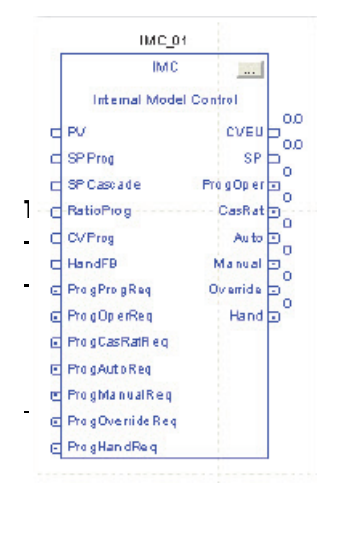

A display element (global object) is created once and can be referenced multiple times on multiple displays in an application. When changes are made to the original (base) object, the instantiated copies (reference objects) are automatically updated. Use of global objects, in conjunction with tag structures in the ControlLogix system, aid consistency and save engineering time.

### play Elements Descriptions

| Display Element                                        | Description                                                                                 |
|--------------------------------------------------------|---------------------------------------------------------------------------------------------|
| IMC<br>PV 12.17 deg Bx<br>CV 0.00 %<br>M               | Internal Model Control object with a Process Variable and a Control Variable.               |
| IMC<br>PV 11.87 deg Bx<br>SP 33.00 deg Bx<br>CV 0.00 % | Internal Model Control object with a Process Variable,<br>Setpoint, and a Control Variable. |

### **Operator Tab**

The IMC faceplate initially opens to the Operator ('Home') tab. From here, an operator can monitor the device status and manually operate the device when it is in Operator mode.

The IMC Operator tab shows the following information:

- Requested modes indicator
- Current ratio multiplier
- Current Program multiplier
- Current Process Variable and bar graph
- Current Control Variable and bar graph
- Current Set Point
- High (H) and Low (L) clamping limits for the PV
- Input Status (Communications OK, Communications Fail, Bad PV Quality, or Uncertain PV Quality)

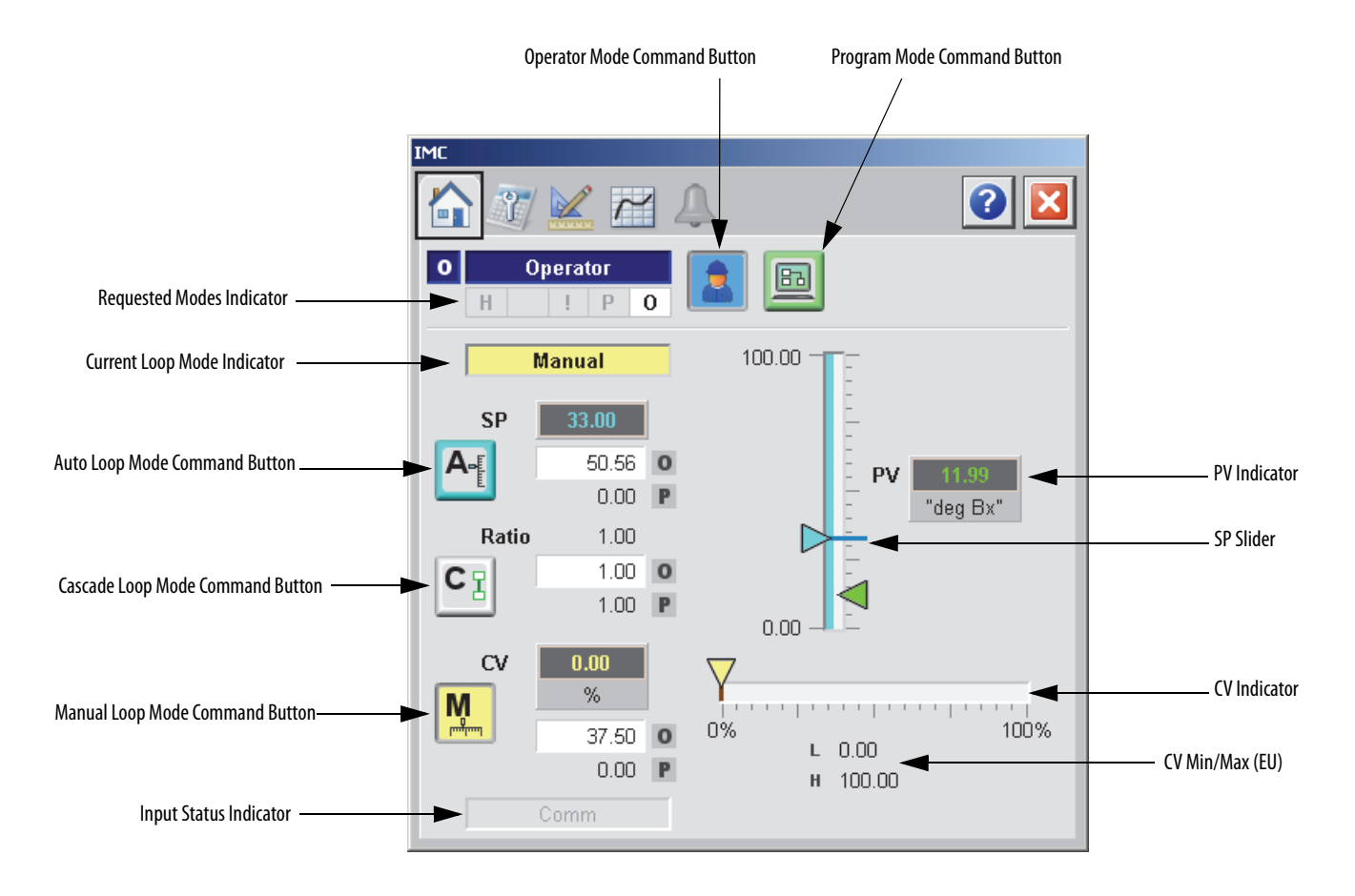

The following table lists the functions on of the Operator tab.

### Table 55 - IMC Operator Tab Description

| Function                                 | Action                                                                                                    | Security                                |
|------------------------------------------|----------------------------------------------------------------------------------------------------|-----------------------------------------|
|                                          | Click to request Operator mode.                                                                                                    | Manual Device Operation<br>(Code B)     |
|                                          | Click to request Program mode.                                                                                                    |                                         |
| A                                        | Click to request Auto Loop mode.                                                                                                    | Normal Operation of Devices<br>(Code A) |
| Operator Setpoint<br>Value               | Type the SP Operator value, scaled in PV units.<br>SP is set to this value when in Operator control.                                                                                                    |                                         |
| CI                                       | Click to request Cascade Loop mode.<br>IMPORTANT: This button is available only if 'Allow Cascade/<br>Ratio Mode' on page 12 of the Engineering tab is checked.<br>(See <u>Engineering Tab Page 1 on page 193</u> .) |                                         |
| Operator CV value<br>(CV1, CV2, and CV3) | Type a value for CV Operator Manual value.<br>CV is set to this value when in Operator control and Manual<br>mode.                                                                                                   |                                         |

| Function                         | Action                                                                                                  | Security                                |
|----------------------------------|----------------------------------------------------------------------------------------------------|-----------------------------------------|
| M                                | Click to request Manual Loop mode.                                                                      | Normal Operation of Devices<br>(Code A) |
| Operator Ratio<br>Value          | Type a value for the Ratio Operator multiplier.<br>Ratio is set to this value when in Operator control. |                                         |
| CV Slider (CV1, CV2,<br>and CV3) | Move this slider to adjust the loop CV output.                                                          | Equipment Maintenance<br>(Code C)       |
| SP Slider                        | Move this slider to adjust the loop setpoint.                                                           |                                         |

Table 55 - IMC Operator Tab Description

# **Maintenance Tab**

Maintenance personnel use the information and controls on the IMC Maintenance tab to make adjustments to device parameters, troubleshoot and temporarily work around device problems, and disable the device for routine maintenance.

The IMC Maintenance tab is divided into three tabs.

### Maintenance Tab Page 1

Page 1 of the IMC Maintenance tab shows the following information:

- The ratio Program multiplier
- The Cascade setpoint value in PV units
- The setpoint Program value in PV units
- The PV value
- The setpoint value in PV units

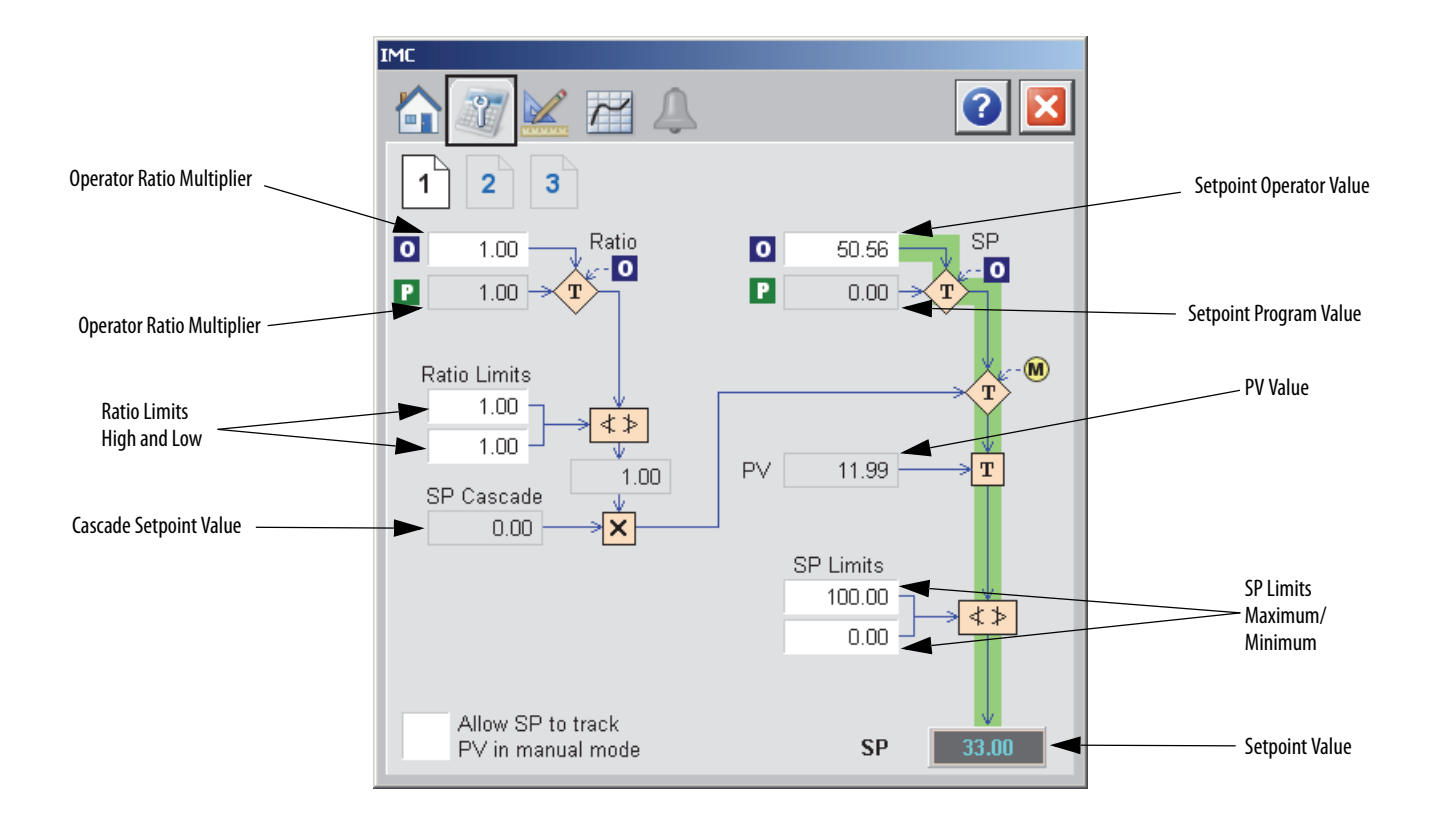

The following table shows the functions of page 1 of the IMC Maintenance tab. Table 56 - IMC Maintenance Tab Page 1 Description

| Function Action                                                                                                    |                                                                                                    | Security                                               | <b>Configuration Parameters</b> |
|----------------------------------------------------------------------------------------------------|----------------------------------------------------------------------------------------------------|--------------------------------------------------------|---------------------------------|
| Operator Ratio<br>Multiplier<br>Ratio is set to this value when in Operator<br>control.                                                                                                   |                                                                                                    | Normal Operation<br>of Devices<br>(Code A)             | .RatioOper                      |
| Ratio Limits High<br>and Low       Type a value for the Ratio high and low<br>limits.       Co<br>Tu<br>Tu<br>M<br>Obtained from RatioProg or RatioOper.       Co<br>Tu<br>Tu<br>M<br>(CO |                                                                                                    | Configuration and<br>Tuning<br>Maintenance<br>(Code D) | .RatioHLimit<br>.RatioLLimit    |
| Operator Setpoint                                                                                                    | Type a value for the SP Operator value,<br>scaled in PV units.<br>SP is set to this value when in Operator<br>control. | Normal Operation<br>of Devices<br>(Code A)             | .SPOper                         |
| SP Limits Type the SP maximum and minimum limits.                                                                                                    |                                                                                                    | Configuration and<br>Tuning<br>Maintenance<br>(Code D) | .SPHLimit<br>.SPLLimit          |
| Allow SP to track PV<br>in manual mode                                                                                                    | Click to enable CV Tracking when<br>autotune is OFF.<br>This parameter is ignored in Hand and<br>Override mode.        | Equipment<br>Maintenance<br>(Code C)                   | .PVTracking                     |

### Maintenance Tab Page 2

Page 2 of the Maintenance tab shows the following information:

- Error value in PV units
- Current process variable (PV)
- Setpoint value in PV units
- PV (percent of span)
- PV(percent of span)
- Error (percent of span)

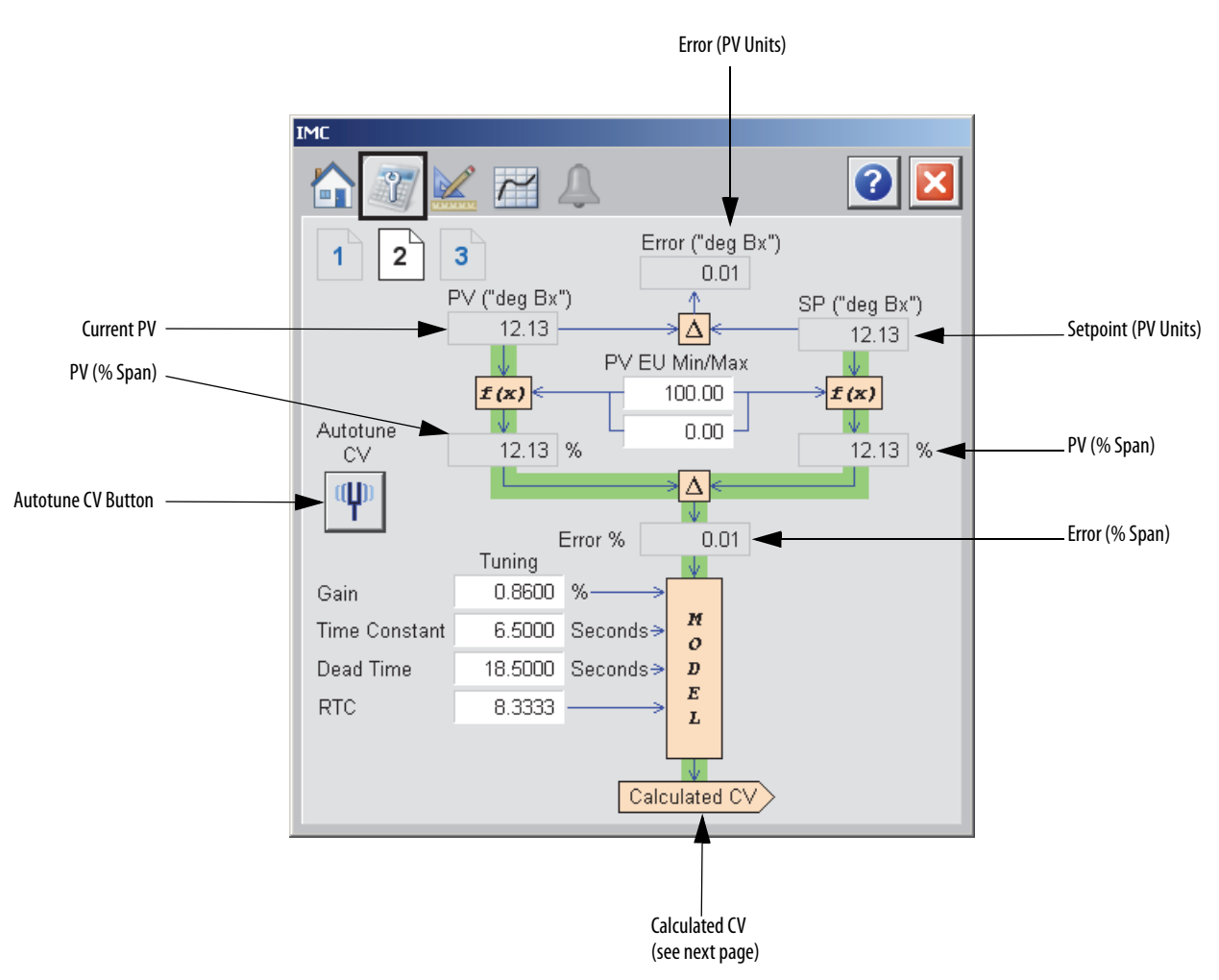

| Function      | Action                                                              | Security                                 | <b>Configuration Parameters</b> |
|---------------|---------------------------------------------------------------------|------------------------------------------|---------------------------------|
| PV EU Min/Max | Type the minimum or maximum limits for the PV in engineering units. | Engineering<br>Configuration<br>(Code E) | .PVEUMax<br>.PVEUMin            |

| Function      | Action                                                                                                    | Security                                               | Configuration Parameters |
|---------------|----------------------------------------------------------------------------------------------------|--------------------------------------------------------|--------------------------|
| Gain          | Type a value for the internal model gain.<br>Enter a positive or negative gain<br>depending on process direction. | Configuration and<br>Tuning<br>Maintenance<br>(Code D) | .ModelGain               |
| Time Constant | Type a value for the internal model Time<br>Constant in seconds.                                                  | ue for the internal model Time<br>n seconds.           |                          |
| Dead Time     | Type a value for the internal model Deadtime in seconds.                                                          |                                                        | .ModelDT                 |
| RTC           | Type a value for the tuning parameter that determines the speed of the control variable action in seconds.        |                                                        | .RespTC                  |
| Ψ             | Click to open the CV Autotune faceplate.                                                                          | None                                                   | None                     |

Table 57 - IMC Maintenance Tab Page 2 Description

Maintenance Tab Page 3

Page 3 of the IMC Maintenance tab shows the following information:

- Calculated CV (from Maintenance page 2)
- CV Program value in percent
- CV track value
- CV value in Hand mode
- CV initialization value in CV engineering units
- CV in engineering units

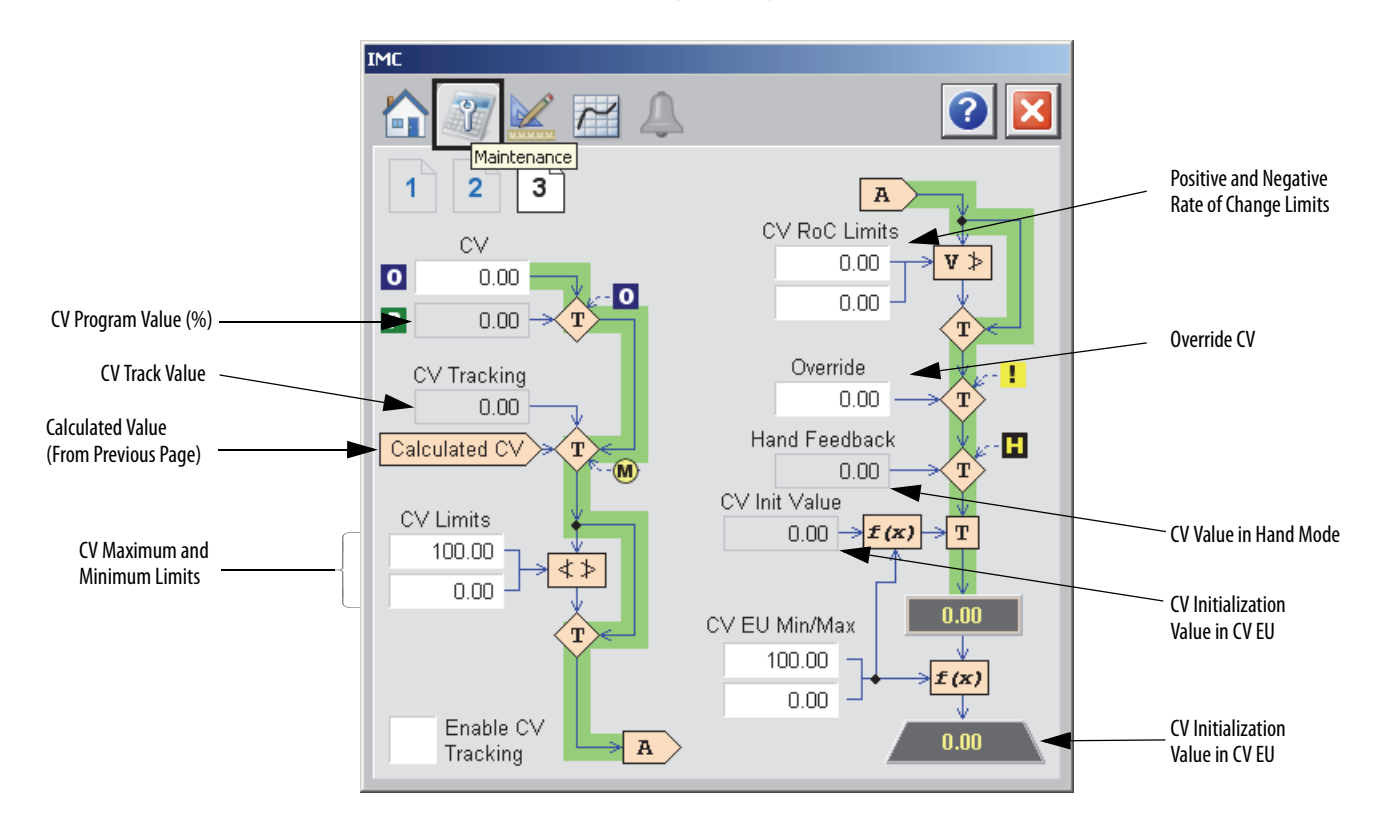

The following table shows the functions of page 3 of the IMC Maintenance tab.

| Function                 | Action                                                                                                    | Security                                               | Configuration Parameters                                |
|--------------------------|----------------------------------------------------------------------------------------------------|--------------------------------------------------------|---------------------------------------------------------|
| Operator CV Value<br>(%) | CV Operator-Manual value in percent.<br>CV is set to this value when in Operator<br>control and Manual mode.                                                                    | Normal Operation<br>of Devices<br>(Code A)             | .CVOper                                                 |
| CV High Limit            | Type values for the CV high and low limits.                                                                                                    | Configuration and<br>Tuning<br>Maintenance<br>(Code D) | <ul><li>.CVHLimit</li><li>.CVLLimit</li></ul>           |
| CV Low Limit             | It is also used for limiting CV when in Auto<br>or CascadeRatio modes or Manual mode if<br>CVManLimiting is <b>true</b> .                                                       |                                                        |                                                         |
| CV RoC Positive<br>Limit | CV increasing or decreasing rate of change limit, in percent per second.                                                                                                    |                                                        | <ul><li>.CVROCPosLimit</li><li>.CVROCNegLimit</li></ul> |
| CV RoC Negative<br>Limit | The rate of change limiting is used only<br>when in Auto or CascadeRatio modes or<br>Manual mode if CVManLimiting is <b>true</b> .<br>A value of zero disables CV ROC limiting. |                                                        |                                                         |
| Override                 | Type the value for the CV Override value.<br>CV is set to this value when in<br>Override mode.                                                                                  |                                                        | .CVOverrideValue                                        |
| CV EU Maximum            | Type the maximum or minimum value                                                                                                    | Engineering                                            | CVEUMax                                                 |
| CV EU Minimum            | This the value of CVEU that corresponds to 100% or 0% CV respectively.                                                                                                    | (Code E)                                               | CVEUMIN                                                 |
| Enable CV Tracking       | Check to enable CV Tracking when<br>autotune is OFF.<br>This parameter is ignored in Hand and<br>Override mode.                                                                 | Equipment<br>Maintenance<br>(Code C)                   | .CVTrackReq                                             |

Table 58 - IMC Maintenance Tab Page 3 Description

## **Engineering Tab**

The Engineering tab provides access to device configuration parameters and ranges, options for device and I/O setup, displayed text, and faceplate-to-faceplate navigation settings, for initial system commissioning or later system changes.

The Engineering tab is divided into two pages.

### Engineering Tab Page 1

Page 1 of the Engineering tab has various Operator inputs/options for the CV, Cascade/Ratio mode, and Windup CV.

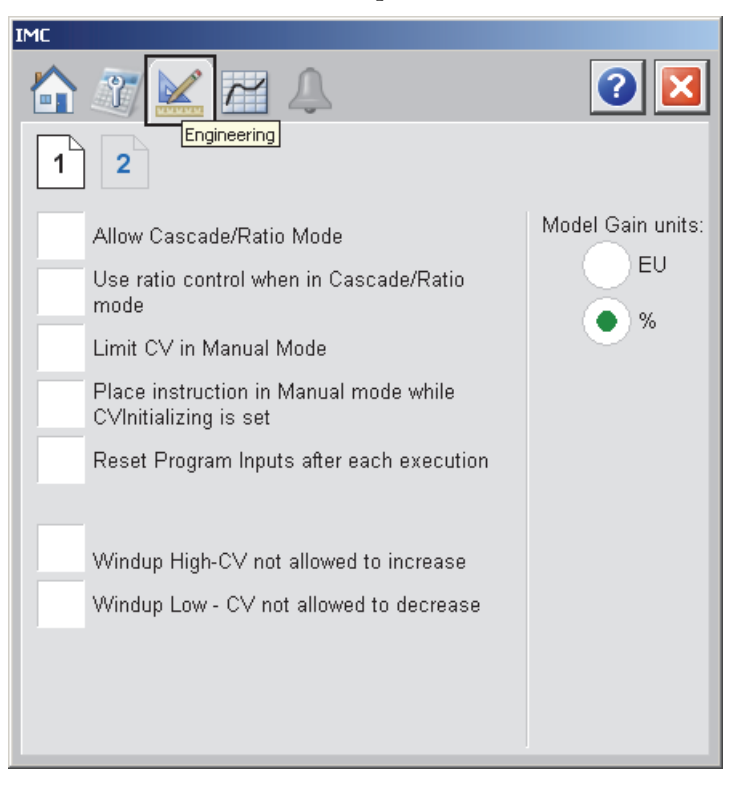

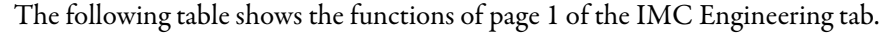

### Table 59 - IMC Engineering Tab Page 1 Description

| Function                     | Action                                                                                                    | Security                                 | Configuration Parameters |
|------------------------------|----------------------------------------------------------------------------------------------------|------------------------------------------|--------------------------|
| Allow Cascade/<br>Ratio Mode | Check if Cascade/Ratio mode is to be used.<br><b>IMPORTANT:</b> Checking this option<br>displays the Cascade button on the<br>Operator tab. (See <u>Operator Tab on</u><br><u>page 187</u> .) | Engineering<br>Configuration<br>(Code E) | .AllowCasRat             |

| Function                                                           | Action                                                                                                    | Security                                 | Configuration Parameters |
|--------------------------------------------------------------------|----------------------------------------------------------------------------------------------------|------------------------------------------|--------------------------|
| Use ratio control<br>when in Cascade/<br>Ratio mode                | Check to enable ratio control when in<br>CascadeRatio mode.<br>IMPORTANT: Checking this option<br>displays the current ratio multiplier,<br>Operator ratio multiplier, and Program<br>ratio multiplier on the Operator tab.<br>(See <u>Operator Tab on page 187</u> .)<br>Checking this option also displays the<br>Cascade/Ratio portion of the SAMA<br>diagram on page 10f the Maintenance<br>tab. (See <u>Maintenance Tab Page 1 on</u><br><u>page 189</u> .) | Engineering<br>Configuration<br>(Code E) | .UseRatio                |
| Limit CV in manual<br>Mode                                         | Check to limit the CV while in Manual mode.                                                                                                    |                                          | .CVManLimiting           |
| Place instruction in<br>Manual mode while<br>CVInitializing is set | Check to set the Loop mode to manual<br>when CV initialization is requested.<br>Clear the checkbox to leave the Loop<br>mode unchanged when initialization is<br>requested. When the initialization request<br>clears, the loop resumes control in its<br>previous Loop mode.                                                                                                    |                                          | .ManualAfterInit         |
| Reset Program<br>Inputs after each<br>execution                    | Check to reset Program inputs after each execution.                                                                                                    |                                          | .ProgValueReset          |
| Model Gain units                                                   | Select either 'EU' or '%' for the Model Gain units.                                                                                                    |                                          | .GainEUSpan              |
| Windup High - CV<br>not allowed to<br>increase                     | Check so that CV cannot increase in value.                                                                                                    |                                          | .WindupHIn               |
| Windup Low - CV<br>not allowed to<br>decrease                      | Check so that CV cannot decrease in value.                                                                                                    |                                          | .WindupLIn               |

## Table 59 - IMC Engineering Tab Page 1 Description

# **Engineering Tab Page 2**

Page 2 of the Engineering tab has various Operator inputs/options for the PV, CV, and Timing Execution mode.

The following values are displayed:

- RTS period
- Oversample delta-t
- Time used to calculate output.

| IMC                                                              |                |           |           |
|------------------------------------------------------------------|----------------|-----------|-----------|
| 1 2                                                              | eering         |           | 2         |
|                                                                  | <u>PV</u>      | <u>CV</u> |           |
| Maximum EU                                                       | 100.00         | 100.00    |           |
| Minimum EU                                                       | 0.00           | 0.00      |           |
| CV Value in Override                                             | e Mode         | 0.00      |           |
| Timing execution mod                                             | de:<br>Oversam | npling    | Real-Time |
| RTS Period (ms)                                                  |                | 1         |           |
| Oversample ∆t (seco                                              | nds)           | 0.000     |           |
| Elapsed time in seconds used to<br>calculate the process output. |                | 0.25      |           |
|                                                                  |                |           |           |

The following table shows the functions of page 2 of the IMC Engineering tab.

Table 60 - IMC Engineering Tab Page 2 Description

| Function                            | Action                                                                                                    | Security                                 | <b>Configuration Parameters</b>                                                    |
|-------------------------------------|----------------------------------------------------------------------------------------------------|------------------------------------------|------------------------------------------------------------------------------------|
| Maximum/<br>Minimum EU:<br>PV<br>CV | Type the maximum or minimum scaled<br>value for PV.<br>Type the maximum and minimum value<br>of CV. This is the value of CVEU that<br>corresponds to 100% or 0% of CV. | Engineering<br>Configuration<br>(Code E) | <ul> <li>.PVEUMax</li> <li>.CVEUMax</li> <li>.PVEUMin</li> <li>.CVEUMin</li> </ul> |
| CV Value in Override<br>Mode        | Type the CV Override value.<br>CV is set to this value when in Override<br>mode.                                                                                       |                                          | .CVOverrideValue                                                                   |
| Timing execution mode               | Click to select the time base execution mode.                                                                                                    |                                          | .TimingMode                                                                        |

# **Trends** Tab

The Trends tab shows trend charts of key device data over time. These faceplate trends provide a quick view of current device performance to supplement, but not replace, dedicated historical or live trend displays.

The Trends tab is divided into two pages.

### Trends Tab Page 1

Page 1 of the IMC Trends tab shows the relationship between PV and SP for the same time frame of a process.

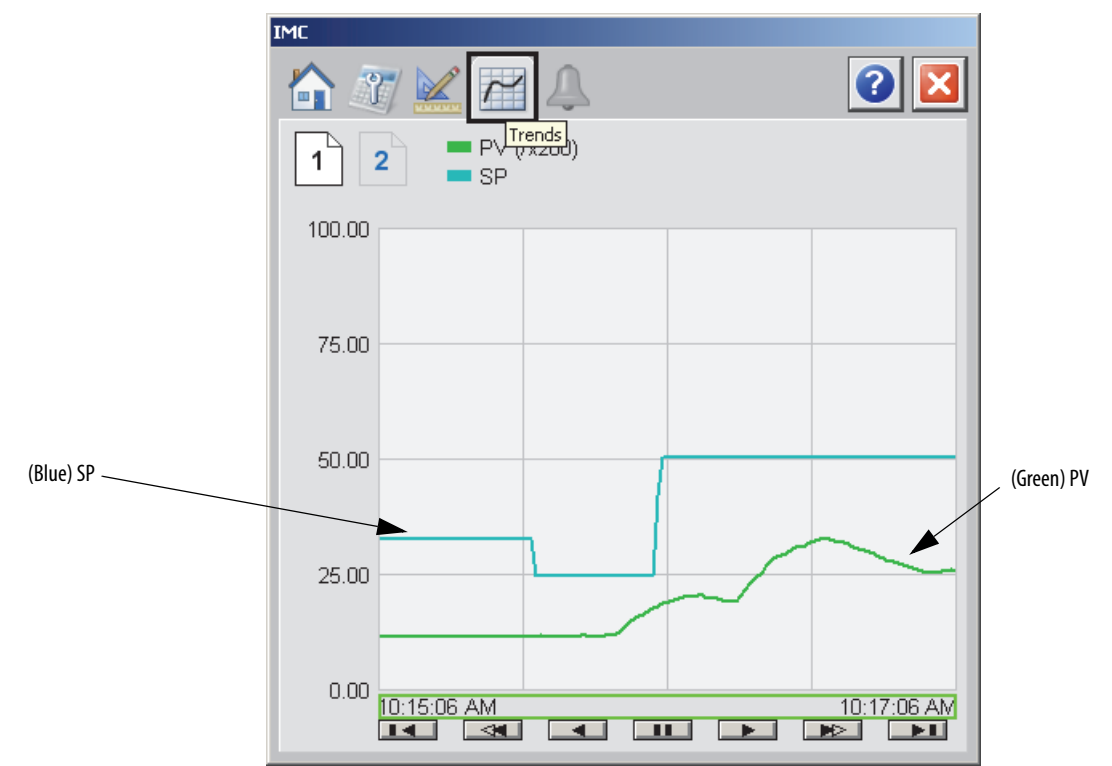

## Trends Tab Page 2

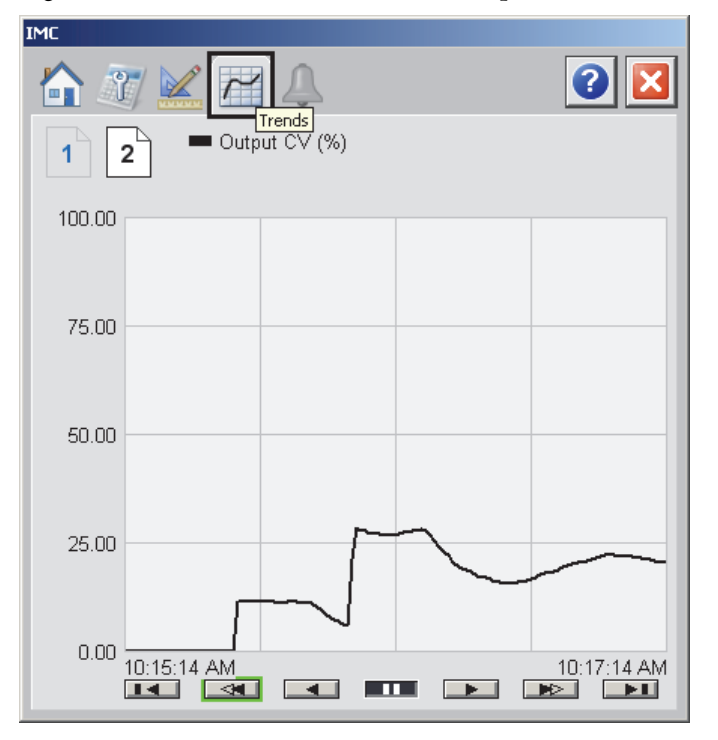

Page 2 of the IMC Trends tab shows the output CV waveform.

# **Alarms Tab**

The IMC Alarms tab shows all the available alarms for the device.

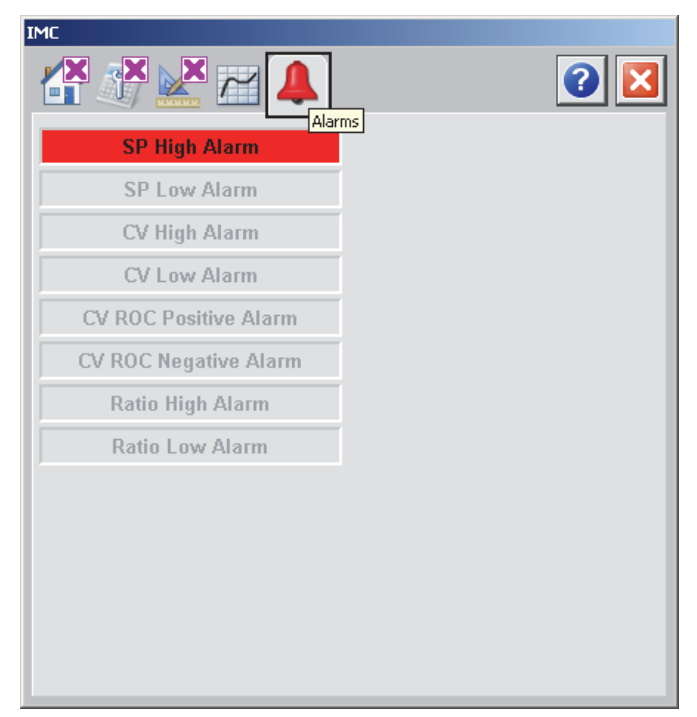

## **Faceplate Help**

The Faceplate Help page shows the indicators and command buttons that are used by the Internal Model Control (IMC) faceplate.

| IMC Faceplate Help                                                                           |                                                               |  |  |  |  |
|----------------------------------------------------------------------------------------------|---------------------------------------------------------------|--|--|--|--|
|                                                                                              | ×                                                             |  |  |  |  |
| Status Indicators                                                                            |                                                               |  |  |  |  |
| 🔀 Invalid Configuration                                                                      | 🔀 Communication Failure (Stale)                               |  |  |  |  |
| Auto Loop Mode                                                                               | M Manual Loop Mode                                            |  |  |  |  |
| Auto Loop Mode (cascade enabled)                                                             | 🔘 Cascade Loop Mode                                           |  |  |  |  |
| The CV has reached a high limit and cannot control the loop                                  | The CV has reached a low limit<br>and cannot control the loop |  |  |  |  |
| Level Indicators                                                                             |                                                               |  |  |  |  |
| A High Level Exceeded                                                                        | ✓ Low Level Exceeded                                          |  |  |  |  |
| Mode Indicators                                                                              |                                                               |  |  |  |  |
| P Device in Program Mode                                                                     | O Device in Operator Mode                                     |  |  |  |  |
| ! Override                                                                                   | Hand (Local)                                                  |  |  |  |  |
| Commands                                                                                     |                                                               |  |  |  |  |
| Program Control Request                                                                      | Operator Control Request                                      |  |  |  |  |
| Request Cascade Loop Mode.<br>Available when in Operator<br>Control & Cascade/Ratio Enabled. | A-E<br>Available when in Operator<br>Control                  |  |  |  |  |
| Request Manual Loop Mode.<br>Available when in Operator<br>Control                           |                                                               |  |  |  |  |

## Internal Model Control (IMC) Autotune

The faceplates in this section let you access all of the necessary parameters to autotune the IMC function block as well as hand-tune the instruction.

### IMC Autotune Operator Tab

The IMC Autotune Operator tab shows the following information:

- Approximation factor
- Autotuned gain, Time constant, and dead time.
- Calculated value of CV time constant for slow response, medium response, and fast response speeds
- Load selected parameters into CC configuration parameters button
- Start CV autotune button
- Stop CV autotune button

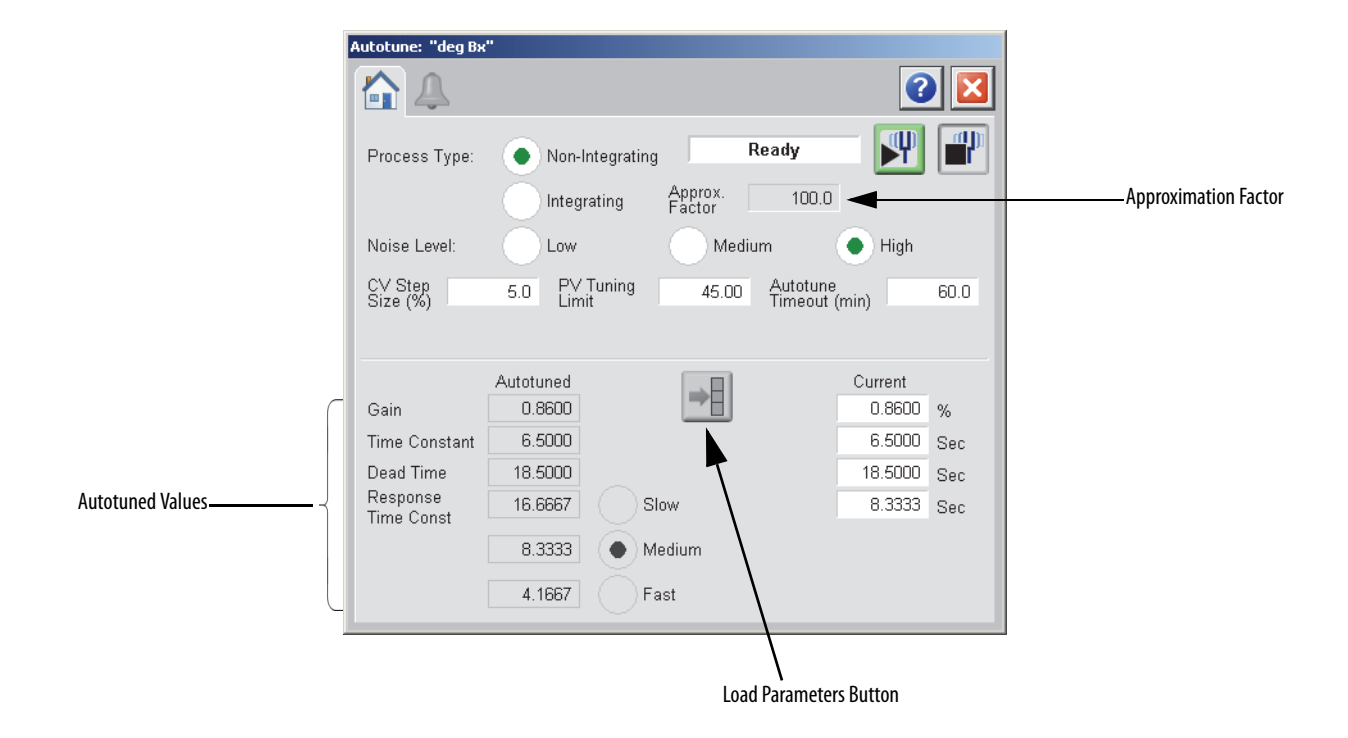

The following table lists the functions on of the IMC Autotune Operator tab. Table 61 - IMC Autotune Operator Tab Description

| Function                          | Action                                                                                                    | Security                                         |  |  |
|-----------------------------------|----------------------------------------------------------------------------------------------------|--------------------------------------------------|--|--|
| Process Type                      | Click on either Integrating or Non-inegrating.                                                                                                    | Configuration and Tuning<br>Maintenance (Code D) |  |  |
| Approximation<br>Factor           | Type a value for the non-integrating model approximation factor.<br><b>IMPORTANT:</b> You can enter this value only when Integrating is selected as the Process Type. |                                                  |  |  |
| CV Step Size (%)                  | Type a value for CV1, CV2, or CV3 step size in percent for the tuning step test.                                                                                      |                                                  |  |  |
| Noise Level                       | Click on Low, Medium, or High to set the estimate of the noise level expected on the PV to compensate for it during tuning.                                           |                                                  |  |  |
| PV Tuning Limit                   | Type a value for the PV tuning limit scaled in PV units.<br>When Autotune is running and predicted PV exceeds this limit,<br>the tuning is aborted.                   |                                                  |  |  |
| Autotune Timeout                  | Type a value for the maximum time for autotune to complete<br>following the CV step change.<br>When autotune exceeds this time, tuning is aborted.                    |                                                  |  |  |
| Currrent Gain                     | Type a value for the internal model gain for CV1, CV2, or CV3.<br>Enter a positive or negative gain depending on process<br>direction.                                |                                                  |  |  |
| Current Time<br>Constant          | Type a value for CV1, CV2, or CV3 internal model time constant in seconds.                                                                                            |                                                  |  |  |
| Current Dead Time                 | Type a value for CV1, CV2, or CV3 internal model deadtime in seconds.                                                                                                 |                                                  |  |  |
| Current Response<br>Time Constant | Type a value for the tuning parameter that determines the speed of the control variable action for CV1, CV2, or CV3 in seconds                                        |                                                  |  |  |

| Function | Action                                                                                                    | Security                                         |
|----------|----------------------------------------------------------------------------------------------------|--------------------------------------------------|
| +        | Click to replace the current model parameters with the calculated Autotune model parameters.                          | Configuration and Tuning<br>Maintenance (Code D) |
| Ψ        | Click to start the autotune process for CV1, CV2, or CV3.                                                             |                                                  |
|          | Click to abort the autotune process.<br>This button also becomes active if the process is aborted due to<br>an error. |                                                  |

### Table 61 - IMC Autotune Operator Tab Description

IMC Autotune Alarms Tab

The IMC Autotune Alarms tab shows all the available alarms for the device and their current status.

| Autotune: C¥1 for CC |                             |                    |   |
|----------------------|-----------------------------|--------------------|---|
|                      |                             |                    | 3 |
| PV Out Of Limit      | CV Limits are Invalid Fault | CV Changed         |   |
| Mode Invalid         | CV is Initializing Fault    | Autotune Timed Out |   |
| Windup Fault         | EU Span Changed             | PV Not Settled     |   |
| Step Size Zero       |                             |                    |   |
|                      |                             |                    |   |
|                      |                             |                    |   |
|                      |                             |                    |   |
|                      |                             |                    |   |
|                      |                             |                    |   |
|                      |                             |                    |   |
|                      |                             |                    |   |
|                      |                             |                    |   |
|                      |                             |                    |   |
|                      |                             |                    |   |
|                      |                             |                    |   |
## IMC Autotune Faceplate Help

The Faceplate Help page shows the command buttons that are used by IMC Autotune. The faceplate also provides basic instruction on how to use Autotune.

| IMC Autotune Faceplate Help |                                                                                                    |  |  |  |  |  |  |
|-----------------------------|----------------------------------------------------------------------------------------------------|--|--|--|--|--|--|
| Com                         | Commands                                                                                                    |  |  |  |  |  |  |
|                             | Autotune Start Abort Autotune                                                                                                    |  |  |  |  |  |  |
| -                           | Use Autotune Values - Copy the selected<br>tuning values into the current IMC Gain,<br>Time Constant, Dead Time, and<br>Response Time Constant. |  |  |  |  |  |  |
| Instru                      | uctions                                                                                                    |  |  |  |  |  |  |
| 1)                          | Select Process Type and Noise Level.                                                                                                    |  |  |  |  |  |  |
| 2)                          | Enter the Approximation Factor if using Integrating Process Type.                                                                               |  |  |  |  |  |  |
| 3)                          | Enter CV Step Size, PV Tuning Limit, and Autotune Timeout.                                                                                      |  |  |  |  |  |  |
| 4)                          | Press the 'Autotune Start' Button.                                                                                                    |  |  |  |  |  |  |
| 5)                          | Once the Autotune sequence completes, check for and correct any errors before continuing.                                                       |  |  |  |  |  |  |
| 6)                          | Select the desired Response Speed.                                                                                                    |  |  |  |  |  |  |
| 7)                          | Press the 'Use Autotune Values' button to copy the selected values into the current IMC Tags.                                                   |  |  |  |  |  |  |
|                             |                                                                                                    |  |  |  |  |  |  |
|                             |                                                                                                    |  |  |  |  |  |  |
|                             |                                                                                                    |  |  |  |  |  |  |
|                             |                                                                                                    |  |  |  |  |  |  |
|                             |                                                                                                    |  |  |  |  |  |  |
|                             |                                                                                                    |  |  |  |  |  |  |

## Modular Multivariable Control (MMC)

The Modular Multivariable Control (MMC) function block controls two process variables to their setpoints manipulating up to three control variables. The MMC function block calculates the control variables (CV1, CV2, and CV3) in the Auto mode based on the PV1 - SP1, PV2 - SP2 deviation, internal model, and tuning. The MMC function block is a flexible model-based algorithm that can be used in two basic configuration modes:

- Three control variables used to control two interacting process variables
- Two control variables used to control two interacting process variables

### **Visualization Files**

The following files are required to use the IMC Object and can be downloaded from the Product Compatibility and Download Center at <a href="http://www.rockwellautomation.com/rockwellautomation/support/pcdc.page">http://www.rockwellautomation.com/rockwellautomation/support/pcdc.page</a>.

**IMPORTANT** Files must be imported in the following order: image files, then global object files, and then graphic files. This order is required to properly configure the visualization files.

| Application Type             | File Type | FactoryTalk View SE Software             | FactoryTalk View ME Software                              | Description                                                                                                    |
|------------------------------|-----------|------------------------------------------|-----------------------------------------------------------|----------------------------------------------------------------------------------------------------|
| Graphics - Displays          | GFX       | (RA-BAS) Common Analog-Edit              | N/A                                                       | Faceplate used for analog input data entry.<br>The FactoryTalk View ME faceplates use the<br>native analog input data entry so no file<br>is required. |
|                              |           | (RA-BAS) Built-In MMC Autotune-Faceplate | (RA-BAS-ME) Built-In MMC Autotune-Faceplate               | The faceplate display used for the Autotune object.                                                                                                    |
|                              |           | (RA-BAS) Buit-In MMC Autotune-Help       | (RA-BAS-ME) Built-In MMC Autotune-Help                    | Help information that is accessed from the MMC Autotune Help faceplate.                                                                                |
|                              |           | (RA-BAS) Built-In MMC Faceplate          | (RA-BAS-ME) Built-In MMC Faceplate                        | The faceplate display used for the MMC object.                                                                                                    |
|                              |           | (RA-BAS) Built-In MMC Help               | (RA-BAS-ME) Built-In MMC Help                             | Help information that is accessed from the MMC Help faceplate.                                                                                         |
|                              |           | (RA-BAS) Built-In MMC Quick              | (RA-BAS-ME) Built-In MMC Quick                            | The Quick display used for the MMC object.                                                                                                    |
| Graphics - Global<br>Objects | GGFX      | (RA-BAS) Common Faceplate Objects        | (RA-BAS-ME) Common Faceplate Objects                      | Common global objects used on all Process<br>Object faceplates.                                                                                        |
|                              |           | (RA-BAS) BuiltIn Faceplate Objects       | (RA-BAS-ME) BuiltIn Faceplate Objects                     | Global objects used on IMC faceplates.                                                                                                    |
|                              |           | (RA-BAS) BuiltIn Graphics Librarys       | (RA-BAS-ME) BuiltIn Graphics Librarys                     | Builtin display elements used to build process graphics.                                                                                               |
|                              |           | (RA-BAS) BuiltIn Help Objects            | (RA-BAS-ME) BuiltIn Help Objects                          | BuiltIn global objects used for all BuiltIn help displays.                                                                                             |
| Graphics - Images            | BMP       | All .png files in the images folder      | All .png files in the images folder                       | These are the common icons used in the global objects and faceplates for all Process Objects.                                                          |
| HMI Tags                     | CSV       | N/A                                      | FTVME_PlantPAxLib_Tags_3_1_ <b>00</b> .csv <sup>(1)</sup> | These tags must be imported into<br>the FactoryTalk View ME project to<br>support switching tabs on any Process<br>Object faceplate.                   |

(1) The service release number (boldfaced) can change as service revisions are created.

#### **Display Elements**

MMC 01

MMC

PV2

Ta

E SP1Prog

A display element (global object) is created once and can be referenced multiple times on multiple displays in an application. When changes are made to the original (base) object, the instantiated copies (reference objects) are .... Mo dular Multivariable Control automatically updated. Use of global objects, in conjunction with tag structures 0.0 CV1EU in the ControlLogix system, aid consistency and save engineering time. 00 CV2EU D 0.0 CV3EU -**IMC)** Display Elements Descriptions

| C SP2Prog SP1                                                                                                    |                                                                                                    |                                                                                                    |  |  |  |  |
|----------------------------------------------------------------------------------------------------|----------------------------------------------------------------------------------------------------|----------------------------------------------------------------------------------------------------|--|--|--|--|
| CY1Prop SP2 00     CV2Prop ProgOper 0                                                                                                    | Display Element                                                                                                    | Description                                                                                                    |  |  |  |  |
| CV3Prog     CV3Prog     CV3Prog     ProgDrogReq     CV2Auto     ProgDr erReq     CV2Auto     D     ProgDV1AutoReq     CV2Manual     ProgDV2AutoReq     CV2Manual     ProgDV3AutoReq     CV2Manual     CV2Manual     ProgDV3ManualReq     CV2Overide     ProgDV3ManualReq     CV2Overide     ProgDV3ManualReq     CV2Overide     C | MMC           PV1         0.21 PVeu1           PV2         0.20 PVeu1           CV1         0.00 %           CV2         0.00 %           CV3         0.00 %                                                                      | Modular Multivariable Control object with two process variables and three control variables.                    |  |  |  |  |
| C E PropCV10verideReq<br>E PropCV20verideReq<br>E PropCV30verideReq                                                                                                    | MMC           PV1         0.09 PVeu1           PV2         -0.13 PVeu1           SP1         35.00 PVeu1           SP2         32.00 PVeu1           CV1         0.00 %           CV2         0.00 %           CV3         0.00 % | Modular Multivariable Control object with two process<br>variables, two setpoints, and three control variables. |  |  |  |  |
| GO_BuiltIn_MMC2                                                                                                    | MMC<br>PV1 0.04 PVeu1<br>PV2 0.22 PVeu1<br>SP1 35.00 PVeu1<br>SP2 32.00 PVeu1                                                                                                    | Modular Multivariable Control object with two process variables and two setpoints.                              |  |  |  |  |

### **Operator Tab**

The faceplate initially opens to the Operator ('Home') tab. From here, an operator can monitor the device status and manually operate the device when it is in Operator mode.

The MMC Operator tab shows the following information:

- Requested modes indicator for CV1, CV2, and CV3
- Current mode indicator for CV1, CV2, and CV3 •
- Current process variable (PV1 and PV2) and bar graph •
- Current CV (CV1, CV2, and CV3) •
- Program CV (CV1, CV2, and CV3) and bar graph for each •
- Current setpoint for PV1 and PV2 •
- Program setpoint for PV1 and PV2 •

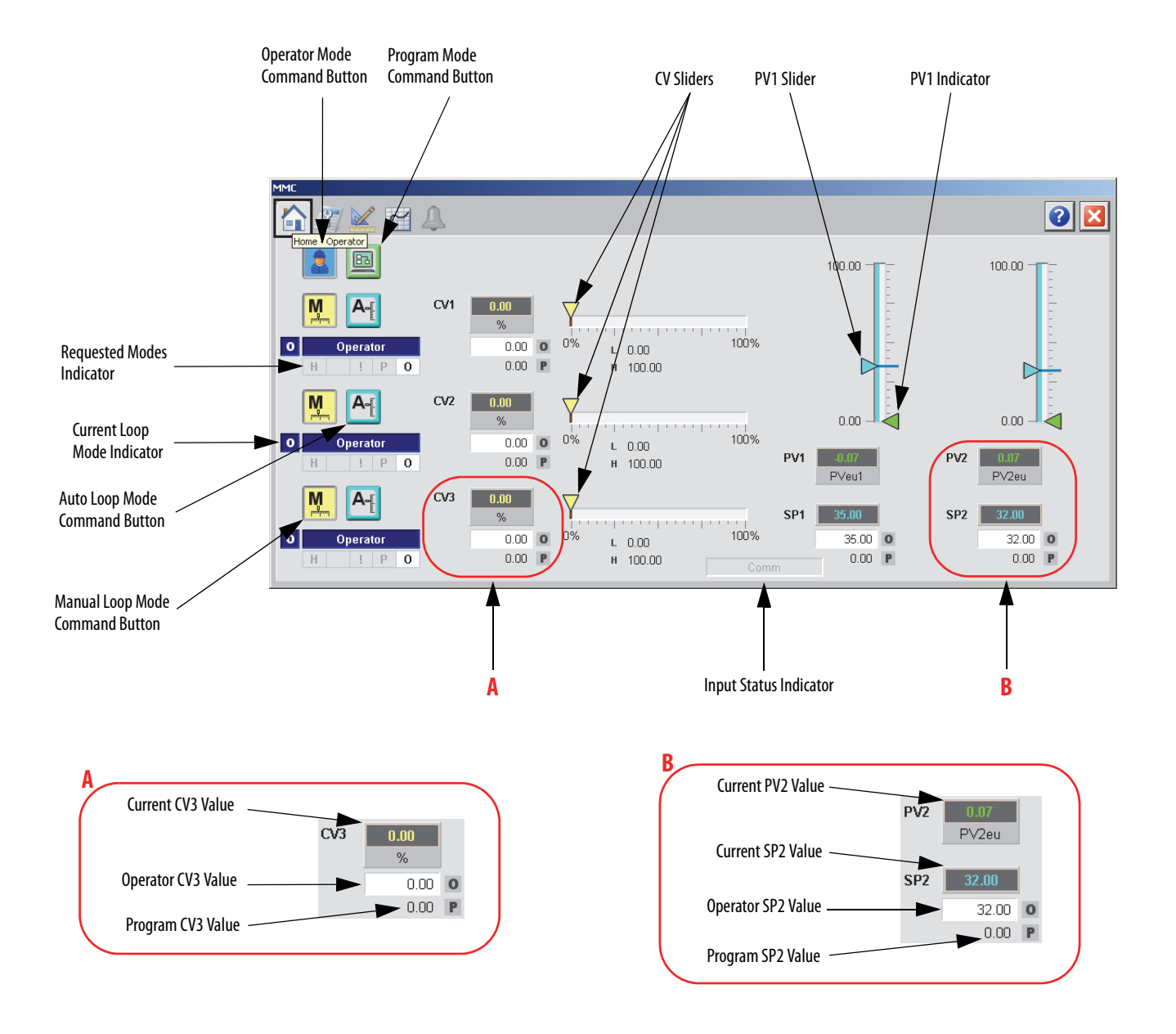

The following table lists the functions on of the MMC Operator tab. Table 64 - MMC Operator Tab Description

| Function | Action                           | Security                                |
|----------|----------------------------------|-----------------------------------------|
|          | Click to request Operator mode.  | Manual Device Operation<br>(Code B)     |
|          | Click to request Program mode.   |                                         |
| A        | Click to request Auto Loop mode. | Normal Operation of Devices<br>(Code A) |

| Function                                 | Action                                         | Security                                |
|------------------------------------------|------------------------------------------------|-----------------------------------------|
| M                                        | Click to request Manual Loop mode.             | Normal Operation of Devices<br>(Code A) |
| Operator CV Value<br>(CV1, CV2, and CV3) | Type a value for CV1, CV2, or CV3.             |                                         |
| CV Slider (CV1, CV2, and CV3)            | Move this slider to adjust the loop CV output. | Equipment Maintenance<br>(Code C)       |
| Operator Setpoint<br>Value (SP1 and SP2  | Type a value for the loop Setpoint.            | Normal Operation of Devices<br>(Code A) |
| PV Slider (PV1<br>and PV2)               | Move this slider to adjust the loop PV value.  | Equipment Maintenance<br>(Code C)       |

#### Table 64 - MMC Operator Tab Description

### **Maintenance Tab**

Maintenance personnel use the information and controls on the MMC Maintenance tab to make adjustments to device parameters, troubleshoot and temporarily work around device problems, and disable the device for routine maintenance.

The MMC Maintenance tab is divided into two tabs.

#### Maintenance Tab Page 1

Page 1 of the MMC Maintenance tab shows the following information:

- The Hand feedback value
- Autotune buttons for CV1, CV2, and CV3
- High and low alarms
- Operator inputs for high and low alarms, positive and negative rate of change, override, and target value

| MMC               |                     |        |        |        |        |        |   |
|-------------------|---------------------|--------|--------|--------|--------|--------|---|
|                   |                     |        |        |        |        |        | 2 |
| 1 2               |                     | SP1    | SP2    | 0/1    | 642    | 0/3    |   |
| Allow SP to track | High Alarm          | 100.00 | 100.00 | 100.00 | 100.00 | 100.00 |   |
| PV in manual mode | Low Alarm           | 0.00   | 0.00   | 0.00   | 0.00   | 0.00   |   |
| Autotune CV/1     | CV RoC Pos          |        |        | 0.00   | 0.00   | 0.00   |   |
|                   | CV RoC Neg          |        |        | 0.00   | 0.00   | 0.00   |   |
| Autotune CV2      | Override Value      |        |        | 0.00   | 0.00   | 0.00   |   |
|                   | Hand Feedback Value | 9      |        | 0.00   | 0.00   | 0.00   |   |
| Autotune CV3      | Target Value        |        |        | 0.00   | 0.00   | 0.00   |   |
|                   |                     |        |        |        |        |        |   |
|                   |                     |        |        |        |        |        |   |
|                   |                     |        |        |        |        |        |   |
|                   |                     |        |        |        |        |        |   |
|                   |                     |        |        |        |        |        |   |
|                   |                     |        |        |        |        |        |   |

The following table shows the functions of page 1 of the Maintenance tab.

| Function                               | Action                                                                                                    | Security                                               | Configuration Parameters .PVTracking                                                                           |  |
|----------------------------------------|----------------------------------------------------------------------------------------------------|--------------------------------------------------------|----------------------------------------------------------------------------------------------------|--|
| Allow SP to track PV<br>in manual mode | Check to enable SP to track PV.<br>This is ignored when in Auto modes. SP<br>tracks PV only when all three outputs are<br>in manual. As soon as any output returns<br>to Auto, PVTracking stops.                                        | Equipment<br>Maintenance<br>(Code C)                   |                                                                                                    |  |
| Ψ                                      | Click to show the Autotune Operator faceplate.                                                                                                    | None                                                   | None                                                                                                    |  |
| Operator High<br>Alarm                 | Type the High alarm value for SP1, SP2,<br>CV1, CV2, or CV3.                                                                                                    | Configuration and<br>Tuning<br>Maintenance<br>(Code D) | <ul> <li>.SP1HLimit</li> <li>.SP2HLimit</li> <li>.CV1HLimit</li> <li>.CV2HLimit</li> <li>.CV3HLimit</li> </ul> |  |
| Operator Low Alarm                     | Type the Low alarm limit value for SP1,<br>SP2, CV1, CV2, or CV3.                                                                                                    |                                                        | <ul> <li>.SP1LLimit</li> <li>.SP2LLimit</li> <li>.CV1LLimit</li> <li>.CV2LLimit</li> <li>.CV3LLimit</li> </ul> |  |
| CV RoC Pos                             | Type the positive Rate of Change limit<br>value for CV1, CV2, or CV3.<br>Rate of change limiting is used only when<br>in Auto mode or in Manual mode if<br>CVManLimiting is <b>true</b> .<br>A value of zero disables CV1 ROC limiting. |                                                        | <ul> <li>.CV1ROCPosLimit</li> <li>.CV2ROCPosLimit</li> <li>.CV3ROCPosLimit</li> </ul>                          |  |
| CV RoC Neg                             | Type the negative Rate of Change limit<br>value for CV1, CV2, or CV3.<br>Rate of change limiting is used only when<br>in Auto mode or in Manual mode if<br>CVManLimiting is <b>true</b> .<br>A value of zero disables CV2 ROC limiting. |                                                        | <ul> <li>.CV1ROCNegLimit</li> <li>.CV2ROCNegLimit</li> <li>.CV3ROCNegLimit</li> </ul>                          |  |
| Override Value                         | Type the Override value for CV1, CV2, or<br>CV3.<br>CV1, CV2, or CV3 is set to this value when<br>in the Override mode.                                                                                                    |                                                        | <ul> <li>.CV10verrideValue</li> <li>.CV20verrideValue</li> <li>.CV30verrideValue</li> </ul>                    |  |
| Target Value                           | Type the Target calue for CV1, CV2, or CV3 output.                                                                                                    |                                                        | <ul> <li>.CV1Target</li> <li>.CV2Target</li> <li>.CV3Target</li> </ul>                                         |  |

Page 2 of the MMC Maintenance tab shows the following information:

- Error value for PV1 and PV2
- Model factor for PV1 and PV2
- Oversample  $\Delta t$  (seconds)
- Time in seconds used to calculate the process output
- Operator inputs for process gain time, model gain, model time constant, model dead time, and response time constant

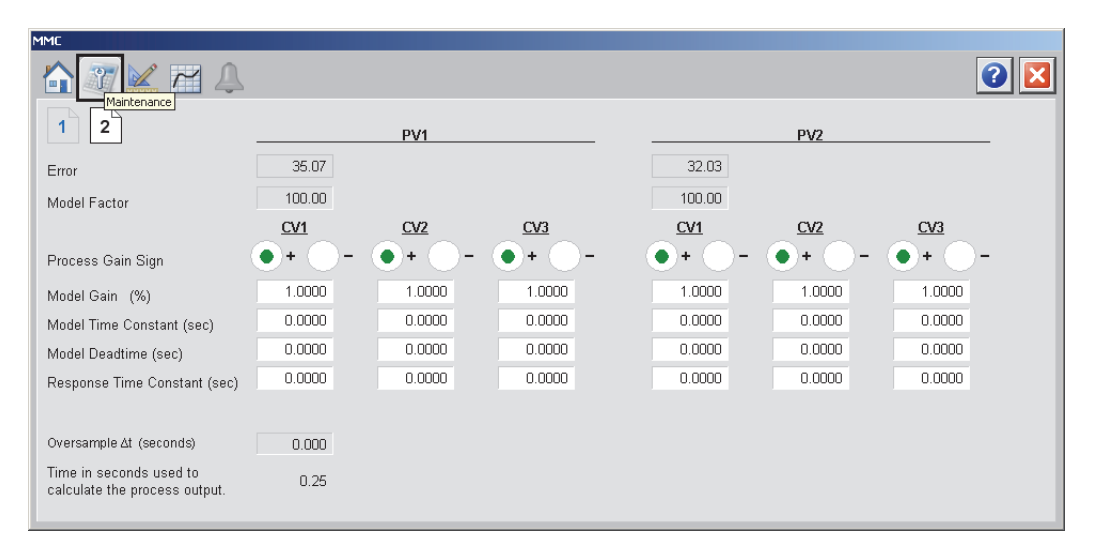

The following table shows the functions of page 2 of the MMC Maintenance tab.

Table 66 - MMC Maintenance Tab Page 2 Description

| Function                                                                                                    | Action                                                                                                    | Security                                               | Configuration Parameters                                                                                                    |
|----------------------------------------------------------------------------------------------------|----------------------------------------------------------------------------------------------------|--------------------------------------------------------|----------------------------------------------------------------------------------------------------|
| Process Gain Sign                                                                                                    | Click to select '+' or '-' as the Process Gain sign for PV1: CV1, CV2, or CV3, PV2: CV1, CV2, or CV3.<br>This is used only for Autotune and is the sign of the process gain ( $\Delta$ PV1/ $\Delta$ CV1).      | Engineering<br>Configuration<br>(Code E)               | <ul> <li>.CV1PV1ProcessGainSign</li> <li>.CV2PV1ProcessGainSign</li> <li>.CV3PV1ProcessGainSign</li> <li>.CV1PV2ProcessGainSign</li> <li>.CV2PV2ProcessGainSign</li> <li>.CV3PV2ProcessGainSign</li> </ul> |
| Model Gain (%)                                                                                                    | Type the Operator model gain for PV1:<br>CV1, CV2, or CV3, PV2: CV1, CV2, or CV3.<br>This is the internal model gain for CV# -<br>PV#. enter a positive or negative gain<br>depending on the process direction. | Configuration and<br>Tuning<br>Maintenance<br>(Code D) | <ul> <li>.CV1PV1ModelGain</li> <li>.CV2PV1ModelGain</li> <li>.CV3PV1ModelGain</li> <li>.CV1PV2ModelGain</li> <li>.CV2PV2ModelGain</li> <li>.CV3PV2ModelGain</li> </ul>                                     |
| Model Time<br>Constant (seconds) Type the internal model time constant for<br>PV1: CV1, CV2, or CV3, PV2: CV1, CV2, or<br>CV3 in seconds. |                                                                                                    |                                                        | .CV1PV1ModelTC     .CV2PV1ModelTC     .CV3PV1ModelTC     .CV1PV2ModelTC     .CV2PV2ModelTC     .CV3PV2ModelTC                                                                                              |

| Function                            | Action                                                                                                    | Security                                               | Configuration Parameters                                                                                                    |
|-------------------------------------|----------------------------------------------------------------------------------------------------|--------------------------------------------------------|----------------------------------------------------------------------------------------------------|
| Model Deadtime                      | Type the internal model deadtime for PV1:<br>CV1, CV2, or CV3, PV2: CV1, CV2, or CV3<br>in seconds.                                                                                                    | Configuration and<br>Tuning<br>Maintenance<br>(Code D) | .CV1PV1ModeIDT     .CV2PV1ModeIDT     .CV3PV1ModeIDT     .CV1PV2ModeIDT     .CV2PV2ModeIDT     .CV3PV2ModeIDT                                        |
| Response Time<br>Constant (seconds) | Type the internal Response time constant<br>for PV1: CV1, CV2, or CV3, PV2: CV1, CV2,<br>or CV3.<br>This is the tuning parameter that<br>determines the speed of the control<br>variable action for CV# - PV# in seconds. |                                                        | <ul> <li>.CV1PV1RespTC</li> <li>.CV2PV1RespTC</li> <li>.CV3PV1RespTC</li> <li>.CV1PV2RespTC</li> <li>.CV2PV2RespTC</li> <li>.CV3PV2RespTC</li> </ul> |

#### Table 66 - MMC Maintenance Tab Page 2 Description

### **Engineering Tab**

The Engineering tab provides access to device configuration parameters and ranges, options for device and I/O setup, displayed text, and faceplate-to-faceplate navigation settings, for initial system commissioning or later system changes.

The Engineering tab is divided into two pages.

#### Engineering Tab Page 1

Page 1 of the MMC Engineering tab has various Operator inputs/options for the CV, Cascade/Ratio mode, and Windup CV.

| MMC                                    |                   |   |
|----------------------------------------|-------------------|---|
|                                        |                   | 2 |
| 1 2 Engineering                        |                   |   |
| Limit CV in Manual Mode                | Model Gain units: |   |
| Place instruction in Manual mode while | EU .              |   |
| C∨Initializing is set                  | A *               |   |
| Reset Program Inputs after each exect  | rtion V           |   |
|                                        |                   |   |
| Drive to Target                        | CV3               |   |
| Torret Decreace Time Constant          | 0.000             |   |
| Target Response Time Constant          | 0.000             |   |
| PV1 Deviation                          | PV2 Deviation     |   |
| Action Priority                        |                   |   |
|                                        |                   |   |
| First                                  |                   |   |
| Second                                 |                   |   |
|                                        |                   |   |
| Third                                  |                   |   |
|                                        |                   |   |

The following table shows the functions of page 1 of the MMC Engineering tab.

| Function                                                                                                    | Action                                                                                                    | Security                                 | Configuration Parameters                                                     |
|----------------------------------------------------------------------------------------------------|----------------------------------------------------------------------------------------------------|------------------------------------------|------------------------------------------------------------------------------|
| Limit CV in manual<br>Mode                                                                                                   | Limit CV1, CV2, or CV3 in Manual mode.<br>If in Manual mode and CVManLimiting is<br><b>true</b> , CV1, CV2, and CV3 are limited by the<br>CV1, CV2, and CV3 HLimit and CV1, CV2,<br>and CV3 LLimit values.                                                                    | Engineering<br>Configuration<br>(Code E) | .CVManLimiting                                                               |
| Place instruction in<br>Manual mode while<br>CVInitializing is set                                                           | Check to set the Loop mode to manual<br>when CV initialization is requested.<br>Clear the checkbox to leave the Loop<br>mode unchanged when initialization is<br>requested. When the initialization request<br>clears, the loop resumes control in its<br>previous Loop mode. |                                          | .ManualAfterInit                                                             |
| Reset Program<br>Inputs after each<br>execution                                                                              | Check to reset Program control values after each execution.                                                                                                    |                                          | .ProgValueReset                                                              |
| Model Gain units                                                                                                    | Select either 'EU' or '%' for the Model Gain units in EU or '% of span'.                                                                                                    |                                          | .GainEUSpan                                                                  |
| Drive to Target:<br>CV1<br>CV2<br>CV3                                                                                        | Click to select the CV to be driven to its target.                                                                                                    |                                          | .TargetCV                                                                    |
| Target Response<br>Time Constant                                                                                             | Type the value that determines the speed<br>with which the control variables approach<br>their target values.                                                                                                    |                                          | .TargetRespTC                                                                |
| PV1 Deviation<br>Action Priority:<br>First: CV1, CV2, or<br>CV3<br>Second: CV1, CV2,<br>or CV3<br>Third: CV1, CV2, or<br>CV3 | Click to select the first CV to act to<br>compensate for PV1-SP1 deviation.<br>Click to select the second CV to act to<br>compensate for PV1-SP1 deviation.<br>Click to select the third CV to act to<br>compensate for PV1-SP1 deviation.                                    | Engineering<br>Configuration<br>(Code E) | <ul> <li>.PV1Act1stCV</li> <li>.PV1Act2ndCV</li> <li>.PV1Act3rdCV</li> </ul> |
| PV2 Deviation<br>Action Priority:<br>First: CV1, CV2, or<br>CV3<br>Second: CV1, CV2,<br>or CV3<br>Third: CV1, CV2, or<br>CV3 | Click to select the first CV to act to<br>compensate for PV2-SP2 deviation.<br>Click to select the second CV to act to<br>compensate for PV2-SP2 deviation.<br>Click to select the third CV to act to<br>compensate for PV2-SP2 deviation.                                    |                                          | <ul> <li>.PV2Act1stCV</li> <li>.PV2Act2ndCV</li> <li>.PV2Act3rdCV</li> </ul> |

### **Engineering Tab Page 2**

Page 2 of the MMC Engineering tab has various Operator inputs/options for the PV, CV, and Timing Execution mode.

The following values are displayed:

- RTS period
- Operator inputs for Maximum and Minimum EU for PV1, PV2, CV1, CV2, and CV3.
- Operator options for Timing Execution mode.

| MMC                  |               |            |            |            |            |  |
|----------------------|---------------|------------|------------|------------|------------|--|
|                      |               |            |            |            |            |  |
| 1 2                  |               |            |            |            |            |  |
|                      | <u>PV1</u>    | <u>PV2</u> | <u>CV1</u> | <u>CV2</u> | <u>CV3</u> |  |
| Maximum EU           | 100.00        | 100.00     | 100.00     | 100.00     | 100.00     |  |
| Minimum EU           | 0.00          | 0.00       | 0.00       | 0.00       | 0.00       |  |
| Timing execution mod | de:<br>Oversa | mpling     | Real-Time  |            |            |  |
| RTS Period (ms)      |               | 1          |            |            |            |  |

The following table shows the functions of page 2 of the MMC Engineering tab.

Table 68 - MMC Engineering Tab Page 2 Description

| Function                                                   | Action                                                                       | Security                                 | Configuration Parameters                                                           |
|------------------------------------------------------------|------------------------------------------------------------------------------|------------------------------------------|------------------------------------------------------------------------------------|
| Maximum/<br>Minimum EU:<br>PV1<br>PV2<br>CV1<br>CV2<br>CV3 | Type the maximum /minimum PV and CV values in engineering units.             | Engineering<br>Configuration<br>(Code E) | <ul> <li>.PVEUMax</li> <li>.CVEUMax</li> <li>.PVEUMin</li> <li>.CVEUMin</li> </ul> |
| CV Value in Override<br>Mode                               | Type the CV value when in Override mode.                                     |                                          | .CVOverrideValue                                                                   |
| Timing execution mode                                      | Click to select Periodic, Oversampling, or Real-Time for the execution mode. |                                          | .TimingMode                                                                        |

### **Trends Tab**

The Trends tab shows trend charts of key device data over time. These faceplate trends provide a quick view of current device performance to supplement, but not replace, dedicated historical or live trend displays.

The Trends tab is divided into two pages.

#### Trends Tab Page 1

Page 1 of the MMC Trends tab shows the relationship between PV1 (PVeu1) and SP1 for the same time period, and PV2 (PV2eu) and SP2 for the same time period.

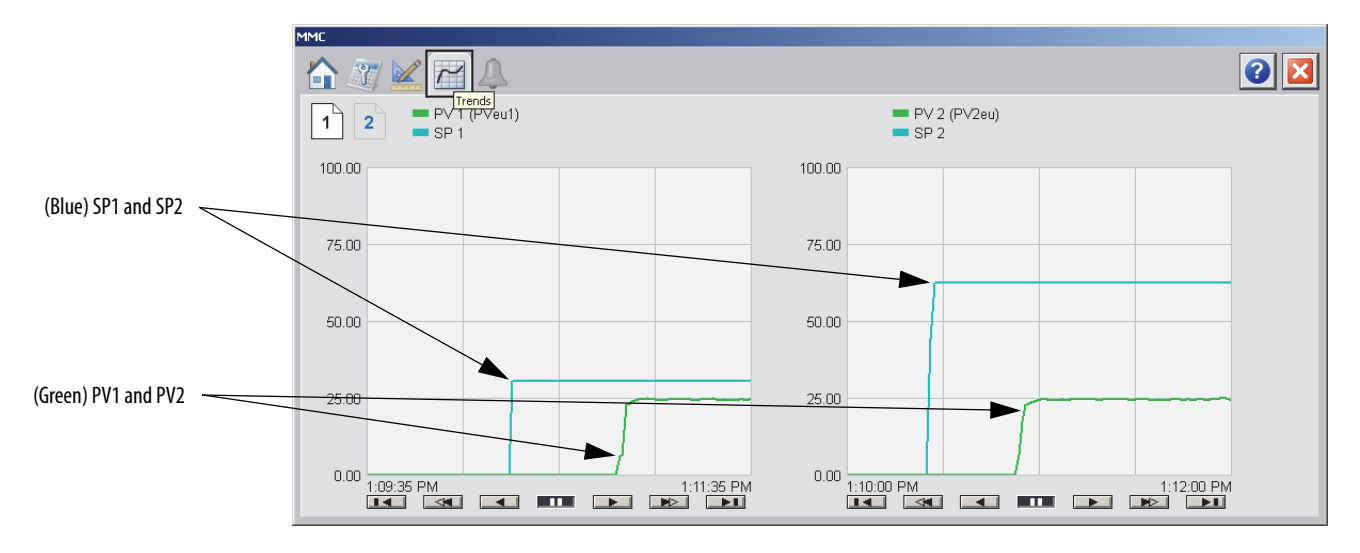

Trends Tab Page 2

Page 2 of the MMC Trends tab shows the waveforms for CV1, CV2, and CV3 for the same time period.

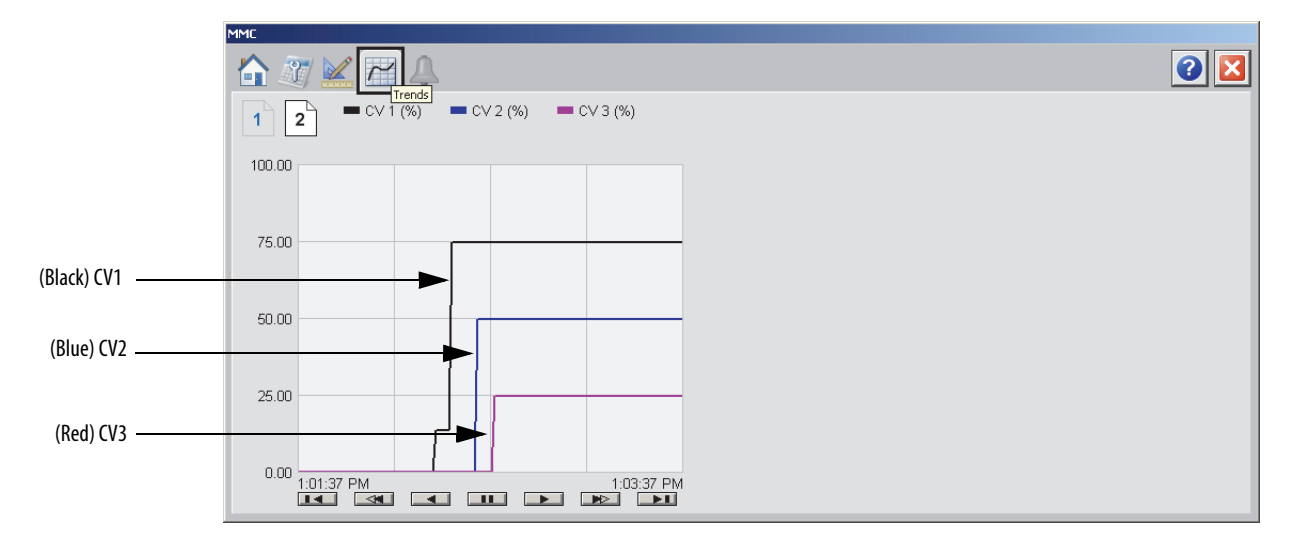

## **Alarms Tab**

The MMC Alarms tab shows all the available alarms for the device and their current status.

| MC                     |                |
|------------------------|----------------|
|                        | ]              |
| CV1 High Alarm         | SP1 High Alarm |
| CV2 High Alarm         | SP2 High Alarm |
| CV3 High Alarm         | SP1 Low Alarm  |
| CV1 Low Alarm          | SP2 Low Alarm  |
| CV2 Low Alarm          |                |
| CV3 Low Alarm          |                |
| CV1 ROC Positive Alarm |                |
| CV2 ROC Positive Alarm |                |
| CV3 ROC Positive Alarm |                |
| CV1 ROC Negative Alarm |                |
| CV2 ROC Negative Alarm |                |
| CV3 ROC Negative Alarm |                |
|                        |                |

## **Faceplate Help**

The Faceplate Help page shows the indicators and command buttons that are used by the Modular Multivariable Control (MMC) function block.

| MMC Faceplate Help                                                 |                                                                        |   |
|--------------------------------------------------------------------|------------------------------------------------------------------------|---|
|                                                                    |                                                                        | × |
| Status Indicators                                                  |                                                                        |   |
| Invalid Configuration                                              | Ӿ Communication Failure (Stale)                                        |   |
| Auto Loop Mode                                                     | M Manual Loop Mode                                                     |   |
| The CV has reached a high limit<br>and cannot control the loop     | The CV has reached a low limit<br>and cannot control the loop          |   |
| Mode Indicators                                                    |                                                                        |   |
| P Device in Program Mode                                           | 0 Device in Operator Mode                                              |   |
| ! Override                                                         | Η Hand (Local)                                                         |   |
| Level Indicators                                                   |                                                                        |   |
| ▲ High Level Exceeded                                              | ✓ Low Level Exceeded                                                   |   |
| Commands                                                           |                                                                        |   |
| Program Control Request                                            | Operator Control Request                                               |   |
| Request Manual Loop Mode.<br>Available when in Operator<br>Control | A-<br>Request Auto Loop Mode.<br>Available when in Operator<br>Control |   |
|                                                                    |                                                                        |   |
|                                                                    |                                                                        |   |
|                                                                    |                                                                        |   |

### Modular Multivariable Control (MMC) Autotune

The faceplates in this section let you access all of the necessary parameters to autotune the MMC function block as well as hand-tune the instruction.

#### MMC Autotune Operator Tab

The MMC Autotune Operator tab shows the following information:

- Approximation Factor For PV1 and PV2
- Autotuned Gain, Time Constant, and Dead Time for PV1 and PV2.
- Response Time Constant for slow response, medium response, and fast response speeds for PV1 and PV2
- Load selected parameters into CV configuration parameters buttons for PV1 and PV2
- Start CV autotune button
- Stop CV autotune button

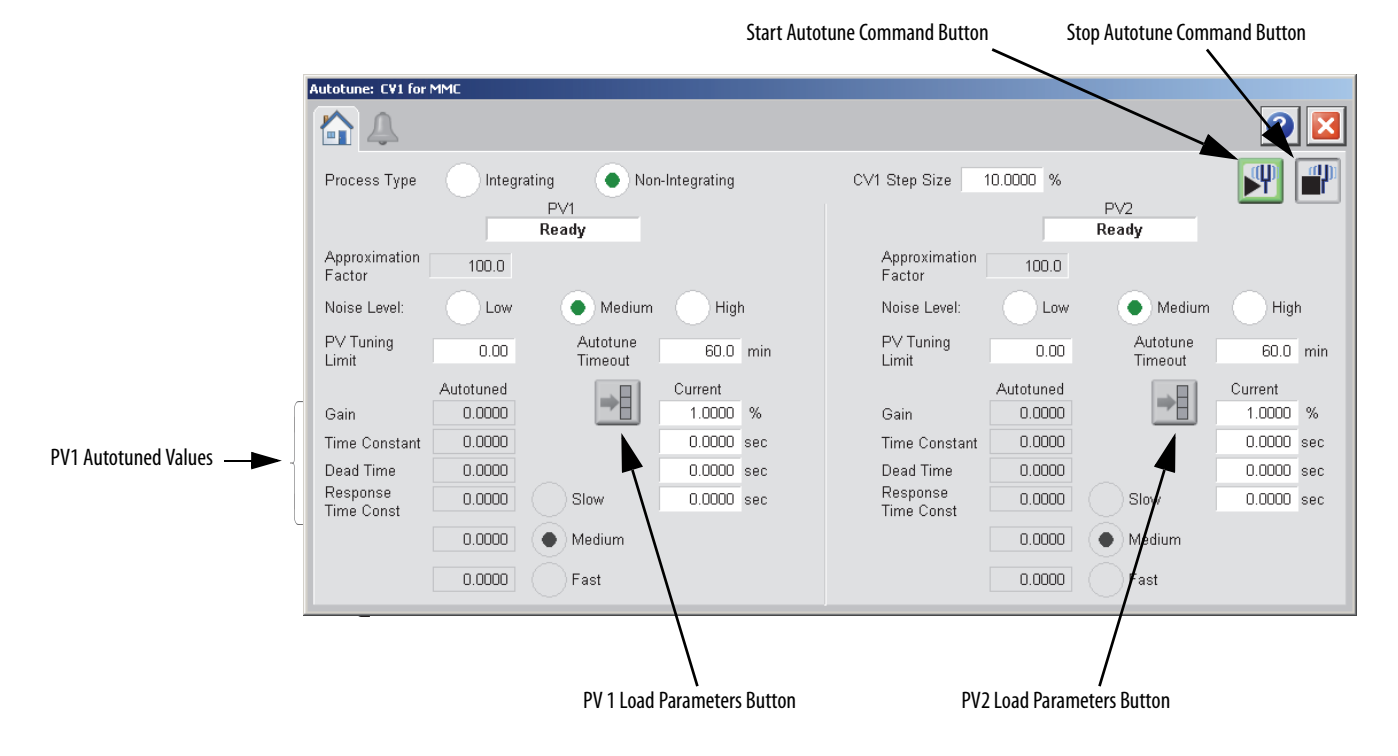

The following table lists the functions on of the MMC Autotune Operator tab.

| Function                          | Action                                                                                                    | Security                                         |
|-----------------------------------|----------------------------------------------------------------------------------------------------|--------------------------------------------------|
| Process Type                      | Click Integrating or Non-inegrating to select the Process Type for PV1 and PV2.                                                                                      | Configuration and Tuning<br>Maintenance (Code D) |
| Approximation<br>Factor           | Type a value for the non-integrating approximation factor for PV1 or PV2.<br>IMPORTANT: You can enter this value only when the Process Type is 'Integrating'.        |                                                  |
| Noise Level                       | Click to select an estimate of the noise level (Low, Medium, or<br>High) expected on the PV1 or PV2 to compensate for it during<br>tuning.                           |                                                  |
| PV Tuning Limit                   | Type a value for the PV1 or PV2 tuning limit scaled in the PV1 or PV2 units                                                                                          | Configuration and Tuning<br>Maintenance (Code D) |
| Autotune Timeout                  | Type a value for the maximum time for PV1 or PV2 autotune to complete following the CV step change.<br>When PV1 or PV2 autotune exceed this time, tuning is aborted. |                                                  |
| Currrent Gain                     | Type a value for the internal model gain for V1PV1, CV2PV1, CV3PV1, CV1PV2, CV2PV2, or CV3PV2.                                                                       |                                                  |
| Current Time<br>Constant          | Type a value for the internal model time constant for CV1PV1, CV2PV1, CV3PV1, CV1PV2, CV2PV2, or CV3PV2.                                                             |                                                  |
| Currect Dead Time                 | Type a value for the internal model deadtime for V1PV1, CV2PV1, CV3PV1, CV1PV2, CV2PV2, or CV3PV2.                                                                   |                                                  |
| Current Response<br>Time Constant | Type a value for the tuning parameter that determines the speed of the CV action for V1PV1, CV2PV1, CV3PV1, CV1PV2, CV2PV2, or CV3PV2.                               |                                                  |
| Load Parameters                   | Click to copy selected values into the current IMC tags.                                                                                                    |                                                  |
| Start Autotune                    | Click to start the autotune request.                                                                                                    |                                                  |
| Stop Autotune                     | Click to abort the autotune request.                                                                                                    |                                                  |

#### **MMC Autotune Alarms Tab**

The MMC Autotune Alarms tab shows all the available alarms for the device and their current status.

| Autotune: C¥1 for CC |                             |                    |     |
|----------------------|-----------------------------|--------------------|-----|
|                      |                             |                    | 2 🛛 |
| PV Out Of Limit      | CV Limits are Invalid Fault | CV Changed         |     |
| Mode Invalid         | CV is Initializing Fault    | Autotune Timed Out |     |
| Windup Fault         | EU Span Changed             | PV Not Settled     |     |
| Step Size Zero       |                             |                    |     |
|                      |                             |                    |     |
|                      |                             |                    |     |
|                      |                             |                    |     |
|                      |                             |                    |     |
|                      |                             |                    |     |
|                      |                             |                    |     |
|                      |                             |                    |     |
|                      |                             |                    |     |
|                      |                             |                    |     |
|                      |                             |                    |     |
|                      |                             |                    |     |

### **MMC Autotune Faceplate Help**

The MMC Autotune Faceplate Help page shows the command buttons that are used by MMC Autotune. The faceplate also provides basic instruction on how to use Autotune.

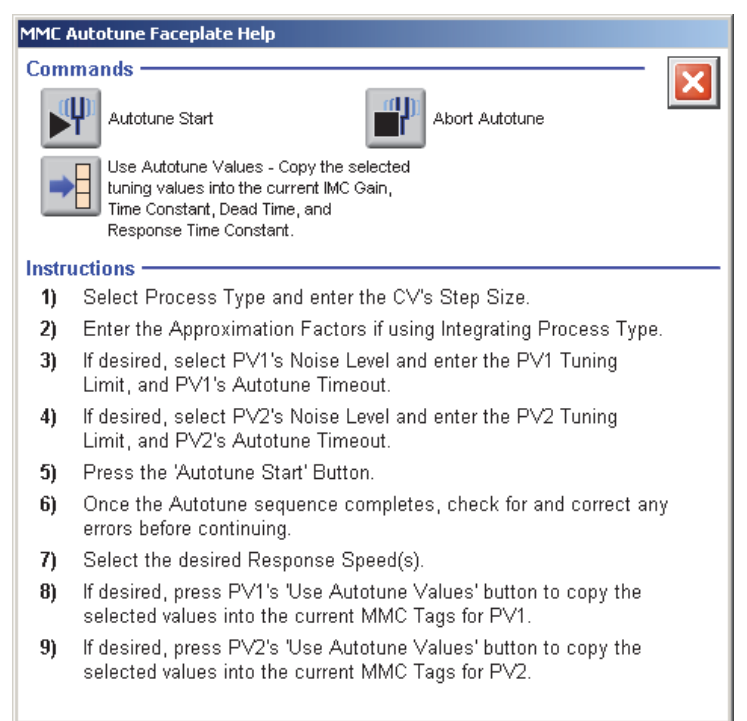

## Proportional + Integral + Derivative Enhanced (PIDE)

The Proportional + Integral + Derivative Enhanced (PIDE instruction provides enhanced capabilities over the standard PID instruction. The instruction uses the velocity form of the PID algorithm. The gain terms are applied to the change in the value of error or PV, not the value of error or PV.

### **Visualization Files**

The following files are required to use the Built-In PIDE Object and can be downloaded from the Product Compatibility and Download Center at <a href="http://www.rockwellautomation.com/rockwellautomation/support/pcdc.page">http://www.rockwellautomation.com/rockwellautomation/support/pcdc.page</a>.

**IMPORTANT** Files must be imported in the following order: image files, then global object files, and then graphic files. This order is required to properly configure the visualization files.

#### Table 70 - Proportional + Integral + Derivative Enhanced (PIDE) Visualization File Types

| Application Type             | File Type | FactoryTalk View SE Software         | FactoryTalk View ME Software                              | Description                                                                                                    |
|------------------------------|-----------|--------------------------------------|-----------------------------------------------------------|----------------------------------------------------------------------------------------------------|
| Graphics - Displays          | GFX       | (RA-BAS) Common Analog-Edit          | N/A                                                       | Faceplate used for analog input data entry. The<br>FactoryTalk View ME faceplates use the native<br>analog input data entry so no file is required. |
|                              |           | (RA-BAS) Built-In PIDE Faceplate     | (RA-BAS-ME) Built-In PIDEFaceplate                        | The faceplate display used for the PIDE object.                                                                                                    |
|                              |           | (RA-BAS) Built-In PIDE Help          | (RA-BAS-ME) Built-In PIDEHelp                             | Help information that is accessed from the PIDE<br>Help faceplate.                                                                                  |
|                              |           | (RA-BAS) Built-In PIDE Quick         | (RA-BAS-ME) Built-In PIDE Quick                           | The Quick display used for the PIDE object.                                                                                                    |
| Optional Graphic<br>Displays |           | (RA-BAS) Built-In Autotune-Faceplate | (RA-BAS-ME) Built-In Autotune-Faceplate                   | The faceplate display used for the Autotune object.                                                                                                 |
|                              |           | (RA-BAS) Buit-In Autotune-Help       | (RA-BAS-ME) Buit-In Autotune-Help                         | Help information that is accessed from the PIDE Autotune Help faceplate.                                                                            |
| Graphics - Global<br>Objects | GGFX      | (RA-BAS) Common Faceplate Objects    | (RA-BAS-ME) Common Faceplate Objects                      | Common global objects used on all Process<br>Object faceplates.                                                                                     |
|                              |           | (RA-BAS) BuiltIn Faceplate Objects   | (RA-BAS-ME) BuiltIn Faceplate Objects                     | Global objects used on PIDE faceplates.                                                                                                    |
|                              |           | (RA-BAS) BuiltIn Graphics Librarys   | (RA-BAS-ME) BuiltIn Graphics Librarys                     | Builtin display elements used to build process graphics.                                                                                            |
|                              |           | (RA-BAS) BuiltIn Help Objects        | (RA-BAS-ME) BuiltIn Help Objects                          | BuiltIn global objects used for all BuiltIn<br>help displays.                                                                                       |
| Graphics - Images            | BMP       | All .png files in the images folder  | All .png files in the images folder                       | These are the common icons used in the global objects and faceplates for all Process Objects.                                                       |
| HMI Tags                     | CSV       | N/A                                  | FTVME_PlantPAxLib_Tags_3_1_ <b>00</b> .csv <sup>(1)</sup> | These tags must be imported into the<br>FactoryTalk View ME project to support<br>switching tabs on any Process Object faceplate.                   |

(1) The service release number (boldfaced) can change as service revisions are created.

# **Display Elements**

| PIDE_01 PIDE_maneed PID PIDE_maneed PID PIDE_maneed PID PIDE_maneed PID PIDE_maneed PID PIDE_maneed PID PIDE_maneed PIDE_PIDE_maneed PIDE_PIDE_PIDE_PIDE_PIDE_PIDE_PIDE_PIDE_ | times on multiple displays in an application. When changes are made to the<br>original (base) object, the instantiated copies (reference objects) are<br>automatically updated. Use of global objects, in conjunction with tag structures<br>in the ControlLogix system, aid consistency and save engineering time. |                                                                                                    |  |  |
|----------------------------------------------------------------------------------------------------|----------------------------------------------------------------------------------------------------|----------------------------------------------------------------------------------------------------|--|--|
| E ProgCoskatkeg DevHAlam D                                                                                                    | Display Element                                                                                                    | Description                                                                                                    |  |  |
| ProgManbaReq DevLAlam     ProgManualReq DevLAlam     ProgManualReq ProgDer     CasRat     Auto 2     Manual 2     Overide 0                                                   | Built-In PIDE           PV         -1.22 IBU         0           CV         0.00 %         0                                                                                                    | Proportional + Integral + Derivative Enhanced object with<br>one Process Variables and one Control Variable.                                                             |  |  |
| Hand D<br>AutotuneTag                                                                                                    | Built-In PIDE<br>PV -0.89 IBU<br>SP 60.00 IBU<br>CV 0.00 % M                                                                                                    | Proportional + Integral + Derivative Enhanced object with<br>one Process Variable, one Setpoint, and one Control<br>Variable.                                            |  |  |
| GO_BuiltIn_PIDE_CV                                                                                                    | Built-In PIDE<br>PV -1.15 Barrels<br>CV 0.00 %                                                                                                    | Proportional + Integral + Derivative Enhanced (normal<br>Control Valve for horizontal pipe) object with one Process<br>Variable and one Control Variable.                |  |  |
| GO_BuiltIn_PIDE_CV1                                                                                                    | Built-In PIDE<br>PV -0.85 Casks<br>CV 0.00 %                                                                                                    | Proportional + Integral + Derivative Enhanced (inverted<br>Control Valve for horizontal pipe) object with one Process<br>Variable and one Control Variable.              |  |  |
| GO_BuiltIn_PIDE_CV2                                                                                                    | Built-In PIDE           PV         -0.87 Pints         0           cv         0.00 %         0                                                                                                    | Proportional + Integral + Derivative Enhanced (Control<br>Valve for vertical pipe to the left) object with one Process<br>Variable and one Control Variable.             |  |  |
| GO_BuiltIn_PIDE_CV3                                                                                                    | Built-In PIDE<br>PV -1.07 ML<br>CV 0.00 % (1)                                                                                                    | Proportional + Integral + Derivative Enhanced (Control<br>Valve for vertical pipe to the right) object with one Process<br>Variable and one Control Variable.            |  |  |
| GO_BuiltIn_PIDE_CV4                                                                                                    | Built-In PIDE<br>PV -1.29 ml<br>SP 60.00 ml<br>CV 0.00 % M                                                                                                    | Proportional + Integral + Derivative Enhanced (normal<br>Control Valve for horizontal pipe) object with one Process<br>Variable, one Setpoint, and one Control Variable. |  |  |

A display element (global object) is created once and can be referenced multiple

#### Table 71 - PIDE Display Elements Descriptions

| Display Element Name | Display Element                                                                                                    | Description                                                                                                    |
|----------------------|----------------------------------------------------------------------------------------------------|----------------------------------------------------------------------------------------------------|
| GO_BuiltIn_PIDE_CV5  | Built-In PIDE<br>PV -0.96 KL<br>SP 60.00 KL<br>CV 0.00 %                                                                                | Proportional + Integral + Derivative Enhanced (inverted<br>Control Valve for horizontal pipe) object with one Process<br>Variable, one Setpoint, and one Control Variable.   |
| GO_BuiltIn_PIDE_CV6  | Built-In PIDE           PV         -0.81 Kegs         O           SP         60.00 Kegs         O           CV         0.00 %         M | Proportional + Integral + Derivative Enhanced (Control<br>Valve for vertical pipe to the left) object with one Process<br>Variable, one Setpoint, and one Control Variable.  |
| GO_BuiltIn_PIDE_CV7  | Built-In PIDE<br>PV -1.03 L<br>SP 60.00 L<br>CV 0.00 %                                                                                  | Proportional + Integral + Derivative Enhanced (Control<br>Valve for vertical pipe to the right) object with one Process<br>Variable, one Setpoint, and one Control Variable. |

### **Operator Tab**

The faceplate initially opens to the Operator ('Home') tab. From here, an operator can monitor the device status and manually operate the device when it is in Operator mode.

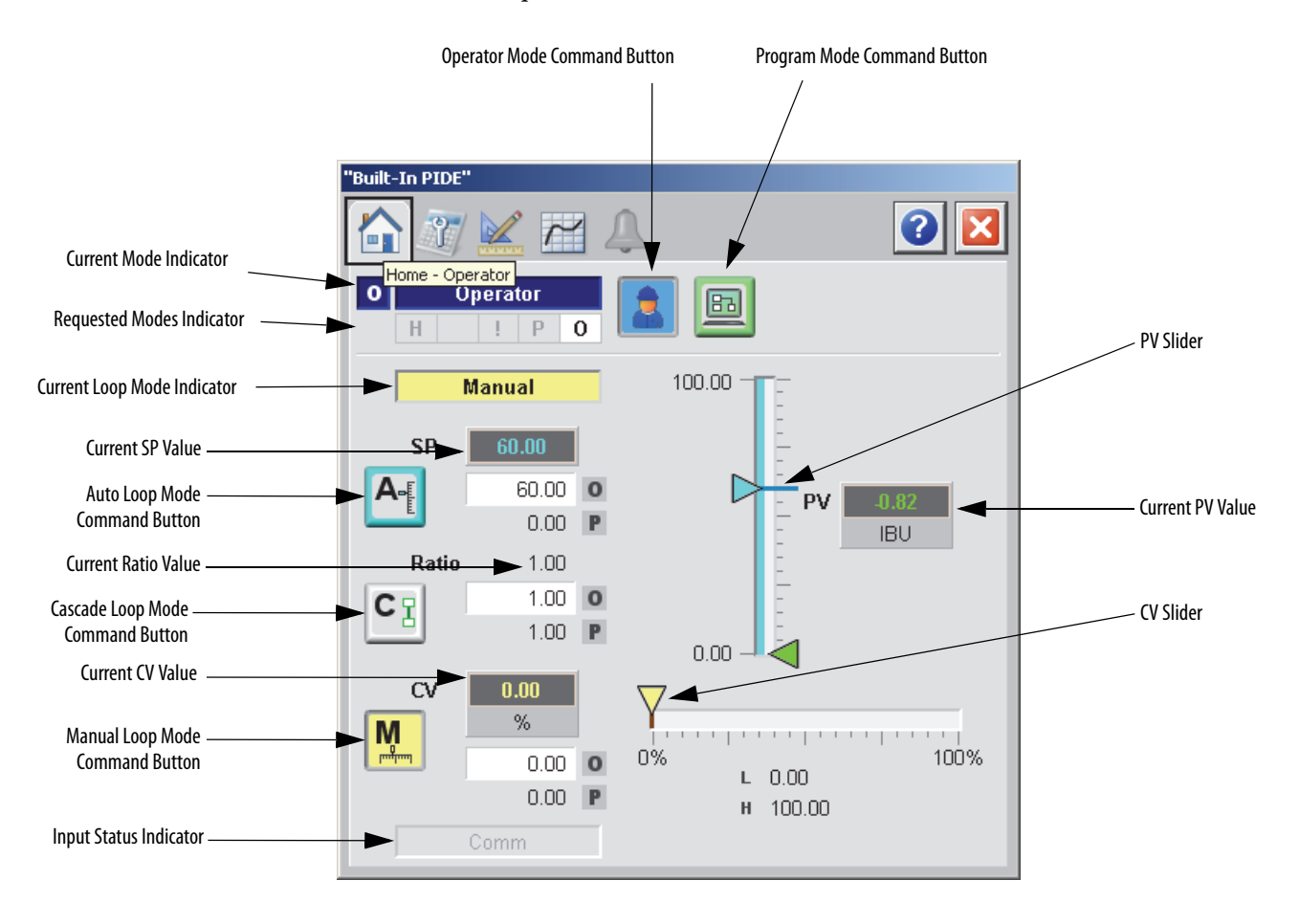

The following table lists the functions on of the CC Operator tab. Table 72 - PIDE Operator Tab Description

| Function | Action                            | Security                                |
|----------|-----------------------------------|-----------------------------------------|
|          | Click to request Operator mode.   | Manual Device Operation<br>(Code B)     |
|          | Click to request Program mode.    |                                         |
| M        | Click to go to Manual Loop mode.  | Normal Operation of Devices<br>(Code A) |
| CI       | Click to go to Cascade Loop mode. |                                         |

| Function                   | Action                                          | Security                                |
|----------------------------|-------------------------------------------------|-----------------------------------------|
| A                          | Click to go to Auto Loop mode.                  | Normal Operation of Devices<br>(Code A) |
| Operator Setpoint<br>Value | Type a value for the loop Setpoint.             |                                         |
| Operator Ratio<br>Value    | Type a value for the ratio operator multiplier. |                                         |
| Operator CV Value          | Type a value for CV.                            |                                         |
| CV Slider                  | Move this slider to adjust the loop CV output.  | None                                    |
| PV Slider                  | Move this slider to adjust the loop PV value.   |                                         |

#### Table 72 - PIDE Operator Tab Description

### **Maintenance Tab**

Maintenance personnel use the information and controls on the Maintenance tab to make adjustments to device parameters, troubleshoot and temporarily work around device problems, and disable the device for routine maintenance.

The Maintenance tab is divided into four tabs.

#### Maintenance Tab Page 1

Page 1 of the Maintenance tab shows the following information:

- Ratio program multiplier
- SP program value scaled in PV units
- Current ratio multiplier
- Current Setpoint value
- SP Cascade value scaled in PV units

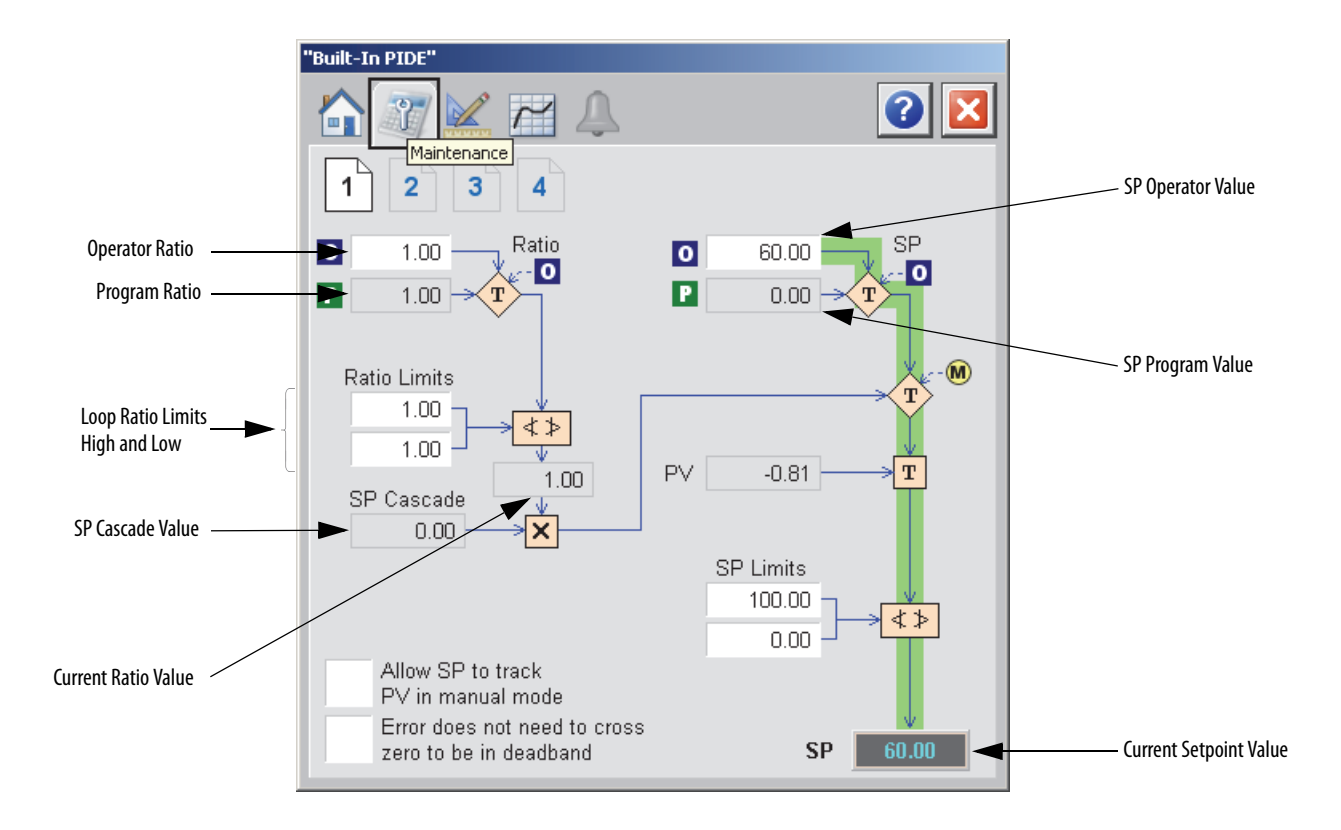

The following table shows the functions of page 1 of the PIDE Maintenance tab.

Table 73 - PIDE Maintenance Tab Page 1 Description

| Function                                                  | Action                                                                                                    | Security                                               | Configuration Parameters                            |
|-----------------------------------------------------------|----------------------------------------------------------------------------------------------------|--------------------------------------------------------|-----------------------------------------------------|
| Operator Ratio                                            | Type a ratio operator multiplier.                                                                                                    | Normal Operation<br>of Devices<br>(Code A)             | .RatioOper                                          |
| Loop Ratio High<br>and Low                                | Type values for the high and low ratio<br>limits.<br>These values limit the value of Ratio<br>obtained from Operator or Program Ratio. | Configuration and<br>Tuning<br>Maintenance<br>(Code D) | <ul><li>.RatioHLimit</li><li>.RatioLLimit</li></ul> |
| SP Limits High and<br>Low                                 | Type the high and low limits for the setpoint.                                                                                         |                                                        | <ul><li>.SPHLimit</li><li>.SPLLimit</li></ul>       |
| Allow SP to track PV<br>in Manual mode                    | Click to have SP track PV when in Manual<br>mode.<br>This setting is ignored when in Cascade or<br>Auto mode.                          | Equipment<br>Maintenance<br>(Code C)                   | .PVTracking                                         |
| Error does not need<br>to cross zero to be in<br>deadband | Click to disable zero crossing for the deadband calculation.                                                                           | Configuration and<br>Tuning<br>Maintenance<br>(Code D) | .ZCOff                                              |

Page 2 of the PIDE Maintenance tab shows the following information:

- Process error
- PV (scaled input)
- PV (expressed as a percent of span)
- SP (expressed as a percent of span)
- Error (expressed as a percent of span)
- Feed forward value

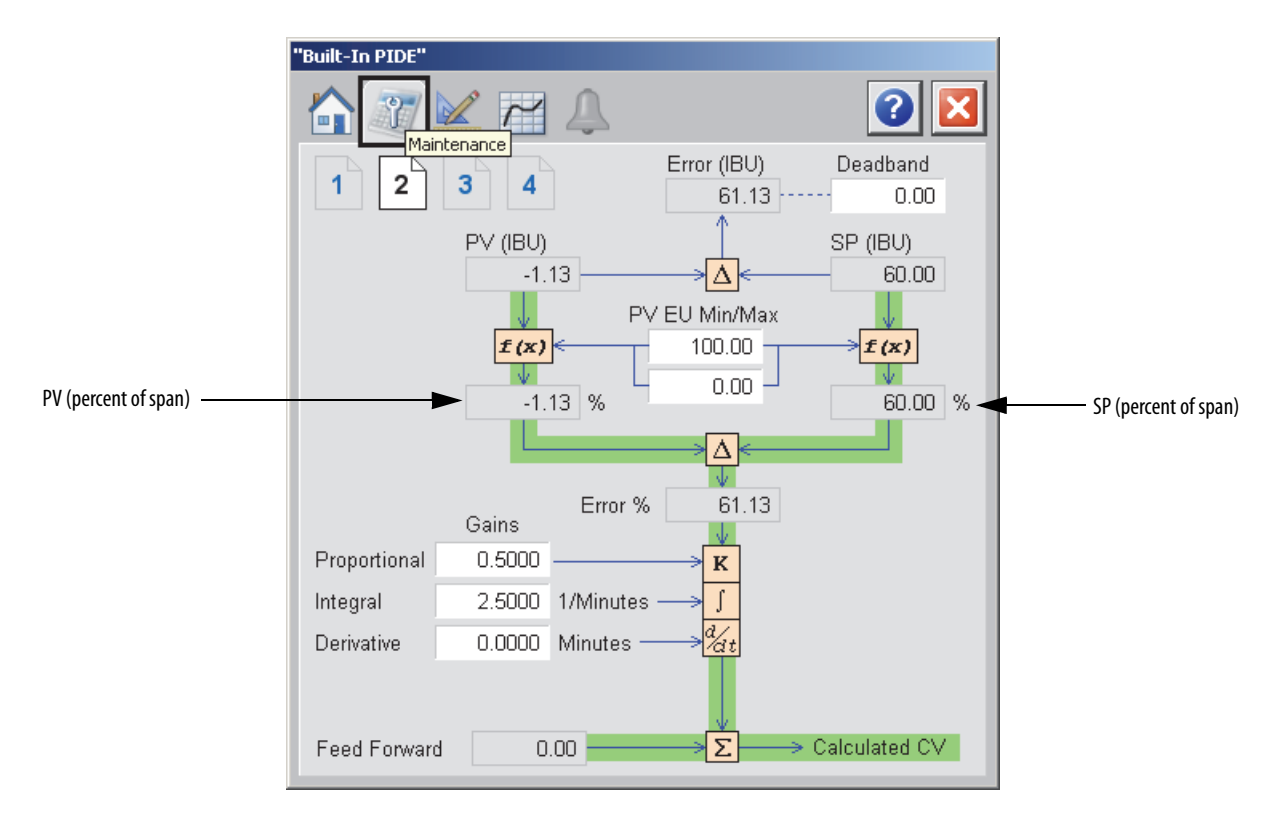

The following table shows the functions of page 2 of the Maintenance tab.

Table 74 - PIDE Maintenance Tab Page 2 Description

| Function                                         | Action                                                                                                    | Security                                               | Configuration Parameters                               |
|--------------------------------------------------|----------------------------------------------------------------------------------------------------|--------------------------------------------------------|--------------------------------------------------------|
| Deadband Value                                   | Type a value for the zero crossing<br>deadband range.<br>Type zero to disable the zero crossing<br>deadband checking. | Configuration and<br>Tuning<br>Maintenance<br>(Code D) | .ZCDeadband                                            |
| PV/EU Maximum<br>and Minimum                     | Type a value for the maximum and minimum scaled values for PV.                                                        | Engineering<br>Configuration<br>(Code E)               | <ul><li>.PVEUMax</li><li>.PVEUMin</li></ul>            |
| Gains:<br>Proportional<br>Integral<br>Derivative | Type in a value for:<br>Proportional gain<br>Integral gain<br>Derivative gain                                         | Configuration and<br>Tuning<br>Maintenance<br>(Code D) | <ul><li>.PGain</li><li>.IGain</li><li>.DGain</li></ul> |

Page 3 of the PIDE Maintenance tab shows the following information:

- CV (when in the Program Manual mode)
- CV Hand feedback value (when in Hand mode and HandFBFault is clear)
- CV initial value
- Scaled CV output

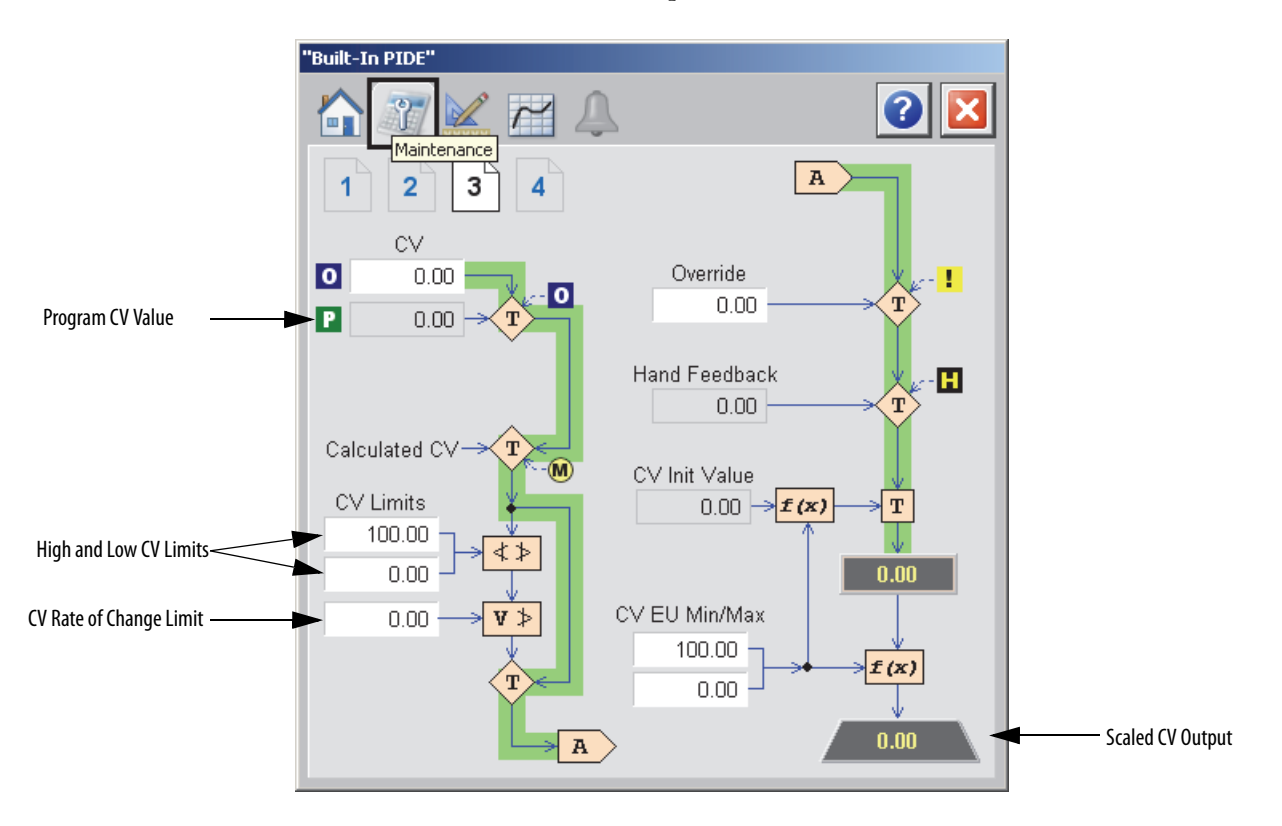

The following table shows the functions of page 3 of the Maintenance tab.

Table 75 - PIDE Maintenance Tab Page 3 Description

| Function                     | Action                                                   | Security                                   | Configuration Parameters                      |
|------------------------------|----------------------------------------------------------|--------------------------------------------|-----------------------------------------------|
| Operator CV Value            | Type a value for CV when in the Operator<br>Manual mode. | Normal Operation<br>of Devices<br>(Code A) | .CVOper                                       |
| Override Value               | Type a value for CV when in the Override mode.           | Configuration and<br>Tuning<br>Maintonanco | .CVOverride                                   |
| CV High and Low<br>Limits    | Type values for the CV high and low limits.              | Maintenance<br>(Code D)                    | <ul><li>.CVHLimit</li><li>.CVLLimit</li></ul> |
| CV Rate of Change<br>Limit   | Type a value for CV in percent per second.               |                                            | .CVROCLimit                                   |
| CV EU Minimum<br>and Maximum | Type values for the maximum and minimum values for CVEU. | Engineering<br>Configuration<br>(Code E)   | <ul><li>.CVEUMax</li><li>.CVEUMin</li></ul>   |

Page 4 of the PIDE Maintenance tab has Operator inputs for PVs, deviations, and Range of Change limits and period.

| "Built-In PIDE"<br>Maintenance | 4                |                 | 2 🔀 |
|--------------------------------|------------------|-----------------|-----|
|                                | <u>Threshold</u> | <u>Deadband</u> |     |
| P∨ High-High                   | 3.40E38          |                 |     |
| P∨ High                        | 3.40E38          |                 |     |
| PV Low                         | -3.40E38         | 0.00            |     |
| PV Low-Low                     | -3.40E38         |                 |     |
| High-High Deviation            | 3.40E38          |                 |     |
| High Deviation                 | 3.40E38          |                 |     |
| Low Deviation                  | 3.40E38          | 0.00            |     |
| Low-Low Deviation              | 3.40E38          |                 |     |
| PV Pos. ROC Limit              | 0.00             |                 |     |
| PV Neg. ROC Limit              | 0.00             |                 |     |
| PV ROC Period                  | 0.00             |                 |     |
|                                |                  |                 |     |

The following table shows the functions of page 4 of the Maintenance tab.

Table 76 - PIDE Maintenance Tab Page 4 Description

| Function                 | Action                                                                          | Security       | Configuration Parameters                                |
|--------------------------|---------------------------------------------------------------------------------|----------------|---------------------------------------------------------|
| PV High-High             | Type values for the PV high-high, high,                                         | Disable Alarms | .PVHHLimit                                              |
| PV High                  | PV units).                                                                      | (Code H)       | <ul> <li>.PVHLimit</li> <li>.PVLLimit</li> </ul>        |
| PV Low                   |                                                                                 |                | .PVLLLimit                                              |
| PV Low-Low               |                                                                                 |                |                                                         |
| PV Deadband              | Type a value for the PV alarm limit deadband (scaled in PV units).              |                | .PVDeadband                                             |
| High-High<br>Deviation   | Type values for the Deviation high-high,<br>high, low, and low-low alarm limits |                | <ul><li>.DevHHLimit</li><li>.DevHLimit</li></ul>        |
| High Deviation           | (scaled in PV units).                                                           |                | <ul> <li>.DevLLimit</li> <li>.DevLLLimit</li> </ul>     |
| Low Deviation            |                                                                                 |                |                                                         |
| Low-Low Deviation        |                                                                                 |                |                                                         |
| Deviation<br>Deadband    | Type a value for the Deviation alarm limit deadband (scaled in PV units).       |                | .DevDeadband                                            |
| PV Positive ROC<br>Limit | Enter values for the positive and negative rates of change alarm limits.        |                | <ul><li>.PVROCPosLimit</li><li>.PVROCNegLimit</li></ul> |
| PV Negative ROC<br>Limit |                                                                                 |                |                                                         |

| Function      | Action                                                                                                    | Security                   | Configuration Parameters |
|---------------|----------------------------------------------------------------------------------------------------|----------------------------|--------------------------|
| PV ROC Period | Type a value for the PV Rate of change<br>sample period. This is the time period, in<br>seconds, over which the rate of change for<br>PV is evaluated.<br>Type zero to disable the PV rate of change<br>period checking. | Disable Alarms<br>(Code H) | .PVROCPeriod             |

Table 76 - PIDE Maintenance Tab Page 4 Description

### **Engineering Tab**

The Engineering tab provides access to device configuration parameters and ranges, options for device and I/O setup, displayed text, and faceplate-to-faceplate navigation settings, for initial system commissioning or later system changes.

The Engineering tab is divided into two tabs.

#### Engineering Tab Page 1

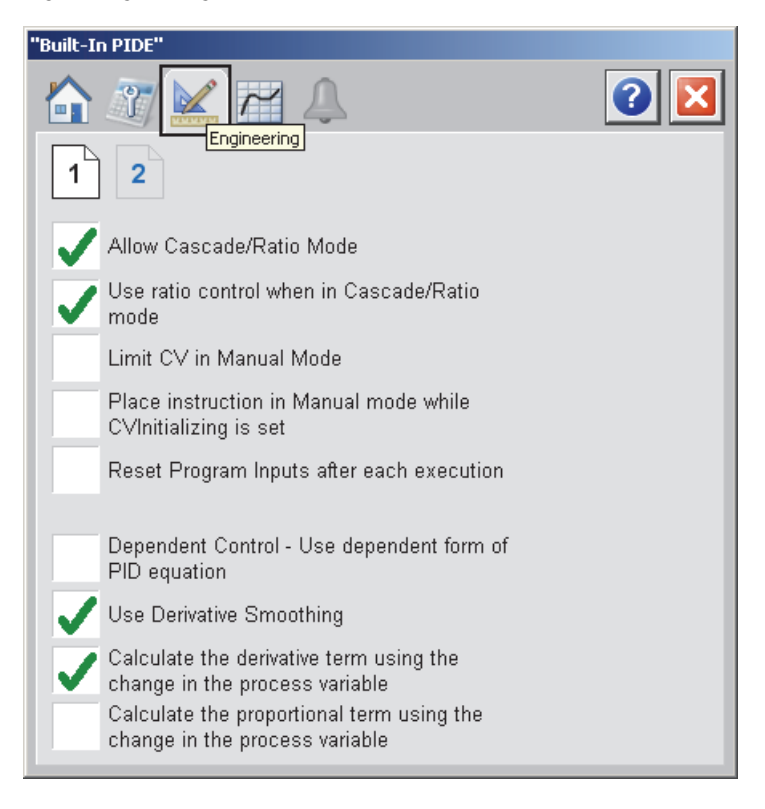

The following table shows the functions of page 1 of the Engineering tab.

| Table 77 - PIDE Engineering | j Tab Pag | ge 1 Des | scription |
|-----------------------------|-----------|----------|-----------|
|-----------------------------|-----------|----------|-----------|

| Function                                                                          | Action                                                                                                    | Security                     | Configuration Parameters |
|-----------------------------------------------------------------------------------|----------------------------------------------------------------------------------------------------|------------------------------|--------------------------|
| Allow Cascade/<br>Ratio Mode                                                      | Check to enable Cascade/Ratio mod to be selected.                                                                                                    | Engineering<br>Configuration | .AllowCasRat             |
| Use ratio control<br>when in Cascade/<br>Ratio mode                               | Check to enable ratio control when in Cascade/Ratio mode.                                                                                                    | (Code E)                     | .UseRatio                |
| Limit CV in Manual<br>Mode                                                        | Check to limit CV in the Manual mode.                                                                                                    |                              | .CVManLimiting           |
| Place instruction in<br>Manual mode while                                         | Check to set the Loop mode to manual when CV initialization is requested.                                                                                                    |                              | .ManAfterInit            |
| CVInitializing is set                                                             | Clear the checkbox to leave the Loop<br>mode unchanged when initialization is<br>requested. When the initialization request<br>clears, the loop resumes control in its<br>previous Loop mode. |                              |                          |
| Reset program<br>inputs after each<br>execution                                   | Click to clear all program request inputs after each execution of the instruction.                                                                                                    |                              | .ProgValueReset          |
| Dependent Control<br>- Use dependent<br>form of PID<br>equation                   | Click to use the dependent form of the PID<br>equation.<br>Clear this checkbox to use the<br>independent form of the equations.                                                               |                              | .DependIndepend          |
| Use Derivative<br>Smoothing                                                       | Click to smooth changes in the derivative term.                                                                                                    |                              | .DSmoothing              |
| Calculate the<br>derivative term<br>using the change in<br>the process variable   | Click to calculate the derivative term<br>(DeltaDTerm) by using the change in the<br>process variable (PVPercent).<br>Clear this checkbox to use the change in<br>error (EPercent).           |                              | .PVEDerivative           |
| Calculate the<br>proportional term<br>using the change in<br>the process variable | Click to calculate the derivative term<br>(DeltaDTerm) by using the change in<br>process variable (PVPercent).<br>Clear this checkbox to use the change in<br>error (EPercent).               |                              | .PVEProportional         |

### Engineering Tab Page 2

Page 2 of the PIDE Engineering tab shows the following information:

- RTS Period (milliseconds)
- Oversampling (seconds)
- Elapsed time in seconds used to calculate the process output
- Operator inputs for Control Action and Timing Execution mode

| "Built-In PIDE"                                                                                  |     |
|--------------------------------------------------------------------------------------------------|-----|
| 1 2                                                                                              | 2 🗙 |
| Control Action:<br>Reverse acting<br>(E = SP - PV)<br>Direct Acting<br>(E = PV - SP)             |     |
| Timing execution mode:<br>Periodic Oversampling<br>Real-Time                                     |     |
| RTS Period (ms) 1                                                                                |     |
| Oversample ∆t (seconds)0.000Elapsed time in seconds used to<br>calculate the process output.0.25 |     |
|                                                                                                  |     |

The following table shows the functions of page 2 of the Engineering tab.

Table 78 - PIDE Engineering Tab Page 2 Description

| Function                                                                             | Action                                           | Security                                 | Configuration Parameters |
|--------------------------------------------------------------------------------------|--------------------------------------------------|------------------------------------------|--------------------------|
| Control Action:<br>Reverse acting<br>(E = SP - PV)<br>Direct Acting<br>(E = PV - SP) | Click to select the method of calculating error. | Engineering<br>Configuration<br>(Code E) | .ControlAction           |
| Timing execution<br>mode:<br>Periodic<br>Oversampling<br>Real-Time                   | Click to select the Timing execution mode.       |                                          | .TimingMode              |

## **Trends** Tab

The Trends tab shows trend charts of key device data over time. These faceplate trends provide a quick view of current device performance to supplement, but not replace, dedicated historical or live trend displays.

The Trends tab is divided into two pages.

#### Trends Tab Page 1

Page 1 of the PIDE Trends tab shows the relationship between PV (IBU) and SP for the same time frame of a process.

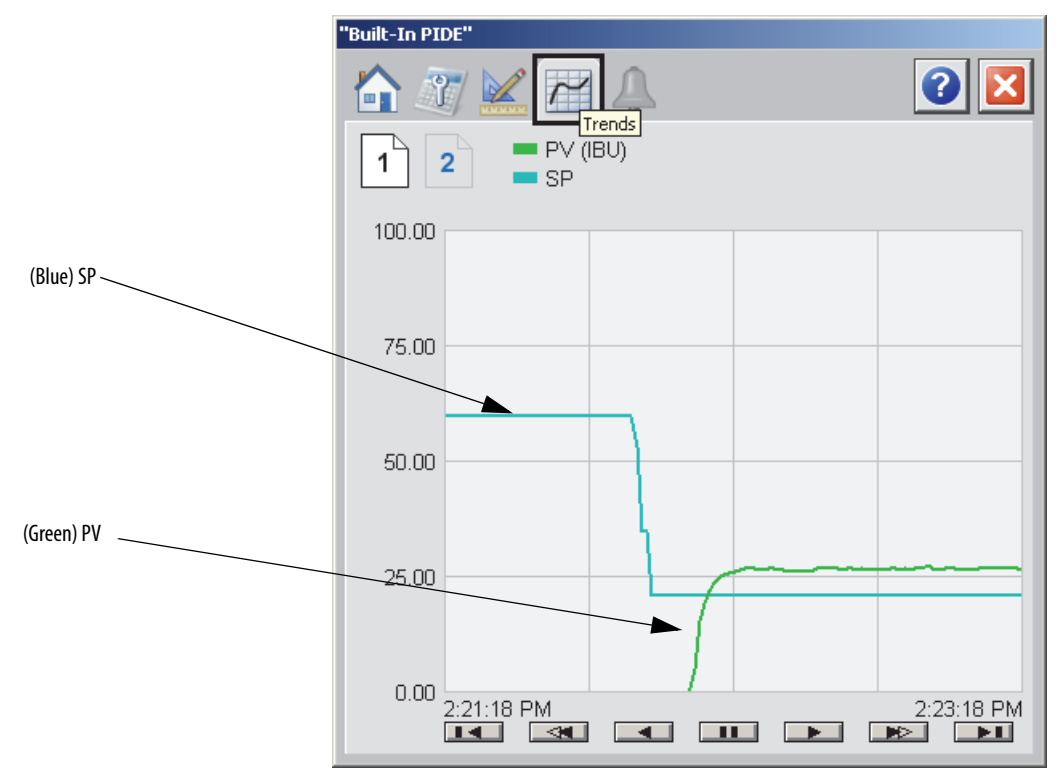

## **Trends Tab Page 2**

"Built-In PIDE" 3 Ŷ Outparts / (%) 2 1 100.00 75.00 50.00 25.00 0.00 2:21:16 PM 2:23:16 PM -

Page 2 of the PIDE Trends tab shows the waveforms for the output CV.

## **Alarms Tab**

The PIDE Alarms tab shows all the available alarms for the device and their current status.

| "Built-In PIDE"           |                       |  |  |  |
|---------------------------|-----------------------|--|--|--|
|                           | 2                     |  |  |  |
| PV High High Alarm        | SP Low Alarm          |  |  |  |
| PV High Alarm             | PV Positive ROC Alarm |  |  |  |
| PV Low Alarm              | PV Negative ROC Alarm |  |  |  |
| PV Low Low Alarm          | CV High Alarm         |  |  |  |
| Deviation High High Alarm | CV Low Alarm          |  |  |  |
| Deviation High Alarm      | CV ROC Alarm          |  |  |  |
| Deviation Low Alarm       | Ratio High Alarm      |  |  |  |
| Deviation Low Low Alarm   | Ratio Low Alarm       |  |  |  |
| SP High Alarm             |                       |  |  |  |
|                           |                       |  |  |  |
|                           |                       |  |  |  |
|                           |                       |  |  |  |
|                           |                       |  |  |  |
|                           |                       |  |  |  |

Rockwell Automation Publication PROCES-RM002C-EN-P - November 2014

## **Faceplate Help**

The Help faceplate shows the indicators and command buttons.

There are two Help pages.

### Faceplate Help Page 1

| PIDE Faceplate Help                                         |                                                               |   |
|-------------------------------------------------------------|---------------------------------------------------------------|---|
| 1 2                                                         |                                                               | × |
| Status Indicators                                           |                                                               |   |
| 🔀 Invalid Configuration                                     | 🔀 Communication Failure (Stale)                               |   |
| \land Auto Loop Mode                                        | 🚺 Manual Loop Mode                                            |   |
| Auto Loop Mode (cascade enabled)                            | 🔘 Cascade Loop Mode                                           |   |
| The CV has reached a high limit and cannot control the loop | The CV has reached a low limit<br>and cannot control the loop |   |
| Level Indicators                                            |                                                               |   |
| 🐴 High Level Exceeded                                       | 🖌 Low Level Exceeded                                          |   |
| 🔀 High-High Level Exceeded                                  | 🔀 Low-Low Level Exceeded                                      |   |
| Deviation Indicators                                        |                                                               |   |
| 🐴 High Deviation Exceeded                                   | 🔽 Low Deviation Exceeded                                      |   |
| 💫 High-High Deviation Exceeded                              | 🏹 Low-Low Deviation Exceeded                                  |   |
| Mode Indicators                                             |                                                               |   |
| P Device in Program Mode                                    | O Device in Operator Mode                                     |   |
| ! Override                                                  | H Hand (Local)                                                |   |
|                                                             |                                                               |   |
|                                                             |                                                               |   |
|                                                             |                                                               |   |
|                                                             |                                                               |   |

### Faceplate Help Page 2

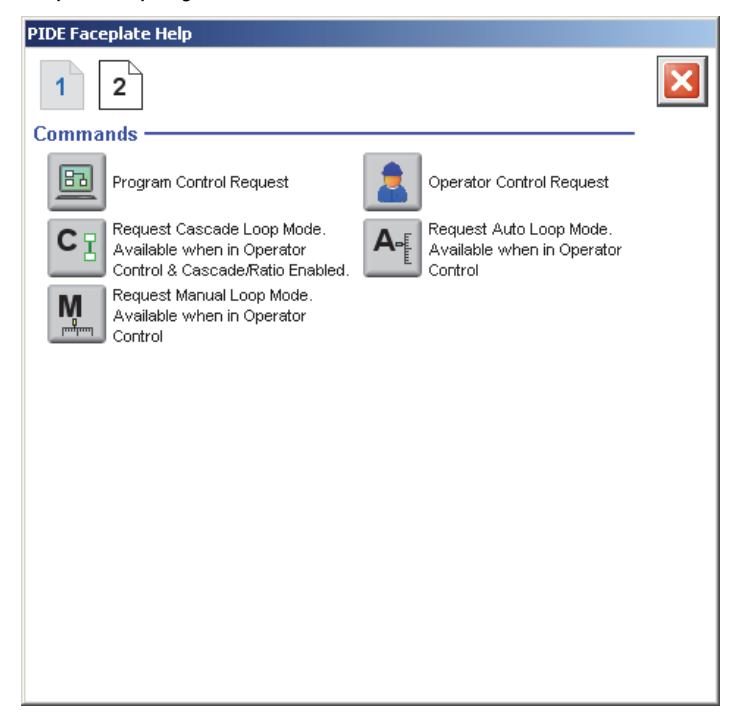

# Ramp/Soak (RMPS)

The Ramp/Soak (RMPS) instruction provides for a number of segments of alternating ramp and soak periods.

### **Visualization Files**

The following files are required to use the Built-In RMPS Object and can be downloaded from the Product Compatibility and Download Center at <a href="http://www.rockwellautomation.com/rockwellautomation/support/pcdc.page">http://www.rockwellautomation.com/rockwellautomation/support/pcdc.page</a>.

**IMPORTANT** Files must be imported in the following order: image files, then global object files, and then graphic files. This order is required to properly configure the visualization files.

#### Table 79 - Ramp /Soak (RMPS) Visualization File Types

| Application Type             | File Type | FactoryTalk View SE Software        | FactoryTalk View ME Software                              | Description                                                                                                    |
|------------------------------|-----------|-------------------------------------|-----------------------------------------------------------|----------------------------------------------------------------------------------------------------|
| Graphics - Displays GFX      |           | (RA-BAS) Common Analog-Edit         | N/A                                                       | Faceplate used for analog input data entry. The<br>FactoryTalk View ME faceplates use the native<br>analog input data entry so no file is required. |
|                              |           | (RA-BAS) Built-In RMPS-Faceplate    | (RA-BAS-ME) Built-In RMPS Faceplate                       | The faceplate display used for the RMPS object.                                                                                                    |
|                              |           | (RA-BAS) Built-In RMPS-Help         | (RA-BAS-ME) Built-In RMPS Help                            | Help information that is accessed from the RMPS Help faceplate.                                                                                     |
| Graphics - Global<br>Objects | GGFX      | (RA-BAS) Common Faceplate Objects   | (RA-BAS-ME) Common Faceplate Objects                      | Common global objects used on all Process<br>Object faceplates.                                                                                     |
|                              |           | (RA-BAS) BuiltIn Faceplate Objects  | (RA-BAS-ME) BuiltIn Faceplate Objects                     | Global objects used on RMPS faceplates.                                                                                                    |
|                              |           | (RA-BAS) BuiltIn Graphics Librarys  | (RA-BAS-ME) BuiltIn Graphics Librarys                     | Built-in display elements used to build process graphics.                                                                                           |
|                              |           | (RA-BAS) BuiltIn Help Objects       | (RA-BAS-ME) BuiltIn Help Objects                          | Built-in global objects used for all Built-in help displays.                                                                                        |
| Graphics - Images            | BMP       | All .png files in the images folder | All .png files in the images folder                       | These are the common icons used in the global objects and faceplates for all Process Objects.                                                       |
| HMI Tags                     | CSV       | N/A                                 | FTVME_PlantPAxLib_Tags_3_1_ <b>00</b> .csv <sup>(1)</sup> | These tags must be imported into the<br>FactoryTalk View ME project to support<br>switching tabs on any Process Object faceplate.                   |

(1) The service release number (boldfaced) can change as service revisions are created.

|   | BM             | PS ]         |   |
|---|----------------|--------------|---|
|   | Ramp           | /Soak        |   |
| 4 | PV             | Out          | þ |
| q | CurrentSegProg | CurrentSeg   | þ |
|   | OutProg        | SoakTimeLeft | þ |
|   | SoakTimeProg   | GuarRampOn   | þ |
| 1 | ProgProgReq    | GuarSoakOn   | þ |
| 1 | ProgOperReq    | ProgOper     | þ |
|   | ProgAutoReq    | Auto         | þ |
|   | ProgManualReq  | Manual       | þ |
|   | ProgHoldReq    | Hold         | þ |
|   | RampValue      |              |   |
|   | SoakValue      |              |   |
|   | SoakTime       |              |   |

### **Display Elements**

A display element (global object) is created once and can be referenced multiple times on multiple displays in an application. When changes are made to the original (base) object, the instantiated copies (reference objects) are automatically updated. Use of global objects, in conjunction with tag structures in the ControlLogix system, aid consistency and save engineering time.

#### Descriptions

| Display Element                      |     | Description              |
|--------------------------------------|-----|--------------------------|
| Ramp Soal<br>PV 0.00 deg<br>5.51 deg | F D | Ramp Soak global object. |

### **Operator Tab**

The faceplate initially opens to the Operator ('Home') tab. From here, an operator can monitor the device status and manually operate the device when it is in Operator mode.

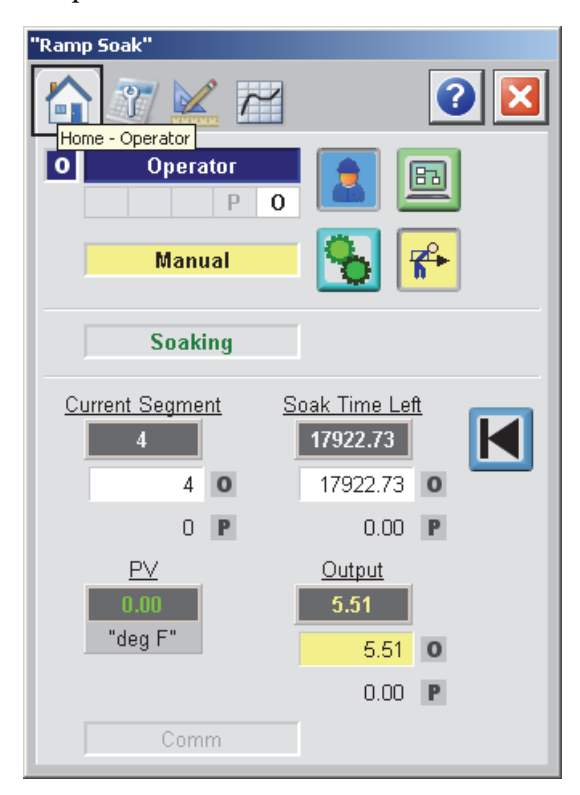

The following table lists the functions on of the RMPS Operator tab.

### Table 81 - RMPS Operator Tab Description

| Function                         | Action                                                                                                    | Security                                |  |
|----------------------------------|----------------------------------------------------------------------------------------------------|-----------------------------------------|--|
| Click to request Operator mode.  |                                                                                                    | Manual Device Operation<br>(Code B)     |  |
|                                  | Click to request Program mode.                                                                                           |                                         |  |
| <b>*</b>                         | Click to request Manual Loop mode.                                                                                       | Normal Operation of Devices<br>(Code A) |  |
| 8                                | Click to request Auto Loop mode.                                                                                         |                                         |  |
| K                                | Click to initialize Current Segment and Soak Time Left.                                                                  |                                         |  |
| Operator Segment<br>Value        | Type a value for the Operator Segment.<br>This value is used if Ramp/Soak is in the Manual mode.                         |                                         |  |
| Operator Soak Time<br>Left Value | Type a value for the Operator Soak Time Left.<br>This value is used if Ramp/Soak is in the Manual mode.                  |                                         |  |
| Operator Output<br>Value         | Type a value for the Operator output value.<br>This value is used as the Output when Ramp/Soak is in the<br>Manual mode. |                                         |  |

## **Maintenance Tab**

|          | "Ramp Soak" |           |                  |            |
|----------|-------------|-----------|------------------|------------|
|          |             |           |                  |            |
| _        |             | Ramp Time | <u>Soak Time</u> | Soak Value |
|          | 0           | 0.50      | 0.50             | 5.00       |
|          | 1           | 1.00      | 1.00             | 10.00      |
|          | 2           | 2.00      | 2.00             | 20.00      |
|          | 3           | 3.00      | 3.00             | 30.00      |
| Segments | 4           | 4.00      | 4.00             | 40.00      |
|          | 5           | 5.00      | 5.00             | 50.00      |
|          | 6           | 6.00      | 6.00             | 60.00      |
|          | 7           | 7.00      | 7.00             | 70.00      |
|          | 8           | 8.00      | 8.00             | 80.00      |
|          | 9           | 9.00      | 9.00             | 90.00      |

The Maintenance tab has inputs for Ramp Time, Soak Time, and Soak Value for each segment.

The following table shows the functions of the RMPS Maintenance tab.

| Function   | Action                                                                              | Security                                   | Configuration Parameters |
|------------|-------------------------------------------------------------------------------------|--------------------------------------------|--------------------------|
| 3          | Click to select the current segment.                                                | Normal Operation<br>of Devices<br>(Code A) | .CurrentSeg              |
| Ramp Time  | Type a value for Ramp time, in minutes or units/minute, for the desired segment(s). | Configuration and<br>Tuning                | .RampValue               |
| Soak Time  | Type a value for Soak Time, in minutes, for the desired segment(s).                 | (Code D)                                   | .SoakTime                |
| Soak Value | Type a value for Soak Value for the desired segment(s).                             |                                            | .SoakValue               |

### **Engineering Tab**

The Engineering tab provides access to device configuration parameters and ranges, options for device and I/O setup, displayed text, and faceplate-to-faceplate navigation settings, for initial system commissioning or later system changes.

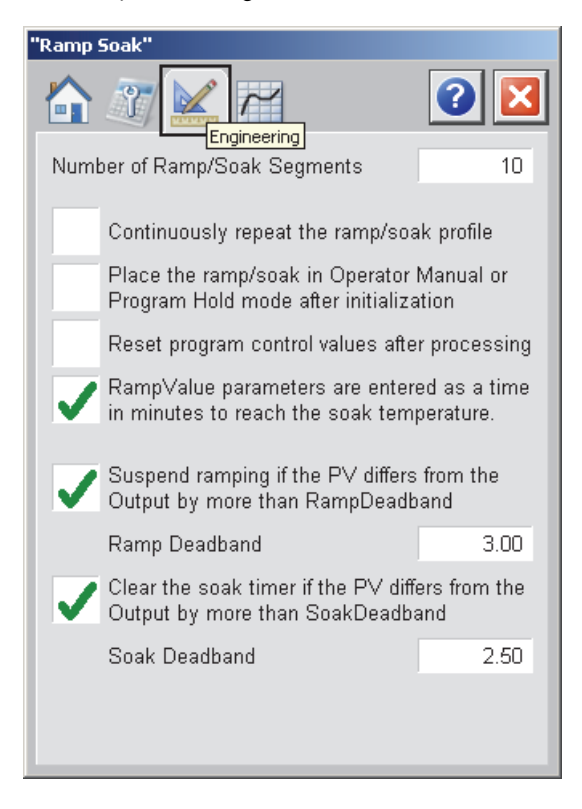

The following table shows the functions of the RMPS engineering tab.

Table 83 - RMPS Engineering Tab Description

| Function                                                                                      | Action                                                                                                    | Security                     | Configuration Parameters |
|-----------------------------------------------------------------------------------------------|----------------------------------------------------------------------------------------------------|------------------------------|--------------------------|
| Number of Ramp/<br>Soak Segments                                                              |                                                                                                    | Engineering<br>Configuration | .NumberOfSegs            |
| Continuously repeat<br>the ramp/soak<br>profile                                               | Check to set for cyclic action.<br>Clear this checkbox to set for single action.<br>Cyclic action continuously repeats the<br>ramp/soak profile.<br>Single action performs the ramp/ soak<br>profile once and then stops. |                              | .CyclicSingle            |
| Place the ramp/<br>soak in operator<br>Manual or Program<br>Hold mode after<br>initialization | Click to set ramp/Soak in Manual or<br>Program Hold mode after initialization.<br>Clear this checkbox to have Ramp/Soak<br>remain in it's previous mode after<br>initialization completes.                                |                              | .ManHoldAftInit          |
| Reset program<br>control values after<br>processing                                           | Click to set program control values.                                                                                                    |                              | .ProgValueReset          |
| Function                                                                                           | Action                                                                                                    | Security                                 | Configuration Parameters |
|----------------------------------------------------------------------------------------------------|----------------------------------------------------------------------------------------------------|------------------------------------------|--------------------------|
| RampValue<br>parameters are<br>entered as a time in<br>minutes to reach<br>the soak<br>temperature | Click to set if the RampValue parameter<br>are entered in minutes.<br>Clear this checkbox if the RampValue<br>parameter is entered in units/minute.                            | Engineering<br>Configuration<br>(Code E) | .TimeRate                |
| Suspend ramping if<br>the PV differs from<br>the Output by more<br>than<br>RampDeadband            | Click to set Guaranteed Ramp.<br>If set and the instruction is in Auto,<br>ramping is temporarily suspended if the<br>PV differs from the Output by more than<br>RampDeadband. |                                          | .GuarRamp                |
| Ramp Deadband                                                                                      | Type a value (Guaranteed Ramp<br>Deadband) in engineering units that PV is<br>allowed to differ from the output when<br>GuarRamp is on.                                        |                                          | .RampDeadband            |
| Clear the soak timer<br>if the PV differs<br>from the Output by<br>more than<br>SoakDeadband       | Click to clear the soak timer.                                                                                                    |                                          | .GuarSoak                |
| Soak Deadband                                                                                      | Type a value in engineering units that the PV is allowed to differ from the output when GuarSoak is on.                                                                        |                                          | .SoakDeadband            |

Table 83 - RMPS Engineering Tab Description

## **Trends** Tab

Page 1 of the PIDE Trends tab shows the relationship between PV (°F) and the output for the same time period.

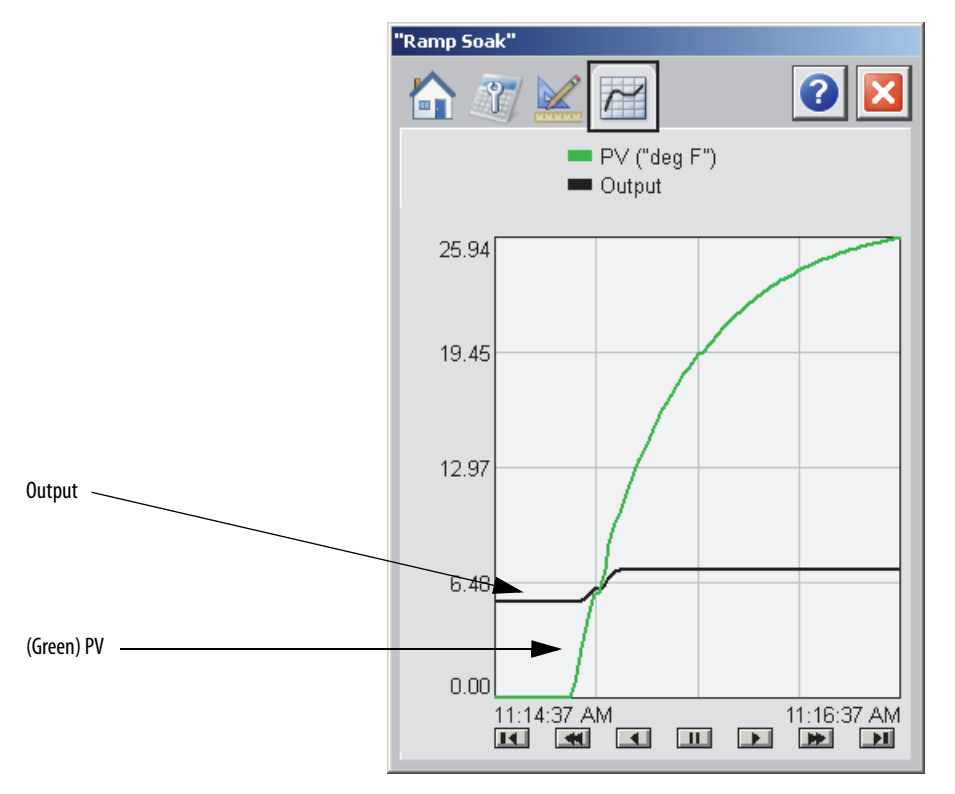

## **Faceplate Help**

The faceplate Help page shows the indicators and command buttons that are used by the Ramp Soak (RMPS) instruction.

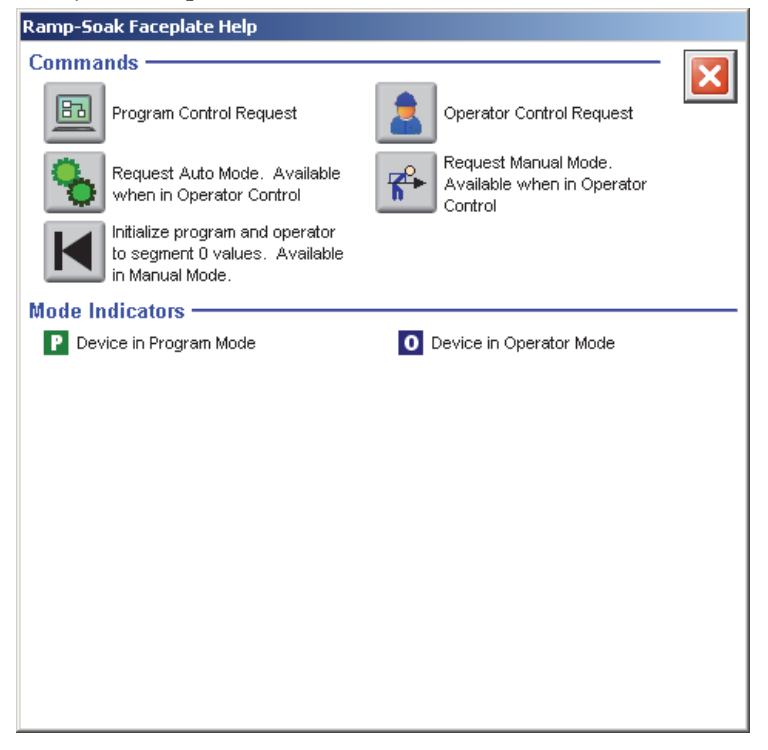

# Totalizer (TOT)

The TOT instruction provides a time-scaled accumulation of an analog input value.

### **Visualization Files**

The following files are required to use the Built-In TOT Object and can be downloaded from the Product Compatibility and Download Center at <a href="http://www.rockwellautomation.com/rockwellautomation/support/pcdc.page">http://www.rockwellautomation.com/rockwellautomation/support/pcdc.page</a>.

**IMPORTANT** Files must be imported in the following order: image files, then global object files, and then graphic files. This order is required to properly configure the visualization files.

### Table 84 - Totalizer (TOT) Visualization File Types

| Application Type             | File Type | FactoryTalk View SE Software             | FactoryTalk View ME Software                              | Description                                                                                                    |
|------------------------------|-----------|------------------------------------------|-----------------------------------------------------------|----------------------------------------------------------------------------------------------------|
| Graphics - Displays          | GFX       | (RA-BAS) Common Analog-Edit              | N/A                                                       | Faceplate used for analog input data entry. The<br>FactoryTalk View ME faceplates use the native<br>analog input data entry so no file is required. |
|                              |           | (RA-BAS) Built-In Totalizer-Help         | (RA-BAS-ME) Built-In Totalizer-Help                       | Help information that is accessed from the Totalizer Help faceplate.                                                                                |
| Optional Graphic<br>Displays |           | (RA-BAS) Built-In Totalizer-Faceplate    | (RA-BAS-ME) Built-In TotalizerFaceplate                   | The faceplate display used for the Totalizer object.                                                                                                |
|                              |           | (RA-BAS) Built-In TotalizerTgt-Faceplate | (RA-BAS-ME) Built-In TotalizerFaceplate                   | The faceplate display used for the Totalizer object.                                                                                                |
| Graphics - Global<br>Objects | GGFX      | (RA-BAS) Common Faceplate Objects        | (RA-BAS-ME) Common Faceplate Objects                      | Common global objects used on all Process<br>Object faceplates.                                                                                     |
|                              |           | (RA-BAS) BuiltIn Faceplate Objects       | (RA-BAS-ME) BuiltIn Faceplate Objects                     | Global objects used on Totalizer faceplates.                                                                                                    |
|                              |           | (RA-BAS) BuiltIn Graphics Librarys       | (RA-BAS-ME) BuiltIn Graphics Librarys                     | Built-In display elements used to build<br>process graphics.                                                                                        |
|                              |           | (RA-BAS) BuiltIn Help Objects            | (RA-BAS-ME) BuiltIn Help Objects                          | Built-In global objects used for all BuiltIn<br>help displays.                                                                                      |
| Graphics - Images            | BMP       | All .png files in the images folder      | All .png files in the images folder                       | These are the common icons used in the global objects and faceplates for all Process Objects.                                                       |
| HMI Tags                     | CSV       | N/A                                      | FTVME_PlantPAxLib_Tags_3_1_ <b>00</b> .csv <sup>(1)</sup> | These tags must be imported into the<br>FactoryTalk View ME project to support<br>switching tabs on any Process Object faceplate.                   |

(1) The service release number (boldfaced) can change as service revisions are created.

# **Display Elements**

|     | TOT<br>Totalizer<br>In Total<br>ProgProgReq OldTotal<br>ProgOperReq ProgOper<br>ProgStarReq RunStop<br>ProgStopReq ProgResetDone | ⊐<br>⊐<br>⊐ Vescri | A display element (global object) is created once and can be referenced multiple<br>times on multiple displays in an application. When changes are made to the<br>original (base) object, the instantiated copies (reference objects) are<br>automatically updated. Use of global objects, in conjunction with tag structures<br>in the ControlLogix system, aid consistency and save engineering time.<br><b>Jescriptions</b> |                                                      |  |
|-----|----------------------------------------------------------------------------------------------------|--------------------|----------------------------------------------------------------------------------------------------|------------------------------------------------------|--|
| . 🖸 | ProgResetReq TargetPlag<br>TargetDev1Flag                                                                                        | • <u> </u>         | Display Element                                                                                                    | Description                                          |  |
|     | T argetDev2Flag                                                                                                    | •                  | Flowing<br>Ss<br>##### ## ss<br>####. ## ss                                                                                                    | Totalizer with target, vertical orientation - top    |  |
| 0   | 0_BuiltIn_TotalizerTgt1                                                                                                    |                    | ss                                                                                                    | Totalizer with target, vertical orientation - bottom |  |
| 6   | 0_BuiltIn_TotalizerTgt2                                                                                                    |                    | ss Stopped<br>Stopped<br>Four<br>Flowing                                                                                                    | Totalizer with target, vertical orientation - right  |  |
| G   | O_BuiltIn_TotalizerTgt3                                                                                                    |                    | Stopped ss                                                                                                    | Totalizer with target, vertical orientation - left   |  |
| (   | 0_Builtln_Totalizer                                                                                                    |                    | Flowing<br>Flowing<br>ss<br>####. ## ss                                                                                                    | Totalizer, vertical orientation - top                |  |
| 0   | 0_BuiltIn_Totalizer1                                                                                                    |                    | ss<br>####. ## ss<br>###. ## ss<br>Running<br>Flowing                                                                                                    | Totalizer, vertical orientation - bottom             |  |
| 6   | 0_BuiltIn_Totalizer2                                                                                                    |                    | ss<br>Running<br>Running<br>Flowing<br>Flowing                                                                                                    | Totalizer, vertical orientation - right              |  |

### Table 85 - Totalizer (TOT) Display Element Descriptions

| Display Element Name  | Display Element              | Description                            |
|-----------------------|------------------------------|----------------------------------------|
| GO_BuiltIn_Totalizer3 | Stopped ss<br>Fay<br>Flowing | Totalizer, vertical orientation - left |

### **Operator** Tab

The Faceplate initially opens to the Operator ('Home') tab. From here, an operator can monitor the device status and manually operate the device when it is in Operator mode.

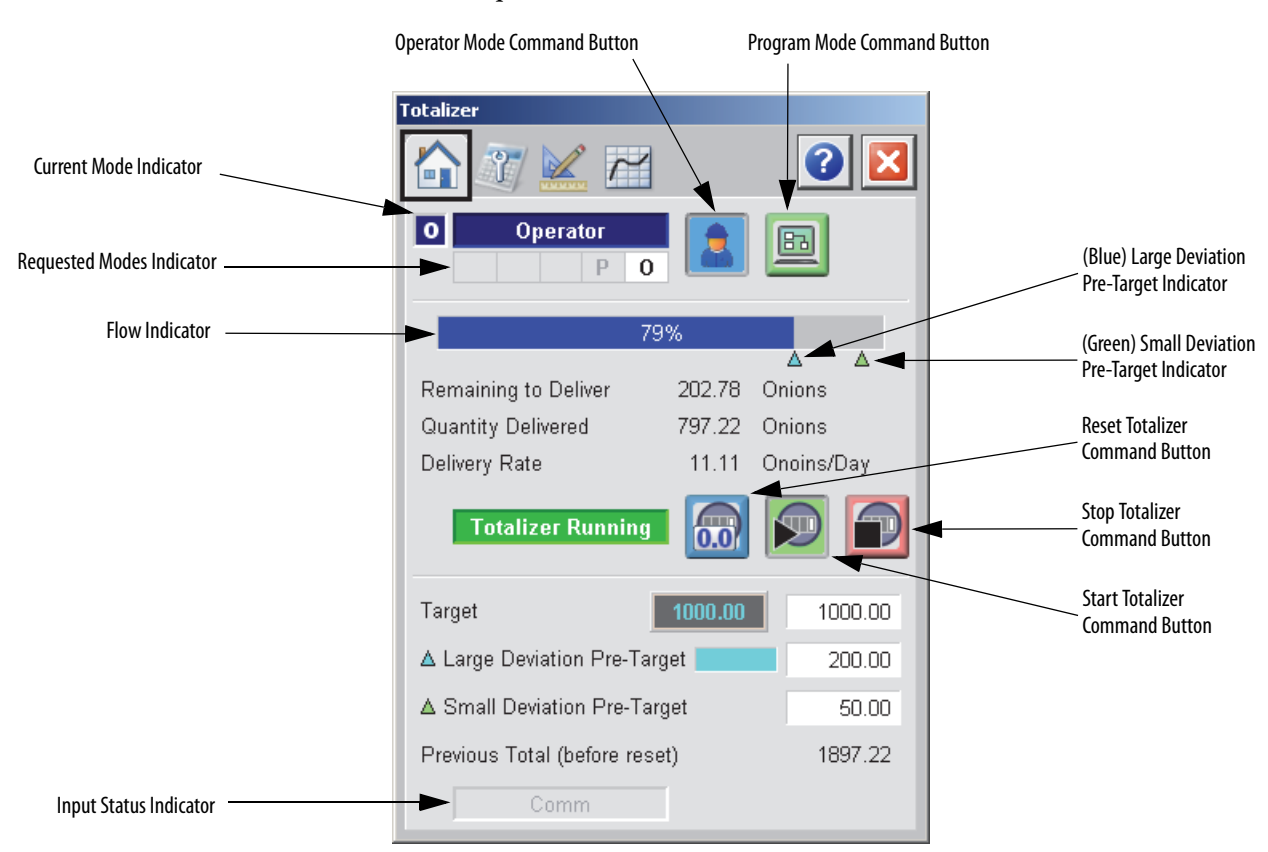

The following table lists the functions on of the TOT Operator tab.

### Table 86 - TOT Operator Tab Description

| Function                      | Action                                                                                                    | Security                                |
|-------------------------------|----------------------------------------------------------------------------------------------------|-----------------------------------------|
|                               | Click to request Operator mode.                                                                                                    | Manual Device Operation<br>(Code B)     |
|                               | Click to request Program mode.                                                                                                    |                                         |
| <u>()</u>                     | Click to reset Totalizer.                                                                                                    | Normal Operation of Devices<br>(Code A) |
|                               | Click to start Totalizer.                                                                                                    |                                         |
|                               | Click to stop Totalizer.                                                                                                    |                                         |
| Target                        | Type the target value for the totalizer input.                                                                                                   |                                         |
| Large Deviation<br>Pre-Target | Type a value for the large deviation pre-target value of Total<br>compared to Target.<br>This value is expressed as a deviation from the Target. |                                         |
| Small Deviation<br>Pre-Target | Type a value for the small deviation pre-target value of Total<br>compared to Target.<br>This value is expressed as a deviation from the Target. |                                         |

## **Maintenance Tab**

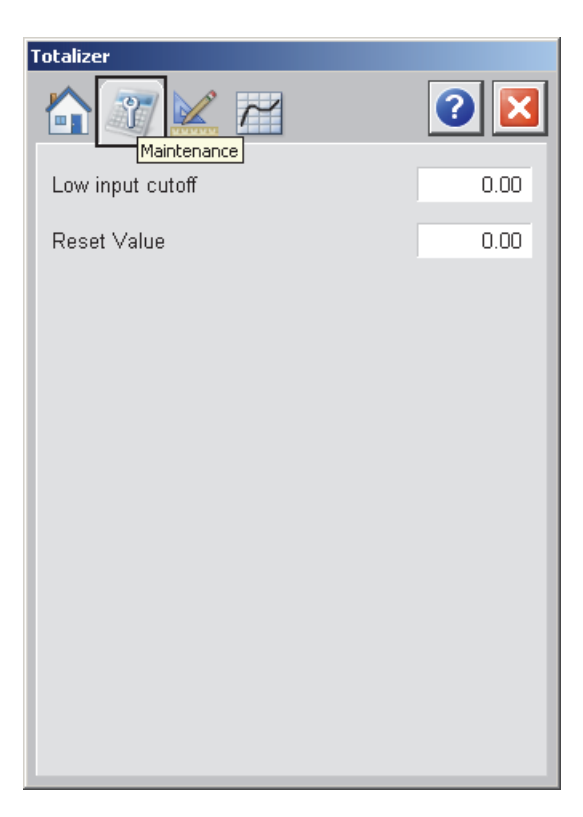

The following table shows the functions of the RMPS Maintenance tab.

Table 87 - TOT Maintenance Tab Description

| Function         | Action                                                                                                    | Security                                               | <b>Configuration Parameters</b> |
|------------------|----------------------------------------------------------------------------------------------------|--------------------------------------------------------|---------------------------------|
| Low input cutoff | Type a value for the low input cutoff.<br>When the input is set at or below<br>LowInCutoff, totalization stops. | Configuration and<br>Tuning<br>Maintenance<br>(Code D) | .LowInCutoff                    |
| Reset Value      | Type a value for reset input.                                                                                   | (1000)                                                 | .ResetValue                     |

### **Engineering Tab**

The Engineering tab provides access to device configuration parameters and ranges, options for device and I/O setup, displayed text, and faceplate-to-faceplate navigation settings, for initial system commissioning or later system changes.

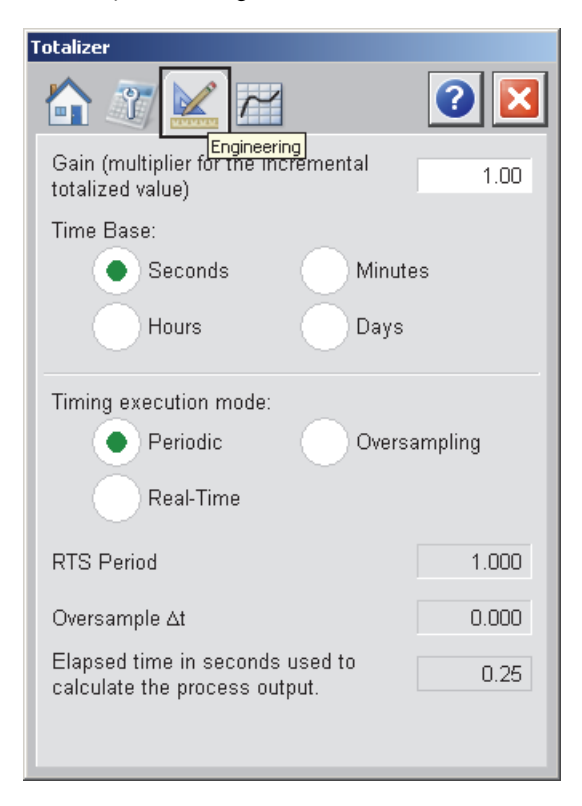

The following table shows the functions of the TOT engineering tab.

Table 88 - TOT Engineering Tab Description

| Function                                                           | Action                                                              | Security                                 | Configuration Parameters |
|--------------------------------------------------------------------|---------------------------------------------------------------------|------------------------------------------|--------------------------|
| Gain (multiplier for<br>the incremental<br>totalized value)        | Type a value for the multiplier of the incremental totalized value. | Engineering<br>Configuration<br>(Code E) | .Gain                    |
| Time Base:<br>Seconds<br>Minutes<br>Hours<br>Days                  | Click to select the time base for the time base input.              |                                          | .TimeBase                |
| Timing execution<br>mode:<br>Periodic<br>Oversampling<br>Real-Time | Click to select the timing execution mode.                          | Engineering<br>Configuration<br>(Code E) | .TimingMode              |

### **Trends** Tab

The Trends tab shows trend charts of key device data over time. These faceplate trends provide a quick view of current device performance to supplement, but not replace, dedicated historical or live trend displays.

The Trends tab is divided into two pages.

Trends Tab Page 1

Page 1 of the PIDE Trends tab shows the Input waveform.

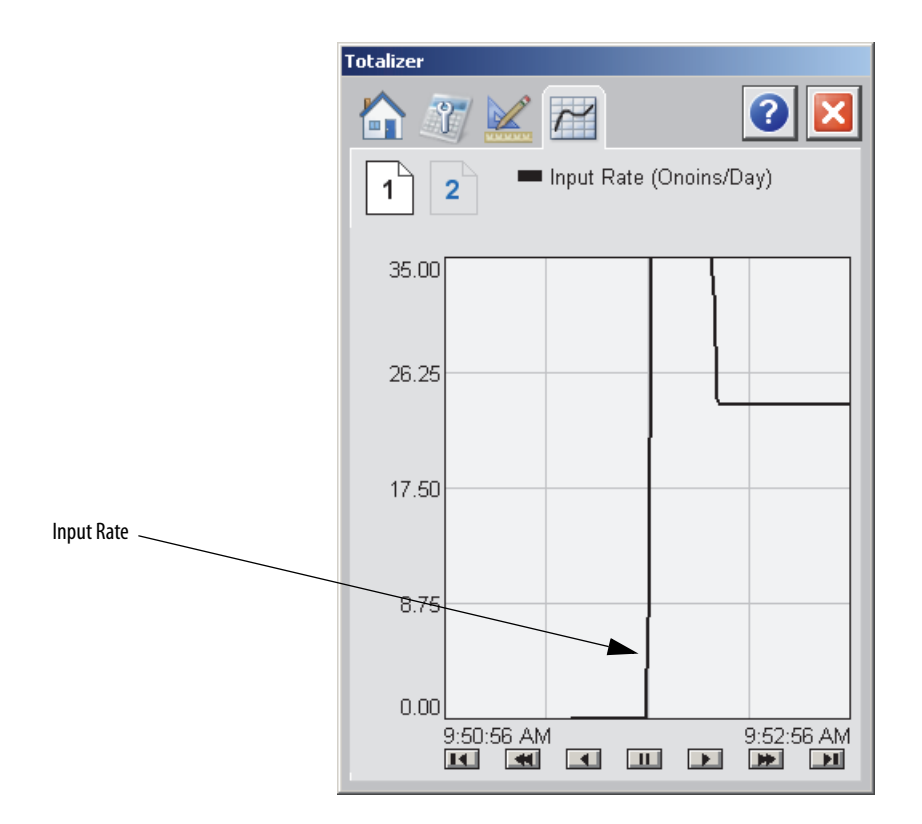

### Trends Tab Page 2

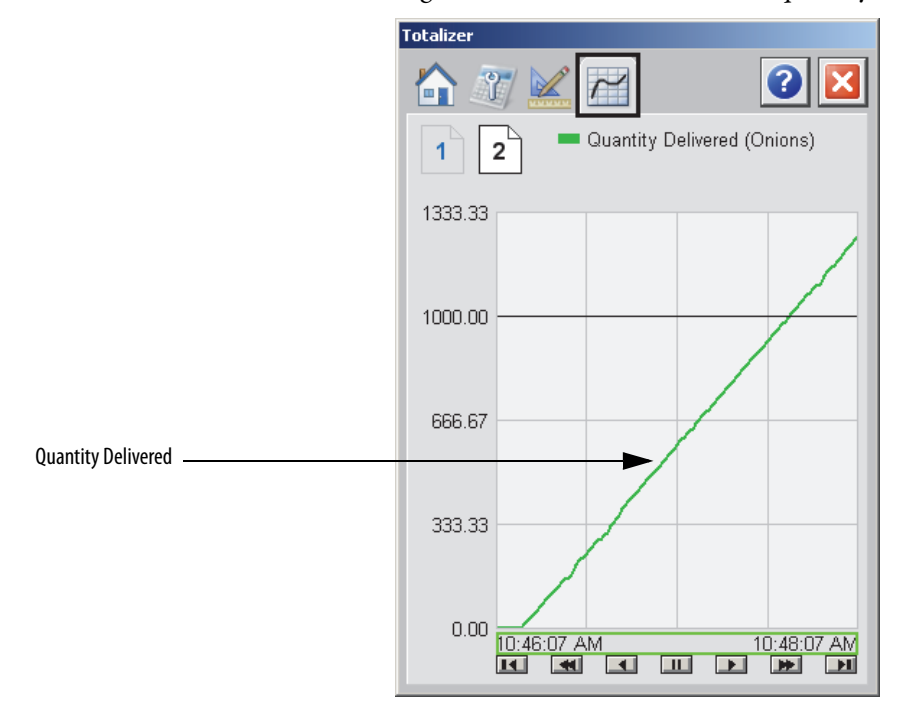

Page 2 of the Trends tab shows the quantity delivered.

### **Faceplate Help**

The faceplate Help page shows the indicators and command buttons that are used by the Totalizer.

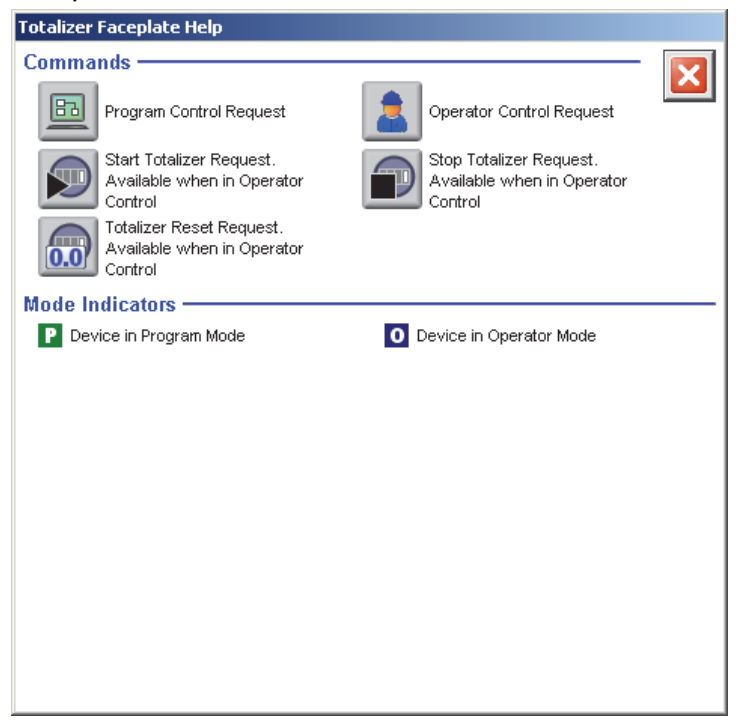

### A

add users to security 105 additional resources 9 alarm AE build 138 AE custom build 138 builder tool 127 color and messages 154 configuration 87 FactoryTalk ME configuration 98 FactoryTalk SE configuration 92 Logix tag 142 ME build 148 server organization 135 tag folder organization 138 triggers 154 associate alarm tags to displays 140 autotune built-in instructions 183 coordinated control 197 faceplates 183 IMC 214 MMC 229

### В

benefit for using library 12 build AE alarms 128 AE XML file options 143 alarm tool 127 ME alarms 148 quick AE alarms 136 built-in instructions autotuner 183 cooridnated control 186 faceplates 183 internal model control 201 modular multivariable control 218 PIDE 232 ramp/soak 248 totalizer 255

### C

CC autotune 197 faceplates 186 codes HMI security 182 color alarms 154 change utility 159 palette 159 palette modification 163 common configurations 83 configuration alarms 87 common 83 device via faceplate 119 FactoryTalk ME alarms 98 global objects 107 HMI security 181 mode 86 online tool 121 security 105 considerations prescan 85 programming 83 text entry 109 controller associate HMI server 133 select 129 template imports 66 coordinated control autotune 197 built-in instructions 186 coordinates x and y positioning 107 custom AE alarm build 138 display elements and faceplates 159 faceplate 113 library 113 ME alarm build 151

### D

device configuration via faceplate 119 diagram AE alarm workflow 128 ME workflow 148 display configuration 107 elements customization 159 elements import 74 quick 109 documentation library usage 13 download library 65 tag configuration 122

### Ε

elements library 11

### F

faceplate customization 113 faceplates autotune 183 built-in instructions 183 CC 186 CC autotune 197 customization 159 IMC 201 IMC autotune 214 import 75 MMC 218 RMPS 248 tag configuration 122 TOT 255 FactoryTalk software ME alarms 98 ME tag configuration 77 SE alarms 92 SE text entry 109 files visualization 72

### G

getting started 65 global objects configuration 107

### H

HMI

displays alarm tag association 140 security codes 182 security configuration 181 server associates controller 133 templates 66

I

images import 72 IMC autotune faceplates 214 faceplates 201 import AE alarm files 144 controller templates 66 display elements 74 faceplates 75 library documents 66 library images 72 ME alarm files 156 visualization files 72 XML files 136 install library 65 internal model control built-in instructions 201

L

L5X file import 66 library

benefits for using 12 bookmarks 13 customization 111, 113 download 65 elements 11 getting started 65 import Add-On Instructions 66 install elements 65 overview 11 resources 13 **local** tag configuration 122 **Logix tag** alarm tag generation 142

## Μ

ME alarm build 148 custom alarm build 151 data types 153 quick build 149 MMC autotune 229 faceplates 218 mode configuration 86 modular multivariable control built-in instructions 218

## 0

online configuration tool 121 organize AE tags into folders 138 controllers with alarms 135 overview alarms builder tool 127 library 11

### Ρ

palette color modification 163 color utility 159 PIDE built-in instructions 232 positioning x and y coordinate 107 prepare XML import file 136 prescan considerations 85 programming considerations 83 proportional+integral+derivative enhanced built-in instructions 232 purpose statement 9

### Q

quick AE alarm build 136 display 109 ME build 149

### R

ramp/soak built-in instructions 248 resources additional 9 library 13 RMPS faceplates 248 Rockwell Automation library 13 runtime security configuration 105

# S

SE alarm build 128 custom build 138 quick build 136 security adding users 105 code description 182 configuration 105 HMI configuration 181 select controller 129 software tag configuration 77 spreadsheet upload tags 122 statement purpose 9 synchronize AE cofiguration tags 141

### Τ

tagassociate displays 140<br/>faceplate configuration 122<br/>FactoryTalk ME software 77<br/>synchronization 141templatescontroller 66<br/>HMI 66templatessoftware considerations 109toolalarms builder 127<br/>online configuration 121TOT<br/>faceplates 255

totalizer built-in instructions 255 triggers alarms 154

### U

upload tag configuration 122 usage color utility 160 library documentation 13 utility color change 159 color palette usage 160

### V

visualization files import 72

### X

x and y positioning 107 XML AE file build options 143 import files 136 ME build options 156

# Notes:

# **Rockwell Automation Support**

Rockwell Automation provides technical information on the Web to assist you in using its products. At <u>http://www.rockwellautomation.com/support</u> you can find technical and application notes, sample code, and links to software service packs. You can also visit our Support Center at <u>https://rockwellautomation.custhelp.com/</u> for software updates, support chats and forums, technical information, FAQs, and to sign up for product notification updates.

In addition, we offer multiple support programs for installation, configuration, and troubleshooting. For more information, contact your local distributor or Rockwell Automation representative, or visit <a href="http://www.rockwellautomation.com/services/online-phone">http://www.rockwellautomation.com/services/online-phone</a>.

### **Installation Assistance**

If you experience a problem within the first 24 hours of installation, review the information that is contained in this manual. You can contact Customer Support for initial help in getting your product up and running.

| United States or Canada         | 1.440.646.3434                                                                                                    |
|---------------------------------|----------------------------------------------------------------------------------------------------|
| Outside United States or Canada | Use the <u>Worldwide Locator</u> at <u>http://www.rockwellautomation.com/rockwellautomation/support/overview.page</u> , or contact your local Rockwell Automation representative. |

### **New Product Satisfaction Return**

Rockwell Automation tests all of its products to help ensure that they are fully operational when shipped from the manufacturing facility. However, if your product is not functioning and needs to be returned, follow these procedures.

| United States         | Contact your distributor. You must provide a Customer Support case number (call the phone number above to obtain one) to your distributor to complete the return process. |
|-----------------------|----------------------------------------------------------------------------------------------------|
| Outside United States | Please contact your local Rockwell Automation representative for the return procedure.                                                                                    |

# **Documentation Feedback**

Your comments will help us serve your documentation needs better. If you have any suggestions on how to improve this document, complete this form, publication <u>RA-DU002</u>, available at <u>http://www.rockwellautomation.com/literature/</u>.

Rockwell Automation maintains current product environmental information on its website at <u>http://www.rockwellautomation.com/rockwellautomation/about-us/sustainability-ethics/product-environmental-compliance.page</u>.

Rockwell Otomasyon Ticaret A.Ş., Kar Plaza İş Merkezi E Blok Kat:6 34752 İçerenköy, İstanbul, Tel: +90 (216) 5698400

### www.rockwellautomation.com

### Power, Control and Information Solutions Headquarters

Americas: Rockwell Automation, 1201 South Second Street, Milwaukee, WI 53204-2496 USA, Tel: (1) 414.382.2000, Fax: (1) 414.382.4444 Europe/Middle East/Africa: Rockwell Automation NV, Pegasus Park, De Kleetlaan 12a, 1831 Diegem, Belgium, Tel: (32) 2 663 0600, Fax: (32) 2 663 0640 Asia Pacific: Rockwell Automation, Level 14, Core F, Cyberport 3, 100 Cyberport Road, Hong Kong, Tel: (852) 2887 4788, Fax: (852) 2508 1846